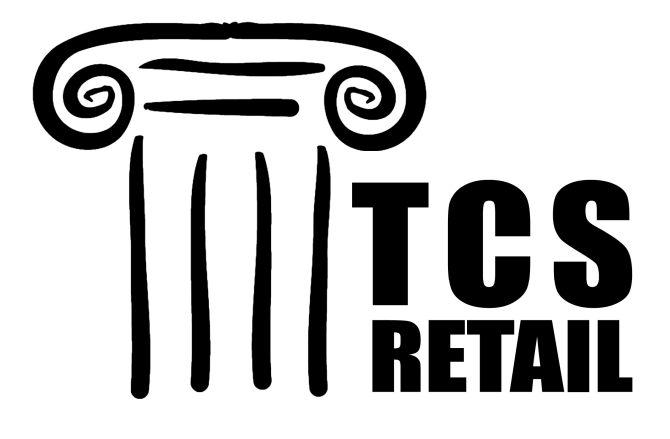

# CourseTrak<sup>™</sup>

# **Users Guide**

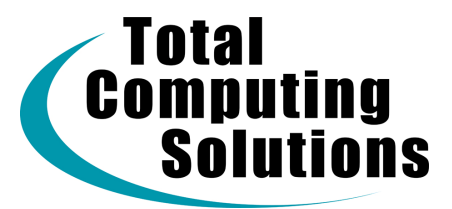

Copyright © 2006 by Total Computing Solutions, LLC as an unpublished work. All rights reserved. This document may not be copied or distributed except as authorized in writing by Total Computing Solutions, LLC.

#### **Table of Contents**

| CourseTrak™                                             | . 1 |
|---------------------------------------------------------|-----|
| Users Guide                                             | . 1 |
| Table of Contents                                       | . 1 |
| Table of Contents                                       | . 2 |
| CourseTrak User's Guide                                 | . 7 |
| Vendor Maintenance (TX-VM)                              | . 8 |
| Vendor Maintenance Additional Ordering Screen (TX-VM-A) | 11  |
| Vendor Maintenance Returns Screen (TX-VM-R)             | 12  |
| Master File Maintenance (TX-MF)                         | 14  |
| Buyback Flag Maintenance (TX-MF-B)                      | 21  |
| Master File Inquiry (TX-MI)                             | 23  |
| Store Inventory (TX-SI)                                 | 34  |
| Adoption Process (TX-1)                                 | 35  |
| Enter and Modify Adoptions (TX-1-1)                     | 36  |
| Adoption QTC by Book (TX-1-2)                           | 40  |
| Course Cross-Reference (TX-1-3)                         | 41  |
| Book Cross-Reference (TX-1-4)                           | 44  |
| Course History Inquiry (TX-1-5)                         | 45  |
| Book History Report (TX-1-6)                            | 47  |
| Adoption by Sequence (TX-1-7)                           | 49  |
| Printing Adoption Forms (TX-1-21)                       | 49  |
| Printing Adoption Forms (TX-1-21)                       | 50  |
| Printing Shelf Tags (TX-1-22)                           | 52  |
| Faculty Adoptions (TX-1-23)                             | 54  |
| Import Adoptions (TX-1-24)                              | 55  |
| Actual Enrollment Menu (TX-1-25)                        | 56  |
| Creating an Actual Enrollment Worksheet (TX-1-25-1)     | 57  |
| Printing an Actual Enrollment Worksheet (TX-1-25-2)     | 59  |
| Entering Actual Enrollment (TX-1-25-3)                  | 60  |
| Deleting an Actual Enrollment Worksheet (TX-1-25-4)     | 61  |
| Adoption History (TX-1-26)                              | 62  |
| Ordering Process (TX-2)                                 | 63  |
| Creating Want Lists from Adoptions (TX-2-1)             | 64  |
| Creating Manual Want Lists (TX-2-2)                     | 66  |
| Entering Want List Confirmations (TX-2-3)               | 68  |
| Recycling a Want List (TX-2-4)                          | 70  |
| Merging Want Lists (TX-2-5)                             | 72  |
| Printing a Want List (TX-2-6)                           | 74  |
| Modifying a Want List (TX-2-7)                          | 76  |
| By Want List (TX-2-7-1)                                 | 77  |
| By ISBN (TX-2-7-2)                                      | 78  |
| Transmit/Download a Want List (TX-2-8)                  | 79  |
| Revolving Want List (TX-2-8-1)                          | 80  |
| Transmit Want List (TX-2-8-21)                          | 80  |
| Transmit Want List (TX-2-8-21)                          | 81  |
| Download/Confirm Want List (TX-2-8-22)                  | 82  |
| Want List Acknowledgement (TX-2-8-23)                   | 83  |
| Substitute ISBN's (TX-2-8-24)                           | 84  |
| Modify a Bin and Hold (TX-2-9)                          | 85  |
| Print a Want List Confirmation (TX-2-10)                | 86  |
| Create Publisher Purchase Orders (TX-2-21)              | 87  |
| Print and Transmit Purchase Orders (TX-2-22)            | 89  |
| Reprint Purchase Orders (TX-2-23)                       | 91  |

| Develope a Content Advector entry (TV 0.04)                                                        | ~~    |
|----------------------------------------------------------------------------------------------------|-------|
| Purchase Order Adjustments (1X-2-24)                                                               | 93    |
| Create a Manual Purchase Order (1X-2-25)                                                           | 96    |
| Create or Modify Prepaid Purchase Order (TX-2-26)                                                  | 98    |
| EDI Operations (TX-2-32)                                                                           | . 100 |
| Download POA Acknowledgments (TX-2-32-1)                                                           | . 101 |
| Print or Display Purchase Order Acknowledgments (TX-2-32-2)                                        | . 102 |
| Receiving Process (TX-3)                                                                           | . 103 |
| Entering a Receiving Log (TX-3-1)                                                                  | . 104 |
| Change Invoice # and View Posted Receivings (TX-3-2)                                               | . 107 |
| Unpost a Receiving Log (TX-3-3)                                                                    | . 108 |
| Returns Process (TX-4)                                                                             | . 109 |
| Returns Menu (TX-4-1)                                                                              | . 110 |
| Printing a List of Expiring Invoices (TX-4-1-1)                                                    | . 111 |
| Creating System Suggested Returns (TX-4-1-2)                                                       | . 113 |
| Creating a Manual Chargeback (4-1-3)                                                               | . 115 |
| Printing a Picking Document (TX-4-1-4)                                                             | . 118 |
| Printing Return Requests (TX-4-1-5)                                                                | . 119 |
| Printing & Posting Chargebacks (TX-4-1-6)                                                          | . 120 |
| Unposting a Return (TX-4-1-7)                                                                      | . 122 |
| Reprinting Picking Documents (TX-4-1-21)                                                           | . 123 |
| Reprinting Permissions Requests (TX-4-1-22)                                                        | . 124 |
| Reprinting Chargebacks (TX-4-1-23)                                                                 | . 125 |
| Listing Open Permissions (TX-4-1-24)                                                               | . 126 |
| Clearing Open Chargebacks (TX-4-1-25)                                                              | . 127 |
| Printing a List of Chargebacks (TX-4-1-26)                                                         | . 128 |
| Printing a List of Chargebacks Not Credited (TX-4-1-27)                                            | . 129 |
| Writeoff List (TX-4-1-28)                                                                          | . 130 |
| Sales to Wholesalers (TX-4-2)                                                                      | . 131 |
| Sales to Wholesalers (TX-4-2-1)                                                                    | . 132 |
| Clearing Previously Suggested Sales to Wholesalers (TX-4-2-1-1)                                    | . 133 |
| Creating Suggested Shipments (TX-4-2-1-2)                                                          | . 134 |
| Printing a Pending Shipments List (TX-4-2-1-3)                                                     | . 135 |
| Pending Shipments Maintenance (TX-4-2-1-4)                                                         | . 136 |
| Pending Shipments Release (TX-4-2-1-5)                                                             | . 138 |
| Creating Store Stock Shipment Numbers (TX-4-2-1-6)                                                 | . 139 |
| Printing the Open Store Stock Shipment List (TX-4-2-1-7)                                           | . 140 |
| Pending Store Stock Shipments Maintenance (TX-4-2-1-8)                                             | 141   |
| Finalizing & Printing Store Stock Shipments (TX-4-2-1-9)                                           | 143   |
| Reprinting Store Stock Shipments (TX-4-2-1-10)                                                     | 144   |
| Wholesale from Buyback (TX-4-2-2)                                                                  | . 145 |
| Creating a Suggested Shinning List (TX-4-2-2-1)                                                    | 146   |
| Creating a Shinning List (TX-4-2-2-2)                                                              | 148   |
| Shinning List Maintenance (TX-4-2-2-3)                                                             | 149   |
| Printing a Shinning Document $(TY-1-2-2-1)$                                                        | 150   |
| Printing a Buyback Document $(TX-4-2-2-4)$ .                                                       | 151   |
| Penrinting a Shinning Document (TX-4-2-2-21)                                                       | 152   |
| Pervinting a Shipping Document (TX 4.2.2.22)                                                       | 152   |
| Nephining a buyback bucultetic (1/-+-2-2-3)<br>Printing a Non-Deturnable Stock Worklist (TV / 2 2) | 150   |
| Purchask Process (TY 5)                                                                            | 156   |
| Cotting Un Puwhack Parameters (TV 5 1)                                                             | 167   |
| Setting up buybatk Falaneters (17-3-1)<br>Buyback Maintenance Menu (TY E 2)                        | 160   |
| Buyback Flag Maintenance (TY 5.2.1)                                                                | 161   |
| Duyback Flag Maillellance (17-3-2-1)<br>Shifting Wholesole Buyback to Dotail (TV 5.2.2)            | 162   |
| Shinting wholesale buyback to Relati (1A-3-2-2)                                                    | 164   |
| Finiting a List of Wholesale to Relati Sillet Duybacks (17-3-2-3)                                  | 166   |
| Junting Netali Duyback to Wholesale (17-3-2-4)                                                     | . 100 |

| Printing a List of Datail to Whalacala Shiftad Purkhaska (TV 5.2.5) | 167 |
|---------------------------------------------------------------------|-----|
| Finiting a List of Retail to Wholesale Sinite Duybacks (TA-5-2-5)   | 107 |
| wholesaler Database Maintenance Menu (17-5-3)                       | 108 |
| Search the Wholesale Buying Guide (1X-5-3-1)                        | 169 |
| Changing Wholesale Prices (TX-5-3-2)                                | 170 |
| Updating the Wholesale Guide (TX-5-3-21)                            | 171 |
| Coordinating the Wholesale Guide (TX-5-3-22)                        | 173 |
| Guaranteed Buyback Menu (TX-5-4)                                    | 174 |
| Pre-List Guaranteed Buyback (TX-5-4-1)                              | 175 |
| Guaranteed Buyback Report (TX-5-4-2)                                | 176 |
| Editing the Preliminary Guaranteed Buyback List (TX-5-4-3)          | 178 |
| Flag Guaranteed Buyback Parameters (TX-5-4-4).                      | 179 |
| Printing Guaranteed Buyback Tags (TX-5-4-5)                         | 180 |
| Buyback Renorts (TX-5-21)                                           | 181 |
| Non-Coordinated Books Penort (TY-5-21-1)                            | 182 |
| Actual via Nooded Buyback Benert (TX 5 21 2)                        | 102 |
| Actual vs. Needeu Buyback Report (1A-3-21-2)                        | 105 |
| Buyback Need Report (1X-5-21-3)                                     | 185 |
| Manual Buyback Control List (17-5-21-4)                             | 187 |
| Estimated Buyback List (1X-5-21-5)                                  | 188 |
| Actual vs. Expected Report (TX-5-21-21)                             | 190 |
| Buyback Audit Report (TX-5-21-22)                                   | 191 |
| Retail Purchases Report (TX-5-21-23)                                | 193 |
| Wholesale Purchases Report (TX-5-21-24)                             | 195 |
| Books for Wholesalers Report (TX-5-21-25)                           | 197 |
| Wholesale from Buyback (TX-5-22)                                    | 199 |
| Clearing Buyback Fields (TX-5-23)                                   | 200 |
| Batch Print Barcodes (TX-5-24)                                      | 202 |
| Book Lookup (TX-5-6)                                                | 204 |
| Inventory Menu (TX-21)                                              | 205 |
| Physical Inventory (TX-21-1)                                        | 206 |
| Initializing the Physical Inventory                                 | 207 |
| Creating Worksheets from the Data Collection File                   | 208 |
| Editing an Inventory Worksheet                                      | 209 |
| Master File Status Report                                           | 210 |
| Adjustments and Valuation Report                                    | 212 |
| Posting Committed Inventory Worksheets                              | 213 |
| Printing Inventory Worksheets                                       | 214 |
| Deleting Inventory Worksheets                                       | 215 |
| Data Collection File Maintenance                                    | 210 |
| Inventory Adjustments                                               | 210 |
| Polooptions                                                         | 210 |
| Changing Leastion Codes                                             | 220 |
| Changing Location Codes                                             | 221 |
| Changing Location Based on the Data Collection File                 | 222 |
| Data Collection File Maintenance                                    | 223 |
| Iransfers (1X-22)                                                   | 225 |
| Outbound Transfers (1X-22-1).                                       | 226 |
| Inbound Transfers (TX-22-2)                                         | 228 |
| Printing a Picking Slip (TX-22-21)                                  | 231 |
| Printing Inter-Store Transfers (TX-22-22)                           | 233 |
| Price Changes (TX-23)                                               | 234 |
| Entering Price Changes (TX-23-1)                                    | 234 |
| Entering Price Changes (TX-23-1)                                    | 235 |
| Posting Price Changes (TX-22-2)                                     | 237 |
| Price Change Reports (TX-23-3)                                      | 238 |
| Pre-Posting Report (TX-23-3-1)                                      | 239 |
| Mark Up Report (TX-23-3-2)                                          | 240 |
| Mark Down Report (TX-23-3-3)                                        | 241 |

|    | Price Change File Purge (TX-23-3-4)          | . 242 |
|----|----------------------------------------------|-------|
|    | Wholesaler Database Maintenance Menu (TX-24) | . 243 |
| l  | Books in Print on CD (TX-25)                 | . 244 |
| (  | Global Inquiry (TX-26)                       | . 245 |
| Re | ports Menu (TX-RP)                           | . 246 |
| 1  | Adoption Reports Menu (TX-RP-1)              | . 247 |
|    | Course Summary Report (TX-RP-1-1)            | . 248 |
|    | Calendar Evaluation Report (RP-1-2)          | . 250 |
|    | Course Adoptions List (TX-RP-1-3)            | . 252 |
|    | Adopted but not Ordered Report (TX-RP-1-4)   | . 254 |
|    | Adoption Receipt Status Report (TX-RP-1-5)   | . 256 |
|    | Ratio Analysis Report (TX-RP-1-6)            | . 257 |
|    | Desk Copy Report (TX-RP-1-7)                 | . 257 |
|    | Desk Copy Report (TX-RP-1-7)                 | . 258 |
|    | Book Status Report (TX-RP-1-21)              | . 259 |
|    | Want List Status Report (TX-RP-1-22)         | . 260 |
|    | Print Adoption Forms (TX-RP-1-23)            | . 261 |
|    | Print Shelf Tags (TX-RP-1-24)                | . 262 |
|    | Misc. Materials List (TX-RP-1-25)            | . 263 |
|    | Faculty Report (TX-RP-1-26)                  | . 263 |
|    | Book History Inquiry (TX-RP-1-27)            | . 263 |
| (  | Ordering Reports (TX-RP-2)                   | . 263 |
| 1  | Books Status Report (TX-RP-2-1)              | . 263 |
|    | Adopted But Not Ordered (TX-RP-2-2)          | . 263 |
|    | Want List Status Report (TX-RP-2-3)          | . 263 |
|    | Books on Active Want List (TX-RP-2-4)        | . 263 |
|    | Books Not Ordered (TX-RP-2-5)                | . 263 |
|    | PO Links (TX-RP-2-6)                         | . 263 |
|    | Open PO List (TX-RP-2-21)                    | . 263 |
|    | Open PO List, by Courses (TX-RP-2-22)        | . 263 |
|    | Open PO Summary (TX-RP-2-23)                 | . 263 |
|    | Text Edit Worklist (TX-RP-2-31)              | . 263 |
|    | Ordered Not Received (TX-RP-2-32)            | . 263 |
|    | Receiving Reports (TX-RP-3)                  | . 263 |
|    | Receiving Log Report (TX-RP-3-1)             | . 263 |
|    | Receiving Status Report (TX-RP-3-2)          | . 263 |
|    | Receiving Price Change Report (TX-RP-3-3)    | . 263 |
|    | Receiving Summary Report (TX-RP-3-4)         | . 263 |
|    | Receiving Discrepancy Report (TX-RP-3-5)     | 263   |
|    | Receiving Status Detail (TX-RP-3-21)         | 263   |
|    | Invoice Summary Report (TX-RP-3-22)          | 263   |
| 1  | Buyback Reports (TX-RP-4)                    | 263   |
|    | Non-Coordinated Books (TX-RP-4-1)            | 263   |
|    | Actual vs Need (TX-RP-4-2)                   | 263   |
|    | Rivback Need (TX-RP-4-3)                     | 263   |
|    | Manual Buyback Control List (TX-RP-4-4)      | 263   |
|    | Fetimated Buyback (TX-RP-4-5)                | 263   |
|    | Actual vs Expected (TX-RP-4-21)              | 263   |
|    | Rivback Audit Report (TX-RP-4-22)            | 263   |
|    | Retail Purchases (TX-RP-4-23)                | 263   |
|    | Wholesale Purchases (TX-RP- $4-24$ )         | 263   |
|    | Books for Wholesalers (TX-RP-4-25)           | 263   |
|    | Sales Renorts (TX-RP-5)                      | 263   |
| •  | Ratio Analysis Renort (TX-RP-5-1)            | 203   |
| I  | Miscellaneous Report (TX-RP-6)               | 263   |
|    | Text Hot I ist Report (TX-RP-6-1)            | 263   |
|    |                                              | . 203 |

| Text Status Cards (TX-RP-6-2)                | 263 |
|----------------------------------------------|-----|
| MIR Exports (TX-RP-6-3)                      | 263 |
| Vendor Report (TX-RP-6-4)                    | 264 |
| Text Items with Package Set (TX-RP-6-5)      | 264 |
| Vendor Bin & Hold and PO Numbers (TX-RP-6-6) | 264 |
| eFollett Textbook Ordering List (TX-RP-6-21) | 264 |
| Inventory Reports (TX-RP-21)                 | 264 |
| Inventory By Vendor Report (TX-RP-21-1)      | 264 |
| Adjustments Report (TX-RP-21-2)              | 264 |
| Books On Hand Report (TX-RP-21-3)            | 264 |
| Master Book List (TX-RP-21-4)                | 264 |
| Inventory Valuation (TX-RP-21-5)             | 264 |
| Inventory Analysis Report (TX-RP-21-21)      | 264 |
| Min/Max Report (TX-RP-21-22)                 | 264 |
| Wholesale Coordination (TX-RP-22)            | 264 |
| Price Changes (TX-RP-22-1)                   | 264 |
| Publisher Changes (TX-RP-22-2)               | 264 |
| New Edition Notices (TX-RP-22-3)             | 264 |
| Unmatched Titles List (TX-RP-22-4)           | 264 |
| Titles Matched by ISBN Only (TX-RP-22-5)     | 264 |
| ISBN Changes (TX-RP-22-6)                    | 264 |
| Price Change Reports (TX-RP-23)              | 264 |
| Pre-Posting Report (TX-RP-23-1)              | 264 |
| Mark Up Report (TX-RP-23-2)                  | 264 |
| Mark Down Report (TX-RP-23-3)                | 264 |
| Price Change File Purge (TX-RP-23-4)         | 264 |
| Chargeback/Return Reports (TX-RP-24)         | 264 |
| Pending Returns List (TX-RP-24-1)            | 264 |
| Open Permissions List (TX-RP-24-2)           | 264 |
| Invoice Return Expiring List (TX-RP-24-3)    | 264 |
| Chargeback Listing (TX-RP-24-4)              | 264 |
| Write-off Listing (TX-RP-24-5)               | 264 |
| Non-Returnable Stock Worklist (TX-24-6)      | 264 |
| Book List Report (TX-RP-25)                  | 264 |
| Book Master (SMF) (TX-RP-26)                 | 264 |

#### CourseTrak User's Guide

This manual will guide you through the use of the CourseTrak textbook management system. Before the options described in this manual can be used, you must set up your system. The needed settings are described in the CourseTrak Setup Guide. If you do not have a copy of this manual, please contact Total Computing Solutions.

| TCS [Remote TEST] v1.2.26 |                                                          |  |  |  |  |  |
|---------------------------|----------------------------------------------------------|--|--|--|--|--|
| File Connection View Help |                                                          |  |  |  |  |  |
| ™∎ª ≗ ∞ ๙ฃ♥� 見・ ‰ Ш       |                                                          |  |  |  |  |  |
|                           | CourseTrak Master Menu                                   |  |  |  |  |  |
|                           |                                                          |  |  |  |  |  |
|                           |                                                          |  |  |  |  |  |
|                           |                                                          |  |  |  |  |  |
| 1 Adoptions               | 1 21 Inventory                                           |  |  |  |  |  |
|                           |                                                          |  |  |  |  |  |
| a 2 Ordering              | 1 22 Transfore                                           |  |  |  |  |  |
|                           | 22. 1101151015                                           |  |  |  |  |  |
| E 2 Bessiving             | 1. 22 Bries Changes                                      |  |  |  |  |  |
| 1 5. Receiving            | -1 23. Price Changes                                     |  |  |  |  |  |
|                           |                                                          |  |  |  |  |  |
| -1 4. Returns             | -1 24. Wholesale Database                                |  |  |  |  |  |
|                           |                                                          |  |  |  |  |  |
| - <u>-</u> 1 5. Buyback   | 📫 25. Books in Print On CD                               |  |  |  |  |  |
|                           |                                                          |  |  |  |  |  |
| 💂 6. Book Lookup          | 🚚 26. Global Inquiry                                     |  |  |  |  |  |
|                           |                                                          |  |  |  |  |  |
|                           |                                                          |  |  |  |  |  |
|                           | Enter Selection                                          |  |  |  |  |  |
|                           |                                                          |  |  |  |  |  |
| - RP - Reports            | 具 MI - Masterfile Inquiry 🛛 📲 SU - SETUP                 |  |  |  |  |  |
| 🚊 PM - Printer Mat.       | 📕 MF - Masterfile Maintenance 🛛 🖣 UU - User Utilities    |  |  |  |  |  |
| QB - Query Builder        | VM - Vendor Maintenance JI UM - User Menu                |  |  |  |  |  |
| BG - Backgrounds          | SI - Store Inventory                                     |  |  |  |  |  |
| Do Duckgrounds            |                                                          |  |  |  |  |  |
|                           |                                                          |  |  |  |  |  |
|                           |                                                          |  |  |  |  |  |
| sustem D3NT               | Version 5.3.7 Port 3 User AMY Account TEXT Menu TX 15:20 |  |  |  |  |  |
|                           |                                                          |  |  |  |  |  |

In this manual, **bold** text denotes a menu option or field caption, *italicized* text denotes the menu path to a screen, and "text inside quotation marks" denotes information that should be entered by the user.

The screenshots shown in this manual were taken using the TCS Graphical User Interface (GUI). If you do not have GUI, the screens will appear slightly different, but the fields and functionality will be identical.

#### Vendor Maintenance (TX-VM)

To enter a new vendor or modify an existing one, follow these steps.

**1**. From any menu in the CourseTrak system, enter "VM" to get to the Vendor Maintenance screen (*TX-VM*).

| TCS [AP] v1.2.26          |                         |                     |                     |                            |
|---------------------------|-------------------------|---------------------|---------------------|----------------------------|
| File Connection View Help |                         |                     |                     |                            |
|                           | "                       |                     |                     |                            |
|                           | VE                      | NDOR MAINTEN        | ANCE                |                            |
|                           |                         |                     |                     |                            |
| Vendor ID:                | 19 Type: P              | ?? PUBLISHER        |                     | Alt Ord Vndr:              |
| Sort Code:                | OXF BIP Code:           | WBG Code:           |                     | Alt Rtn Vndr:              |
|                           | ORDERING                |                     |                     |                            |
| Name:                     | OXFORD UNIVERSITY PRESS |                     | Last Update:        | 02/17/06                   |
| Address1:                 | 2001 EVANS ROAD         |                     | Average Ship Days:  | 10                         |
| Address2:                 |                         |                     | Minimum Order Qty:  |                            |
| Address3:                 |                         | N                   | /linimum Order Amt: |                            |
| City:                     | CARY                    |                     | Default Ship Code:  | UPS ?? United Parcel Servi |
| State:                    | NC Zip: 27513           |                     | Backorder Code:     | OS ?? OUT OF STOCK         |
| Contact:                  |                         |                     | List/Net:           | L                          |
| Phone Num:                | 800-451-7556 Ext:       |                     | Account Number:     | 065130000                  |
| Fax:                      | 919-677-1303            |                     | Internet Addr:      |                            |
| Prepaid:                  | N                       |                     |                     |                            |
| SAN #:                    | 202-5892                |                     |                     |                            |
|                           |                         |                     | <u></u>             |                            |
| EDI Form                  | at Name: ??             | Rapid Resp:         | EDI Num:            |                            |
| Wantlis                   | t Format: ??            |                     |                     |                            |
| Desk Copy                 | /Phone: 800-445-9714    | Ext: Fax:           |                     | Rep:                       |
| Comments: Y               | CANCEL BACKORDERS 45 DA | YS AFTER PO DATE UN | LESS NEW RELEAS     | E                          |
|                           |                         |                     |                     |                            |
|                           |                         |                     |                     |                            |
| =Update                   | X=Cancel Entries        | M=Modify            | O=Ordering          | A=Additional Ordering      |
| R=Returns                 |                         |                     |                     |                            |
| 1041                      |                         | AMY                 |                     | 09:39                      |

- 2. In the **Vendor ID** field, enter the first few characters of the vendor's name or if you know the system assigned vendor number, enter it. If the vendor is not found in your system, enter "." to add it. A new vendor ID number will be assigned to your new vendor. This is a required <u>field.</u>
- 3. In the **Sort Code** field, enter any code that might help you find this vendor later. For example, a good sort code for the publisher Prentice Hall might be "PH".
- 4. In the **Type** field, enter "D" if this vendor is a distributor, "P" if it is a publisher or "W" if it is a wholesaler. For a list of types, enter "??". <u>This is a required field</u>.
- 5. In the **BIP Code** field, enter for this vendor the publisher code provided in the Books in Print database.
- 6. In the **WBG Code** field, enter for this vendor the publisher code provided by the wholesaler, as found in the wholesale buying guide.

- 7. In the **Alt Ordr Vndr** field, enter the vendor to which you would like to send orders for this vendor. When creating purchase orders for this vendor, they are first created for the alternate vendor if there is one listed. If this field is left blank the order will be created for the original vendor.
- 8. In the **Alt Rtrn Vndr** field, enter the vendor to which you would like to return items for this vendor. When creating returns for this vendor, they are first created for the alternate vendor if there is one listed. If this field is left blank the return will be created for the original vendor.
- 9. In the **Name** field, enter the name of the vendor. <u>This is a required field.</u>
- 10. In the three **Address** fields, enter the vendor's ordering address.
- **11**. In the **City** field, enter the city where the vendor is located.
- 12. In the **State** field, enter the state where the vendor is located.
- 13. In the **ZIP** field, enter the vendor's zip code. It must match the format for a zip code ("[#####] " or "[#####]-[####]").
- 14. In the **Contact** field, enter the name of your contact with the vendor.
- 15. In the **Phone Num** field, enter the phone number where your contact can be reached. This must match the format for a phone number (either 7 numbers or 10 numbers). You do not need to enter dashes.
- 16. In the **Ext** field, enter your contact's extension.
- 17. In the **Fax** field, enter your contact's fax number. This must match the format for a phone number.
- **18.** In the **Prepaid** field, enter "Y" if this vendor uses Proforma (prepaid) invoices. Otherwise, enter "N".
- 19. In the **SAN #** field, enter the vendor's Standard Address Number. This must be in the correct format (6 numbers plus a check digit). If the incorrect check digit is entered, the system will replace it with the correct one. You should make sure that the number is correct after you have gone on to the next field.
- 20. The **Last Update** field is automatically populated with the date this vendor was last updated.
- 21. In the **Average Ship Days** field, enter the average amount of time that it takes a shipment from this vendor to arrive from the time the order was placed.
- 22. In the **Minimum Order Qty** field, enter the minimum number of items that this vendor will allow you to order.
- 23. In the **Minimum Order Amt** field, enter the minimum amount of money that this vendor will allow you to spend.
- 24. In the **Default Ship Code** field, enter the default shipping code for Purchase Orders sent to this vendor. For more information on shipping codes, see the section Shipping Codes in the CourseTrak Setup Guide.

- 25. In the **Backorder Code** field, enter the vendor's backorder code. For more information on backorder codes, see the section Setting Up Backorder Codes in the CourseTrak Setup Guide.
- 26. In the **List/Net** field, enter "L" if items from this vendor use list price, or "N" if they use net price.
- 27. In the Account Number field, enter the store's account number with the vendor.
- 28. In the Internet Addr field, enter the vendor's web page or e-mail address.
- 29. In the **EDI Format Name** field, enter "PUBNET", "EASYLINK", or "EXPRESS", depending on which type of EDI Order the vendor accepts. If the vendor does not use EDI orders, leave this field blank.
- 30. In the **Rapid Resp** field, enter "Y" for Yes or "N" for No. If the vendor does not use EDI orders, leave this field blank.
- 31. In the **EDI Num** field, enter the EDI number for the vendor. If it is a Pubnet vendor, enter the SAN. If it is an EasyLink vendor, enter the mailbox number or fax number.
- 32. In the (**Easylink W/L**) **Wantlist Format** field, enter "F" if the vendor uses the Follett Order Express format for its want lists, "M" if it uses the MBS format, "T" if it uses fax purchase orders, "H" if it uses host want list format, or "O" for another format. If this is not an Easylink vendor, leave this field blank.
- 33. In the **Desk Copy Phone** field, enter the vendor's phone number for requesting desk copies. This must match the correct format for a phone number.
- 34. In the **Ext** field, enter the extension of the desk copy request department.
- 35. In the **Fax** field, enter the desk copy request department's fax number.
- 36. In the **Rep** field, enter a representative of the desk copy request department.
- 37. In the **Comments** field, enter "Y" if you want to set comments that will be printed on all purchase orders sent to this vendor. You will be given an opportunity to enter the comments. If you do not wish to enter comments, enter "N" in this field. After entering a "Y", a box will appear to allow you to enter comments. You can enter as many lines as you like, but when you are looking at the comments from the Vendor Maintenance screen, only the first line will appear. This is normal, and the rest of your comments still exist.
- 38. Press [ENTER] to update and save the vendor, "X" to Cancel, or "M" to Modify.
- 39. The Additional Ordering screen and Returns screen will be covered in the next two sections.

#### Vendor Maintenance Additional Ordering Screen (TX-VM-A)

The Vendor Maintenance process involves entering data on several screens. This section describes the Additional Ordering Screen.

**1**. From the Vendor Maintenance screen's command line, enter "A" to get to the Additional Ordering Screen (*TX-VM-A*).

|                       |           | ORDERING SCR   | REEN 2 |  |
|-----------------------|-----------|----------------|--------|--|
| Account Number:       | 065130000 |                |        |  |
| Payment Terms:        | NET45     | Payment due 45 | days   |  |
| Delayed Billing Days: |           |                |        |  |
| A/P Vendor:           | ??        |                |        |  |
| Discount Code:        | *         |                |        |  |
| Discount Flag:        |           |                |        |  |
| Discount Break Point: |           |                |        |  |
| Discount Value:       | 4.0       | 0              |        |  |

- 2. In the **Account Number** field, the account number that was entered in the main ordering screen will automatically populate this field.
- 3. In the **Payment Terms** field, enter the default terms for payment to this vendor. For more information on payment terms, see the section Setting Up Payment Terms in the CourseTrak Setup Guide.
- 4. In the **Delayed Billing Days** field, enter the number of days after shipment that the vendor will wait before sending your store an invoice.
- 5. In the **A/P Vendor** field, enter the accounts payable number from your accounting database that is associated with this vendor.
- 6. In the **Discount Code**, **Discount Flag**, **Discount Break Point**, and **Discount Value** fields are not currently used.
- 7. Press [ENTER] to save the changes.

#### Vendor Maintenance Returns Screen (TX-VM-R)

The Returns screen contains information on returning items to the vendor. To enter the information, follow these steps.

**1**. From the Vendor Maintenance screen's command line, enter "R" to get to the returns screen *(TX-VM-R)*.

|           |                        | RETURNS      |           |                        |      |
|-----------|------------------------|--------------|-----------|------------------------|------|
| Name:     | OXFORD UNIVERSITY PR   | ESS          | Contact : |                        |      |
| Address1: | ATTN: RETURNS          |              | Phone # : |                        |      |
| Address2: | 2001 EVANS ROAD        |              | Fax # :   |                        |      |
| Address3: |                        |              |           | Allow Returns:         | Y    |
| City:     | CARY                   |              |           | Permission Required:   | N    |
| State:    | NC Zip: 2              | 7513         | N         | Min Months for Return: | 3    |
| Req Adr1: |                        |              | N         | lax Months for Return: | 34   |
| Req Adr2: |                        |              | R         | eturn Penalty Amount:  | 0.00 |
| Req Adr3: |                        |              | R         | eturn Penalty Percent: |      |
| Req City: |                        |              | # li      | nvoice Copy Required:  |      |
| State:    | Zip:                   |              | Ver       | ndor Invoice Maximum:  |      |
|           |                        |              | Per       | cent Invoice Maximum:  |      |
| ##        | Return Comments        | #4           | # S       | hipping Instructions   |      |
| 1 RETURNA | BLE AS LONG AS IN PRIN | T; TEXTBOOKS |           |                        |      |
|           |                        |              |           |                        |      |

- 2. In the **Name** field, enter the name that you want printed on returns to this vendor.
- 3. In the **Address, City, State, and Zip** fields, enter the address to which you want to send returns.
- 4. In the **Req Adr, Req City, State, and Zip** fields, enter the address to which return permission requests should be sent.
- 5. In the **Contact** field, enter the name of the store's contact for returns with the publisher.
- 6. In the **Phone #** field, enter the contact's phone number.
- 7. In the **Fax #** field, enter the contact's fax number.
- 8. In the **Allow Returns** field, enter "Y" if the vendor allows returns. Otherwise, enter "N". If an "N" is entered, a warning will be displayed when books from this vendor are adopted.
- 9. In the **Permission Required** field, enter "Y" if you must request permission before returning books. Otherwise, enter "N". If you enter a "Y", a warning will be displayed when books from this vendor are adopted.
- 10. In the **Min Months For Return** field, enter the minimum number of months after the invoice that you are able to return items.
- 11. In the **Max Months For Return** field, enter the maximum number of months after the invoice that you are able to return items.
- 12. In the **Return Penalty Amount** field, enter the amount that you are charged to return books. If a value is entered here, a warning will be displayed when books for this vendor are adopted.

- 13. In the **Return Penalty Percent** field, enter the percentage of the items returned that the store must pay to return them. If a value is entered here, a warning will be displayed when books for this vendor are adopted.
- 14. In the **# Invoice Copy Required** field, enter the number of copies of the invoice which must accompany the return.
- 15. In the **Vendor Invoice Maximum** field, enter "Y" if the vendor will only allow a certain percentage of the invoice total to be returned. Otherwise, enter "N".
- 16. In the **Percent Invoice Maximum** field, enter the maximum percentage of the invoice that can be returned.
- 17. In the **Return Comments** field, enter any comments that you want to print on returns to this vendor.
- 18. In the **Shipping Instructions** field, enter any special instructions for shipping returns to this vendor.
- 19. Press [ENTER] to save the changes.

#### Master File Maintenance (TX-MF)

The master file contains information on all the books that you have entered into your CourseTrak system. To enter a new book or change information on an existing one, follow these steps.

**1**. From any menu in the CourseTrak system, enter "MF" to get to the Textbook Maintenance screen (*TX-MF*).

| TCS [Remote Connection] v1 | .2.26          |                 |                 |           |          |          |          |         | <b>- - X</b> |
|----------------------------|----------------|-----------------|-----------------|-----------|----------|----------|----------|---------|--------------|
| File Connection View Help  |                |                 |                 |           |          |          |          |         |              |
|                            | 9 🖳 🐁 🛄        |                 |                 |           |          |          |          |         |              |
|                            |                | Textb           | ook Mainte      | enance    | e        |          |          |         |              |
|                            |                |                 |                 |           |          |          |          |         |              |
| ltem:                      | 0-521-56714-9  | Cro             | ossover:        |           |          |          | Up       | odated: | 02/17/06     |
| Author:                    | HARDY          |                 |                 | Adopt     | ed: 2006 | 6-2      | Re       | ceived: | 12/06/05     |
| Title:                     | TESS OF D'UR   | BERVILLES       |                 |           |          |          |          |         |              |
| Publisher:                 | 521 Co         | mputer Literacy | Press           |           |          |          |          |         |              |
| Edition Note:              | NEW ED 2005    |                 | Ν               | ew Class  | s: 101   | ?? NEW   | TEXTB    | ooks    |              |
| Edition Number:            |                |                 | U               | sed Class | s: 102   | ?? USE   | D TEXT   |         |              |
| Copyright Year:            | 96             |                 |                 | Categor   | y: 1     | ?? Colle | ge Textl | ooks    |              |
| Ref. Price:                | 20.00          |                 | E               | Bind Type | e:       | ??       |          |         |              |
| List/Net:                  | L              | Prepriced:      | P               | art of Se | t: Y     | _        | Exc      | lude W  | /L:          |
| Status:                    | A ?? ACT       | IVE             | R               | eturnable | e: N     |          | E×       | clude B | B: Y         |
| Status Date:               | 11/23/98       |                 | N               | lail Orde | r: Y     |          | Inc      | lude We | eb: Y        |
|                            |                |                 | Alternate Sour  | ces       |          |          |          |         |              |
| ##                         | Vendor #       |                 | Name            |           | Туре     | C        | atalog   |         |              |
|                            | 1 0082685      | ARROWHEAD       | REG'L DISTR     |           |          |          |          |         |              |
|                            | 2 0082685      | ARROWHEAD       | REG'L DISTR     |           |          |          |          | _       |              |
| Store Inf                  | ormation       | Price           | New             | New       | New      | Used     | Used     | Used    | SMF          |
| ## Store Name              |                | Factor          | Price           | QOH       | Q00      | Price    | QOH      | Q00     | SCRN         |
| 1 1 ?? Total               | Computing Test | L20             | ?? 25.00        | 37        | 25       | 12.50    | 73       | 15      |              |
| 2* 99 ?? Store             | 99             | LIST            | ?? 21.00        | -41       |          | 10.50    | -5       |         |              |
|                            |                |                 |                 |           |          |          |          |         |              |
| =Save                      | X=Cance        | el 🛛            | B=Buyback       |           | T=T      | ag       |          | M=Mc    | dify         |
| S=Store                    | C=CourseXre    | fopen H=0       | CourseXref Hist |           | N=N      | lext     | L        | =Return | n to List    |
|                            |                |                 |                 |           |          |          |          |         |              |
|                            |                |                 |                 |           |          |          |          |         |              |
| Т×м                        |                | AMY             | ,               |           |          |          |          |         | 10:38        |

- 2. In the **Item** field, enter the ISBN of the book you wish to enter. You can enter it with or without the dashes. If you aren't sure of the ISBN, you can search for it using cross-reference by entering "[AUTHOR]/[TITLE]", "[AUTHOR]/" or "[TITLE]".
- 3. If you haven't copied the book to your database yet, your system will give you the option to search the wholesale guide and display a list of matching items. If you want to search the wholesale guide, enter "W". Select the correct item, and enter "C" to copy it to your database.

| TCS [Remote Connect       | tion] v1.2.26                                          |                |              |          |     |       |
|---------------------------|--------------------------------------------------------|----------------|--------------|----------|-----|-------|
| File Connection View Help | p                                                      |                |              |          |     |       |
|                           | <u> - 19 (@ 19 - 19 - 19 - 19 - 19 - 19 - 19 - 19 </u> | <b>⊾ </b> Ш    |              |          |     |       |
|                           |                                                        | W              | holesale B   | uying Gu | ide |       |
|                           |                                                        |                |              |          |     |       |
| ltem:                     | 0-8053-6627-X                                          |                |              |          |     |       |
| Old ISBN:                 |                                                        |                |              |          |     |       |
| Author:                   | CAMPBELL                                               |                |              |          |     |       |
| Title:                    | BIOLOGY: CO                                            | NCEPTS ETC (W  | /CD:#6819-1) |          |     |       |
| Title Note:               |                                                        |                |              |          |     |       |
| Edition:                  | 4TH                                                    |                |              |          |     |       |
| Copyright:                | 03                                                     |                |              |          |     |       |
| Pub Code:                 | AW                                                     |                |              |          |     |       |
| Price:                    | 79.50                                                  |                |              |          |     |       |
| List/Net:                 | Ν                                                      |                |              |          |     |       |
| New Whsle:                | 41.25                                                  |                |              |          |     |       |
| Used Whsle:               | 33.00                                                  |                |              |          |     |       |
| BB Note:                  |                                                        |                |              |          |     |       |
|                           |                                                        |                |              |          |     |       |
|                           |                                                        |                |              |          |     |       |
|                           |                                                        |                |              |          |     |       |
|                           |                                                        |                |              |          |     |       |
|                           |                                                        |                |              |          |     |       |
|                           |                                                        |                |              |          |     |       |
|                           |                                                        |                |              |          |     |       |
|                           |                                                        |                |              |          |     |       |
| -5.4                      |                                                        |                |              |          |     |       |
| =Exit                     |                                                        | by to database |              |          |     |       |
| WBG                       |                                                        |                | AMY          |          |     | 09:19 |

4. If the item you have entered is not found locally, and your system is set up to use a Books in Print server, you will be asked if you wish to search for the item in the Books in Print file. If you wish to check the file, click "Yes". Otherwise, click "Cancel".

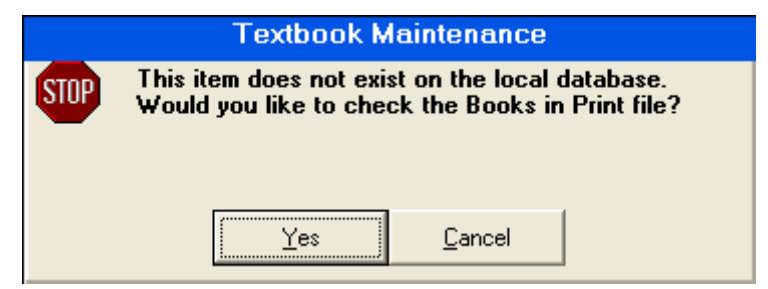

5. If you are not set up to use a Books in Print server, you will be asked if you wish to add the item, copy another item, or cancel. Click "Add" to add the item, click "Copy" to copy another item, or click "Cancel" to not add or copy an item.

| Textbook Maintenance                          |  |  |  |  |  |  |  |  |  |
|-----------------------------------------------|--|--|--|--|--|--|--|--|--|
| Item not on file, Do you wish to add or copy? |  |  |  |  |  |  |  |  |  |
| Add <u>C</u> opy Ca <u>n</u> cel              |  |  |  |  |  |  |  |  |  |

- 6. If the item already exists in your database, you will be taken to the command line. Enter "M" to modify the book's information.
- 7. The **Crossover** field will list the ISBN of the book if it is also setup as a trade title and if the parameters are set for the crossover module to be TX. If TR is set as the crossover module, there will not be anything listed in the textbook crossover field.
- 8. The **Updated** field lists the last date the record was updated.
- 9. In the **Author** field, enter the author's last name. This is a required field.
- **10**. The **Adopted** field lists the most recent term the title was adopted in.
- **11**. The **Received** field lists the last date the title was received.
- 12. In the **Title** field, enter the title of the book. This is a required field.
- **13**. In the **Publisher** field, enter the publisher of the book. You can enter the publisher's ID number, sort code, or part of the publisher's name. This is a required field. Publishers are setup in Vendor Maintenance.
- **14**. In the **Edition Note** field, enter any important information about the book.
- 15. In the **Edition Number** field, enter the edition number.
- 16. In the **Copyright Year** field, enter the year when the book was copyrighted. You can use 2 or 4 digits.
- 17. In the **Ref. Price** field, enter the vendor's reference price for the book. This is a required field.
- 18. In the List/Net field, enter "L" for list pricing or "N" for net pricing.
- **19.** In the **Prepriced** field, enter "Y" if the book is pre-priced by the vendor and the price cannot be changed. Otherwise, enter "N". If the book is prepriced, the price will typically be printed on the cover of the book.
- 20. In the **Status** field, enter the textbook status code that applies to this book. For a list of codes, enter "??". For more information on textbook status codes, see the section Textbook Status Codes in the CourseTrak Setup Guide.
- 21. In the **New Class** field, enter the merchandise class for new copies of this book. For a list of classes, enter "??". For information on merchandise classes, see the section Setting Up a New Merchandise Class found in the CourseTrak Setup Guide. The default value for the store is automatically entered. This is a required field.
- 22. In the **Used Class** field, enter the merchandise class for used copies of this book. For a list of classes, enter "??". For information on merchandise classes, see the section Setting Up a New Merchandise Class found in the CourseTrak Setup Guide. The default value for the store is automatically entered. This is a required field.
- 23. In the **Category** field, enter the book's category. For a list of categories, enter "??". For more information on categories, see the section Textbook Category Codes in the CourseTrak Setup Guide.

- 24. In the **Bind Type** field, enter the binding type code that applies to this book. For more information on binding types, see the section Textbook Binding Types in the CourseTrak Setup Guide.
- 25. In the **Part of Set** field, enter "Y" if this book is packaged with other items. Otherwise, enter "N". If you enter "Y" a window to enter set flag codes will be displayed. For more information on set flag codes, see the section Textbook Set Codes in the CourseTrak Setup Guide.
- 26. In the **Exclude W/L** field, enter "Y" if you would like to exclude this item from want lists. Otherwise, enter "N".
- 27. In the **Returnable** field, enter "N" if this book is not returnable. Otherwise, enter "Y".
- 28. In the **Exclude BB** field, enter "Y" if you would like to exclude this item from buyback. Otherwise, enter "N". If you do chose to exclude it from buyback, you will not be able to enter an estimated buyback amount in the adoption process.
- 29. In the **Mail Order** field, enter "Y" if this book can be sold through mail order. Otherwise, enter "N".
- 30. In the **Include Web** field, enter "Y" if you want to include this book on your website. Otherwise, enter "N".
- 31. In the **Alternate Sources** field, enter any vendors besides the publisher who can supply this book. When creating purchase orders for this book, they will be created for the alternate vendor.
- 32. In the **Store** field, enter the store number that you wish to set up prices for. If you do not have access to the store you are attempting to set up, the system will not allow you to set it up. If a store that you do not have access to is already set up, the line for that store is skipped.
- 33. In the **Price Factor** field, enter the price factor that you wish to use for this item. For a list of price factors, enter "??". For more information on price factors, see the section Setting Up Retail Pricing Factors in the CourseTrak Setup Guide. This is a required field. Once you have entered the price factor, the new and used prices will be displayed.
- 34. In the **New Price** field, enter the price that you want to charge for new books. If the price calculated is correct, press [ENTER] to go to the next field.
- 35. In the **New QOH** field, enter the number of new copies of this book that you have on hand. You will not be able to change this field if the book has already been set up for the store.
- 36. The **New QOO** field lists the total quantity on order for all new copies of this title.
- 37. In the **Used Price** field, enter the price that you want to charge for used books. If the price calculated is correct, press [ENTER] to go to the next field.
- 38. In the **Used QOH** field, enter the number of used copies of this book that you have on hand. You will not be able to change this field if the book has already been set up for the store.
- 39. The **Used QOO** field lists the total quantity on order for all used copies of this title.
- 40. In the **SMF SCRN** field enter "Y" to make additional changes to the store master file. You will then be taken to this screen.

| in the second second | nnection] v1.2         | .26              |             |              |        |    |   | - 7 |
|----------------------|------------------------|------------------|-------------|--------------|--------|----|---|-----|
| le Connection View   | v Help<br>nolo©lo∎lo⊛l |                  |             |              |        |    |   |     |
|                      |                        |                  | SI          |              |        | 1- |   |     |
|                      |                        |                  | SI          |              |        |    |   |     |
| Store:               | 1 To                   | tal Computing    | Test        |              | _      |    |   |     |
|                      |                        |                  |             |              |        |    |   |     |
| ISBN:                | 0-521-56714-           | -9               | TESS OF D'  | JRBERVILLES  |        |    |   |     |
|                      |                        |                  |             |              |        |    |   |     |
| Min:                 | Ma                     | ax:              |             |              |        |    |   |     |
|                      |                        |                  |             | Web Com      | ments  |    |   |     |
|                      |                        |                  |             | Web Com      | lienca |    |   |     |
|                      |                        |                  |             |              |        |    |   |     |
|                      |                        |                  |             |              |        |    |   |     |
|                      |                        |                  |             |              |        |    |   |     |
|                      |                        |                  |             |              |        |    |   | _   |
|                      | Location               | Location         | Whse        | Whse         |        |    |   | _   |
| ##                   | Location<br>New        | Location<br>Used | Whse<br>New | Whse<br>Used |        |    |   |     |
| ##                   | Location<br>New        | Location<br>Used | Whse<br>New | Whse<br>Used |        |    |   |     |
| ##                   | Location<br>New        | Location<br>Used | Whse<br>New | Whse<br>Used |        |    |   |     |
| ##                   | Location<br>New        | Location<br>Used | Whse<br>New | Whse<br>Used |        |    |   |     |
|                      | Location<br>New        | Location<br>Used | Whse<br>New | Whse<br>Used |        |    |   |     |
|                      | Location<br>New        | Location<br>Used | Whse<br>New | Whse<br>Used |        |    |   |     |
|                      | Location<br>New        | Location<br>Used | Whse<br>New | Whse<br>Used |        |    |   |     |
| <b>##</b>            | Location<br>New        | Location<br>Used | Whse<br>New | Whse<br>Used |        |    |   |     |
|                      | Location<br>New        | Location<br>Used | Whse<br>New | Whse<br>Used |        |    |   |     |
| =Updat               | Location<br>New        | Location<br>Used | Whse<br>New | Whse<br>Used |        |    | ] |     |

41. In the **Min** and **Max** fields, enter the minimum and maximum quantities that you would like to have on hand. This is helpful for schools that feature open enrollment courses. You can run a report (RP-21-22) that will give you the following information:

| 14:34:26 Now processing MIN.MAX        |                 |           |            |       |         |         |
|----------------------------------------|-----------------|-----------|------------|-------|---------|---------|
| 14:34:26 27 Feb 2006                   | To              | tal Compu | uting Test |       |         |         |
| MIN. MAX                               |                 | Min/Max   | Listing    |       |         |         |
| ISBN Author Ed. Cr                     | Yr              | Q00       | Q00 Q0H    | QOH   | QTY     |         |
| Title                                  | Publisher       | New .U    | UsedNew    | .Used | TOTAL I | MIN MAX |
| 0-02-643978-6 TURNER                   | MACMILLAN PUBLI | 0         | 0 10       | 0     | 10 -    | 5 10    |
| DIGITAL EXPRESS                        |                 |           |            |       |         |         |
| 0-14-043135-7 HARDY 78                 | PENGUIN PUTNAM  | 0         | 70 256     | 49    | 305 .   | 15 25   |
| TESS OF THE D'URBERVILLES (INTRO: AI   | VA              |           |            |       |         |         |
| 0-252-06012-1 BUSHMAN 84               | UNIVERSITY OF I | 0         | 0 2        | 8     | 10 .    | 15 30   |
| JOSEPH SMITH & BEGINNINGS OF MORMONI   | SM              |           |            |       |         |         |
| [405] 3 items listed out of 12578 item | s.              |           |            |       |         |         |

- 42. In the **Web Comments** field, enter the comments for this item that you would like to appear with the title on the website.
- 43. In the **Location** fields, enter physical location notes for New, Used, Whse New, Whse Used. These are open comment fields for you to indicate inventory locations. For example, you may be storing 60 new copies of a title in your warehouse. You would then list that warehouse location and qty in the Location New field.

- 44. Press [ENTER] to save your changes, "X" to Cancel, "M" to Modify, or "S" to edit/enter store information.
- 45. From the command line, enter "T" to print shelf tags. You will get this popup box. Click "None" if you don't want to print any tags, click "Shelf Tags" if you want to print shelf tags, click "Labels" if you want to print barcode labels, or click "Both" if you want to print both shelf tags and barcode labels. If you click "Shelf Tags" you will be taken to another screen to enter in the term and the format for the shelf tags. If you click "Labels" you will be prompted to choose either new or used and you will be prompted for the quantity of labels to print.

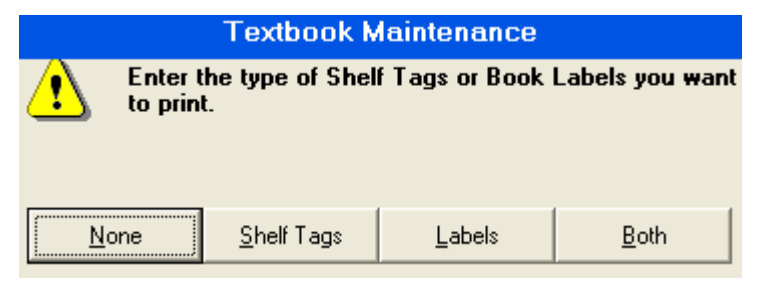

46. From the command line, enter "C" for CourseXref open to see open terms with this title adopted. This is an inquiry screen only. You cannot make any changes to this title here.

| 🛄 TCS    | [Remote Connect                                         | tion] v1.2.26 |              |          |            |      |     |       |            |     |  |  |
|----------|---------------------------------------------------------|---------------|--------------|----------|------------|------|-----|-------|------------|-----|--|--|
| File Cor | nnection View Help                                      | 0             |              |          |            |      |     |       |            |     |  |  |
|          |                                                         |               | ‰ Ш          |          |            |      |     |       |            |     |  |  |
|          |                                                         |               |              | Book Cro | oss Refere | nce  |     |       |            |     |  |  |
|          |                                                         |               |              |          |            |      |     |       |            |     |  |  |
|          | Store:                                                  | 1 ??          | Total Comput | ng Test  |            |      |     |       |            |     |  |  |
|          | Term:                                                   | ??            | Spring05     |          |            |      |     |       |            |     |  |  |
|          | ISBN: 0-521-56714-9 Author: HARDY Ed: Copyright: 96     |               |              |          |            |      |     |       |            |     |  |  |
|          | Title: TESS OF D'URBERVILLES                            |               |              |          |            |      |     |       |            |     |  |  |
|          | Publisher: Computer Literacy Press Ed Note: NEW ED 2005 |               |              |          |            |      |     |       |            |     |  |  |
|          | New Price: 25.00 New QOH: 37 Total QOH: 110             |               |              |          |            |      |     |       |            |     |  |  |
|          | Used Price: 12.50 Used QOH: 73                          |               |              |          |            |      |     |       |            |     |  |  |
|          |                                                         |               |              |          |            |      |     |       |            |     |  |  |
| ##       | Term                                                    | Dept          | Course       | Section  | EstE       | ActE | QTC |       | Instructor | Req |  |  |
| 1        | 2005-1                                                  | ACC           | 101          | 1        | 35         | 3    | 30  | STAFF |            | BC  |  |  |
| 2        | 2005-1                                                  | ACC           | 101          | 2        | 100        | 4    | 40  |       |            | Y   |  |  |
| 3        | 2005-2                                                  | ACC           | 101          | 106      | 30         | 10   | 30  |       |            | Y   |  |  |
| 4        | 2005-2                                                  | ENGL          | 100          | 1        | 40         | 0    | 20  | JONES |            | Y   |  |  |
| 5        | 2005-2                                                  | ENGL          | 100          | 2        |            | 0    | 22  |       |            |     |  |  |
| 6        | 2005-2                                                  | ENGL          | 101          | 1        | 10         | 0    | 10  |       |            | Y   |  |  |
| 7        | 2005-2                                                  | ENGL          | 102          | 2        | 15         | 0    | 10  |       |            | Y   |  |  |
|          |                                                         |               |              |          |            |      |     |       |            |     |  |  |
|          |                                                         |               |              |          |            |      |     |       |            |     |  |  |
|          |                                                         |               |              |          |            |      |     |       |            |     |  |  |
|          |                                                         |               |              |          |            |      |     |       |            |     |  |  |
|          |                                                         |               |              |          |            |      |     |       |            |     |  |  |
|          |                                                         |               |              |          |            |      |     |       |            |     |  |  |
|          | X=Cancel                                                | F             | R=Re-enter   | S=S      | Select     |      |     |       |            |     |  |  |
|          |                                                         |               |              |          |            |      |     |       |            |     |  |  |
| BCR      |                                                         |               |              | AMY      |            | _    |     |       | 10:33      |     |  |  |

47. From the command line, enter "H" for CourseXref history to see closed terms with this title adopted. This is an inquiry screen only. You cannot make any changes to this title here.

| TCS      | [AP] v1.2.26                                              |                      |             |              |         |      |     |            |     |  |  |
|----------|-----------------------------------------------------------|----------------------|-------------|--------------|---------|------|-----|------------|-----|--|--|
| File Cor | nnection View Help                                        | 1                    |             |              |         |      |     |            |     |  |  |
| <b>B</b> |                                                           | 190 <b>-</b> 19 - 19 | ₺ 🔟         |              |         |      |     |            |     |  |  |
|          |                                                           |                      |             | Book Cross F | Referei | nce  |     |            |     |  |  |
|          |                                                           |                      |             |              |         |      |     |            |     |  |  |
|          | Store:                                                    | 1 ?? T               | otal Comput | ing Test     |         |      |     |            |     |  |  |
|          | Term: H ?? FALL04                                         |                      |             |              |         |      |     |            |     |  |  |
|          | ISBN: 0-618-22028-3 Author: LARSON Ed: 4 Copyright: 03    |                      |             |              |         |      |     |            |     |  |  |
|          | Title: COLLEGE ALGEBRA: CONCEPTS & MODELS STUDY & SOL GDE |                      |             |              |         |      |     |            |     |  |  |
|          | Publisher: HOUGHTON MIFFLIN COMPANY Ed Note:              |                      |             |              |         |      |     |            |     |  |  |
|          | New Price: 27.10 New QOH: 0 Total QOH: 0                  |                      |             |              |         |      |     |            |     |  |  |
|          | Used Price:                                               | 13.55                | U           | sed QOH: 0   |         |      |     |            |     |  |  |
|          |                                                           |                      |             |              |         |      |     |            |     |  |  |
| ##       | Term                                                      | Dept                 | Course      | Section      | EstE    | ActE | QTC | Instructor | Req |  |  |
| 1        | 2004-2                                                    | MAT                  | 151         | 7419         | 35      |      | 0   | JAMALI     | N   |  |  |
| 2        | 2004-3                                                    | MAT                  | 151         | 3253         | 35      |      | 0   | HODGKINS   | N   |  |  |
| 3        | 2004-3                                                    | MAT                  | 151         | 3255         | 35      |      | 0   | SUNG       | N   |  |  |
| 4        | 2004-3                                                    | MAT                  | 151         | 3257         | 35      |      | 0   | STAFF      | N   |  |  |
| 5        | 2004-3                                                    | MAT                  | 151         | 3259/73/     | 35      |      | 0   | MERKEL     | N   |  |  |
| 6        | 2004-3                                                    | MAT                  | 151         | 3261         | 35      |      | 0   | ERMOIAN    | N   |  |  |
| 7        | 2004-3                                                    | MAT                  | 151         | 3263         | 35      |      | 0   | SANTELLAN  | N   |  |  |
| 8        | 2004-3                                                    | MAT                  | 151         | 3275         | 35      |      | 0   | MCCLYMOND  | N   |  |  |
| 9*       | 2004-3                                                    | MAT                  | 151         | 3277         | 35      |      | 0   | SHAW       | N   |  |  |
|          | •12 ► A                                                   | dd Mov Ins           |             |              |         |      |     |            |     |  |  |
|          |                                                           |                      |             |              |         |      |     |            |     |  |  |
|          |                                                           |                      |             |              |         |      |     |            |     |  |  |
|          |                                                           |                      |             |              |         |      |     |            |     |  |  |
|          |                                                           |                      |             |              |         |      |     |            |     |  |  |
|          |                                                           |                      |             |              |         |      |     |            |     |  |  |
| BCR      |                                                           |                      |             | AMY          |         |      |     | 15:3       | 34  |  |  |

- 48. If you searched for this title using a cross-reference and were given a list of titles to choose from, then from the command line, enter "P" to jump to the previous title in the list, "N" to jump to the next title in the list, or "L" to return to the list.
- 49. The Buyback Flag Screen will be covered in the next section.

#### Buyback Flag Maintenance (TX-MF-B)

To set up buyback information for a book in your database, follow these steps.

**1**. From the Textbook Maintenance screen command line, enter "B" to get to the Buyback Flag Maintenance screen (*TX-MF-B*).

| TCS [Remote                          | Connection] v | 1.2.26                    |             |                |                         |         |  |  |  |  |  |
|--------------------------------------|---------------|---------------------------|-------------|----------------|-------------------------|---------|--|--|--|--|--|
| File Connection                      | /iew Help     |                           |             |                |                         |         |  |  |  |  |  |
|                                      | 00 😭 🖳        | 👂 🖸 • 🐁 🔟                 |             |                |                         |         |  |  |  |  |  |
|                                      |               |                           | Buyba       | ack Flag Mai   | ntenance                |         |  |  |  |  |  |
| Sto                                  | re: 1         | Tota                      | Computing T | est            |                         |         |  |  |  |  |  |
| ISE                                  | N: 0-684-18   | 3254-8                    |             |                |                         |         |  |  |  |  |  |
| Tit                                  | le: I & THO   | U (2ND)(TRANS             | : SMITH )   |                | Ed Notes: O             | P 10/02 |  |  |  |  |  |
| Author: BUBER Edition: Copyright: 58 |               |                           |             |                |                         |         |  |  |  |  |  |
|                                      |               |                           |             |                |                         | BB      |  |  |  |  |  |
|                                      | Ope           | n to Buy: <mark>-1</mark> | ## S        | tore Store     | Name                    | Need    |  |  |  |  |  |
|                                      | Val           | ue Code: AD               | ?? 1        | 1 Total (      | Computing Test          | 9       |  |  |  |  |  |
|                                      | Limit Flag: Y |                           |             |                |                         |         |  |  |  |  |  |
|                                      | Estim         | ated BB:                  | 25          |                |                         |         |  |  |  |  |  |
|                                      |               |                           |             |                |                         |         |  |  |  |  |  |
|                                      |               |                           | Overide     | Wholesaler     |                         |         |  |  |  |  |  |
| ### R/V                              | / Limit       | Purchased                 | Price       | ID             | Wholesaler              | Name    |  |  |  |  |  |
| 1 R                                  | 25            |                           |             | SELF           |                         |         |  |  |  |  |  |
| 2 W                                  |               |                           |             | 1003           | FOLLETT COLLEGE BOOK CO | D.      |  |  |  |  |  |
| 3 W                                  |               |                           |             | 1001           | MISSOURI BOOK SERVICES  |         |  |  |  |  |  |
| 4* W                                 |               |                           |             | 1000           | NEBRASKA BOOK COMPANY   |         |  |  |  |  |  |
|                                      |               |                           |             |                |                         |         |  |  |  |  |  |
|                                      |               |                           | B           | ook Flag Code: |                         |         |  |  |  |  |  |
|                                      |               |                           | S 22 CHECK  | STOLEN BOOK L  | IST                     |         |  |  |  |  |  |
|                                      |               | 2                         | ??          |                |                         |         |  |  |  |  |  |
|                                      |               |                           |             |                |                         |         |  |  |  |  |  |
|                                      |               |                           |             |                |                         |         |  |  |  |  |  |
|                                      |               |                           |             |                |                         |         |  |  |  |  |  |
| =Sa                                  | ve            | X=Cano                    | el          | M=Modify       |                         |         |  |  |  |  |  |
|                                      |               |                           |             |                |                         |         |  |  |  |  |  |
| BBMAINT                              |               |                           |             | AMY            |                         | 10:50   |  |  |  |  |  |

- 2. In the **Store** field, enter the store number for which you wish to set up buyback. This will also automatically populate the **Store, Store Name, and BB Need** fields in the upper right side of the screen.
- 3. In the **ISBN** field, enter the book for which you wish to set up buyback.
- 4. The **Title, Author, Ed Notes, Edition, and Copyright** fields will automatically populate with the information from the master file for the ISBN that you entered.
- 5. The **Open to Buy** field will automatically populate with the open to buy quantity for this ISBN.
- 6. In the **Value Code** field, enter the buyback value code for the book. For a list of codes, enter "??". For more information on value codes, see the section Setting Up Buyback Value Codes in the CourseTrak Setup Guide.
- 7. In the **Limit Flag** field, enter the buyback limit flag for the book. Enter "U" to buy unlimited copies of the book, "X" to exclude the book from buyback, "G" for guaranteed buyback, or "Y" for a limit.

- 8. The **Estimated BB** field will automatically populate with the total estimated buyback amount taken from all adoptions entered in terms attached to the current buyback season.
- 9. In the **R/W** field, enter "R" for retail or enter "W" for wholesale.

This is the help message that comes up in the BB limit quantity and override price fields:

- 10. In the **Limit** field, enter the total quantity of copies (your limit) you will buy back at this value.
- **11**. The **Purchased** field will automatically populate with the quantity of books purchased at buyback at this value.
- 12. In the **Overide Price** field, enter the price you would like to purchase this title for. If you enter a price in this field, it will override the calculated price that is based on the set buyback parameters. For more information on buyback parameters, see the section Buyback Parameters in the CourseTrak Setup Guide.
- 13. In the **Wholesaler ID** field, enter the vendor number of the wholesaler you would like to purchase textbooks for at buyback. The **Wholesaler Name** field will automatically populate with the name of the wholesaler entered.
- 14. In the **Book Flag Code** field, enter any book flag codes that you would like to set up for this title. For more information on book flag codes, see the section Textbook Flags in the CourseTrak Setup Guide.
- **15.** Press [ENTER] to save the changes, "X" to cancel, or "M" to Modify.

#### Master File Inquiry (TX-MI)

You can use the master file inquiry screen to display information on your textbooks. To use it, follow these steps.

1. From any menu in the CourseTrak system, enter "MI" to get to the Textbook Inquiry screen *(TX-MI)*.

| 🖳 TCS [Remote Connection] v1.2.26 |                      |                                  |            |             |           |               |  |  |  |  |  |
|-----------------------------------|----------------------|----------------------------------|------------|-------------|-----------|---------------|--|--|--|--|--|
| File Connection View Help         |                      |                                  |            |             |           |               |  |  |  |  |  |
|                                   | D • % 11             |                                  |            |             |           |               |  |  |  |  |  |
|                                   |                      | Textbool                         | k Inquiry  |             |           |               |  |  |  |  |  |
| Store:                            | 1 Total Computi      | ng Test                          |            | C           | rossover: |               |  |  |  |  |  |
| ltem:                             | 0-14-043135-7        |                                  |            | Las         | t Update: | 02/21/06      |  |  |  |  |  |
| Author:                           | HARDY                |                                  |            |             |           |               |  |  |  |  |  |
| Title:                            | TESS OF THE D'URBERV | ILLES (INTRO:                    | ALVAREZ)   |             |           |               |  |  |  |  |  |
| Title Note:                       |                      | New Class: 101 NEW TEXTBOOKS     |            |             |           |               |  |  |  |  |  |
| Edition Number:                   |                      | Used Class: 102 USED TEXT        |            |             |           |               |  |  |  |  |  |
| Copyright Year:                   | 78                   | 78 Category: 1 College Textbooks |            |             |           |               |  |  |  |  |  |
| Ref. Price:                       | 10.00                |                                  | Bind Type  | e: P        | PAPER     |               |  |  |  |  |  |
| List/Net:                         | L                    |                                  | Set Flag   | g:          |           |               |  |  |  |  |  |
| Publisher Code:                   | 478 PENGUIN PU       | JTNAM INC                        |            |             |           |               |  |  |  |  |  |
| Status:                           | A                    |                                  | Status Dat | e: 12/08/98 | _         |               |  |  |  |  |  |
| Last Adopted:                     | 2006-1 Last          | Rcv Date:                        | 12/06/05   | Re          | turnable: | Y             |  |  |  |  |  |
|                                   |                      |                                  |            |             |           |               |  |  |  |  |  |
|                                   | ## Alt Src           | Nan                              | ne         | Тур         | e Cat     | alog          |  |  |  |  |  |
|                                   |                      |                                  |            |             |           |               |  |  |  |  |  |
|                                   |                      |                                  |            |             |           |               |  |  |  |  |  |
|                                   |                      | N                                | ew         | U           | lsed      | Price         |  |  |  |  |  |
| ## Store                          | Name                 | Price                            | QOH QOO    | Price       | QOH C     | OO Factor     |  |  |  |  |  |
| 11                                | Total Computing Test | 11.00                            | 256        | 8.25        | 46        | 70 LIST       |  |  |  |  |  |
| 2* 007                            | Nature's Wisdom      | 11.00                            | 0          | 7.15        | 0         | LIST          |  |  |  |  |  |
| =Exit                             | W=Want List          | PO=P                             | o          | V=Receivi   | ng        | S=Syn         |  |  |  |  |  |
| R=Returns                         | B=Buyback            | H=His                            | t          | T=Transfe   | ers       | C=Course XREF |  |  |  |  |  |
| CH=Course XREF Hist               | TA=Tag               | SI=Store Inv                     | ventory    | P=Previo    | us        | N=Next        |  |  |  |  |  |
| L=Return to List                  |                      |                                  |            |             |           |               |  |  |  |  |  |
|                                   |                      |                                  |            |             |           |               |  |  |  |  |  |
| T×I.0                             |                      | AMY                              |            |             |           | 11:14         |  |  |  |  |  |

- 2. The **Store** field is automatically filled with the user's default store. If you wish to change it, enter "<" followed by the store number. For a list of stores, enter "??" in the store field.
- 3. In the **Item** field, enter the ISBN for the book you're looking for. If you're not sure of the ISBN, you can search for the book by entering the cross-reference in one of the following formats: "[AUTHOR]/", "[TITLE]" or "[AUTHOR]/[TITLE]".
- 4. Information about the book is displayed.

5. From the command line, enter "W" for information about Want Lists.

| ##          | Store | Document | #   | Date     | Term   | Qty   | Price | Price | Vendor                   |
|-------------|-------|----------|-----|----------|--------|-------|-------|-------|--------------------------|
| 1           | 1     | 10169    |     | 01/13/06 | 2005-2 | 0     |       |       | NEBRASKA BOOK COMPANY    |
| 2           | 1     | 10152    |     | 09/12/05 | 2005-1 | 0     |       |       | MISSOURI BOOK SERVICES   |
| 3           | 1     | 10153    |     | 09/12/05 | 2005-1 | 0     |       |       | FOLLETT COLLEGE BOOK CO. |
| 4*          | 1     | 10133    |     | 05/18/05 | 2005-2 | 0     |       |       | NEBRASKA BOOK COMPANY    |
| Add Mov Ins |       |          |     |          |        |       |       |       |                          |
|             | =Sa   | ve       | X=C | Cancel   | L=Line | ltems |       |       |                          |

6. To display want list information on line items, enter "L" followed by the line number. Press [ENTER] to exit the record.

| TCS [Remote Connection]   | v1.2.26          |          |           |        | - 6 🛛     |
|---------------------------|------------------|----------|-----------|--------|-----------|
| File Connection View Help |                  |          |           |        |           |
|                           | ) 🖉 🖳 😼 🛄        |          |           |        |           |
|                           |                  |          | Want List |        |           |
| -                         |                  |          |           |        |           |
| WL Line ID:               | 1*10061*0-521-56 | 714-9    |           |        |           |
|                           |                  |          |           |        |           |
| ISBN:                     | 0-521-56714-9    |          |           |        |           |
| Author:                   | HARDY            |          | Edition:  | YR: 96 |           |
| Title:                    | TESS OF D'URBI   | ERVILLES |           |        |           |
| Edit. Notes:              | NEW ED 2005      |          |           |        |           |
| Qty to                    | Provide:         | 100      |           |        |           |
| Qty on W                  | Vant List:       | 10       |           |        |           |
| Want List                 | Qty New:         |          |           |        |           |
| Want List C               | Oty Used:        | 10       |           |        |           |
| Confirmed                 | Qty New:         | 0        |           |        |           |
| Confirmed C               | oty Used:        | 0        |           |        |           |
|                           |                  |          |           |        |           |
|                           |                  |          |           |        |           |
|                           |                  |          |           |        |           |
|                           |                  |          |           |        |           |
|                           |                  |          |           |        |           |
|                           |                  |          |           |        |           |
|                           |                  |          |           |        |           |
|                           |                  |          |           |        |           |
|                           |                  |          |           |        |           |
|                           |                  |          |           |        |           |
| X=Exit record             |                  |          |           |        |           |
| THEFT                     |                  |          | ,         |        | <br>10.25 |

7. From the command line, enter "PO" for information about Purchase Orders.

|    |       |             |          | PO inquiry |     |      |      |      |       |             |
|----|-------|-------------|----------|------------|-----|------|------|------|-------|-------------|
| ## | Store | Number      | Date     | Term       | Ord | Outs | Rcvd | Date | Price | Vendor      |
| 1  | 1     | TX20320.10  | 02/24/05 | 2005-2     | 30  | 70   |      |      | (     | HACKETT PUB |
|    |       |             |          |            |     |      |      |      |       |             |
|    |       |             |          |            |     |      |      |      |       |             |
|    |       |             |          |            |     |      |      |      |       |             |
|    |       | Add Mov Ins |          |            |     |      |      |      |       |             |

8. To display purchase order detail information on line items, enter the corresponding line number. Press [ENTER] to exit the record.

| TCS [Remote Connection    | 1] v1.2.2                                          | 6            |               |                 |           |      |          |                 |       |              | P 🗙 |
|---------------------------|----------------------------------------------------|--------------|---------------|-----------------|-----------|------|----------|-----------------|-------|--------------|-----|
| File Connection View Help |                                                    |              | 1             |                 |           |      |          |                 |       |              |     |
|                           | <u>9</u> 9 5                                       | U <u>s</u> 1 |               |                 |           |      |          |                 |       |              |     |
|                           |                                                    |              |               | Jurchase        | Order Det | all  |          |                 |       |              |     |
| DO Line ID                | . 4****                                            | 0200 40      |               | _               |           |      |          |                 |       |              |     |
| PO LINE ID                | 0.44                                               | 1242425 7    |               |                 |           |      |          | <b>Falitian</b> |       | C = \/ =: 70 | _   |
| Title                     |                                                    |              |               |                 |           |      |          |                 |       |              |     |
| Edit Notes                | Title: TESS OF THE D'URBERVILLES (INTRO: ALVAREZ.) |              |               |                 |           |      |          |                 |       |              |     |
| Ord Comments              | Edit. Notes:                                       |              |               |                 |           |      |          |                 |       |              |     |
| Order Otv                 | Ord comments:                                      |              |               |                 |           |      |          |                 |       |              |     |
| oraci ety                 | .  00                                              |              | outst         | anding acy. pro |           | nee. |          |                 |       | .030. [0.00  |     |
|                           |                                                    | Invoic       | e Information |                 |           |      |          |                 | Cance | ellations    |     |
| ## Invoice Number         |                                                    | Date         | Qty           | Retail          | Cost      |      | ##       | Date            | Qty   | Reason       |     |
|                           |                                                    |              |               |                 |           |      |          |                 |       |              |     |
|                           |                                                    |              |               |                 |           |      | <u> </u> |                 |       |              |     |
|                           |                                                    |              |               |                 |           |      |          |                 |       |              |     |
|                           |                                                    |              |               |                 |           |      |          |                 |       |              |     |
|                           |                                                    |              |               |                 |           |      |          |                 |       |              |     |
|                           |                                                    |              |               |                 |           |      |          |                 |       |              |     |
|                           |                                                    |              |               |                 |           |      |          |                 |       |              |     |
|                           |                                                    |              |               |                 |           |      |          |                 |       |              |     |
|                           |                                                    |              |               |                 |           |      |          |                 |       |              |     |
|                           |                                                    |              |               |                 |           |      |          |                 |       |              |     |
|                           |                                                    |              |               |                 |           |      |          |                 |       |              |     |
|                           |                                                    |              |               |                 |           |      |          |                 |       |              |     |
|                           |                                                    |              |               |                 |           |      |          |                 |       |              |     |
| X=Exit record             |                                                    |              |               |                 |           |      |          |                 |       |              |     |
| TVIDET                    |                                                    |              |               | ALC .           |           | -    |          |                 |       | 10.27        |     |

9. From the command line, enter "V" for information about Receiving.

| Receiving Inquiry |       |      |       |      |          |        |       |             |  |  |
|-------------------|-------|------|-------|------|----------|--------|-------|-------------|--|--|
|                   | Order |      | Qty   | Qty  | Received | Retail | UPD   |             |  |  |
| ## Document #     | Date  | Term | Order | Rcvd | Date     | Price  | Price | Vendor      |  |  |
| 1 10168.1         |       |      |       | 100  | 06/24/04 | 5.95   |       | HAL HENDERS |  |  |
|                   |       |      |       |      |          |        |       |             |  |  |
|                   |       |      |       |      |          |        |       |             |  |  |
|                   |       |      |       |      |          |        |       |             |  |  |
| Add Mov In        | s     |      |       |      |          |        |       |             |  |  |

10. To display receiving log information on line items, enter the corresponding line number. Press [ENTER] to exit the record.

| TCS [Remote Connection]   | v1.2.26         |             |          |                  | - 7 🛛  |
|---------------------------|-----------------|-------------|----------|------------------|--------|
| File Connection View Help |                 |             |          |                  |        |
|                           | 2 🖉 - 🐁 🔟       |             |          |                  |        |
|                           |                 | Receiv      | ing Log  |                  |        |
|                           |                 |             |          |                  |        |
| Rcv Line ID:              | 1*10168.1       |             |          |                  |        |
|                           |                 |             |          |                  |        |
| ISBN:                     | 0-553-21168-4   |             | P        | .O. Number:      |        |
| Author:                   | HARDY           |             | Edition: | YR:              |        |
| Title:                    | TESS OF THE D'U | JRBERVILLES |          |                  |        |
| Edit. Notes:              |                 |             |          |                  |        |
| New/Used:                 | N               |             |          |                  |        |
| Received Qty:             | 100             | Order Qty:  |          | Outstanding Qty: | -100   |
| Pub Price:                | 4.95            | L           |          |                  |        |
| % Discount:               | 37.0            |             |          |                  |        |
| \$ Discount:              | 1.83            |             |          |                  |        |
| Unit Cost:                | 3.12            |             |          | Ext Cost:        | 312.00 |
| Price Factor:             | LIST            |             |          |                  |        |
| Tag Price:                | 5.95            |             |          | Ext Retail:      | 595.00 |
| Status:                   |                 |             |          |                  |        |
| Rcv Comments:             |                 |             |          |                  |        |
| I                         | TEMP            |             |          |                  |        |
| Invoice Num:              | TEMP1           |             |          |                  |        |
| Invoice Date:             | 06/24/04        |             |          |                  |        |
|                           |                 |             |          |                  |        |
|                           |                 |             |          |                  |        |
| Y=Evit record             |                 |             |          |                  |        |
|                           |                 |             |          |                  |        |
| TXL3DET                   |                 | AMY         |          |                  | 10:29  |

**11**. From the command line, enter "S" for information about Synonyms. This Synonym Inquiry screen will only appear if there is a synonym attached to the record.

| Synonym Inquiry |  |  |  |  |  |  |  |  |  |  |
|-----------------|--|--|--|--|--|--|--|--|--|--|
| 0-8400-1888-6   |  |  |  |  |  |  |  |  |  |  |
|                 |  |  |  |  |  |  |  |  |  |  |
|                 |  |  |  |  |  |  |  |  |  |  |
|                 |  |  |  |  |  |  |  |  |  |  |
| X=Exit record   |  |  |  |  |  |  |  |  |  |  |

**12**. From the command line, enter "R" for information about Returns.

| ## | Store | Document #  | Date | Term | Qty | Price | Vendor                   |
|----|-------|-------------|------|------|-----|-------|--------------------------|
| 1  | 1     | 1364.13     |      |      | 1   |       | FOLLETT COLLEGE BOOK CO. |
| 2  | 1     | 1364.7      |      |      | 1   |       | FOLLETT COLLEGE BOOK CO. |
|    |       |             |      |      |     |       |                          |
|    |       |             |      |      |     |       |                          |
|    | 1-2   | Add Mov Ins |      |      |     |       |                          |

13. To display return information on line items, enter the corresponding line number. Press [ENTER] to exit the record.

| TCS [Remote Connection]          | v1.2.26                            |             |          |     |   |       |
|----------------------------------|------------------------------------|-------------|----------|-----|---|-------|
| File Connection View Help        |                                    |             |          |     |   |       |
|                                  | 2 🖉 - 🖳 🍬                          |             |          |     |   |       |
|                                  |                                    |             | Returns  |     |   |       |
| Rtn Line ID:<br>ISBN:<br>Author: | 1*1364.7<br>0-553-21168-4<br>HARDY |             | Edition: | YR: | _ |       |
| Edit Notes:                      | TESS OF THE DC                     | JRBERVILLES |          |     |   |       |
| X=Exit record                    |                                    |             |          |     |   |       |
|                                  |                                    |             |          |     |   |       |
| TXL4 DET                         |                                    | AMY         |          |     |   | 10:33 |

- ##
  Store

  Season
  Qty

  1
  1

  SPRING06
  0

  0
  1

  0

  1

  1

  1

  1

  1

  1

  1

  1

  1

  1

  1

  1

  1

  1

  1

  1

  1

  1

  1

  1

  1

  1

  1

  1

  1

  1

  1

  1

  1

  1

  1

  1

  1

  1

  1

  1

  1

  1

  1

  1

  1

  1

  1

  1

  1

  1

  1

  1

  1

  1

  1

  1

  1

  1

  1

  <
- 14. From the command line, enter "B" for information about Buybacks.

15. To display buyback information on line items, enter the corresponding line number. Press [ENTER] to exit the record.

| TCS [Remote Connection] v1.2.26  |              |          |   |        | - 2 ×     |
|----------------------------------|--------------|----------|---|--------|-----------|
| File Connection View Help        |              |          |   |        |           |
| ⓑ∎❹ ≙ ◍ ☎♥◈ ┋╴% Ш                |              |          |   |        |           |
|                                  | Buy          | back     |   |        |           |
|                                  |              |          |   |        |           |
| Buyback ID: 1*0-14-043135-7      |              |          |   |        |           |
|                                  |              |          |   |        |           |
| ISBN: 0-14-043135-7              |              |          |   |        |           |
| Author: HARDY                    |              | Edition: | _ | YR: 78 |           |
| Title: TESS OF THE D'URBERVILLES | G (INTRO: AL | VAREZ)   |   |        |           |
| Edit. Notes:                     |              |          |   |        |           |
| Open to Buy: 1098                |              |          |   |        |           |
| Retail Buyback: 1]1]0            |              |          |   |        |           |
| Wholesale Buyback: 4             |              |          |   |        |           |
| Value Code: AD                   |              |          |   |        |           |
| Limit Flag:                      |              |          |   |        |           |
| Override Limit:                  |              |          |   |        |           |
| Special Price:                   |              |          |   |        |           |
| Book Flag Code:                  |              |          |   |        |           |
|                                  |              |          |   |        |           |
|                                  |              |          |   |        |           |
|                                  |              |          |   |        |           |
|                                  |              |          |   |        |           |
|                                  |              |          |   |        |           |
|                                  |              |          |   |        |           |
|                                  |              |          |   |        |           |
|                                  |              |          |   |        |           |
| X=Exit record                    |              |          |   |        |           |
| TVI 1 DET                        | ALIX         | [        |   |        | <br>10:20 |

**16**. From the command line, enter "H" for history information.

| TCS [Remote Connecti      | ion] v1.2.26            |                  |          |         |          |  |  |  |  |  |  |  |
|---------------------------|-------------------------|------------------|----------|---------|----------|--|--|--|--|--|--|--|
| File Connection View Help |                         |                  |          |         |          |  |  |  |  |  |  |  |
|                           | ' <b>! / !</b> !! !! !! |                  |          |         |          |  |  |  |  |  |  |  |
|                           | ADOPTION INQUIRY        |                  |          |         |          |  |  |  |  |  |  |  |
|                           | A                       | <b>-</b>         |          |         |          |  |  |  |  |  |  |  |
| 1 SBN                     | Author                  |                  | 1.50     |         | Ed CpYr  |  |  |  |  |  |  |  |
| 0-521-56714-9             |                         | IESS OF DURBERVI | LLES     |         | 90       |  |  |  |  |  |  |  |
| Qty New:                  | Q                       | y Osed:          |          |         |          |  |  |  |  |  |  |  |
| TERMS                     | 2004-2                  | 2005-2           | 2005-1   | 2005-01 | 2004-3   |  |  |  |  |  |  |  |
| Sales                     | 14                      | 6                | 13       |         | 20       |  |  |  |  |  |  |  |
| QTC                       | :                       | 70               | 100      |         |          |  |  |  |  |  |  |  |
| Sales/QTC                 | :                       | 9                | 13       |         |          |  |  |  |  |  |  |  |
| Est Enroll                | :                       | 125              | 135      |         |          |  |  |  |  |  |  |  |
| Act Enroll                | :                       | 10               | 7        |         |          |  |  |  |  |  |  |  |
| Act/Est                   | :                       | 8                | 5        |         |          |  |  |  |  |  |  |  |
| Sales/ACT                 | :                       | 60               | 186      |         |          |  |  |  |  |  |  |  |
|                           |                         |                  |          |         |          |  |  |  |  |  |  |  |
| BB SEASONS                | SPRING06                | Winter98         | WINTER05 | FALL05  | SUMMER05 |  |  |  |  |  |  |  |
| Est BB                    | :                       |                  |          |         |          |  |  |  |  |  |  |  |
| Act BB                    | :                       |                  |          |         |          |  |  |  |  |  |  |  |
| Act/Est BB                | :                       |                  |          |         |          |  |  |  |  |  |  |  |
|                           |                         |                  |          |         |          |  |  |  |  |  |  |  |
|                           |                         |                  |          |         |          |  |  |  |  |  |  |  |
|                           |                         |                  |          |         |          |  |  |  |  |  |  |  |
|                           |                         |                  |          |         |          |  |  |  |  |  |  |  |
|                           |                         |                  | _        |         |          |  |  |  |  |  |  |  |
| =Exit                     | X=Can                   | cel              |          |         |          |  |  |  |  |  |  |  |
| 4DI                       |                         | AMY              |          |         | 10:39    |  |  |  |  |  |  |  |

- 17. Press [ENTER] or "X" to exit the record.
- **18.** From the command line, enter "T" for information about Transfers. The navigation bar is for use in moving between multiple transfers.

|    |                        |                      | Transfer Inquiry |          |     |     |      |      |
|----|------------------------|----------------------|------------------|----------|-----|-----|------|------|
|    |                        |                      |                  |          |     | Req | Ship | Rcvd |
| ## | From Store             | To Store             | Number           | Date     | N/U | Qty | Qty  | Qty  |
| 1  | 1 Total Computing Test | 295 A.S.U. BOOKSTORE | 133008458        | 01/16/06 | Ν   | 4   | 4    |      |
|    |                        |                      |                  |          |     |     |      |      |
|    |                        |                      |                  |          |     |     |      |      |
|    |                        |                      |                  |          |     |     |      |      |
|    | Add Mov Ins            |                      |                  |          |     |     |      |      |

#### **19**. From the command line, enter "C" for information about Course XREF for open terms.

| 📕 TCS [Remote Connec                               | tion] v1.2.26                                       |                |          |            |            |     |            |     |  |  |  |
|----------------------------------------------------|-----------------------------------------------------|----------------|----------|------------|------------|-----|------------|-----|--|--|--|
| File Connection View He                            | lp                                                  |                |          |            |            |     |            |     |  |  |  |
|                                                    | <u> 9 9 9 9</u>                                     | • 🐁 🔟          |          |            |            |     |            |     |  |  |  |
|                                                    |                                                     |                | Book Cr  | oss Refere | nce        |     |            |     |  |  |  |
|                                                    |                                                     |                |          |            |            |     |            |     |  |  |  |
| Store                                              | 1 ?                                                 | ? Total Comput | ing Test |            |            |     |            |     |  |  |  |
| Term:                                              | ?                                                   | ?              |          |            |            |     |            |     |  |  |  |
| ISBN:                                              | ISBN: 0-14-043135-7 Author: HARDY Ed: Copyright: 78 |                |          |            |            |     |            |     |  |  |  |
| Title: TESS OF THE D'URBERVILLES (INTRO: ALVAREZ ) |                                                     |                |          |            |            |     |            |     |  |  |  |
| Publisher:                                         | Publisher: PENGUIN PUTNAM INC Ed Note:              |                |          |            |            |     |            |     |  |  |  |
| New Price:                                         | 11.00                                               | Ν              | lew QOH: | 256        | Total QOH: | 302 |            |     |  |  |  |
| Used Price:                                        | 8.25                                                | U              | sed QOH: | 46         |            |     |            |     |  |  |  |
|                                                    |                                                     |                |          |            |            |     |            |     |  |  |  |
| ## Term                                            | Dept                                                | Course         | Section  | EstE       | ActE QTC   |     | Instructor | Req |  |  |  |
| 1 2006-1                                           | ENGL                                                | 100            | 11       | 1000       | 999        |     |            | Y   |  |  |  |
|                                                    |                                                     |                |          |            |            |     |            |     |  |  |  |
|                                                    |                                                     |                |          |            |            |     |            |     |  |  |  |
|                                                    |                                                     |                |          |            |            |     |            |     |  |  |  |
|                                                    |                                                     |                |          |            |            |     |            |     |  |  |  |
|                                                    |                                                     |                |          |            |            |     |            |     |  |  |  |
|                                                    |                                                     |                |          |            |            |     |            |     |  |  |  |
|                                                    |                                                     |                |          |            |            |     |            |     |  |  |  |
|                                                    |                                                     |                |          |            |            |     |            |     |  |  |  |
|                                                    | Add Mov Ins                                         |                |          |            |            |     |            |     |  |  |  |
|                                                    |                                                     |                |          |            |            |     |            |     |  |  |  |
|                                                    |                                                     |                |          |            |            |     |            |     |  |  |  |
|                                                    |                                                     |                |          |            |            |     |            |     |  |  |  |
|                                                    |                                                     |                |          |            |            |     |            |     |  |  |  |
| DCD.                                               |                                                     |                | 11.62    |            |            |     | 10.10      |     |  |  |  |
| DUN                                                |                                                     |                | AMT      |            |            |     | 10:49      |     |  |  |  |

20. To display adoption information on line items, enter the corresponding line number. Press [ENTER] to exit the record.

| TCS [Remote Connection] v1. | .2.26                 |                       |                  |          |
|-----------------------------|-----------------------|-----------------------|------------------|----------|
| File Connection View Help   |                       |                       |                  |          |
|                             | 9 🖸 - 🐁 🔟             |                       |                  |          |
|                             |                       | Adoption Mainten      | ance             |          |
| Store: 1                    | ?? Total Computing Te | est                   | Date Adopted:    | 02/08/06 |
| Term: 2006-1                | ?? SPRING06           |                       | Est Enrollment:  | 1000     |
| Dept: ENGL                  | ?? ENGLISH            |                       | Instructor:      |          |
| Course: 100                 | ?? BEGINNING ENGLI    | SH                    | E-Mail:          |          |
| Section: 11                 |                       | ??                    | Phone:           |          |
| Request#:                   |                       |                       | Entered by:      | CJT      |
| Req Date: 01/15/68          |                       |                       | Shelf Tag Note:  | ??       |
| Comments: N                 |                       |                       | Misc Materials:  | N        |
| ## ISBN                     | Ed CpYr In            | q QTC QNew            | EBB Reg Descript | ion      |
| 1 0-14-043135-7             | 78                    | 999                   | 0 Y ??REQUI      | RED      |
| HARDY                       | TESS OF THE D'URBE    | RVILLES (INTRO: ALVAR | EZ)              |          |
|                             | 478 PENGUIN           | PUTNAM INC            | 10.00 L          |          |
|                             |                       |                       | ??               |          |
|                             |                       |                       |                  |          |
|                             |                       |                       |                  |          |
|                             |                       |                       | ??               |          |
|                             |                       |                       |                  |          |
|                             |                       |                       |                  |          |
|                             |                       |                       | ??               |          |
|                             |                       |                       |                  |          |
|                             |                       |                       |                  |          |
| =Save                       | X=Cancel              | M=Modify              | C=Copy           | A=Add    |
| F=MF                        | I=MI                  | B=BB                  | T=Tags           | U=Items  |
| L=Misc. Mat                 | P=Prev                | N=Next                |                  |          |
|                             |                       |                       |                  |          |
| ADM 0                       |                       | AMY                   |                  | 10:50    |

21. From the command line, enter "CH" for information about Course XREF for closed terms.

| TCS [                                                  | Remote Connecti                        | on] v1.2.26 |              |          |             |         |     |            |     |  |  |
|--------------------------------------------------------|----------------------------------------|-------------|--------------|----------|-------------|---------|-----|------------|-----|--|--|
| File Con                                               | nection View Help                      |             |              |          |             |         |     |            |     |  |  |
| 10                                                     | 👜 🔒 🐠 😭                                | 9 🔷 🗗 -     | ‰ Ш          |          |             |         |     |            |     |  |  |
|                                                        |                                        |             |              | Book Cr  | oss Referei | nce     |     |            |     |  |  |
|                                                        |                                        |             |              |          |             |         |     |            |     |  |  |
|                                                        | Store:                                 | 1 ??        | Total Comput | ing Test |             | _       |     |            |     |  |  |
|                                                        | Term:                                  | H ??        |              |          |             | _       |     |            |     |  |  |
| ISBN: 0-375-50051-0 Author: QUINDLEN Ed: Copyright: 98 |                                        |             |              |          |             |         |     |            |     |  |  |
|                                                        | Title:                                 | BLACK+BLU   | E            |          |             |         |     |            | _   |  |  |
|                                                        | Publisher: HAL HENDERSON Ed Note: ASDF |             |              |          |             |         |     |            |     |  |  |
|                                                        | New Price:                             | 24.00       | 1            | lew QOH: | 668         | Total Q | он: | -750       |     |  |  |
|                                                        | Used Price:                            | 12.00       | U            | sed QOH: | -82         |         |     |            |     |  |  |
|                                                        |                                        |             |              |          |             |         |     |            |     |  |  |
| ##                                                     | Term                                   | Dept        | Course       | Section  | EstE        | ActE    | QTC | Instructor | Req |  |  |
| 1                                                      | 2004-2                                 | ACC         | 100          | 1        | 100         |         | 100 |            | Y   |  |  |
|                                                        |                                        |             |              |          |             |         |     |            |     |  |  |
|                                                        |                                        |             |              |          |             |         |     |            |     |  |  |
|                                                        |                                        |             |              |          |             |         |     |            |     |  |  |
|                                                        |                                        |             |              |          |             |         |     |            |     |  |  |
|                                                        |                                        |             |              |          |             |         |     |            |     |  |  |
|                                                        |                                        |             |              |          |             |         |     |            |     |  |  |
|                                                        |                                        |             |              |          |             |         |     |            |     |  |  |
|                                                        |                                        |             |              |          |             |         |     |            |     |  |  |
|                                                        | Ad                                     | d Mov Ins   |              |          |             |         |     |            |     |  |  |
|                                                        |                                        |             |              |          |             |         |     |            |     |  |  |
|                                                        |                                        |             |              |          |             |         |     |            |     |  |  |
|                                                        |                                        |             |              |          |             |         |     |            |     |  |  |
|                                                        |                                        |             |              |          |             |         |     |            |     |  |  |
|                                                        |                                        |             |              |          |             |         |     |            |     |  |  |
| BCR                                                    |                                        |             |              | AMY      |             |         |     | 10:53      |     |  |  |

22. From the command line, enter "TA" to print shelf tags or barcode labels.

| Textbook Inquiry                                               |    |                    |        |              |  |  |  |  |  |  |
|----------------------------------------------------------------|----|--------------------|--------|--------------|--|--|--|--|--|--|
| Enter the type of Shelf Tags or Book Labels you want to print. |    |                    |        |              |  |  |  |  |  |  |
| No                                                             | ne | <u>S</u> helf Tags | Labels | <u>B</u> oth |  |  |  |  |  |  |

23. Click "None" if you don't want to print any tags, click "Shelf Tags" if you want to print shelf tags, click "Labels" if you want to print barcode labels, or click "Both" if you want to print both shelf tags and barcode labels. If you click "Shelf Tags" you will be taken to another screen to enter in the term and the format for the shelf tags. If you click "Labels" you will be prompted to choose either new or used and you will be prompted for the quantity of labels to print.

24. From the command line, enter "SI" for information about Store Inventory.

| TCS [Ren  | note Co         | onnection] v1                     | .2.26                     |        |      |     |       |           |           | - B × |
|-----------|-----------------|-----------------------------------|---------------------------|--------|------|-----|-------|-----------|-----------|-------|
|           | ion vie<br>Lal. | w Help<br>an⊾[re⊋[ <b>m</b> ].⁄⁄a |                           |        |      |     |       |           |           |       |
|           |                 |                                   | ventony by Store Lo       | eation |      |     |       |           |           |       |
|           |                 | ltem:                             | 0-375-50051-0             | Callon |      |     |       | EDI       |           |       |
|           |                 | Author                            |                           |        |      | _   | C     | pyright   | Year: 98  |       |
|           |                 | Title:                            | BLACK+BLUE                |        |      |     |       | -pjiigiit | 1041.  00 |       |
|           |                 |                                   |                           |        | New  |     |       | Used      |           |       |
|           | ##              | Store                             | Name                      | Price  | QOH  | Q00 | Price | QOH       | Q00       |       |
|           | 1               | 99                                | Store 99                  | 24.00  | 14   |     | 12.00 | -1        |           |       |
| 4         | 2               | 753                               | Courseworks Interface Sto | 24.00  | 4    |     | 12.00 | 0         |           |       |
|           | 3               | 100                               | Total Computing Stores    | 24.00  | -15  | 35  | 19.25 | 0         | 176       |       |
|           | 4               | 1                                 | Total Computing Test      | 24.00  | -668 | 167 | 12.00 | -82       | 20        |       |
|           | 5               | 2                                 | HARTFORD                  | 24.00  | 10   |     | 18.00 | 12        |           |       |
| 6         | 6               | 101                               | Integris Store            | 24.00  | 10   |     | 18.00 | 0         |           |       |
|           | 7               | 200                               | COLLEGE BOOKSTORE         | 23.00  | 0    |     | 17.25 | 0         |           |       |
|           | 8               | 99                                | Store 99                  | 24.00  | 14   |     | 12.00 | -1        |           |       |
|           |                 |                                   |                           |        |      |     |       |           |           |       |
|           |                 |                                   |                           |        |      |     |       |           |           |       |
|           |                 |                                   |                           |        |      |     |       |           |           |       |
|           |                 |                                   |                           |        |      |     |       |           |           |       |
|           |                 |                                   |                           |        |      |     |       |           |           |       |
|           |                 |                                   |                           |        |      |     |       |           |           |       |
|           |                 |                                   |                           |        |      |     |       |           |           |       |
|           |                 | 1-8                               | Add Mov Ins               |        |      |     |       |           |           |       |
|           |                 |                                   |                           |        |      |     |       |           |           |       |
|           |                 |                                   |                           |        |      |     |       |           |           |       |
|           |                 |                                   |                           |        |      |     |       |           |           |       |
| CTODE INK |                 |                                   |                           | AMAZ   |      |     |       |           |           | 11.01 |
| STURE.INV |                 |                                   |                           | Amil   |      |     |       |           |           | 11.01 |

25. Press [ENTER] to exit the master file inquiry.

### Store Inventory (TX-SI)

You can use the store inventory screen to display on hand and on order information by textbook for each store. To use it, follow these steps.

**1**. From any menu in the CourseTrak system, enter "SI" to get to the Inventory by Store Location screen (*TX-SI*).

| 🛄 TCS [AP] v1.2.26        |                               |            |         |      |       |          |          |      |    |
|---------------------------|-------------------------------|------------|---------|------|-------|----------|----------|------|----|
| File Connection View Help |                               |            |         |      |       |          |          |      |    |
|                           | 9 🖉 · 🐁 🔟                     |            |         |      |       |          |          |      |    |
|                           | Inventory by Store Lo         | ocation    |         |      |       |          |          |      |    |
| li                        | tem: 0-14-043135-7            |            |         |      |       | EDI      | TION:    |      |    |
| Aut                       | hor: HARDY                    |            |         |      | Co    | opyright | Year: 78 | 3    |    |
| 1                         | Title: TESS OF THE D'URBERVIL | LES (INTRO | D: ALVA | REZ) |       |          |          |      |    |
|                           |                               |            | New     |      |       | Used     |          |      |    |
| ## Sto                    | re Name                       | Price      | QOH     | Q00  | Price | QOH      | Q00      |      |    |
| 1 1                       | Total Computing Test          | 11.00      | 256     |      | 8.25  | 49       | 70       |      |    |
| 2 007                     | Nature's Wisdom               | 11.00      | 0       |      | 7.15  | 0        |          |      |    |
| 3 101                     | Integris Store                | 11.00      | 0       |      | 8.30  | -1       |          |      |    |
| 4 133                     | NORTH CENTRAL BOOKS           | 11.00      | 0       | 0    | 7.15  | 0        | 0        |      |    |
| 5 100                     | Total Computing Stores        | 11.00      | 341     | 100  | 9.00  | 0        |          |      |    |
| 6 400                     | MITCHELL COLLEGE              | 11.00      | 0       |      | 8.25  | 1        | 9        |      |    |
| 7 454                     | WESTMINSTER BOOKSTO           | 11.00      | 10      | 0    | 8.25  | 1        |          |      |    |
|                           |                               |            |         |      |       |          |          |      |    |
|                           |                               |            |         |      |       |          |          |      |    |
|                           |                               |            |         |      |       |          |          |      |    |
|                           |                               |            |         |      |       |          |          |      |    |
|                           |                               |            |         |      |       |          |          |      |    |
|                           |                               |            |         |      |       |          |          |      |    |
|                           |                               |            |         |      |       |          |          |      |    |
|                           |                               |            |         |      |       |          |          |      |    |
|                           | Add Mov Ins                   |            |         |      |       |          |          |      |    |
|                           |                               |            |         |      |       |          |          |      |    |
|                           |                               |            |         |      |       |          |          |      |    |
|                           |                               |            |         |      |       |          |          |      |    |
|                           |                               |            |         |      |       |          |          |      |    |
| STORE.INV                 |                               | AMY        |         |      |       |          |          | 11:2 | :0 |

- 2. In the **Item** field, enter the ISBN of the book you wish to enter. You can enter it with or without the dashes. If you aren't sure of the ISBN, you can search for it using cross-reference by entering "[AUTHOR]/[TITLE]", "[AUTHOR]/" or "[TITLE]".
- 3. Press [ENTER] to exit the Store Inventory by Location screen.

## Adoption Process (TX-1)

Before you can order any textbooks for an upcoming term, you must enter course adoptions into the CourseTrak system. This section of the manual will describe the steps to complete this process.

| TCS [AP] v1.2.26                                                 |                               |                               |  |  |  |  |  |  |  |  |
|------------------------------------------------------------------|-------------------------------|-------------------------------|--|--|--|--|--|--|--|--|
| File Connection View Help                                        |                               |                               |  |  |  |  |  |  |  |  |
|                                                                  |                               |                               |  |  |  |  |  |  |  |  |
| Term Processing Menu                                             |                               |                               |  |  |  |  |  |  |  |  |
|                                                                  |                               |                               |  |  |  |  |  |  |  |  |
|                                                                  |                               |                               |  |  |  |  |  |  |  |  |
| 🚐 1. Enter/Modify Adoptions                                      | 🌉 21. Print /                 | Adoption Forms                |  |  |  |  |  |  |  |  |
|                                                                  |                               |                               |  |  |  |  |  |  |  |  |
| 🌉 2. Adoption QTC by Book                                        | 🋂 22. Print                   | 🌉 22. Print Shelf Tags        |  |  |  |  |  |  |  |  |
| . 2. Course Cross Reference                                      |                               | III 22 Escultur Adamtisma     |  |  |  |  |  |  |  |  |
| 5. Course cross Reference                                        | e Ess 25. Facul               |                               |  |  |  |  |  |  |  |  |
| 📇 4. Book Cross Reference                                        | 24. Import Adoptions          |                               |  |  |  |  |  |  |  |  |
|                                                                  |                               |                               |  |  |  |  |  |  |  |  |
| 🌇 5. Course History Inquiry                                      | -1 25. Actual Enrollment      |                               |  |  |  |  |  |  |  |  |
|                                                                  |                               |                               |  |  |  |  |  |  |  |  |
| 👪 6. Book History                                                | 📇 26. Adopt                   | 📇 26. Adoption History        |  |  |  |  |  |  |  |  |
| 7 Adoption by Sequence                                           |                               |                               |  |  |  |  |  |  |  |  |
| - Adoption by Sequence                                           | Enter Selection               |                               |  |  |  |  |  |  |  |  |
|                                                                  |                               |                               |  |  |  |  |  |  |  |  |
| RP - Reports                                                     | 🚐 MI - Masterfile Inquiry     | SU - SETUP                    |  |  |  |  |  |  |  |  |
| 💂 PM - Printer Mgt.                                              | 📃 MF - Masterfile Maintenance | 🚽 UU - User Utilities         |  |  |  |  |  |  |  |  |
| 💂 QB - Query Builder                                             | 💻 VM - Vendor Maintenance     | 📲 UM - User Menu              |  |  |  |  |  |  |  |  |
| 📲 BG - Backgrounds 🛛 🚊 SI - Store Inventory 🔄 🛃 SM - System Menu |                               |                               |  |  |  |  |  |  |  |  |
|                                                                  |                               |                               |  |  |  |  |  |  |  |  |
|                                                                  |                               |                               |  |  |  |  |  |  |  |  |
| System D3NT                                                      | Version 5.3.8 Port 4 User AMY | Account TEXT Menu TX-01 11:39 |  |  |  |  |  |  |  |  |

#### Enter and Modify Adoptions (TX-1-1)

An adoption should be entered for each course. If the course does not require any book, you can enter shelf tag notes that indicate, "no text required". To enter an adoption, follow these steps.

1. From the CourseTrak Main Menu, select the **Adoptions** option followed by the **Enter/Modify Adoptions** option to get to the Adoption Maintenance screen (*TX-1-1*).

| 🛄 ТС                              | S [AP] v1.2.2                     | 6       |                      |                         |                     |       |             |                    |                     |           |         | - 7 🛛 |  |
|-----------------------------------|-----------------------------------|---------|----------------------|-------------------------|---------------------|-------|-------------|--------------------|---------------------|-----------|---------|-------|--|
| File Connection View Help         |                                   |         |                      |                         |                     |       |             |                    |                     |           |         |       |  |
|                                   |                                   |         |                      |                         |                     |       |             |                    |                     |           |         |       |  |
| Adoption Maintenance              |                                   |         |                      |                         |                     |       |             |                    |                     |           |         |       |  |
|                                   | Store:                            | 1       | ?? Total (           | ?? Total Computing Test |                     |       |             |                    | Date Add            | opted: 02 | 2/24/06 |       |  |
| Term: 2006-1                      |                                   |         | ?? SPRIN             | 22 SPRING06             |                     |       |             |                    | Est Enrollment: 100 |           |         |       |  |
|                                   | Dept: BKS ?? BOOKSTORE MANAGEMENT |         |                      |                         |                     |       | Instructor: |                    |                     |           |         |       |  |
| Course: 100 ?? INTROI             |                                   |         |                      | DUCTIO                  | UCTION TO TEXTBOOKS |       |             |                    | E                   | -Mail:    |         |       |  |
| Section: 100                      |                                   |         |                      | ??                      |                     |       |             |                    | Phone:              |           |         |       |  |
| Request#:                         |                                   |         |                      |                         |                     |       |             |                    | Entered by: AMY     |           |         |       |  |
| Req Date: 02/24/06                |                                   |         | 6                    |                         |                     |       |             | Shelf Tag Note: ?? |                     |           |         |       |  |
| Comments: N                       |                                   |         |                      |                         |                     |       |             |                    | Misc Mate           | erials: N |         |       |  |
| ##                                | ISBN                              |         | Ed                   | CpYr                    | Inq                 | QTC   | QNew        | EBB                | Req D               | escriptio | n       |       |  |
| 1                                 | 0-8053-714                        | 6-X     | 7                    | 2005                    |                     | 0     |             | 0                  | Y ??                | REQUIR    | ED      |       |  |
| CAMPBELL                          |                                   | BIOLOGY | BIOLOGY (W/CD)       |                         |                     |       |             |                    |                     |           |         |       |  |
|                                   | 390 PEARSON EDUCATION             |         |                      |                         | 142                 | .67 L |             |                    |                     |           |         |       |  |
| 2 0-8053-7473-6                   |                                   | 2       | 2004                 |                         | 0                   |       | 0           | Y ??               | REQUIR              | ED        |         |       |  |
|                                   | CAMPBELL ESSENTIAL BIOLOGY (W/CD) |         |                      |                         |                     |       |             |                    |                     |           |         |       |  |
|                                   | 390 PEARSON EDUCATION             |         |                      |                         | 91                  | .33 L |             |                    |                     |           |         |       |  |
| 3                                 | 0-534-3928                        | 7-3     | 4                    | 2004                    |                     | 0     |             | 0                  | Y ??                | REQUIR    | ED      |       |  |
| WICANDER HISTORICAL GEOLOGY (W/CD |                                   |         |                      | //CD) (P)               |                     |       | 20          |                    |                     |           |         |       |  |
|                                   |                                   | 1       | 112 THOMSON LEARNING |                         |                     |       | 122         | .95 L              |                     |           |         |       |  |
|                                   |                                   |         |                      |                         |                     |       |             |                    | ??                  |           |         |       |  |
|                                   |                                   |         |                      |                         |                     |       |             |                    |                     |           |         |       |  |
|                                   |                                   |         |                      |                         |                     |       |             |                    |                     |           |         |       |  |
| =Save                             |                                   | X=C     | X=Cancel             |                         | M=Modify            |       |             | С=Сору             |                     | A=Ado     | 1       |       |  |
| F=MF                              |                                   | =       | I=MI                 |                         | B=BB                |       | T=Tags      |                    |                     | U=Items   |         |       |  |
| L=Misc. Mat                       |                                   | P=      | P=Prev N=Next        |                         |                     |       |             |                    |                     |           |         |       |  |
|                                   |                                   |         |                      |                         |                     |       | -           |                    |                     |           |         |       |  |
| ADM.0                             |                                   |         |                      |                         |                     | AMY   |             |                    |                     |           | 1:      | 2:23  |  |

- 2. The **Store** field will automatically be filled with the default store for the user who is currently logged on. If you are entering an adoption for a different store than the default, enter "<" and press [ENTER] twice and then enter the store number. To see a list of stores, enter "??". You will only be allowed to use stores that you have been set up for through system administration.
- 3. The **Term** field will automatically be filled with the default ordering term for the store. If you are entering an adoption for a term different than the default, enter "<" and then enter the term code. To see a list of terms, enter "??". If the term you select is closed, the system will warn you before continuing.
- 4. In the **Dept** field, enter the academic department that offers the course you will be entering. To see a list of departments, enter "??". If the department has not been set up, you will be prompted that the department is not on file. You will then be given an option to either cancel or add a new department. If you choose to add, you will be taken to the **Department Maintenance** screen, which is described in the section Setting Up Academic Departments in the CourseTrak Setup Guide.
- 5. In the **Course** field, enter the course number. To see a list of courses, enter "??". If the course has not been set up, you will be prompted that the course is not on file. You will then be given an option to either cancel or add a new course. If you choose to add, you will be taken to the **Course Maintenance** screen, which is described in the section Setting Up Academic Courses in the CourseTrak Setup Guide.
- 6. In the **Section** field, enter the section number for the course. To see a list of sections, enter "??". If this adoption covers multiple sections, enter the low and high values of any continuous range of sections, separated by "-" or enter each section covered, separated by a comma (with no spaces). If an adoption has not yet been entered for this section, you will be prompted if you wish to add it. If the section has already been entered, enter "M" to modify the adoption.
- 7. In the **Request #** field, enter any number that will identify the adoption request when you are auditing your adoptions.
- 8. In the **Req Date** field, enter the date when the instructor submitted the adoption to the bookstore.
- 9. If you wish to enter any comments on this adoption, enter "Y" in the **Comments** field. You will be given an opportunity to enter the comments. After they have been entered, press [ENTER] twice to return to the adoption. If you do not wish to enter any comments, enter "N". Although you are allowed to enter multiple comment lines, only the first line will appear from the Adoption Maintenance screen. This is normal, and the other lines have not been deleted.
- 10. In the **Est Enrollment** field, enter the estimated number of students who will enroll in this course. <u>This is a required field</u>.
- 11. In the **Instructor** field, enter the name of the instructor who will teach this course.
- 12. In the **E-Mail** field, enter the instructor's e-mail address. Since some e-mail systems are case sensitive, make sure the capitalization in the address is correct.
- 13. In the **Phone** field, enter the instructor's telephone number.
- 14. In the **Entered By** field, enter your user ID. The current user's login ID is automatically entered into this field.
- 15. In the **Shelf Tag Note** field, enter any shelf tag note (also called adopt status codes) that you want to print on the shelf tag. To see a list of codes, enter "??". These codes can be set up in the Shelf Tag Note Maintenance screen, which is described in the section Shelf Tag Notes in the CourseTrak Setup Guide.
- 16. In the **Misc Materials** field, enter "Y" if this course requires any non-text materials. You will be given an opportunity to enter the non-text materials. In the **Description** field, enter a description of the item. In the **Quantity** field, enter the number of this item that is need for each student. In the **R/O** field, enter "R" if the item is required, "O" if it is optional. After you have entered them, press [ENTER] twice to return to the adoption maintenance screen. If the course only requires textbooks, enter "N".

| ## | Description | Qty | R/O |
|----|-------------|-----|-----|
| 1  | Calculator  | 1   | R   |
| 2  |             |     |     |

- 17. In the **ISBN** field, enter the book that you wish to adopt. If you aren't sure of the ISBN, you can search for the book in the format "[AUTHOR]/[TITLE]" "[AUTHOR]/" or "[TITLE]". If the book you are adopting is not on the system, add it into Masterfile Maintenance.
- **18.** In the **Inq** field, enter "Y" if you view the history of this textbook. You will be taken to the **Adoption Inquiry** screen. Otherwise, enter "N".

| TCS [AP] v1.2.26          |          |                |             |        |          |
|---------------------------|----------|----------------|-------------|--------|----------|
| File Connection View Help |          |                |             |        |          |
|                           | 🛛 🖉 🖢 🖳  |                |             |        |          |
|                           |          | ADOP1          | ION INQUIRY |        |          |
|                           |          |                |             |        |          |
| ISBN                      | Author   | Title          |             |        | Ed CpYr  |
| 0-8053-7146-X             | CAMPBELL | BIOLOGY (W/CD) |             |        | 7 2005   |
| Qty New: 0                | Q        | ty Used: 0     |             |        |          |
|                           |          |                |             |        |          |
| TERMS:                    | 2005-1   | 2006-1         | 2005-4      | 2005-3 | 2005-2   |
| Sales:                    |          |                |             |        |          |
| QTC:                      |          | 0              |             |        |          |
| Sales/QTC:                |          |                |             |        |          |
| Est Enroll:               |          | 100            |             |        |          |
| Act Enroll:               |          |                |             |        |          |
| Act/Est:                  |          | 0              |             |        |          |
| Sales/ACT:                |          |                |             |        |          |
|                           |          |                |             |        |          |
| BB SEASONS:               | SPRING06 | Winter98       | WINTER05    | FALL05 | SUMMER05 |
| Est BB:                   | 0        |                |             |        |          |
| Act BB:                   | -1       |                |             |        |          |
| Act/Est BB:               |          |                |             |        |          |
|                           |          |                |             |        |          |
|                           |          |                |             |        |          |
|                           |          |                |             |        |          |
|                           |          |                |             |        |          |
| =Exit                     | X=Can    | cel            |             |        |          |
|                           |          |                |             |        |          |
| ADI                       |          | AMY            |             |        | 13:15    |

- **19**. In the **QTC** field, enter the quantity of this textbook that you want to provide.
- 20. In the **QNew** field, enter the quantity of textbooks that you want to order new from a publisher or distributor. If you enter a value here, the CourseTrak system will only try to order used textbooks for the difference between QTC and QNew.
- 21. In the **EBB** field, enter the number of books that you expect to buy back for the current buyback season. If this book has already been adopted in a term that uses the current buyback season, the value needed from the other course(s) will be automatically entered. Changing it will change it in the other adoption record(s). If you attempt to enter more estimated buyback than books that were sold in the previous term, the system will warn you but allow you to continue.
- 22. In the **Req** field, enter "Y" if the book is required. Otherwise, enter "N". Or you can select other custom options. See the section of the CourseTrak Setup Guide entitled, "Setting Up Adoption Book Flags".
- 23. Repeat steps 17-22 for each book.

- 24. Press [ENTER] twice to get to the command line.
- 25. Press [ENTER] to save the adoption, "X" to cancel, or "M" to Modify.
- 26. From the command line, you can enter "C" to copy this course to a different section number, enter "A" to add another book to the course, enter "F" to access the master file record for any book that is adopted for this course, enter "I" to access the master file inquiry screen for each book, enter "B" to access the buyback flag maintenance screen, enter "T" to print shelf tags for the course, enter "U" to access line items, enter "L" to edit the non-text materials list, enter "P" to view the previous adoption, and enter "N" to view the next adoption.

## Adoption QTC by Book (TX-1-2)

Overrides the QTC in the adoption maintenance screen

To use it, follow these steps.

1. From the CourseTrak Main Menu, select the **Adoptions** option followed by the **Adoption QTC by Book** option to get to the Adoption QTC by Book screen (*TX-1-2*).

| 🛄 TCS [AP] 🗴    | 1.2.26 | U              |               |            |          | · ,  |     | - 7 × |
|-----------------|--------|----------------|---------------|------------|----------|------|-----|-------|
| File Connection | View H | Help           |               |            |          |      |     |       |
| ₽ 8 4           | 00     | r 🛛 🖉 🖉 🖌 👻    | J 🔟           |            |          |      |     |       |
|                 |        |                |               | Adoption ( | QTC by B | look |     |       |
|                 |        |                |               |            |          |      |     |       |
| Store:          | 1      | ?? 1           | otal Computii | ng Test    |          |      |     |       |
| TERM:           | 2005-  | 2 ?? \$        | SUMMER05      |            |          |      |     |       |
| ISBN:           | 0-521  | -56714-9       |               |            |          |      |     |       |
|                 |        |                |               |            |          |      |     |       |
|                 | ###    | Department     | Course        |            | Section  |      | Qty |       |
|                 | 1      | ACC            | 101           | 106        |          |      | 40  |       |
|                 | 2      | ENG            | 101           | 2          |          |      | 20  |       |
|                 | 3      | ENGL           | 100           | 1          |          |      | 20  |       |
|                 | 4      | ENGL           | 100           | 2          |          |      | 22  |       |
|                 | 5      | ENGL           | 101           | 1          |          |      | 10  |       |
|                 | 6      | ENGL           | 102           | 2          |          |      | 10  |       |
|                 |        |                |               |            |          |      |     |       |
|                 |        |                |               |            |          |      |     |       |
|                 |        |                |               |            |          |      |     |       |
|                 |        | I-1 🕨 🖬 Add Mo | iv Ins        |            |          |      |     |       |
|                 |        |                |               |            |          |      |     |       |
|                 |        |                |               |            |          |      |     |       |
|                 |        |                |               |            |          |      |     |       |
|                 |        |                |               |            |          |      |     |       |
|                 |        |                |               |            |          |      |     |       |
|                 |        |                |               |            |          |      |     |       |
|                 |        |                |               |            |          |      |     |       |
| R=Run F         | Proced | dure X=        | =Cancel       | M=Mc       | dify     |      |     |       |
|                 |        |                |               |            |          |      |     |       |
| ADOPT.MAINT     |        |                |               | AMY        |          |      |     | 14:19 |

- 2. The default store for the user is automatically entered into the **Store** field. For a list of stores, enter "??".
- 3. The default ordering term for the store is automatically entered into the **Term** field. For a list of terms, enter "??".
- 4. In the **Item** field, enter the ISBN of the book you wish to enter. You can enter it with or without the dashes. If you aren't sure of the ISBN, you can search for it using cross-reference by entering "[AUTHOR]/[TITLE]", "[AUTHOR]/" or "[TITLE]".
- 5. change the qtc for each course for the term
- 6. Enter "R" to run the procedure, "X" to Cancel, or "M" to Modify.

### Course Cross-Reference (TX-1-3)

The course cross-reference function can be used to list the books that are used in a course. To use it, follow these steps.

1. From the CourseTrak Main Menu, select the **Adoptions** option followed by the **Course Cross Reference** option to get to the Course Cross Reference screen (*TX-1-3*).

| 🛄 TCS [AP] v1.2.    | .26    |                        |            |           |           |
|---------------------|--------|------------------------|------------|-----------|-----------|
| File Connection Vie | w Help |                        |            |           |           |
|                     | •      | 🔌 🖽 · 😼 🔟              |            |           |           |
|                     |        | CO                     | URSE CROSS | REFERENCE |           |
|                     |        |                        |            |           |           |
|                     |        |                        |            |           |           |
|                     |        |                        |            |           |           |
| Store:              | 1      | ?? Total Computing Tes | t          |           |           |
| Term:               | 2005-2 | ?? SUMMER05            |            |           |           |
| Dept:               | ACC    | ?? ACCOUNTING          |            |           |           |
| Course:             | 101    | ?? BEGINNNING          |            |           |           |
| Sort by:            | S      |                        |            |           |           |
|                     |        |                        |            |           |           |
|                     |        |                        |            |           |           |
|                     |        |                        |            |           |           |
|                     |        |                        |            |           |           |
|                     |        |                        |            |           |           |
|                     |        |                        |            |           |           |
|                     |        |                        |            |           |           |
|                     |        |                        |            |           |           |
|                     |        |                        |            |           |           |
|                     |        |                        |            |           |           |
|                     |        |                        |            |           |           |
|                     |        |                        |            |           |           |
|                     |        |                        |            |           |           |
|                     |        |                        |            |           |           |
|                     |        |                        |            |           |           |
|                     |        |                        |            |           |           |
| R=Run Pro           | cedure | X=Cancel               | M=Modify   |           |           |
| 04.0                |        |                        | n.e.       |           | <br>14.20 |
| CALU                |        |                        | AMT        |           | 14:28     |

- 2. The default store for the user is automatically entered into the **Store** field. For a list of stores, enter "??".
- 3. The default ordering term for the store is automatically entered into the **Term** field. For a list of terms, enter "??".
- 4. In the **Dept** field, enter the department that offers the course you are searching for. For a list of departments, enter "??".
- 5. In the **Course** field, enter the course number for the course you are searching for. For a list of courses, enter "??'.
- 6. In the **Sort By** field, enter "A" to sort the cross-reference by author, "T" to sort it by title, or "S" to sort it by section.
- 7. Enter "R" to view the cross-reference, "X" to cancel, or "M" to Modify.

#### 8. Below is an example of what the course cross reference looks like.

| 🛄 TCS [   | AP] v1. | 2.26      |         |           |             |              |        |             |            |     |      |        |
|-----------|---------|-----------|---------|-----------|-------------|--------------|--------|-------------|------------|-----|------|--------|
| File Conr | nection | view Help | p       |           |             |              |        |             |            |     |      |        |
| 10        | 4       | 00        | 9 9 0   | 민 • 🐁     |             |              |        |             |            |     |      |        |
|           |         |           |         |           | COURS       | SE CROSS F   | REFE   | RENCE       |            |     |      |        |
|           |         |           |         |           |             |              |        |             |            |     |      |        |
| S         | Store:  | 1         |         | Total Com | puting Test |              |        |             |            |     |      |        |
| 1         | Term:   | 2005-2    | 2       | SUMMER0   | 5           |              |        |             |            |     |      |        |
|           | Dept:   | ACC       |         | ACCOUNT   | ING         |              |        |             |            |     |      |        |
| Co        | urse:   | 101       |         | BEGINNNI  | NG          |              |        |             |            |     |      |        |
|           | SEC     |           | ISE     | 3N        | AUTHOR      |              |        | TITLE       |            |     | NQOH | NPRICE |
| ##        | EEN     | ROL       |         |           | INSTRUCTO   | DR           |        | EDITION     | CPYRGHT    | REQ | UQOH | UPRICE |
| 1         |         | 0-15      | -501741 | 1-1       | PRESSMAN    | ACCOMMODAT   | ING LE | ARN.STYLE   | DIFFERENCE | S   | -4   | 37.70  |
|           |         | 100       | SAM J   | OHNSON    |             |              |        |             | 95         | Y   | -15  | 18.85  |
|           | 1       |           |         |           |             |              |        |             |            |     |      |        |
| 2         |         | 0-25      | 6-16680 | )-3       | BOOCKHOLDT  | ACCOUNTING I | NFORM  | IATION SYST | EMS        |     | -176 | 94.00  |
|           |         | 100       | SAM J   | OHNSON    |             |              |        | 4TH         | 96         | Y   | 51   | 47.00  |
|           | 1       |           |         |           |             |              |        |             |            |     |      |        |
| 3         |         | 0-84      | 00-9612 | 2-7       | TAPAHONSON  | BLUE HORSES  | RUSH   | IN          |            |     | 119  | 25.00  |
|           |         | 100       | SAM J   | OHNSON    |             |              |        |             |            | Y   | -132 | 12.50  |
|           | 1       |           |         |           |             | 4 <u>5</u>   |        |             |            |     |      |        |
| 4*        |         | 0-82      | 63-1100 | )-8       | MCNICKLE    | WIND FROM AN |        | IY SKY      |            |     | -1   | 17.95  |
|           |         | 100       | SAM J   | OHNSON    |             |              |        |             | 88         | Y   | 0    | 9.00   |
|           | 1       |           |         |           |             |              |        |             |            |     |      |        |
|           |         |           |         |           |             |              |        |             |            |     |      |        |
|           |         |           |         |           |             |              |        |             |            |     |      |        |
|           |         |           |         |           |             |              |        |             |            |     |      |        |
|           |         |           | r       |           |             |              |        |             |            |     |      |        |
|           | X=Ca    | ncel      |         | B=Bro     | wseitems    |              |        |             |            |     |      |        |
| 05/1.4    |         |           |         |           |             | ALIV         |        |             |            |     | 1.   | Lac    |

| <b>a</b> | Entor "B" t | a brawca aach  | itom's Inventory     | hv  | Stora Location |
|----------|-------------|----------------|----------------------|-----|----------------|
| 9.       |             | U DIUWSE Eacii | ILEIII S IIIVEIILUIY | IJÿ |                |

| TCS [AP] v1.2.26          |                        |           |       |     |       |         |          |       |
|---------------------------|------------------------|-----------|-------|-----|-------|---------|----------|-------|
| File Connection View Help |                        |           |       |     |       |         |          |       |
|                           | N 🗗 - 😼 🔟              |           |       |     |       |         |          |       |
| ln'                       | ventory by Store Lo    | cation    |       |     |       |         |          |       |
| ltem:                     | 0-15-501741-1          |           |       |     |       | EDI     | TION:    |       |
| Author:                   | PRESSMAN               |           |       |     | Co    | pyright | Year: 95 |       |
| Title:                    | ACCOMMODATING LEARN.   | STYLE DIF | ERENC | ES  |       |         |          |       |
|                           |                        |           | New   |     | l l   | Used    |          |       |
| ## Store                  | Name                   | Price     | QOH   | Q00 | Price | QOH     | Q00      |       |
| 1 007                     | Nature's Wisdom        | 39.50     | 0     |     | 26.00 | 0       |          |       |
| 2 100                     | Total Computing Stores | 39.25     | 0     | 90  | 31.50 | 0       | 0        |       |
| 3 101                     | Integris Store         | 39.20     | 0     |     | 29.40 | 0       |          |       |
| 4 133                     | NORTH CENTRAL BOOKS    | 39.15     | 0     |     | 25.45 | 0       |          |       |
| 5 1                       | Total Computing Test   | 37.70     | -4    | 10  | 18.85 | -15     | 10       |       |
|                           |                        |           |       |     |       |         |          |       |
|                           |                        |           |       |     |       |         |          |       |
|                           |                        |           |       |     |       |         |          |       |
|                           |                        |           |       |     |       |         |          |       |
|                           |                        |           |       |     |       |         |          |       |
|                           |                        |           |       |     |       |         |          |       |
|                           |                        |           |       |     |       |         |          |       |
|                           |                        |           |       |     |       |         |          |       |
|                           |                        |           | -     |     |       |         |          |       |
|                           |                        |           |       |     |       |         |          |       |
|                           | Add Moy Ins            |           |       |     |       |         |          |       |
|                           |                        |           |       |     |       |         |          |       |
|                           |                        |           |       |     |       |         |          |       |
| Cancel                    |                        |           |       |     |       |         |          |       |
|                           |                        |           |       |     |       |         |          |       |
| STORE.INV                 |                        | AMY       |       |     |       |         |          | 14:49 |

### Book Cross-Reference (TX-1-4)

To display information on a specific book, you can use the book cross-reference. To do so, follow these steps.

1. From the CourseTrak Main Menu, select the **Adoptions** option followed by the **Book Cross-Reference** option to get to the Book Cross Reference screen (*TX*-1-4).

| 🛄 TCS    | [AP] v1.2.26                                        |              |              |         |       |         |       |         |            | - 7 × |  |  |  |
|----------|-----------------------------------------------------|--------------|--------------|---------|-------|---------|-------|---------|------------|-------|--|--|--|
| File Cor | rile Connection View Help                           |              |              |         |       |         |       |         |            |       |  |  |  |
| <b>b</b> | ⓑ▋▟ ▋❹ ፼፼⋞ ፼・ዄ Ш                                    |              |              |         |       |         |       |         |            |       |  |  |  |
|          | Book Cross Reference                                |              |              |         |       |         |       |         |            |       |  |  |  |
|          |                                                     |              |              |         |       |         |       |         |            |       |  |  |  |
|          | Store: 1 ?? Total Computing Test                    |              |              |         |       |         |       |         |            |       |  |  |  |
|          | Term: 2005-2 ?? SUMMER05                            |              |              |         |       |         |       |         |            |       |  |  |  |
|          | ISBN: 0-521-56714-9 Author: HARDY Ed: Copyright: 96 |              |              |         |       |         |       |         |            |       |  |  |  |
|          | Title: TESS OF D'URBERVILLES                        |              |              |         |       |         |       |         |            |       |  |  |  |
|          | Publisher:                                          | Computer Lit | teracy Press |         |       |         | Ed No | te: NEW | ED 2005    |       |  |  |  |
|          | New Price:                                          |              | N            | ew QOH: | 25    | Total Q | он:   | 26      |            |       |  |  |  |
|          | Used Price:                                         |              | Us           | ed QOH: | 1     |         |       |         |            |       |  |  |  |
|          |                                                     |              |              |         |       |         |       |         |            |       |  |  |  |
| ##       | Term                                                | Dept         | Course       | Section | EstE  | ActE    | QTC   |         | Instructor | Req   |  |  |  |
| 1        | 2005-2                                              | ACC          | 101          | 106     | 30    | 10      | 40    |         |            | Y     |  |  |  |
| 2        | 2005-2                                              | ENG          | 101          | 2       | 30    |         | 20    |         |            | Y     |  |  |  |
| 3        | 2005-2                                              | ENGL         | 100          | 1       | 40    | 0       | 20    | JONES   |            | Y     |  |  |  |
| 4        | 2005-2                                              | ENGL         | 100          | 2       |       | 0       | 22    |         |            |       |  |  |  |
| 5        | 2005-2                                              | ENGL         | 101          | 1       | 10    | 0       | 10    |         |            | Y     |  |  |  |
| 6        | 2005-2                                              | ENGL         | 102          | 2       | 15    | 0       | 10    |         |            | Y     |  |  |  |
|          |                                                     |              |              |         |       |         |       |         |            |       |  |  |  |
|          |                                                     |              |              |         |       |         |       |         |            |       |  |  |  |
|          |                                                     |              |              |         |       |         |       |         |            |       |  |  |  |
|          |                                                     |              |              |         |       |         |       |         |            |       |  |  |  |
|          |                                                     |              |              |         |       |         |       |         |            |       |  |  |  |
|          |                                                     |              |              |         |       |         |       |         |            |       |  |  |  |
|          |                                                     |              |              |         |       |         |       |         |            |       |  |  |  |
|          | X=Cancel                                            |              | R=Re-enter   | S=S     | elect |         |       |         |            |       |  |  |  |
| DCD.     |                                                     |              |              | 110     |       |         |       |         |            |       |  |  |  |
| BLH      |                                                     |              |              | AMY     |       |         |       |         | 14:42      |       |  |  |  |

- 2. The default store for the user is automatically entered into the **Store** field. For a list of stores, enter "??".
- 3. In the **Term** field, enter the term you wish use for the book cross-reference. For a list of terms, enter "??".
- 4. In the **ISBN** field, enter the ISBN for the book you are searching for. If you don't know the ISBN, you can enter "[AUTHOR]/", "[TITLE]" or "[AUTHOR]/[TITLE]" to search for it.
- 5. Information about the book is displayed. Press [ENTER] to exit, "X" to Cancel, "R" to search for a new book, or "S" to select a course. If you choose "S", you will be taken to the adoption maintenance screen for that course and section.

#### **Course History Inquiry (TX-1-5)**

The Course History Inquiry displays information about courses that have been adopted in your system in the past. To use it, follow these steps.

1. From the CourseTrak Main Menu, select the **Adoptions** option followed by the **Course History Inquiry** option to get to the Course History Inquiry screen (*TX-1-5*).

| TCS [AP] v1.2.26                       | - 7 🛛 |
|----------------------------------------|-------|
| File Connection View Help              |       |
|                                        |       |
| Course History Inquiry                 |       |
|                                        |       |
|                                        |       |
|                                        |       |
| Store: 1 ?? Total Computing Test       |       |
| Term: 2006-1 ?? SPRING06               |       |
|                                        |       |
| Range of Departments Range of Courses  |       |
|                                        |       |
| Begin: BKS 22 BOOKSTORE MANAGEM Begin: |       |
| End: BKS 22 BOOKSTORE MANAGEM End:     |       |
|                                        |       |
|                                        |       |
| Liee History/                          |       |
| Ose history.                           |       |
|                                        |       |
|                                        |       |
|                                        |       |
|                                        |       |
|                                        |       |
|                                        |       |
|                                        |       |
|                                        |       |
|                                        |       |
|                                        |       |
| R=Run Procedure X=Cancel M=Modify      |       |
|                                        |       |
| CSHIS AMY                              | 14:56 |

- 2. The **Store** field is automatically filled in with the default store for the user. For a list of stores, enter "??".
- 3. In the **Term** field, enter the term for which you wish to display course information. For a list of terms, enter "??". If you do not wish to limit the inquiry by term, leave this field blank.
- 4. In the **Begin** field under the Range of Departments heading, enter the first department for which you wish to display courses. If you do not wish to limit the inquiry by department, leave this field blank.
- 5. In the **End** field under the Range of Departments heading, enter the last department for which you wish to display courses. If you do not wish to limit the inquiry by department, leave this field blank.
- 6. In the **Begin** field under the Range of Courses heading, enter the first course you wish to display. If you do not wish to limit the inquiry by course, leave this field blank.

- 7. In the **End** field under the Range of Courses heading, enter the last course you wish to display. If you do not wish to limit the inquiry by course, leave this field blank.
- 8. In the **Use History** field, if you leave the term field blank and enter "Y" here, you will get a report using closed terms instead of open terms.
- 9. Enter "R" to run the inquiry, "X" to Cancel, or "M" to Modify.
- **10**. Below are two sample course history reports:

| <b>15:03</b> :<br>CSHIS | :38 01 Mai | r 2006  |         |            |      |      | ם<br>( | <b>Fotal Computing</b><br>Course History<br>For Store | <b>j Test</b><br>Report<br>1 |                               | PAGE | <b>1</b><br>Text |
|-------------------------|------------|---------|---------|------------|------|------|--------|-------------------------------------------------------|------------------------------|-------------------------------|------|------------------|
|                         |            |         |         |            | Est  | Act  |        |                                                       |                              |                               |      |                  |
| DEPT.                   | Course     | Sec     | Term    | Instructor | Enrl | Enrl | Req    | ISBN                                                  | Author                       | TITLE                         | Ed   | CpYr             |
| BKS                     | 100        | 100     | 2006-1  |            | 100  |      | Y      | 0-8053-7146-X                                         | CAMPBELL                     | BIOLOGY (W/CD)                | 7    | 2005             |
|                         |            |         |         |            |      |      | Y      | 0-8053-7473-6                                         | CAMPBELL                     | ESSENTIAL BIOLOGY (W/CD)      | 2    | 2004             |
|                         |            |         |         |            |      |      | Y      | 0-534-39287-3                                         | WICANDER                     | HISTORICAL GEOLOGY (W/CD) (P) | 4    | 2004             |
| [405]                   | 1 itoms 1  | istad a | ut of 4 | 269 itoms  |      |      |        |                                                       |                              |                               |      |                  |

| 15:05 | 04 Now | processi        | ng CSHIS | 5              |      |      |        |                                  | - m <b>t</b>    |                                     | DACE |              |
|-------|--------|-----------------|----------|----------------|------|------|--------|----------------------------------|-----------------|-------------------------------------|------|--------------|
| 15:U5 | 03 01  | . Mar 2006      |          |                |      |      |        | Total Computin<br>Course Wistory | g Test          |                                     | PAGE | 1<br>T V V T |
| CSHIS |        |                 |          |                |      |      |        | Course History                   | Report          |                                     |      | IAAI         |
|       |        |                 |          |                |      |      |        | FOL DCOLE                        | -               |                                     |      |              |
|       |        |                 |          |                | Est  | Act  |        |                                  |                 |                                     |      |              |
| DEPT. | Course | Sec             | TERM     | . Instructor   | Enrl | Enrl | Req    | ISBN                             | Author          | TITLE                               | Ed   | CpYr         |
| ACC   | 101    | 101             | 2004-3   | SMITH          | 100  |      | Y      | 0-256-16680-3                    | BOOCKHOLDT      | ACCOUNTING INFORMATION SYSTEMS      | 4TH  | 96           |
| 1     |        |                 |          |                |      |      | Y      | 0-471-11100-7                    | WEYGANDT        | ACCT.PRINWKPPRS.I,CH.1-13           | 4TH  | 96           |
|       |        |                 |          |                |      |      | N      | 0-07-043360-7                    | MEIGS           | ACCOUNTING:BASIS F/BUS.DEC.         | 10TH | 96           |
| ACC   | 101    | 102             | 2004-3   | JONES          | 100  |      | Y      | 0-256-16680-3                    | BOOCKHOLDT      | ACCOUNTING INFORMATION SYSTEMS      | 4TH  | 96           |
| ACC   | 101    | 103             | 2004-3   |                | 80   |      | Y      | 0-256-16680-3                    | BOOCKHOLDT      | ACCOUNTING INFORMATION SYSTEMS      | 4TH  | 96           |
|       |        |                 |          |                |      |      | Y      | 0-471-11100-7                    | WEYGANDT        | ACCT.PRINWKPPRS.I,CH.1-13           | 4TH  | 96           |
|       |        |                 |          |                |      |      | Y      | 0-07-043360-7                    | MEIGS           | ACCOUNTING:BASIS F/BUS.DEC.         | 10TH | 96           |
| ACC   | 101    | 104             | 2004-3   |                | 80   |      | Y      | 0-256-16680-3                    | BOOCKHOLDT      | ACCOUNTING INFORMATION SYSTEMS      | 4TH  | 96           |
|       |        |                 |          |                |      |      | Y      | 0-471-11100-7                    | WEYGANDT        | ACCT.PRINWKPPRS.I,CH.1-13           | 4TH  | 96           |
|       |        |                 |          |                |      |      | Y      | 0-07-043360-7                    | MEIGS           | ACCOUNTING:BASIS F/BUS.DEC.         | 10TH | 96           |
| ACC   | 101    | 105             | 2004-3   | ~~~~           | 10   |      | Ŷ      | 0-914232-63-0                    | DEREN           | DIVINE HURSEMAN                     |      | 84           |
| ACC   | 210    | ALL(13)         | 2004-3   | STAFF          | U    |      |        |                                  |                 |                                     |      |              |
| ACC   | 219    | 5037            | 2004-3   | DDICE          |      |      |        |                                  |                 |                                     |      |              |
| ACC   | 220    | 3035<br>ALL (6) | 2004-3   | CLUCE<br>CLUCE |      |      |        |                                  |                 |                                     |      |              |
| ACC   | 240    | ALL (4)         | 2004-3   | STAFF          | 0    |      |        |                                  |                 |                                     |      |              |
| ACC   | 27033  | 47              | 2004-3   | STARK          | ň    |      |        |                                  |                 |                                     |      |              |
| ACC   | 270AB  | 49              | 2004-3   | STARK          | ŏ    |      |        |                                  |                 |                                     |      |              |
| ACC   | 270AC  | 51              | 2004-3   | STARK          | 0    |      |        |                                  |                 |                                     |      |              |
| ACC   | 298AB  | 53              | 2004-3   | CLOUD          | 0    |      |        |                                  |                 |                                     |      |              |
| ACC   | 298AC  | 55              | 2004-3   | CLOUD          | 0    |      |        |                                  |                 |                                     |      |              |
| ACC   | 100    | 1               | 2004-2   |                | 100  |      | Y      | 0-394-57474-5                    | MCCARTHY        | ALL THE PRETTY HORSES (HBK)         |      |              |
|       |        |                 |          |                |      |      | Y      | 0-375-50051-0                    | QUINDLEN        | BLACK+BLUE                          |      | 98           |
| ACC   | 100    | 105             | 2004-2   |                | 20   |      | Y      | 0-87049-878-9                    | IVES            | TAPE-RECORDED INTERVIEW             | 2    | 95           |
| ACC   | 100    | 2               | 2004-2   |                | 100  |      | Y      | 0-8165-1727-4                    |                 |                                     |      |              |
|       |        |                 |          |                |      |      | Y      | 0-8032-9211-2                    | SANDOZ          | CRAZY HORSE 50TH ANNIV ED           |      | 92           |
| ACC   | 100    | 1               | 2004-1   | HENDERSON      | 10   |      | Y      | 0-394-57474-5                    | MCCARTHY        | ALL THE PRETTY HORSES (HBK)         |      |              |
|       |        |                 |          |                |      |      | Y      | 0-673-39334-8                    | CURTIS          | ANDREW JACKSON & SEARCH FOR VINDICA | T    | 76           |
|       |        |                 |          |                |      |      | Y      | 0-375-50051-0                    | QUINDLEN        | BLACK+BLUE                          |      | 98           |
| ACC   | 100    | 10              | 2004-1   | HENDRICKSE     | 100  |      | Y      | 0-8165-1727-4                    |                 |                                     |      |              |
| ACC   | 100    | 11              | 2004-1   | BROWN          | 100  |      | Y      | 0-8032-9211-2                    | SANDOZ          | CRAZY HORSE SOTH ANNIV ED           |      | 92           |
| ACC   | 100    | 9               | 2004-1   | BENJI          | 10   |      |        |                                  |                 |                                     |      |              |
| ACC   | 100    | ALL             | 2004-1   | HENDERSON      | 100  | 10   | 37     | 0 075 50051 0                    | OUTURA RM       |                                     |      | 00           |
| ALL   | 100    | 1               | 2003-3   |                | 100  | 10   | ı<br>v | 0-375-50051-0                    | <b>GOINDPRN</b> | DIACKIDIOR                          |      | 98           |
| 8CC   | 100    | ,               | 2002-2   |                | 100  |      | v      | 0-06-447122-5                    |                 |                                     |      |              |
| ACC   | 100    | -               | 2003-2   |                | 100  |      | -      | 0 00-44/122-3                    |                 |                                     |      |              |
| [405] | 25 ite | ms listed       | out of   | 5297 items.    |      |      |        |                                  |                 |                                     |      |              |

### Book History Report (TX-1-6)

The book history report displays information about books that have been used in your store in past terms. To use it, follow these steps.

1. From the CourseTrak Main Menu, select the **Adoptions** option followed by the **Book History** option to get to the Book History Report screen (*TX*-1-6).

| TCS [AP] v1.2.26                                                              |        |
|-------------------------------------------------------------------------------|--------|
| File Connection View Help                                                     |        |
| ™∎≙ ≗∞ ¤♥♥ ₽∙ ๖ ш                                                             |        |
| Book History                                                                  | Report |
| Store: 1 22 Total Computir<br>Term: 2005-2 27 SUMMER05<br>ISBN: 0-521-56714-9 | g Test |
| R=Run Procedure X=Cancel M=Modify                                             |        |
|                                                                               |        |
| BHI AMY                                                                       | 15:11  |

- 2. The default store for the user is automatically entered in the **Store** field. For a list of stores, enter "??". If you do not wish to limit the report by store number, enter a single space in the **Store** field.
- 3. In the **Term** field, enter the term for which you wish to display book information. For a list of terms, enter "??". If you do not wish to limit the report by term, leave this field blank.
- 4. In the **ISBN** field, enter the book for which you wish to display information. If you don't know the ISBN, you can search for the book by entering "[AUTHOR]/", "[TITLE]" or "[AUTHOR]/[TITLE]".
- 5. Enter "R" to run the report, "X" to cancel, or "M" to Modify.

#### 6. Below is a sample book history report:

| 15:11:49 01 Mar 2006   |              |         | Total Compu    | ting Test         |                         | PAGE 1           |
|------------------------|--------------|---------|----------------|-------------------|-------------------------|------------------|
|                        |              |         | Book Histo     | ry Report         |                         |                  |
|                        |              |         |                |                   |                         |                  |
| Author Title           |              |         |                | Ed. CpYr Publis   | sher ISBN               | Ed.Note Cat      |
|                        |              |         |                |                   |                         |                  |
| HARDY TESS OF D'U      | JRBERVILLES  |         |                | 96 Comput         | er Literacy 0-521-56714 | 1-9 NEW ED 200 1 |
| HARDY TESS OF D'U      | JEBREALTTERS |         |                | 96 Comput         | er Literacy U-521-56714 | 1-9 NEW ED 200 I |
| EstBB:0 ActBB:1 BInv:0 | PPur:        | WPur:0  | Rcv:0 Avail:   | 1 EInv:1 Sold:0   | OStock:1 KBB: WI        | Lim: N/U:        |
| 2006-1 SPRINGO6        | ReqQTC       | EE AE   | Act/Est% Profe | ssor Comments     |                         |                  |
| ENGL 101 1             | Y 10         | 30 0    | NA             |                   |                         |                  |
| This Term is OPEN      | Totals: 10   | 30 0    | NA             | Sold/Est%:0       | Sold/Act%:NA Sold/At    | /ail%:0          |
|                        |              |         |                |                   |                         |                  |
| KSTBB:U ACTBB: Binv:-4 | 4 PPur:25    | WPur:45 | RCV:25 AVail:  | ZI KINV:15 Sold:6 | UStock:15 KBB: WI       | .im: N/U:        |
| 2005-2 SUMMERUS        | ReqUIC       |         | ACT/EST% Proie | ssor tomments     |                         |                  |
| KNG 101 2              | Y 20         | 30 0    | NA<br>00.00    |                   |                         |                  |
| ACC IOI IO6            | Y 40         | 30 10   | 33.33          |                   |                         |                  |
| KNGL IUZ Z             | Y 10         | 15 0    | NA             |                   |                         |                  |
| KNGL IUI I             | Y 10         | 10 0    | NA             |                   |                         |                  |
| KNGL 100 Z             | N 22         | 0 0     | NA             |                   |                         |                  |
| KNGL 100 1             | Y 20         | 40 0    | NA JONES       |                   |                         |                  |
| This Term is OPEN      | Totals: 122  | 125 10  | 8              | Sold/Est%:5       | Sold/Act%:60 Sold/At    | 7ail%:29         |
|                        |              |         |                |                   |                         |                  |
|                        |              |         |                |                   |                         |                  |

### Adoption by Sequence (TX-1-7)

To run a report of all adoptions entered on a specific date - in the order they were entered.

To do so, follow these steps.

**1.** From the CourseTrak Main Menu, select the **Adoptions** option followed by the **Adoption by Sequence** option to get to the Adoptions by Sequence screen (*TX-1-7*).

| 🖳 TCS [AP] v1.2.26                |       |
|-----------------------------------|-------|
| File Connection View Help         |       |
|                                   |       |
| ADOPTIONS BY SEQUENCE             |       |
|                                   |       |
|                                   |       |
|                                   |       |
|                                   |       |
|                                   |       |
|                                   |       |
|                                   |       |
|                                   |       |
| Store: 1 Total Computing Test     |       |
|                                   |       |
| Date: 02/24/06                    |       |
|                                   |       |
|                                   |       |
|                                   |       |
|                                   |       |
|                                   |       |
|                                   |       |
|                                   |       |
|                                   |       |
|                                   |       |
|                                   |       |
|                                   |       |
|                                   |       |
|                                   |       |
|                                   |       |
| R=Run Procedure X=Cancel M=Modify |       |
|                                   |       |
| ADOPT.SEQ AMY                     | 15:30 |

- 2. The default store for the user is automatically entered into the **Store** field. This can be changed.
- 3. In the **Date** field, enter the date for which you want a report of all adoptions
- 4. Enter "R" to run the report, "X" to cancel, or "M" to Modify.
- 5. Below is a sample adoption by sequence report.

| 15:32:16 01 | Mar 2006 |     |                                | Total Comput:    | ing Test                                            |      |     |      | PAGE    | 1    |
|-------------|----------|-----|--------------------------------|------------------|-----------------------------------------------------|------|-----|------|---------|------|
| ADOPT.SEQ   |          |     | Review Adoptions               |                  |                                                     |      |     |      |         | TEXT |
|             |          |     |                                |                  |                                                     |      |     | Est  | Est.    |      |
| Dept        | Course   | Sec | ISBN                           | Author           | TITLE                                               | Ed   | QTC | Enrl | BB      |      |
| MATH        | 101      | 2   | 0-534-92140-X                  | TAN              | APPLIED FINITE MATHEMATICS                          | ЗRD  | 15  | 30   | 5       |      |
|             |          |     | 0-435-08016-4<br>0-8153-4157-1 | NGUGI<br>MINKOFF | DECOLONISING THE MIND<br>BIOLOGY TODAY (P)          | ЗRD  |     |      | 0<br>50 |      |
| MATH        | 101      | 1   | 0-534-92140-X<br>0-435-08016-4 | TAN<br>NGUGI     | APPLIED FINITE MATHEMATICS<br>DECOLONISING THE MIND | 3RD  | 12  | 20   | 5<br>0  |      |
|             |          |     | 0-8153-4157-1                  | MINKUFF          | BIOFOGI IODAI (b)                                   | 3 RD |     |      | 50      |      |

### Printing Adoption Forms (TX-1-21)

You can use the CourseTrak system to print adoption forms to distribute to the academic departments. To do so, follow these steps.

1. From the CourseTrak Main Menu, select the **Adoptions** option followed by the **Print Adoption Forms** option to get to the Print Adoption Form screen (*TX*-1-21).

| TCS [AP] v1.2.26          |          |                             |       |  |  |  |  |  |  |
|---------------------------|----------|-----------------------------|-------|--|--|--|--|--|--|
| File Connection View Help |          |                             |       |  |  |  |  |  |  |
|                           |          |                             |       |  |  |  |  |  |  |
|                           | <br>Pi   | rint Adoption Form          |       |  |  |  |  |  |  |
|                           |          |                             |       |  |  |  |  |  |  |
|                           | Selec    | ct Previous Adoptions from: |       |  |  |  |  |  |  |
|                           |          |                             |       |  |  |  |  |  |  |
| Store:                    | 1 23     | Total Computing Test        |       |  |  |  |  |  |  |
| Term:                     | 2006-1 ? | SPRING06                    |       |  |  |  |  |  |  |
| Beg Dept:                 | BKS 2    |                             |       |  |  |  |  |  |  |
| End Dept:                 | BKS ?    |                             |       |  |  |  |  |  |  |
| Course:                   | 23       | 2                           |       |  |  |  |  |  |  |
| Section:                  |          |                             |       |  |  |  |  |  |  |
|                           | ,        |                             |       |  |  |  |  |  |  |
| Current Term:             | 2006-2 7 | SUMMER06                    |       |  |  |  |  |  |  |
| Include Titles:           | Y        |                             |       |  |  |  |  |  |  |
| Due Date:                 | 04/15/06 | -                           |       |  |  |  |  |  |  |
| Blank Forms Only:         |          | -                           |       |  |  |  |  |  |  |
| Number of Blank Forms:    | ,        | -                           |       |  |  |  |  |  |  |
|                           |          |                             |       |  |  |  |  |  |  |
|                           |          |                             |       |  |  |  |  |  |  |
|                           |          |                             |       |  |  |  |  |  |  |
|                           |          |                             |       |  |  |  |  |  |  |
|                           |          |                             |       |  |  |  |  |  |  |
|                           |          |                             |       |  |  |  |  |  |  |
|                           |          |                             |       |  |  |  |  |  |  |
|                           |          |                             |       |  |  |  |  |  |  |
| R=Run Procedure X=C       | ancel    | M=Modify                    |       |  |  |  |  |  |  |
|                           |          |                             |       |  |  |  |  |  |  |
| ADFORM                    |          | AMY                         | 15:38 |  |  |  |  |  |  |

- 2. The default store for the user is automatically entered into the **Store** field. For a list of stores, enter "??".
- 3. In the **Term** field, enter the term from which you wish to select previous adoptions. Adoption forms will be printed for the courses adopted in that term. For a list of terms, enter "??".
- 4. In the **Beg Dept** field, enter the first department for which you wish to print adoption forms. For a list of departments, enter "??". If you do not wish to limit the forms by department, leave this field blank.
- 5. In the **End Dept** field, enter the last department for which you wish to print adoption forms. For a list of departments, enter "??". If you do not wish to limit the forms by department, leave this field blank.
- 6. In the **Course** field, enter the course for which you wish to print adoption forms. For a list of courses, enter "??". If you do not wish to limit the forms by course, leave this field blank.

- 7. In the **Section** field, enter the section for which you wish to print adoption forms. For a list of sections, enter "??". If you do not wish to limit the forms by section, leave this field blank.
- 8. The **Current Term** field is automatically filled with the default term for the store. If you wish to change it, enter "<" and [ENTER] followed by the term. For a list of terms, enter "??".
- 9. In the **Include Titles** field, enter "Y" if you wish to print adopted titles on the forms. Otherwise, enter "N".
- 10. In the **Due Date** field, enter the date when the forms should be returned to the bookstore.
- **11.** In the **Blank Forms Only** field, enter "Y" if you wish to print only blank adoption forms. Otherwise, enter "N".
- **12**. In the **Number of Blank Forms** field, enter the number of blank forms you wish to print.
- **13**. Enter "R" to print the adoption forms, "X" to cancel, or "M" to Modify.

### Printing Shelf Tags (TX-1-22)

To print shelf tags for your courses, follow these steps.

1. From the CourseTrak Main Menu, select the **Adoptions** option followed by the **Print Shelf Tags** option to get to the Print Shelf Tags screen (*TX-1-22*).

| 🖳 TCS [AP] v1.2.26                        |       |
|-------------------------------------------|-------|
| File Connection View Help                 |       |
|                                           |       |
| Print Shelf Tags                          |       |
|                                           |       |
|                                           |       |
| Store: 1 27 Total Computing Test          |       |
| Term: 2006-1 ??                           |       |
|                                           |       |
| Updated tags only: N                      |       |
| Tag Format: COURSE.MV ??                  |       |
| TAG TYPE: COURSE                          |       |
|                                           |       |
| Author From: To:                          |       |
| Dept From: BKS ?? To: BKS ??              |       |
| BOOKSTORE MANAGEMENT BOOKSTORE MANAGEMENT |       |
|                                           |       |
|                                           |       |
|                                           |       |
|                                           |       |
|                                           |       |
|                                           |       |
|                                           |       |
|                                           |       |
|                                           |       |
|                                           |       |
|                                           |       |
| DeDum Drassedum                           |       |
|                                           |       |
| SHTAG AMY                                 | 15:45 |

- 2. The default store for the user is automatically entered in the **Store** field. For a list of stores, enter "??".
- 3. In the **Term** field, enter the term for which you wish to print shelf tags. For a list of terms, enter "??".
- 4. In the **Updated Tags Only** field, enter "Y" if you only want to print tags for items that have changed since you last printed shelf tags. Otherwise, enter "N".
- 5. In the **Tag Format** field, enter the shelf tag format you wish to print. For a list of shelf tag formats, enter "??". Shelf tag formats are setup in Shelf Tags & Forms (*TX-SU-1-21*). See this section in the CourseTrak Setup Guide.
- 6. In the **Author From** field, enter the first author for which you wish to print tags. If you do not wish to limit the tags by author, leave this field blank.
- 7. In the **Author To** field, enter the last author for which you wish to print tags. If you do not wish to limit the tags by author, leave this field blank.

- 8. In the **Dept From** field, enter the first department for which you wish to print tags. If you do not wish to limit the tags by department, leave this field blank.
- 9. In the **Dept To** field, enter the last department for which you wish to print tags. If you do not wish to limit the tags by department, leave this field blank.
- 10. Enter "R to print the tags, "X" to cancel, or "M" to Modify.

# Faculty Adoptions (TX-1-23)

Online? Where do these come from?

# Import Adoptions (TX-1-24)

How does this work?

## Actual Enrollment Menu (TX-1-25)

The Actual Enrollment menu contains functions that will help you enter the actual enrollment of the courses into your system. This section describes those functions.

| TCS [AP] v1.2.26          |                               | - 7                              |
|---------------------------|-------------------------------|----------------------------------|
| File Connection View Help |                               |                                  |
|                           |                               |                                  |
|                           | Actual Enrollment Menu        |                                  |
|                           |                               |                                  |
|                           |                               |                                  |
|                           |                               |                                  |
|                           |                               |                                  |
|                           | 1 Create Worksheet            |                                  |
|                           | 1. Cleate Worksheet           |                                  |
|                           | 3 Print Worksheet             |                                  |
|                           | 2. Flint Worksheet            |                                  |
|                           |                               |                                  |
|                           | 🚔 5. Edit Worksheet           |                                  |
|                           | T 4 Delete Westerlands at     |                                  |
|                           | 4. Delete worksheet           |                                  |
|                           |                               |                                  |
|                           |                               |                                  |
|                           |                               |                                  |
|                           |                               |                                  |
|                           |                               |                                  |
|                           | Enter Selection               |                                  |
|                           |                               |                                  |
| -IL RP - Reports          | 🚚 MI - Masterfile Inquiry     | -IL SU - SETUP                   |
| 📮 PM - Printer Mgt.       | 🚚 MF - Masterfile Maintenance | UU - User Utilities              |
| 📃 QB - Query Builder      | 💻 VM - Vendor Maintenance     | UM - User Menu                   |
| BG - Backgrounds          | 📃 SI - Store Inventory        | 📃 SM - System Menu               |
|                           |                               |                                  |
|                           |                               |                                  |
|                           |                               |                                  |
| System D3NT               | Version 5.3.8 Port 4 User AMY | Account TEXT Menu TX-WS-03 16:07 |

#### Creating an Actual Enrollment Worksheet (TX-1-25-1)

Actual enrollment is entered into the system by filling out a worksheet. Before you can enter actual enrollment, you must create the actual enrollment worksheet. To do so, follow these steps.

1. From the CourseTrak Main Menu, select the **Adoptions** option, followed by the **Actual Enrollment** option and the **Create Worksheet** option to get to the Create Actual Enrollment Worksheet screen (*TX*-1-25-1).

| 🛄 TCS [AP] v1.2.26              |                |           |  | - P 🛛 |  |  |  |  |
|---------------------------------|----------------|-----------|--|-------|--|--|--|--|
| File Connection View Help       |                |           |  |       |  |  |  |  |
|                                 |                |           |  |       |  |  |  |  |
| Create Act                      | ual Enrollment | Worksheet |  |       |  |  |  |  |
|                                 |                |           |  |       |  |  |  |  |
|                                 |                |           |  |       |  |  |  |  |
|                                 |                |           |  |       |  |  |  |  |
| Store: 1 ?? Total Computing Tes | st             |           |  |       |  |  |  |  |
| Term: 2006-1 ?? SPRING06        |                |           |  |       |  |  |  |  |
| · <u> </u>                      |                |           |  |       |  |  |  |  |
|                                 |                |           |  |       |  |  |  |  |
|                                 |                |           |  |       |  |  |  |  |
|                                 |                |           |  |       |  |  |  |  |
|                                 |                |           |  |       |  |  |  |  |
|                                 |                |           |  |       |  |  |  |  |
|                                 |                |           |  |       |  |  |  |  |
|                                 |                |           |  |       |  |  |  |  |
|                                 |                |           |  |       |  |  |  |  |
|                                 |                |           |  |       |  |  |  |  |
|                                 |                |           |  |       |  |  |  |  |
|                                 |                |           |  |       |  |  |  |  |
|                                 |                |           |  |       |  |  |  |  |
|                                 |                |           |  |       |  |  |  |  |
|                                 |                |           |  |       |  |  |  |  |
|                                 |                |           |  |       |  |  |  |  |
|                                 |                |           |  |       |  |  |  |  |
|                                 |                |           |  |       |  |  |  |  |
| P-Pup Procedure V-Concel        | M=Modifi       |           |  |       |  |  |  |  |
|                                 | W=Woalry       |           |  |       |  |  |  |  |
| AFN                             | AMY            |           |  | 16:10 |  |  |  |  |
| 051                             | 001            |           |  | 10.10 |  |  |  |  |

- 2. The **Store** field is automatically filled in with the default store for the current user. For a list of stores, enter "??".
- 3. In the **Term** field, enter the term for which you want to create the worksheet. For a list of terms, enter "??".
- 4. Enter "R" to create the worksheet, "X" to Cancel, or "M" to Modify.
- 5. If you create the worksheet, you will get the following screen. Click "Continue" to exit.

| TCS [AP] v1.2.26                                                                                                    |            |           |          |   |          |
|----------------------------------------------------------------------------------------------------|------------|-----------|----------|---|----------|
| File Connection View Help                                                                                                    |            |           |          |   |          |
| ⓑ▋❹ ≙ ∞ ☎♥� 見・‱ Ш                                                                                                    |            |           |          |   |          |
| Create A                                                                                                    | ctual Enro | ollment V | Vorkshee | t |          |
| Beginning Process<br>16:08:51 Now processing TX-WS-04<br>16:08:51 Now processing TX-WS-04<br>[404] 3 items selected out of 4368 it<br>16:08:51 Now processing TX-WS-04<br>[404] 3 items selected out of 1 items<br>16:08:52 Now processing TX-WS-04<br>[404] 3 items selected out of 1 items<br>*<br>Process Complete<br>*<br>* | ems.       |           |          |   | Continue |
| Cancel Options                                                                                                    |            |           |          |   |          |
|                                                                                                    |            |           |          |   |          |
| AEN                                                                                                    | AMY        |           |          |   | 16.12    |

#### Printing an Actual Enrollment Worksheet (TX-1-25-2)

To print an actual enrollment worksheet, follow these steps.

1. From the CourseTrak Main Menu, select the **Adoptions** option, followed by the **Actual Enrollment** option and the **Print Worksheet** option to get to the Create Actual Enrollment Worksheet screen (*TX*-1-25-2).

| 🖳 TCS [AP] v1.2.26               |               |          |   |       |
|----------------------------------|---------------|----------|---|-------|
| File Connection View Help        |               |          |   |       |
| ▝▙▐▝▋▝▌▝▌▖▝▛▖▏▋▖                 |               |          |   |       |
| Create Actua                     | al Enrollment | Workshee | t |       |
|                                  |               |          |   |       |
|                                  |               |          |   |       |
|                                  |               |          |   |       |
| Store: 1 ?? Total Computing Test |               |          |   |       |
| Term: 2006-1 ?? SPRING06         |               |          |   |       |
| ,                                |               |          |   |       |
|                                  |               |          |   |       |
|                                  |               |          |   |       |
|                                  |               |          |   |       |
|                                  |               |          |   |       |
|                                  |               |          |   |       |
|                                  |               |          |   |       |
|                                  |               |          |   |       |
|                                  |               |          |   |       |
|                                  |               |          |   |       |
|                                  |               |          |   |       |
|                                  |               |          |   |       |
|                                  |               |          |   |       |
|                                  |               |          |   |       |
|                                  |               |          |   |       |
|                                  |               |          |   |       |
|                                  |               |          |   |       |
|                                  |               |          |   |       |
| P=Pup Presedure V=Censel         | M=Medifi      |          |   |       |
|                                  | w-woary       |          |   |       |
| AFN AM                           | Y             |          |   | 16:15 |
| AM                               | 22 N N        |          |   | 10.15 |

- 2. The **Store** field is automatically filled in with the default store for the current user. For a list of stores, enter "??".
- 3. In the **Term** field, enter the term for which you want to print the worksheet. For a list of terms, enter "??".
- 4. Enter "R" to print the worksheet, "X" to Cancel, or "M" to Modify.
- 5. Below is a sample of an actual enrollment worksheet:

| 16:13:2 | 3 01 Mai | r 2006 |        |         | Total Comp | uting Test  |
|---------|----------|--------|--------|---------|------------|-------------|
| ACT.ENF | OLL      |        |        |         | Enrollmen  | t Worksheet |
|         |          |        |        |         |            |             |
|         |          | ENROLL | ENROLL | ENROLL  |            | ACT         |
| STORE   | TERM     | DEPT   | COURSE | SECTION |            | ENROLL      |
|         |          |        |        |         |            |             |
| 1       | 2006-1   | BKS    | 100    | 100     |            |             |
|         |          | ENGL   | 100    | 11      |            |             |
|         |          | ENGL   | 101    | 1       |            |             |
|         |          |        |        |         |            |             |

### Entering Actual Enrollment (TX-1-25-3)

To enter the actual enrollment by filling in your worksheet, follow these steps.

1. From the CourseTrak Main Menu, select the **Adoptions** option, followed by the **Actual Enrollment** option and the **Edit Worksheet** option to get to the Actual Enrollment Maintenance screen (*TX*-1-25-3).

| 🛄 TCS [   | AP] v1.2.26       |       |             |           |        |          |         |        |       |
|-----------|-------------------|-------|-------------|-----------|--------|----------|---------|--------|-------|
| File Coni | nection View Help | 0     |             |           |        |          |         |        |       |
| 10        |                   |       | 👂 민 - 🗞     |           |        |          |         |        |       |
|           |                   |       |             | Actu      | al Ei  | nrollmer | t Maint | enance |       |
|           |                   |       |             |           |        |          |         |        |       |
| St        | ore: 1            | ??    | Total Compu | ting Test |        |          |         |        |       |
| Те        | rm: 2006-1        | ??    | SPRING06    | -         |        | -        |         |        |       |
|           | 1                 |       |             |           |        | Acti     |         |        |       |
| ###       | Dept              |       | Course      | Section   |        | Enrl     | Posted  |        |       |
|           | BKS               | ??    | 100 ?       | ? 1       | 100 ?? |          |         |        |       |
| 2         | 2 ENGL            | ??    | 100 ?       | ?         | 11 ??  |          |         |        |       |
| :         | B ENGL            | ??    | 101 ?       | ?         | 1 ??   |          |         |        |       |
|           |                   | ??    | ?           | ?         | ??     |          |         | -      |       |
|           |                   | ??    | ?           | ?         | ??     |          |         |        |       |
|           |                   | ??    | ?           | ?         | ??     |          |         |        |       |
|           |                   | 22    | ?           | ?         | ??     |          |         | -      |       |
|           |                   | ??    | ?           | ?         | ??     |          |         | -      |       |
|           |                   | ??    | ?           | ?         | ??     |          |         |        |       |
|           |                   | ??    | ?           | ?         | ??     |          |         |        |       |
|           |                   | 22    | ?           | ?         | 2?     |          |         | -      |       |
|           |                   | ??    | ?           | ?         | ??     |          |         | _      |       |
|           | 1                 | الغنا | <u>Ľ</u>    |           |        |          | 1       |        |       |
|           |                   |       |             |           |        |          |         |        |       |
|           |                   |       |             |           |        |          |         |        |       |
|           |                   |       |             |           |        |          |         |        |       |
|           |                   |       |             |           |        |          |         |        |       |
|           | =Save             |       | X=C         | ancel     | 1      | M=Modif  | /       | A=Add  |       |
| C         | ancel             |       | -           |           |        |          |         |        |       |
|           |                   | _     |             |           | _      | _        | _       |        |       |
| AEM       |                   |       |             |           | A      | łY       |         |        | 16:18 |

- 2. The **Store** field is automatically filled in with the default store for the current user. For a list of stores, enter "??".
- 3. In the **Term** field, enter the term for which you wish to enter actual enrollment. For a list of terms, enter "??"
- 4. Enter "M" to get to the **Acti Enri** field.
- 5. In the Acti Enri field, enter the actual enrollment for each class.
- 6. Press [ENTER] twice to get to the command line.
- 7. From the command line enter "A" to add a Dept, Course, Section, Actl Enrl.
- 8. Press [ENTER] to save the actual enrollment, "X" to Cancel, or "M" to Modify.
- 9. If you choose to save the actual enrollment, it will then be posted.

#### Deleting an Actual Enrollment Worksheet (TX-1-25-4)

To delete an actual enrollment worksheet, follow these steps.

1. From the CourseTrak Main Menu, select the **Adoptions** option followed by the **Actual Enrollment** option and the **Delete Worksheet** option to get to the Delete Actual Enrollment Worksheet screen (*TX*-1-25-4).

| TCS [AP] v1.2.26                                             |   |
|--------------------------------------------------------------|---|
| File Connection View Help                                    |   |
| ⓑ▋❹ ◕ ☞ ☎♥♥ ▣- ๖ Ш                                           |   |
| Delete Actual Enrollment Worksheet                           |   |
| Store: 1 22 Total Computing Test<br>Term: 2006-1 22 SPRING06 |   |
|                                                              |   |
| R=Run Procedure X=Cancel M=Modify                            |   |
|                                                              |   |
| DAEN AMY 16.2                                                | 2 |

- 2. The **Store** field is automatically filled in with the default store for the current user. For a list of stores, enter "??".
- 3. In the **Term** field, enter the term for which you wish to delete the worksheet. For a list of terms, enter "??".
- 4. Enter "R" to delete the worksheet, "X" to Cancel, or "M" to Modify. Deleting the worksheet does not delete the actual enrollment that was already posted.

# Adoption History (TX-1-26)

#### **Closed Terms**

| TCS [AP] v1.2.26          |              |              |                 |       |                 |          | ×   |
|---------------------------|--------------|--------------|-----------------|-------|-----------------|----------|-----|
| File Connection View Help |              |              |                 |       |                 |          |     |
|                           | 🛯 🤌 🔁 - 🐁 🔟  |              |                 |       |                 |          |     |
|                           |              |              | Adoption His    | tory  |                 |          |     |
| Store: 1                  | ?? Total Co  | mputing Test |                 |       | Date Adopted:   | 05/25/04 |     |
| Term: 2004                | -3 ?? SUMMER | 203          |                 | E     | st Enrollment:  | 100      | 1   |
| Dept: ACC                 | ?? ACCOU     | ITING        |                 |       | Instructor:     | SMITH    |     |
| Course: 101               | ?? BEGINN    | NING         |                 | _     | E-Mail:         |          |     |
| Section: 101              |              |              | ??              |       | Phone:          |          |     |
| Request#:                 |              |              |                 |       | Entered by:     | HAL      |     |
| Req Date:                 |              |              |                 | S     | Shelf Tag Note: | ??       |     |
| Comments:                 |              |              |                 | -     | Misc Materials: | N        |     |
| ## ISBN                   | Ed(          | CpYr Inq     | QTC QNet        | v EBB | Req Descrip     | otion    |     |
| 1 0-256-16680-3           | 4TH          | 96           | 80              | 0     | Y ??REQU        | JIRED    |     |
| BOOCKHOLDT                | ACCOUNTI     | IG INFORMAT  | ION SYSTEMS     |       |                 |          |     |
| OE                        | 0021491      | MCGRAW-HI    | LL COMPANIES    | 74.2  | 25 N            |          |     |
| 2 0-471-11100-7           | 4TH          | 96           | 80              | 0     | Y ??REQU        | JIRED    |     |
| WEYGANDT                  | ACCT.PRIN    | -WKPPRS.I,C  | H.1-13          |       |                 |          |     |
| OE                        | 0029888      | JOHN WILEY   | AND SON'S, INC. | 22.0  | 00 N            |          |     |
| 3 0-07-043360-7           | 10TH         | 96           | 80              | 0     | N ??OPTIC       | DNAL     |     |
| MEIGS                     | ACCOUNTI     | G:BASIS F/B  | JS.DEC.         |       |                 |          |     |
| OE                        | 101          | JOHN VAN S   | CHEPEN          | 59.2  | 24 L            |          |     |
|                           |              |              |                 |       | ??              |          |     |
|                           |              |              |                 |       |                 |          |     |
|                           |              |              |                 |       |                 |          |     |
|                           |              |              |                 |       |                 |          |     |
|                           |              |              |                 |       |                 |          |     |
| =Exit                     | M=Misc M     | aterials     |                 |       |                 |          |     |
|                           |              |              |                 |       |                 |          |     |
| ADM.HIST                  |              |              | AMY             |       |                 | 16       | .29 |

## **Ordering Process (TX-2)**

After you have entered adoptions, you are ready to buy the books you need for the term. The ordering process includes creating and recycling wholesaler want lists and creating publisher purchase orders.

| TCS [Remote Connection] v1.2.26                                                                                                    |                                                                                                    |
|----------------------------------------------------------------------------------------------------|----------------------------------------------------------------------------------------------------|
| File Connection View Help                                                                                                    |                                                                                                    |
|                                                                                                    |                                                                                                    |
|                                                                                                    | Order Processing                                                                                                    |
| <ul> <li>Want List</li> <li>1. Create from Adoptions</li> <li>2. Create Manually</li> <li>3. Confirmation Entry</li> <li>4. Recycle</li> <li>5. Merge</li> <li>6. Print</li> <li>7. Modify</li> <li>8. Transmit/Download</li> <li>9. Modify Vendor Bin &amp; Herge</li> <li>10. Print Confirmations</li> </ul> | <ul> <li>Purchase Orders</li> <li>21. Create Publisher Orders</li> <li>22. Print/Transmit 1st Time (Batch)</li> <li>23. Print/Transmit any PO</li> <li>24. Add or Adjust PO</li> <li>25. Create Manual PO</li> <li>26. Create/Modify Prepaid PO</li> </ul>                      |
|                                                                                                    |                                                                                                    |
| <ul> <li>RP - Reports</li> <li>PM - Printer Mgt.</li> <li>QB - Query Builder</li> <li>BG - Backgrounds</li> </ul>                                                                                                    | Enter Selection<br>MI - Masterfile Inquiry<br>MF - Masterfile Maintenance<br>VM - Vendor Maintenance<br>SI - Store Inventory<br>SI - Store Inventory<br>MI - Masterfile Inquiry<br>SI - Store Inventory<br>SI - Store Inventory<br>SI - Store Inventory<br>SI - Store Inventory |
| System D3NT                                                                                                    | Version 5.3.8 Port 7 User AMY Account TEXT Menu TX-03 14:06                                                                                                    |

### Creating Want Lists from Adoptions (TX-2-1)

You can use your CourseTrak system to automatically generate wholesaler want lists from your adoptions. To do so, follow these steps.

1. From the CourseTrak Main Menu, select the **Ordering** option followed by the **Create From Adoptions** option to get to the Create Want Lists screen (*TX-2-1*).

| TCS [Remote Connection] v1.2.26 |          |                               |       |
|---------------------------------|----------|-------------------------------|-------|
| File Connection View Help       |          |                               |       |
|                                 |          |                               |       |
|                                 |          | Create Want Lists             |       |
|                                 |          |                               |       |
|                                 |          |                               |       |
| Store:                          | 1        | ?? Total Computing Test       |       |
| Term:                           | 2005-2   | ?? SUMMER05                   |       |
| Wholesaler:                     | 1000     | ?? NEBRASKA BOOK COMPANY      |       |
| Book Category:                  | 1        | ??                            |       |
| Bin & Hold Date:                | 04/01/06 |                               |       |
| Percentage of QTC to WL:        | 100      |                               |       |
| Ship-Via:                       | STORE    | ?? Store Routing Instructions |       |
| Include prev WL Titles:         | Y        |                               |       |
| Used Only:                      | Y        |                               |       |
|                                 |          |                               |       |
| Comments:                       |          |                               |       |
|                                 |          |                               |       |
|                                 |          |                               |       |
|                                 |          |                               |       |
|                                 |          |                               |       |
|                                 |          |                               |       |
|                                 |          |                               |       |
|                                 |          |                               |       |
|                                 |          |                               |       |
|                                 |          |                               |       |
|                                 |          |                               |       |
| R=Run Procedure X=Cance         | ł        | M=Modify                      |       |
|                                 |          |                               |       |
| TX-0R-10                        |          | AMY                           | 14:10 |

- 2. The **Store** field is automatically filled with the default for the user. For a list of stores, enter "??".
- 3. The **Term** field is automatically filled with the active ordering term for the store. For a list of terms, enter "??".
- 4. The **Wholesaler** field is automatically filled with the default for the store. For a list of wholesalers, enter "??". The default wholesaler is set up in menu option (*TX-SU-2-5*).
- 5. In the **Book Category** field, enter the book categories that you want to put on the want list, separated by commas. For a list of categories, enter "??". For all categories, enter "\*". For more information on assigning a book to a certain category, see section Master File Maintenance found in this document.
- 6. If the **Bin & Hold Date** field has a date automatically entered, that means that you have already established a bin and hold date for the current wholesaler and term. You can have only one bin and hold date per wholesaler per term. All want lists that use the bin and hold date will be placed on the same purchase order. If you do not wish to use the same PO,

delete the value in this field by entering a single space. If the **Bin & Hold Date** field is empty, then this wholesaler does not have a bin and hold date established. To create one, enter the desired date. It must be at least three days after today's date. If there is no date established and you don't wish to create one, leave the field blank.

- 7. In the **Percentage of QTC to WL** field, enter the percentage of the quantity to cover that you want to put on your want list.
- 8. In the **Ship-Via** field, enter the shipping code that you want to use for this want list. For a list of shipping codes, enter "??". For more information on shipping codes, see the Shipping Codes section in the CourseTrak Setup Guide.
- 9. In the **Include prev WL Titles** field, enter "Y" if you want to include titles that have already been want listed this term. All books that have a need will be included. Otherwise, enter "N". Books that have been on a previous want list, even if it has been confirmed, are not included.
- 10. In the **Used Only** field, enter "Y" if you want the wholesaler to provide only used copies of the book. Otherwise, enter "N".
- 11. In the **Comments** field, enter any comments that you want to print on the want list.
- 12. Enter "R" to create the want list, "X" to cancel, or "M" to Modify. If you create it, it will display the want list number.

|                                                                                                    |                                                                                                    | Create                          | Vant Lists |          |
|----------------------------------------------------------------------------------------------------|----------------------------------------------------------------------------------------------------|---------------------------------|------------|----------|
| Beginning Proces<br>14:13:04 Now pro<br>14:13:04 Now pro<br>[404] 61 items s<br>PROCESS COMPLETF<br>*<br>Want List number<br>*<br>*<br>* | ss<br>pocessing TX-OR-D:<br>selected out of 7<br>selected out of 7<br>sele | L<br>1027 items.<br>L<br>items. |            | CONTINUE |
|                                                                                                    |                                                                                                    |                                 |            |          |

**13**. Click "Continue" to exit.

#### **Creating Manual Want Lists (TX-2-2)**

If you wish to manually want list books from a wholesaler, you can do so by using the manual want list feature of the CourseTrak system. To create a manual want list, follow these steps.

**1**. From the CourseTrak Main Menu, select the **Ordering** option followed by the **Create Manually** option to get to the Manual Want List screen (*TX*-2-2).

| TCS [Remote Connection] v1.2 | .26                |                |                              |      |        |
|------------------------------|--------------------|----------------|------------------------------|------|--------|
| File Connection View Help    |                    |                |                              |      |        |
|                              | 🔁 • 🐁 🔟            |                |                              |      |        |
|                              |                    | Manual         | Want List                    |      |        |
|                              |                    |                |                              |      |        |
| Store:                       | 1 ?? Total Com     | puting Test    |                              |      |        |
| Want List #:                 | 10184              |                |                              |      |        |
|                              |                    |                |                              |      |        |
| Term:                        | 2005-2 ?? SUMME    | R05            | _                            |      |        |
| Wholesaler:                  | 1000 ?? NEBRA      | SKA BOOK CC    | MPANY                        |      |        |
| Bin & Hold Date:             | 04/01/06           |                |                              |      |        |
| Ship-Via:                    | STORE ?? Store     | Routing Instru | ctions                       |      |        |
| Used Only:                   | Y                  |                |                              |      |        |
| Comment:                     |                    |                |                              |      |        |
|                              |                    |                |                              |      |        |
|                              |                    |                |                              |      |        |
| ### ISBN                     | Author             | Ed CpYr        | Publisher                    | Q    | TY N/U |
| 1 0-252-06012-1              | BUSHMAN            | 84             | UNIVERSITY OF ILLINOIS PRESS | 15   | U      |
| JOSEPH SMIT                  | H & BEGINNINGS OF  | MORMONISM (I   | P)                           |      |        |
| 2 0-14-043135-7              | HARDY              | 78             | PENGUIN PUTNAM INC           | 25   | U      |
| TESS OF THE                  | D'URBERVILLES (INT | RO: ALVAREZ    | )                            |      | 1      |
| 3                            |                    |                |                              |      |        |
|                              |                    |                | 1                            |      | -      |
|                              |                    |                |                              |      |        |
|                              |                    |                |                              |      |        |
|                              |                    |                |                              |      |        |
|                              |                    |                |                              |      |        |
| R=Run Procedure              | X=Cancel           | M=Mc           | dify                         |      |        |
|                              |                    |                |                              |      |        |
| MAN.WANT.LIST                |                    | AMY            |                              | 14:1 | 8      |

- 2. The **Store** field is automatically filled with the default for the user. For a list of stores, enter "??".
- 3. The **Term** field is automatically filled with the default ordering term for the store. For a list of terms, enter "??".
- 4. The **Wholesaler** field is automatically filled with the default for the store. For a list of wholesalers, enter "??". The default wholesaler is set up in menu option (*TX-SU-2-5*).
- 5. If the **Bin & Hold Date** field has a date automatically entered, that means that you have already established a bin and hold date for the current wholesaler and term. You can have only one bin and hold date per wholesaler per term. All want lists that use the bin and hold date will be placed on the same purchase order. If you do not wish to use the same PO, delete the value in this field by entering a single space. If the **Bin & Hold Date** field is empty, then this wholesaler does not have a bin and hold date established. To create one, enter the desired date. It must be at least three days after today's date. If there is no date established and you don't wish to create one, leave the field blank.

- 6. In the **Ship-Via** field, enter the shipping code that you want to use for this want list. For a list of shipping codes, enter "??". For more information on shipping codes, see section Shipping Codes in the CourseTrak Setup Guide.
- 7. In the **Used Only** field, enter "Y" if you want the wholesaler to provide only used copies of the book. Otherwise, enter "N".
- 8. In the **Comment** field, enter any comment that you want to print on the want list.
- 9. In the **ISBN** field, enter the ISBN for the book that you want to order. If you aren't sure of the ISBN, you can search by entering "[AUTHOR]\", "[TITLE]" or "[AUTHOR]\[TITLE]". To put a book on a want list, you must have adopted it into the current ordering term.
- 10. In the **QTY** field, enter the number of books that you want to put on the want list. If this number is greater than the quantity needed, the system will warn you before continuing.
- **11.** In the **N/U** field, enter "N" if you want to order new books, "U" if you want to order used books, or leave this field blank to order either new or used books. If you selected Used Only in the header, you will not be about to order New here.
- **12.** Enter "R" to create the want list, "X" to cancel, or "M" to Modify. If you enter "Y", the system will create the want list and display the new want list number.

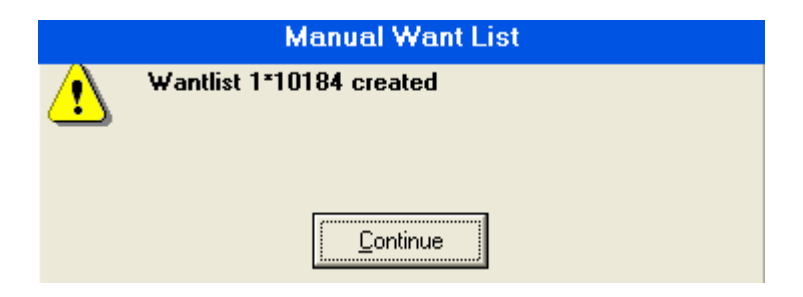

13. Click "Continue" to exit.

### **Entering Want List Confirmations (TX-2-3)**

After you have received confirmation on a want list from the wholesaler, you must enter the confirmation into the CourseTrak system so that it can generate a purchase order. To do so, follow these steps.

1. From the CourseTrak Main Menu, select the **Ordering** option followed by the **Confirmation Entry** option to get to the Manual Want List Confirmation screen (*TX-2-3*).

| 📕 TCS [Re   | TCS [Remote Connection] v1.2.26 |           |        |           |          |                  |        |           |               |                           |
|-------------|---------------------------------|-----------|--------|-----------|----------|------------------|--------|-----------|---------------|---------------------------|
| File Connec | File Connection View Help       |           |        |           |          |                  |        |           |               |                           |
| 684         |                                 |           | • 10 • | ‰ 🔟       |          |                  |        |           |               |                           |
|             |                                 |           |        |           | Mar      | nual Want List   | Con    | firmatior | 1             |                           |
|             |                                 |           |        |           |          |                  |        |           |               |                           |
|             | St                              | ore: 1    | ?      | ? Total ( | Computi  | ng Test          |        |           |               |                           |
| ,           | Want Lis                        | st #: 101 | 83 ?   | ?         |          | Whole            | saler: | 1000      | NEBRASKA      | BOOK COMPANY              |
|             |                                 |           |        | -         |          | 24<br>2          | Term:  | 2005-2    | SUMMER05      |                           |
|             |                                 |           |        |           |          | Date Cre         | eated: | 03/02/06  |               |                           |
|             |                                 |           |        |           |          | Date             | Sent:  |           |               |                           |
|             |                                 |           |        |           |          |                  | PO #:  | 1*TX20030 |               |                           |
| ſ           | CONF                            | IRMED     | W      | ANTLIST   | ED       |                  |        |           |               |                           |
| ****        | NEW                             | USED      | TOTY   | NEW       | USED     | ISBN             | AUT    | HOR       | TITLE         |                           |
| 1           | 0                               | 0         | 20     | 0         | 20       | 0-07-290825-4    | BAK    | ER        | ADVANCED      | FINANCIAL ACCTSTD.GDE.    |
| 2           | 0                               | 0         | 75     | 0         | 75       | 0-582-43747-4    | BAL    | FOUR      | CASTRO (P)    |                           |
| 3           | 0                               | 0         | 9      | 0         | 9        | 0-684-18254-8    | BUB    | ER        | I & THOU (2)  | ND)(TRANS: SMITH )        |
| 4           | 0                               | 0         | 20     | 0         | 20       | 0-521-56714-9    | HAR    | DY        | TESS OF D'    | JRBERVILLES               |
| 5           | 0                               | 0         | 10     | 0         | 10       | 0-14-043262-0    | JAM    | ES        | DAISY MILLE   | ER (INTRO: MOORE )        |
| 6           | 0                               | 0         | 10     | 0         | 10       | 0-14-143963-7    | JAM    | ES        | PORTRAIT C    | DF A LADY (ED MOORE) (P)  |
| 7           | 0                               | 0         | 30     | 0         | 30       | 0-8263-1100-8    | MCN    | ICKLE     | WIND FROM     | AN ENEMY SKY              |
| 8*          | 0                               | 0         | 200    | 0         | 200      | 0-521-37983-0    | RED    | IKER      | BETWEEN D     | DEVIL & DEEP BLUE SEA (P) |
|             |                                 |           |        |           |          |                  |        |           |               |                           |
|             |                                 |           |        |           |          |                  |        |           |               |                           |
|             |                                 |           |        |           |          |                  |        |           |               |                           |
|             |                                 |           |        |           |          |                  |        |           |               |                           |
|             |                                 |           |        |           |          |                  |        |           |               |                           |
|             | =Save                           |           |        | X=Cano    | el       | M=Modify         |        | S=ISB     | N Search      | P=Save & Print            |
| 1           | I=MI                            |           |        |           |          |                  |        |           |               |                           |
|             |                                 |           |        |           |          |                  |        |           |               |                           |
| WLCON       |                                 |           |        |           |          | AMY              |        |           |               | 14:24                     |
| The S       | tore fi                         | old is a  | autom  | atically  | , filled | with the default | fort   | houser    | For a list of | f stores enter            |

- 2. The **Store** field is automatically filled with the default for the user. For a list of stores, enter "??".
- 3. In the **Want List #** field, enter the number of the want list you want to confirm. For a list of want lists, enter "??".
- 4. Enter "M" to enter confirmations for all books, or enter "S" followed by an ISBN to search for a specific book.
- 5. In the **New** field, enter the number of new books confirmed by the wholesaler. If the want list was created for used books only, you will receive the following prompt if you choose to confirm new books. Manual Want List Confirmation

| ⚠ |
|---|
|   |
|   |
|   |

- 6. In the **Used** field, enter the number of used books confirmed by the wholesaler. If the was list was created for new books only, you will get a similar prompt as to the one above, except it will prompt you that it was a new only want list.
- 7. Repeat steps 5 and 6 for all books.
- 8. From the command line, you can enter "I" to go to Master file Inquiry for any book listed on the want list.
- 9. Press [ENTER] to exit, "X" to Cancel, "M" to Modify, or "P" to Save & Print the confirmation.
- **10.** Below is a Want List Confirmation sample:

|       |                                                    |                          |                                 |                         |               | Page 1      |
|-------|----------------------------------------------------|--------------------------|---------------------------------|-------------------------|---------------|-------------|
|       | ****                                               | ** WAN                   | T LIST CONFIRMA                 | ATION *****             |               |             |
| -     | 0005 0 <b>//////</b> ///////////////////////////// |                          | local computing lest            |                         |               |             |
| Term  | C 2005-2 SUMMERUS                                  |                          |                                 |                         | Created Date: | UZ MAR ZUU6 |
| нота  | Until: 04/01/06                                    |                          |                                 |                         | Want Lis      | t #: 10183  |
|       |                                                    |                          |                                 |                         | PO #          | : 1*TX20030 |
| T0:   | FI                                                 | ROM:                     |                                 | SHIP INST:              |               |             |
|       | NEBRASKA BOOK COMPANY U<br>6400 CORNHUSKER HWY     | Utah Valle<br>314 Bamber | y State College<br>ger Dr Ste A | Store Routing Instructi | .ons          |             |
|       | LINCOLN NE. 68501 A                                | American F               | ork UT. 84003                   |                         |               |             |
|       |                                                    |                          |                                 |                         |               |             |
| Book  | Class: 1                                           |                          |                                 |                         |               | PRINT.CONF  |
| . CON | F CONF ISBN Author                                 | Ed., CpYr                | Publisher                       |                         |               |             |
| NE    | W USRD Title                                       |                          |                                 | Courses                 |               | Retail      |
|       |                                                    |                          |                                 |                         |               |             |
|       | 0 5 0-07-290825-4 BAKER                            | 4TH 99                   | MCGRAN-HILL BOOK COMPANY        | ACC*101*101             | 20            | 115 25      |
|       | ADVANCED FINANCIAL ACCT -STD                       | GDR                      |                                 |                         |               |             |
|       | 0 3 0-582-43747-4 BALFOUR                          | 2ND 95                   | LONGMAN PUBLISHING GROUP        | ENGL*100*CH             | 100           | 30, 30      |
|       | CASTED (D)                                         |                          |                                 |                         |               |             |
|       | 0 9 0-694-19254-9 BITERD                           | 50                       | NEALTH DEORESSIONS INSTITUTI    | F FNCL*200*1            | 20            | 28.00       |
|       | T 4 THOM (2ND) (TDANG- SWITH )                     | , <sup>30</sup>          | HEADIN FROFESSIONS INSTITUT     | ENGL 200 1              | 20            | 20.00       |
|       | 0 2 0-521-56714-0 UNDY                             |                          | Commuter Literature Duces       | ENGL +100+1             | 00            | 0.00        |
|       | 0 2 0-321-36/14-9 HARDI                            | 20                       | computer Literacy Press         | ENGL+100+1              | 50            | 0.00        |
|       | 1832 OF D. OKBERAILLES                             |                          |                                 | ENGL-100-2              |               |             |
|       |                                                    |                          |                                 | KNGL*IUI*I              |               |             |
|       |                                                    |                          |                                 | KNGL*102*2              |               |             |
|       |                                                    |                          |                                 | ACC*101*106             |               |             |
|       |                                                    |                          |                                 | ENG*101*2               |               |             |
|       |                                                    |                          |                                 |                         |               |             |
| TOTA  | L                                                  |                          |                                 |                         |               | 173.55      |

#### Recycling a Want List (TX-2-4)

Recycling a confirmed want list will create a new want list to a different wholesaler from the unconfirmed quantities. To do so, follow these steps.

1. From the CourseTrak Main Menu, select the **Ordering** option followed by the **Recycle** option to get to the Recycling Want List screen (*TX-2-4*).

| TCS [Remote Connection] v1.2.26 |             |                    |          |    |      |   |
|---------------------------------|-------------|--------------------|----------|----|------|---|
| File Connection View Help       |             |                    |          |    |      |   |
| ⓑ┠❹ ≙∞ ☎♥� ₽·                   | € Ш         |                    |          |    |      |   |
|                                 |             | Recycling          | Want Lis | it |      |   |
|                                 |             |                    |          |    |      |   |
| Store:                          | 1 ?? T      | otal Computing Te  | st       |    |      |   |
| Want List #:                    | 10183 ??    |                    |          |    |      |   |
| Term:                           | 2005-2 S    | UMMER05            |          |    |      |   |
| Wholesaler:                     | 1003 F      | OLLETT COLLEG      | воок со. |    |      |   |
| Bin and Hold:                   | 03/31/06    |                    |          |    |      |   |
| Limit Percentage:               | 100         |                    |          |    |      |   |
| Ship Via:                       | store ?? St | tore Routing Instr | uctions  |    |      |   |
| Used Only:                      | Y           |                    |          |    |      |   |
|                                 |             |                    |          |    |      |   |
|                                 |             |                    |          |    |      |   |
|                                 |             |                    |          |    |      |   |
| Comments:                       |             |                    |          |    |      |   |
|                                 |             |                    |          |    |      |   |
|                                 |             |                    |          |    |      |   |
|                                 |             |                    |          |    |      |   |
|                                 |             |                    |          |    |      |   |
|                                 |             |                    |          |    |      |   |
|                                 |             |                    |          |    |      |   |
|                                 |             |                    |          |    |      |   |
|                                 |             |                    |          |    |      |   |
|                                 |             |                    |          |    |      |   |
|                                 |             | -                  |          |    |      |   |
| R=Recycle                       | X=Cancel    | M=Modi             | fy       |    |      |   |
|                                 |             |                    |          |    |      |   |
| RECYCLE                         |             | AMY                |          |    | 14:4 | 6 |

- 2. The **Store** field is automatically filled with the default for the user. For a list of stores, enter "??".
- 3. In the **Want List #** field, enter the want list number that you want to recycle. For a list of want list numbers, enter "??".
- 4. The remaining fields are filled in automatically. If you wish to change them, enter "M".
- 5. The **Wholesaler** field is automatically filled with the default for the store. For a list of wholesalers, enter "??".
- 6. If the **Bin & Hold Date** field has a date automatically entered, that means that you have already established a bin and hold date for the current wholesaler and term. <u>You can have only one bin and hold date per wholesaler per term.</u> All want lists that use the bin and hold date will be placed on the same purchase order. If you do not wish to use the same PO, delete the value in this field by entering a single space. If the **Bin & Hold Date** field is empty, then this wholesaler does not have a bin and hold date established. To create one, enter the

desired date. It must be at least three days after today's date. If there is no date established and you don't wish to create one, leave the field blank.

- 7. In the **Limit Percentage** field, enter the percentage of the unconfirmed quantity that you want to put on the new want list. The default is 100.
- 8. In the **Ship-Via** field, enter the shipping code that you want to use for this want list. For a list of shipping codes, enter "??". For more information on shipping codes, see section Shipping Codes in the CourseTrak Setup Guide.
- 9. In the **Used Only** field, enter "Y" if you want the wholesaler to provide only used copies of the book. Otherwise, enter "N".
- 10. In the **Comments** field, enter any comments that you want to print on the want list.
- **11**. Enter "R" to create the want list, "X" to cancel, or "M" to Modify. If you enter "Y", the system will create the want list and display the new want list number.

| Recycling Want List                 |
|-------------------------------------|
| Want List 1*10185 has been created. |
| <u>Continue</u>                     |

#### Merging Want Lists (TX-2-5)

Merging want lists is a process similar to recycling. The merge process combines the unconfirmed quantities from several confirmed want lists to create a single new want list. To merge want lists, follow these steps.

1. From the CourseTrak Main Menu, select the **Ordering** option followed by the **Merge** option to get to the Merge Want Lists screen (*TX-2-5*).

| TCS [AP] v1.2.26          |                               |
|---------------------------|-------------------------------|
| File Connection View Help |                               |
| ⓑ▋❹ ≙ ◑ ☎♥� ♥・            | <u>♥</u> Ш                    |
|                           | Merge Want Lists              |
|                           |                               |
| Store:                    | 1 ?? Total Computing Test     |
| Want List Numbers:        | 10169,10171 ??                |
| Wholesaler:               | 1000 ?? NEBRASKA BOOK COMPANY |
| Term:                     | 2005-2 ?? SUMMER05            |
| Bin & Hold Date:          | 04/01/06                      |
| Limit Percentage:         | 100                           |
| Ship-Via:                 | UPS ?? United Parcel Service  |
| Used Only:                | Y                             |
|                           |                               |
|                           |                               |
| Comments:                 |                               |
|                           |                               |
|                           |                               |
|                           |                               |
|                           |                               |
|                           |                               |
|                           |                               |
|                           |                               |
|                           |                               |
|                           |                               |
|                           |                               |
|                           |                               |
| R=Run Procedure           | X=Cancel M=Modify             |
|                           |                               |
| MERGE                     | AMY 11:04                     |

- 2. The **Store** field is automatically filled with the default for the user. For a list of stores, enter "??".
- 3. In the **Want List Numbers** field, enter the want lists that you wish to merge, separated by commas. For a list of want lists, enter "??". The want lists must all be for the same term.
- 4. The **Wholesaler** field is automatically filled with the default for the store. For a list of wholesalers, enter "??".
- 5. In the **Term** field, enter the term for which you are ordering. This term must match the terms entered on the previous want lists.
- 6. If the **Bin & Hold Date** field has a date automatically entered, that means that you have already established a bin and hold date for the current wholesaler and term. <u>You can have only one bin and hold date per wholesaler per term.</u> All want lists that use the bin and hold date will be placed on the same purchase order. If you do not wish to use the same PO, delete the value in this field by entering a single space. If the **Bin & Hold Date** field is empty, then this wholesaler does not have a bin and hold date established. To create one, enter the
desired date. It must be at least three days after today's date. If there is no date established and you don't wish to create one, leave the field blank.

- 7. In the **Limit Percentage** field, enter the percentage of the unconfirmed quantity that you want to put on the new want list. The default is 100.
- 8. In the **Ship-Via** field, enter the shipping code that you want to use for this want list. For a list of shipping codes, enter "??". For more information on shipping codes, see section Shipping Codes in the CourseTrak Setup Guide.
- 9. In the **Used Only** field, enter "Y" if you want the wholesaler to provide only used copies of the book. Otherwise, enter "N".
- 10. In the **Comments** field, enter any comments that you want to print on the want list.
- **11**. Enter "R" to create the want list, "X" to Cancel, or "M" to Modify. If you enter "R", the system will create the want list and display the new want list number. Click "Continue" to exit.

Continue

```
Beginning Process...
Want List number 1 * 10186 created
*
Process Complete
```

### Printing a Want List (TX-2-6)

To print a hard copy of a want list, follow these steps.

1. From the CourseTrak Main Menu, select the **Ordering** option followed by the **Print** option to get to the Print Want List screen (*TX*-2-6).

| TCS [AP] v1.2.26           |                 |       |
|----------------------------|-----------------|-------|
| File Connection View Help  |                 |       |
| ▝▖▋▟▏▋❹ۥ▖▆▘▋⋞▕▋・▝▖ਘ        |                 |       |
|                            | Print Want List |       |
|                            |                 |       |
| Store: 1 ?? Total          | Computing Test  |       |
| Want List Number: 10186 ?? |                 |       |
|                            |                 |       |
|                            |                 |       |
|                            |                 |       |
|                            |                 |       |
|                            |                 |       |
|                            |                 |       |
|                            | 1               |       |
| R=Run Procedure X=Cancel   | M=Modify        |       |
| TX-WANT                    | AMY             | 11:07 |

- 2. The **Store** field is automatically filled with the default for the user. For a list of stores, enter "??".
- 3. In the **Want List Number** field, enter the want list that you want to print. For a list of want list numbers, enter "??".
- 4. Enter "R" to print the want list, "X" to Cancel, or "M" to Modify.

#### 5. Below is a sample want list:

|      |          |         |               |            |              |            |            |      |           |         |              |       | Page      | 1   |
|------|----------|---------|---------------|------------|--------------|------------|------------|------|-----------|---------|--------------|-------|-----------|-----|
|      |          |         |               |            | **** W       | ANT        | LIST       | **** |           |         |              |       |           |     |
|      |          |         |               |            | Tot          | tal Compu  | ting Test  |      |           |         |              |       |           |     |
| Term | : 2005-2 | ខ នហា   | MMERO 5       |            |              |            |            |      |           |         | Created D    | ate:  | 10 MAR 20 | 006 |
| Hold | Until:   | 04/01,  | /06           |            |              |            |            |      |           |         | War          | t Lis | t #: 103  | 186 |
| Used | Only: N  | 7       |               |            |              |            |            |      |           |         |              | PO #  | : 1*TX200 | 030 |
| TO:  |          |         |               | FROM:      |              |            |            | SHIP | INST:     |         |              |       |           |     |
|      | NEBRASE  | KA BOOR | K COMPANY     | Utah Va.   | lley State ( | College    |            | Unit | ed Parcel | Service |              |       |           |     |
|      | 6400 CC  | RNHUSE  | KER HWY       | 814 Baml   | berger Dr St | te A       |            |      |           |         |              |       |           |     |
|      | LINCOLI  | NE.     | 68501         | America    | n Fork UT.   | 84003      |            |      |           |         |              |       |           |     |
|      |          |         |               |            |              |            |            |      |           |         |              |       |           |     |
| Comm | ents:    |         |               |            |              |            |            |      |           |         |              |       |           |     |
| Book | Class:   | *       |               |            |              |            |            |      |           |         |              |       | TX-W2     | ANT |
|      | Used/    |         |               |            |              |            |            |      |           |         |              |       |           |     |
| New. | . New    | QTY     | ISBN          | AUTHOR     | TITLE        |            |            |      |           |         | ED           | CpYr  | PUB.CODE. |     |
|      |          |         |               |            |              |            |            |      |           |         |              |       |           |     |
|      | 72       | 72      | 0-582-43747-4 | BALFOUR    | CASTRO (P)   |            |            |      |           |         | 2ND          | 95    | LON       |     |
|      | 50       | 50      | 0-256-16680-3 | BOOCKHOLDT | ACCOUNTING   | INFORMAT   | TION SYSTE | MS   |           |         | 4TH          | 96    | MCG       |     |
|      | 1        | 1       | 0-684-18254-8 | BUBER      | I & THOU (2  | ZND) (TRAN | IS: SMITH  | )    |           |         |              | 58    |           |     |
|      | 18       | 18      | 0-521-56714-9 | HARDY      | TESS OF D'U  | URBERVILI  | JES        |      |           |         |              | 96    | CLP       |     |
|      | 80       | 80      | 0-87322-579-1 | WINNICK    | ADAPTED PHY  | YSICAL EI  | OUCATION+S | PORT |           |         | 2 <b>N</b> D | 95    | HUMAN KII | JE  |

## Modifying a Want List (TX-2-7)

If you wish to make a change on a want list, you can do so by using the processes in the Want List Maintenance menu.

**1.** From the CourseTrak Main Menu, select the **Ordering** option followed by the **Modify** option to get to the Want List Maintenance menu (*TX*-2-7).

| TCS [AP] v1.2.26          |                              |                                |
|---------------------------|------------------------------|--------------------------------|
| File Connection View Help |                              |                                |
|                           | al l                         |                                |
|                           | Want List Maintenance        |                                |
|                           | Want List Maintenance        |                                |
|                           |                              |                                |
|                           |                              |                                |
|                           |                              |                                |
|                           |                              |                                |
|                           | 1. By Want List              |                                |
|                           |                              |                                |
|                           | 🔜 2. By ISBN                 |                                |
|                           |                              |                                |
|                           |                              |                                |
|                           |                              |                                |
|                           |                              |                                |
|                           |                              |                                |
|                           |                              |                                |
|                           |                              |                                |
|                           |                              |                                |
|                           |                              |                                |
|                           | Enter Selection              |                                |
|                           |                              |                                |
| RP - Reports              | 💻 MI - Masterfile Inquiry    | SU - SETUP                     |
| PM - Printer Mat          | MF - Masterfile Maintenance  | LILL - User Utilities          |
| B OB - Query Builder      | VM - Vendor Maintenance      |                                |
| BG - Backgrounde          | SI - Store Inventory         | SM - System Menu               |
| -at BG - Backgrounds      | SI - Store Inventory         | SWI - System Wend              |
|                           |                              |                                |
|                           |                              |                                |
| Sustem D3NT               | Version 53.8 Part 5 Harr AMV | Account TEXT Menu MODIEY 11:30 |
| System Down               | Version 5.5.0 FUILS USELAIMT | Account IEAT Mena MODIFT 11.30 |

### By Want List (TX-2-7-1)

If you know the number of the want list you want to modify, follow these steps.

1. From the CourseTrak Main Menu, select the **Ordering** option followed by the **Modify** option and the **By Want List** option to get to the Want List Maintenance screen (*TX-2-7-1*).

| 🛄 TCS [/  | AP] v1.2.2   | 26      |          |                                 |                |       |        |                              |
|-----------|--------------|---------|----------|---------------------------------|----------------|-------|--------|------------------------------|
| File Conr | nection View | Help    |          |                                 |                |       |        |                              |
|           | 👜 🔒 🛛        |         | ) 🥔 🗓 -  | 😼 🔟                             |                |       |        |                              |
|           |              |         |          | W                               | /ant List Main | tenan | се     |                              |
|           |              |         |          |                                 |                |       |        |                              |
|           |              | Store:  | 1        | ?? Total Computing <sup>-</sup> | Test           |       |        |                              |
|           | Want         | List #: | 10186    | ??                              |                |       |        |                              |
|           |              |         |          |                                 |                |       |        |                              |
|           | Whol         | esaler: | 1000     | NEBRASKA                        | BOOK COMPANY   |       |        |                              |
|           | Date Cr      | reated: | 03/10/06 |                                 |                |       |        |                              |
|           | Date         | e Sent: | 01/13/06 |                                 |                |       |        |                              |
|           |              | PO #:   | 1*TX2003 | 30                              |                |       |        |                              |
|           |              |         |          |                                 |                |       |        |                              |
|           |              |         |          | (                               |                |       |        |                              |
| ****      | QTY          | New     | Used     | ISBN                            | Author         | Ed    | CpYr   | Publisher                    |
| 1         | 72           |         | 72       | 0-582-43747-4                   | BALFOUR        | 2ND   | 95     | LONGMAN PUBLISHING GROUP     |
|           | _            |         |          | CASTRO (P)                      |                |       |        |                              |
| 2         | 2 50         |         | 50       | 0-256-16680-3                   | BOOCKHOLDT     | 4TH   | 96     | MCGRAW-HILL COMPANIES        |
|           |              |         |          |                                 | ORMATION SYSTE | MS    |        |                              |
| 3         | 3 1          |         | 1        | 0-684-18254-8                   | BUBER          |       | 58     | HEALTH PROFESSIONS INSTITUTE |
|           |              |         |          | I & THOU (2ND)(T                | RANS: SMITH )  |       |        |                              |
| 4'        | 18           |         | 18       | 0-521-56714-9                   | HARDY          |       | 96     | Computer Literacy Press      |
|           |              |         |          | TESS OF D'URBE                  | RVILLES        |       |        |                              |
|           |              |         |          |                                 |                |       |        |                              |
|           |              |         |          |                                 |                |       |        |                              |
|           |              |         |          |                                 |                |       |        |                              |
|           | =Save        |         |          | X=Cancel                        | M=Modify       |       | S=ISBN | N Search                     |
| С         | ancel        |         |          |                                 |                |       |        |                              |
|           |              |         |          |                                 | [              |       |        |                              |
| WL.MAINT  |              |         |          |                                 | AMY            |       |        | 11:32                        |

- 2. The **Store** field is automatically filled with the default for the user. For a list of stores, enter "??".
- 3. In the **Want List #** field, enter the want list that you would like to modify. For a list of want lists, enter "??".
- 4. Enter "M" to modify the want list.
- 5. In the **QTY** field, enter the number of books that you want to want list from the wholesaler.
- 6. In the **New** field, enter the number of books that must be new.
- 7. Repeat steps 4 and 5 for each book.
- 8. Press [ENTER] to save the modifications, "X" to Cancel, "M" to Modify, or "S" to search by ISBN.

### By ISBN (TX-2-7-2)

If you know what book you want to modify, but don't know the want list number, you can modify want lists by ISBN by following these steps.

**1**. From the CourseTrak Main Menu, select the **Ordering** option followed by the **Modify** option and the **By ISBN** option to get to the Want List Maintenance screen (*TX-2-7-2*).

| 🖳 TCS [AP] v1.2.26                                 | (TP)  |
|----------------------------------------------------|-------|
| File Connection View Help                          |       |
| 10 - 4 - 6 - 4 - 4 - 4 - 4 - 4 - 4 - 4 - 4         |       |
| Want List Maintenar                                | nce   |
|                                                    |       |
| Store: 1 ?? Total Computing Test                   |       |
| Term: 2005-2 ?? SUMMER05                           |       |
| ISBN: 0-14-043135-7                                |       |
|                                                    |       |
| WL#: 10184                                         |       |
| Author: HARDY                                      |       |
| Title: TESS OF THE D'URBERVILLES (INTRO: ALVAREZ ) |       |
| QTY to WL: 25                                      |       |
| QTY New:                                           |       |
| off Osed. 25                                       |       |
|                                                    |       |
|                                                    |       |
|                                                    |       |
|                                                    |       |
|                                                    |       |
|                                                    |       |
|                                                    |       |
|                                                    |       |
|                                                    |       |
|                                                    |       |
| =Save X=Cancel M=Modify                            |       |
|                                                    |       |
| WLM AMY                                            | 11:45 |

- 2. The default store for the user is automatically entered in the **Store** field. For a list of stores, enter "??".
- 3. The default term for the store is automatically entered in the **Term** field. For a list of terms, enter "??".
- 4. In the **ISBN** field, enter the ISBN for the book you wish to want list. If you aren't sure of the ISBN, you can search for it by entering "[AUTHOR]\", "[TITLE]" or "[AUTHOR]\[TITLE]".
- 5. The WL#, Author, and Title fields will automatically populate after you enter the ISBN.
- 6. In the **QTY to WL** field, enter the quantity that you want to buy from a wholesaler.
- 7. In the **QTY New** field, enter the number that should be new.
- 8. In the **QTY Used** field, enter the number that should be used.
- 9. Press [ENTER] to save the changes, "X" to Cancel, or "M" to Modify.

### Transmit/Download a Want List (TX-2-8)

If you wish to transmit or download a want list by using EDI, follow these steps. Before these processes can be completed, EDI parameters must be set up for each wholesaler.

1. From the CourseTrak Main Menu, select the **Ordering** option followed by the **Transmit/Download Want List** option to get to the Want List Maintenance menu (*TX-2-8*).

| 🖳 TCS [AP] v1.2.26                |                                                                                                    | Jak |  |  |  |  |
|-----------------------------------|----------------------------------------------------------------------------------------------------|-----|--|--|--|--|
| File Connection View Help         |                                                                                                    |     |  |  |  |  |
| ⓑ▋▟ ≙◑ ☎♥♥ ₽・% Ш                  |                                                                                                    |     |  |  |  |  |
|                                   | Want List Maintenance                                                                                            |     |  |  |  |  |
|                                   |                                                                                                    |     |  |  |  |  |
| 💻 1. Revolving Want List          | 💻 21. Transmit Want List                                                                                         |     |  |  |  |  |
|                                   | 🜉 22. Download/Confirm Want List                                                                                 |     |  |  |  |  |
|                                   | 💂 23. Want List Acknowledgement                                                                                  |     |  |  |  |  |
|                                   | 🚐 24. Substitute ISBN's                                                                                          |     |  |  |  |  |
| RP - Reports<br>PM - Printer Mgt. | Enter Selection<br>Buil - Masterfile Inquiry -1 SU - SETUP<br>MF - Masterfile Maintenance -1 UU - User Utilities |     |  |  |  |  |
| BG - Backgrounds                  | Win - Vendor Maintenance                                                                                         |     |  |  |  |  |
| oystem bown                       | Version 3.3.0 FUILD USER AMIT ACCOUNT LEAT MENUTRAINSMIT TI:ST                                                   |     |  |  |  |  |

# Revolving Want List (TX-2-8-1)

| 🛄 то | CS [AP] v1.         | 2.20        | 5           |           |          |          |               |              |           |          |          |  |  |
|------|---------------------|-------------|-------------|-----------|----------|----------|---------------|--------------|-----------|----------|----------|--|--|
| File | Connection 1        | liew        | Help        |           |          |          |               |              |           |          |          |  |  |
| 6    |                     | 00          |             | 9 - 🐁     |          |          |               |              |           |          |          |  |  |
|      | Revolving Wantlists |             |             |           |          |          |               |              |           |          |          |  |  |
|      |                     |             |             |           |          |          | <b>~</b>      |              |           |          |          |  |  |
|      |                     |             |             | Store:    | 1 ??     |          | Total Computi | ing Test     |           |          |          |  |  |
|      |                     |             |             |           |          |          |               | -            |           |          |          |  |  |
|      |                     |             | Wantlist N  | lumber:   | 10152 22 |          | Stat          | us: STOPPED  | )         |          |          |  |  |
|      |                     |             |             |           |          |          | Time Da       | te: 11:31:46 | 14 Sep 20 | 05       |          |  |  |
|      |                     | Нο          | urs between | Cycles:   | 2        |          |               |              |           |          |          |  |  |
|      |                     |             | Cvc         | le Until: | 10/01/05 | -        |               |              |           |          |          |  |  |
|      |                     |             | -,-         |           |          |          |               | Cvcle        | Cvcle     | Start    | Last     |  |  |
| ##   | Eorma               | t           | WI NUM      | PO        | Number   | Wh       | olesaler      | Times        | Comp      | Date     | Date     |  |  |
| 1    | MBS                 | 22          | 10152       | TX2039    | 0        |          |               | 3            | 2         | 09/13/05 | 09/14/05 |  |  |
|      |                     | 22          |             |           | -        |          |               |              | _         |          |          |  |  |
|      |                     | 22          |             |           |          |          |               |              |           |          | _        |  |  |
| -    | <u> </u>            | 22          |             |           |          | <u>.</u> |               |              |           |          |          |  |  |
| _    |                     | · · ·<br>22 |             |           |          |          |               |              |           |          | _        |  |  |
|      | -                   | 11<br>22    |             |           |          |          |               |              |           |          |          |  |  |
| _    |                     | ···<br>22   |             |           |          |          |               |              |           |          |          |  |  |
|      |                     | //<br>22    |             |           |          |          |               |              |           |          |          |  |  |
|      |                     | ??          |             |           |          |          |               |              |           |          | _        |  |  |
|      |                     |             |             | <u> </u>  |          |          |               | _            |           |          |          |  |  |
| _    | <u> </u>            | ~~          |             |           |          |          |               |              |           |          | _        |  |  |
|      |                     | ??          |             |           |          |          |               |              |           |          |          |  |  |
|      |                     | ??          |             |           |          |          |               |              |           |          |          |  |  |
|      |                     |             |             |           |          |          |               |              |           |          |          |  |  |
|      |                     | _           |             |           |          |          |               |              |           |          |          |  |  |
|      | S=Start F           | ro          | cess        | M=N       | lodify   | X=E      | xit           |              |           |          |          |  |  |
|      |                     |             |             |           |          | [        |               |              |           |          | 40.00    |  |  |
| REVO | LVING.WL            |             |             |           |          | AMY      | 15 10         |              |           |          | 12:03    |  |  |

## Transmit Want List (TX-2-8-21)

If you wish to use EDI to transmit your want list, follow these steps.

1. From the CourseTrak Main Menu, select the Ordering option followed by the **Transmit Want** List option to get to the Want List screen (*TX-2-8-21*).

| TCS [AP] v1.2.26           |                      |       |
|----------------------------|----------------------|-------|
| File Connection View Help  |                      |       |
| ▝▖▋▟▏▕▌❹▖▐▞▕▋⋞▕▋▖▝▙▖▏Ш     |                      |       |
|                            | Want List            |       |
|                            |                      |       |
| Store: 1 ??                | Total Computing Test |       |
|                            |                      |       |
| Want List Number: 10185 ?? |                      |       |
|                            |                      |       |
|                            |                      |       |
|                            |                      |       |
|                            |                      |       |
|                            |                      |       |
|                            |                      |       |
|                            |                      |       |
|                            |                      |       |
|                            |                      |       |
|                            |                      |       |
|                            |                      |       |
|                            |                      |       |
|                            |                      |       |
|                            |                      |       |
|                            |                      |       |
|                            |                      |       |
|                            |                      |       |
|                            |                      |       |
|                            |                      |       |
| R=Run Process X=Exit       | M=Modify             |       |
|                            |                      |       |
| TX.WL.CREATE.EXPORT        | AMY                  | 12:00 |

- 2. **The Store** field is automatically filled with the default for the user. For a list of stores, enter "??".
- 3. In the **Want List Number** field, enter the want list you want to transmit. For a list of want lists, enter "??".
- 4. Enter "R" to transmit the want list, "X" to Cancel, or "M" to Modify.

# Download/Confirm Want List (TX-2-8-22)

| File Connection View Help                      |  |
|------------------------------------------------|--|
|                                                |  |
| Want List                                      |  |
|                                                |  |
| Store: 1 22 Total Computing Test               |  |
| otore. The information particular of the first |  |
| ## Want Liet Formate                           |  |
|                                                |  |
|                                                |  |
|                                                |  |
|                                                |  |
|                                                |  |
|                                                |  |
|                                                |  |
|                                                |  |
|                                                |  |
|                                                |  |
|                                                |  |
|                                                |  |
|                                                |  |
|                                                |  |
|                                                |  |
|                                                |  |
|                                                |  |
|                                                |  |
|                                                |  |
|                                                |  |
| R=Run Procedure X=Cancel M=Modify              |  |
|                                                |  |

# Want List Acknowledgement (TX-2-8-23)

| TCS FAD1 +1 2 26          |                         |               |                    |       |     |         |     |       |  |
|---------------------------|-------------------------|---------------|--------------------|-------|-----|---------|-----|-------|--|
| File Connection View Help |                         |               |                    |       |     |         |     |       |  |
|                           | - & u                   |               |                    |       |     |         |     |       |  |
|                           | Want                    | ist Acknowle  | daer               | nent  |     |         |     |       |  |
|                           |                         | ISt AGKIIOWIC | ugei               | nem   |     |         |     |       |  |
| Store: 1                  | 22 Total Computing Test | •             | -                  |       |     |         |     |       |  |
| Want List #: 10146        | 22                      | Wholesale     | r: 1000            | 1     |     | SKA BO  |     |       |  |
|                           |                         | Tern          | 2005               | _2    |     |         |     |       |  |
| Date Created: 07/20/0     | 5                       | PO :          | 1. 2000<br>≝· 1*TY | 20367 |     | _       |     |       |  |
| Date Sent: 10/27/0        | 5                       | 10,           |                    | 20007 |     |         |     |       |  |
| Date cont. 10/2//0        |                         | WA            | VTLIST             | ED    | C   | ONFIRME | D   |       |  |
| #### ISBN                 | AUTHOR                  | NEW           | USED               | тот   | NEW | USED    | тот | DIFF  |  |
| TITLE                     |                         |               |                    |       |     |         |     |       |  |
| 1 0-520-05453-9           | GHISELIN                |               | 85                 | 85    | 0   | 112     | 112 | -27   |  |
| CREATIVE PROCE            | SS                      | I I           |                    |       | 1   |         |     |       |  |
|                           |                         |               |                    |       |     |         |     |       |  |
|                           | 1                       | I             |                    |       | 1   |         |     |       |  |
|                           |                         |               |                    |       | 1   |         |     |       |  |
|                           | 1                       | I I           |                    |       | 1   |         |     |       |  |
|                           |                         |               |                    |       |     |         |     |       |  |
|                           | 1                       |               |                    |       |     |         |     |       |  |
|                           |                         |               |                    |       |     |         |     |       |  |
|                           |                         |               |                    |       |     |         |     |       |  |
|                           |                         |               |                    |       |     |         |     |       |  |
|                           |                         |               |                    |       |     |         |     |       |  |
|                           |                         |               |                    |       |     |         |     |       |  |
|                           |                         |               |                    |       |     |         |     |       |  |
| X=Exit                    |                         |               |                    |       |     |         |     |       |  |
|                           |                         |               |                    |       |     |         |     |       |  |
| WL.POA                    | A                       | MY            |                    |       |     |         |     | 12:05 |  |

# Substitute ISBN's (TX-2-8-24)

| Connection View Help           Substitute ISBN's           Store: 1 27 Total Computing Test           Want List #: 10152         27         Wholesaler: 1001         MISSOURI BOOK SERVICES           Term: 2005-1         SUMMERO5           Date Created: 09/19/05           Date Created: 09/19/05           Date Sent: 09/19/05           Date Sent: 09/19/05           Date Created: 09/19/05           Date Created: 09/19/05           Date Sent: 09/19/05           Date Sent: 09/19/05           Date Sent: 09/19/05                                                                                                    | Connection View Help         Image: Store:       1         Store:       1         Want List #:       10152         Image: Store:       1         Image: Store:       1         Image: Store:<     | Substitute ISBI                                                                     | l's       |                |                |               |
|----------------------------------------------------------------------------------------------------|----------------------------------------------------------------------------------------------------|-------------------------------------------------------------------------------------|-----------|----------------|----------------|---------------|
| Substitute ISBN's         Store: 1 27 Total Computing Test         Want List #: 10152       OT       MISSOURI BOOK SERVICES         Term:       2005-1       SUMMER05         Date Created:       09/12/05       Date Sent:         D9 #       1 ************************************                                                                                                    | ####       ISBN       I       I       I         1       0-14-043135-7       I       I       I         0       0-14-043135-7       I       I       I         3       0-14-043135-7       I       I       I         4       0-14-043135-7       I       I       I         5       0-14-043135-7       I       I       I         5       0-14-043135-7       I       I       I         5       0-14-043135-7       I       I       I         10       0-14-043135-7       I       I       I         10       0-14-043135-7       I       I       I         10       0-14-043135-7       I       I       I         11       0-14-043135-7       I       I       I         12       0-14-043135-7       I       I       I         13       0-14-043135-7       I       I       I         14       0-14-043135-7       I       I       I         14       0-14-043135-7       I       I       I         14       0-14-043135-7       I       I       I         15       0-14-043135-7 | Substitute ISBI                                                                     | V's       |                |                |               |
| Substitute ISBN's           Store: 1         ?? Total Computing Test           Want List #         10152         ??         Wholesaler: 1001         MISSOURI BOOK SERVICES           Term: 2005-1         SUMMER05           Date Created: 09/12/05           Date Sent: 09/19/05           PO #         1*TX20390           CONFIRMED         ADOPTED           ###         SBN         TITLE         ADOPTED           ADOPTED           ###         SBN         TITLE         ADOPTED           ADOPTED           ###         SBN         TITLE         ADOPTED           ADOPTED           ####         SBN         TITLE         ADOPTED           1         0-14-043135-7         TESS OF THE D'URBERVILLES         20         30         0-13-021028-5         30         0         0         0         0         0         0         0         0         0         0         0         0         0         0 <td>Store:       1       2         Want List #:       10152       2         ####       ISBN       1         0       0-14-043135-7       1         2       0-14-043135-7       1         3       0-14-043135-7       1         4       0-14-043135-7       1         5       0-14-043135-7       1</td> <td>Substitute ISBI</td> <td>l's</td> <td></td> <td></td> <td></td>                                                                                                    | Store:       1       2         Want List #:       10152       2         ####       ISBN       1         0       0-14-043135-7       1         2       0-14-043135-7       1         3       0-14-043135-7       1         4       0-14-043135-7       1         5       0-14-043135-7       1                                                                                                    | Substitute ISBI                                                                     | l's       |                |                |               |
| Store:       ?? Total Computing Test         Want List #       10152       ?? Total Computing Test       1001       MISSOURI BOOK SERVICES         Term:       2005-1       SUMMER05       SUMMER05         Date Created:       09/12/05       Date Senti       09/19/05       Date Senti       09/19/05         P0 #       1*TX20390       1*TX20390       ADOPTED         ***********************************                                                                                                    | Store:         1         2           Want List #:         10152         2           ####         ISBN         1         1           0-14-043135-7         7         7           2         0-14-043135-7         7           3         0-14-043135-7         7           4         0-14-043135-7         7           5         0-14-043135-7         7                                                                                                    |                                                                                     |           |                |                |               |
| Store:       1       22 Total Computing Test         Want List #:       10152       22       Wholesaler:       1001       MISSOURI BOOK SERVICES         Term:       2005-1       SUMMER05       SUMMER05       Date Created:       09/12/05       Date Sent:       09/19/05       Date Sent:       09/19/05       Date Sent:       01/05       Date Sent:                                                                                                    | Store:       1       2         Want List #:       10152       2         ####       ISBN       1         0       0-14-043135-7       1         2       0-14-043135-7       1         3       0-14-043135-7       1         4       0-14-043135-7       1         5       0-14-043135-7       1                                                                                                    |                                                                                     |           |                |                |               |
| Want List #:       10152       ??       Wholesaler:       1001       MISSOURI BOOK SERVICES         Term:       2005-1       SUMMER05         Date Created:       09/12/05       Date Sent:       09/19/05         Date Sent:       09/19/05       1*TX20390       ADOPTED         ECONFIRMED       ADOPTED         ### ISBN       TTLE       NEW       USED       ISBN         1       0-14-043135-7       TESS OF THE D'URBERVILLES       20       30       0-521-56714-9         2       0-14-043135-7       TESS OF THE D'URBERVILLES       20       30       0-13-021028-5         3       0-14-043135-7       TESS OF THE D'URBERVILLES       20       30       0-13-021028-5         3       0-14-043135-7       TESS OF THE D'URBERVILLES       20       30       0-13-021028-5         4       0-14-043135-7       TESS OF THE D'URBERVILLES       20       30       0         5       0-14-043135-7       TESS OF THE D'URBERVILLES       20       30       0         6       0-14-043135-7       TESS OF THE D'URBERVILLES       20       30       0         6       0-14-043135-7       TESS OF THE D'URBERVILLES       20       30       0                                                                                                    | ####       ISBN       1         1       0-14-043135-7       1         2       0-14-043135-7       1         3       0-14-043135-7       1         4       0-14-043135-7       1         5       0-14-043135-7       1                                                                                                    | ?? Total Computing Test                                                             |           |                |                |               |
| Image: Form:         2005-1         SUMMER05           Date Created:         09/12/05         09/12/05           Date Sent:         09/19/05         09/19/05           PO #:         1*TX20390         1*TX20390           ###         ISBN         TITLE         ADOPTED           ###         ISBN         TITLE         NEW         USED         ISBN           1         0-14-043135-7         TESS OF THE D'URBERVILLES         20         30         0-521-56714-9           2         0-14-043135-7         TESS OF THE D'URBERVILLES         20         30         0-13-021028-5           3         0-14-043135-7         TESS OF THE D'URBERVILLES         20         30         0           4         0-14-043135-7         TESS OF THE D'URBERVILLES         20         30         0           5         0-14-043135-7         TESS OF THE D'URBERVILLES         20         30         0           6         0-14-043135-7         TESS OF THE D'URBERVILLES         20         30         0           6         0-14-043135-7         TESS OF THE D'URBERVILLES         20         30         0           7         0-14-043135-7         TESS OF THE D'URBERVILLES         20         30         0 </td <td>####         ISBN         T           1         0-14-043135-7         T           2         0-14-043135-7         T           3         0-14-043135-7         T           4         0-14-043135-7         T           5         0-14-043135-7         T</td> <td>?? Wholesaler:</td> <td>1001</td> <td>MISSOU</td> <td>RI BOOI</td> <td>K SERVICES</td> | ####         ISBN         T           1         0-14-043135-7         T           2         0-14-043135-7         T           3         0-14-043135-7         T           4         0-14-043135-7         T           5         0-14-043135-7         T                                                                                                    | ?? Wholesaler:                                                                      | 1001      | MISSOU         | RI BOOI        | K SERVICES    |
| Image: Date Created:         09/12/05           Date Sent:         09/19/05           PO #:         1*TX20390           Image: Date Sent:         09/19/05           PO #:         1*TX20390           Image: Date Sent:         09/19/05           PO #:         1*TX20390           Image: Date Sent:         Defection           Image: Date Sent:         09/19/05           PO #:         1*TX20390           Image: Date Sent:         00           Image: Date Sent:         00           Image: Date Sent:         00           Image: Date Sent:         09/19/05           Image: Date Sent:         00           Image: Date Sent:         00           Image: Date Sent:         00           Image: Date Sent:         00           Image: Date Sent:         00           Image: Date Sent:         00           Image: Date Sent:         00           Image: Date Sent:         1*D           Image: Date Sent:         1*D           Image: Date Sent:         1*D           Image: Date Sent:         1*D           Image: Date Sent:         1*D           Image: Date Sent:         1*D                                                                                                    | ####         ISBN         T           1         0-14-043135-7         T           2         0-14-043135-7         T           3         0-14-043135-7         T           4         0-14-043135-7         T           5         0-14-043135-7         T                                                                                                    | Term:                                                                               | 2005-1    | SUMMER         | 205            |               |
| Date Sent:         09/19/05<br>1*TX20390           ###         ISBN         TITLE         ADOPTED           ###         ISBN         TITLE         0.14-043135-7         TESS OF THE D'URBERVILLES         20         30         0-521-56714-9           2         0-14-043135-7         TESS OF THE D'URBERVILLES         20         30         0-13-021028-5           3         0-14-043135-7         TESS OF THE D'URBERVILLES         20         30         0-13-021028-5           3         0-14-043135-7         TESS OF THE D'URBERVILLES         20         30         0-13-021028-5           4         0-14-043135-7         TESS OF THE D'URBERVILLES         20         30         0-14-043135-7           5         0-14-043135-7         TESS OF THE D'URBERVILLES         20         30         0-14-043135-7           6         0-14-043135-7         TESS OF THE D'URBERVILLES         20         30         0-14-043135-7           8*         0-14-043135-7         TESS OF THE D'URBERVILLES         20         30         0-14-043135-7           8*         0-14-043135-7         TESS OF THE D'URBERVILLES         20         30         0-14-043135-7                                                                                                    | ####         ISBN         T           1         0-14-043135-7         T           2         0-14-043135-7         T           3         0-14-043135-7         T           4         0-14-043135-7         T           5         0-14-043135-7         T                                                                                                    | Date Created:                                                                       | 09/12/05  |                |                |               |
| PD #: 1*TX20390           CONFIRED         ADOPTED           ###         ISBN         TITLE         NEW         USED         ISBN           1         0-14-043135-7         TESS OF THE D'URBERVILLES         20         30         0-521-56714-9           2         0-14-043135-7         TESS OF THE D'URBERVILLES         20         30         0-13-021028-5           3         0-14-043135-7         TESS OF THE D'URBERVILLES         20         30         0-13-021028-5           4         0-14-043135-7         TESS OF THE D'URBERVILLES         20         30         0-13-021028-5           5         0-14-043135-7         TESS OF THE D'URBERVILLES         20         30         0-14-043135-7           6         0-14-043135-7         TESS OF THE D'URBERVILLES         20         30         0-14-043135-7           7         0-14-043135-7         TESS OF THE D'URBERVILLES         20         30         0-14-043135-7           8*         0-14-043135-7         TESS OF THE D'URBERVILLES         20         30         0-14-043135-7                                                                                                    | ####         ISBN         T           1         0-14-043135-7         T           2         0-14-043135-7         T           3         0-14-043135-7         T           4         0-14-043135-7         T           5         0-14-043135-7         T                                                                                                    | Date Sent:                                                                          | 09/19/05  |                |                |               |
| ISBN         TITLE         NEW         USED         ISBN           1         0-14-043135-7         TESS OF THE D'URBERVILLES         20         30         0-521-56714-9           2         0-14-043135-7         TESS OF THE D'URBERVILLES         20         30         0-13-021028-5           3         0-14-043135-7         TESS OF THE D'URBERVILLES         20         30         0-13-021028-5           4         0-14-043135-7         TESS OF THE D'URBERVILLES         20         30         0-14-043135-7           5         0-14-043135-7         TESS OF THE D'URBERVILLES         20         30         0-14-043135-7           6         0-14-043135-7         TESS OF THE D'URBERVILLES         20         30         0-14-043135-7           7         0-14-043135-7         TESS OF THE D'URBERVILLES         20         30         0-14-043135-7           8*         0-14-043135-7         TESS OF THE D'URBERVILLES         20         30         0-14-043135-7                                                                                                    | ####         ISBN         T           1         0-14-043135-7         T           2         0-14-043135-7         T           3         0-14-043135-7         T           4         0-14-043135-7         T           5         0-14-043135-7         T                                                                                                    | PO #:                                                                               | 1*TX20390 |                |                |               |
| ###         ISBN         TITLE         NEW         USED         ISBN           1         0-14-043135-7         TESS OF THE D'URBERVILLES         20         30         0-521-56714-9           2         0-14-043135-7         TESS OF THE D'URBERVILLES         20         30         0-13-021028-5           3         0-14-043135-7         TESS OF THE D'URBERVILLES         20         30            4         0-14-043135-7         TESS OF THE D'URBERVILLES         20         30            5         0-14-043135-7         TESS OF THE D'URBERVILLES         20         30            6         0-14-043135-7         TESS OF THE D'URBERVILLES         20         30            6         0-14-043135-7         TESS OF THE D'URBERVILLES         20         30            7         0-14-043135-7         TESS OF THE D'URBERVILLES         20         30            8*         0-14-043135-7         TESS OF THE D'URBERVILLES         20         30                                                                                                    | ####         ISBN         T           1         0-14-043135-7         T           2         0-14-043135-7         T           3         0-14-043135-7         T           4         0-14-043135-7         T           5         0-14-043135-7         T                                                                                                    |                                                                                     |           | CONF           | IRMED          | ADOPTED       |
| 1       0-14-043135-7       TESS OF THE D'URBERVILLES       20       30       0-521-56714-9         2       0-14-043135-7       TESS OF THE D'URBERVILLES       20       30       0-13-021028-5         3       0-14-043135-7       TESS OF THE D'URBERVILLES       20       30       0         4       0-14-043135-7       TESS OF THE D'URBERVILLES       20       30       0         5       0-14-043135-7       TESS OF THE D'URBERVILLES       20       30       0         6       0-14-043135-7       TESS OF THE D'URBERVILLES       20       30       0         6       0-14-043135-7       TESS OF THE D'URBERVILLES       20       30       0         7       0-14-043135-7       TESS OF THE D'URBERVILLES       20       30       0         8*       0-14-043135-7       TESS OF THE D'URBERVILLES       20       30       0                                                                                                    | 1         0-14-043135-7         1           2         0-14-043135-7         1           3         0-14-043135-7         1           4         0-14-043135-7         1           5         0-14-043135-7         1                                                                                                    | TITLE                                                                               |           | NEW            | USED           | ISBN          |
| 2       0-14-043135-7       TESS OF THE D'URBERVILLES       20       30       0-13-021028-5         3       0-14-043135-7       TESS OF THE D'URBERVILLES       20       30         4       0-14-043135-7       TESS OF THE D'URBERVILLES       20       30         5       0-14-043135-7       TESS OF THE D'URBERVILLES       20       30         6       0-14-043135-7       TESS OF THE D'URBERVILLES       20       30         7       0-14-043135-7       TESS OF THE D'URBERVILLES       20       30         8*       0-14-043135-7       TESS OF THE D'URBERVILLES       20       30                                                                                                    | 2         0-14-043135-7         1           3         0-14-043135-7         1           4         0-14-043135-7         1           5         0-14-043135-7         1                                                                                                    | TESS OF THE D'URBERVILLES                                                           |           | 20             | 30             | 0-521-56714-9 |
| 3       0-14-043135-7       TESS OF THE D'URBERVILLES       20       30         4       0-14-043135-7       TESS OF THE D'URBERVILLES       20       30         5       0-14-043135-7       TESS OF THE D'URBERVILLES       20       30         6       0-14-043135-7       TESS OF THE D'URBERVILLES       20       30         7       0-14-043135-7       TESS OF THE D'URBERVILLES       20       30         8*       0-14-043135-7       TESS OF THE D'URBERVILLES       20       30                                                                                                    | 3         0-14-043135-7         1           4         0-14-043135-7         1           5         0-14-043135-7         1                                                                                                    | TESS OF THE D'URBERVILLES                                                           |           | 20             | 30             | 0-13-021028-5 |
| 4       0-14-043135-7       TESS OF THE D'URBERVILLES       20       30         5       0-14-043135-7       TESS OF THE D'URBERVILLES       20       30         6       0-14-043135-7       TESS OF THE D'URBERVILLES       20       30         7       0-14-043135-7       TESS OF THE D'URBERVILLES       20       30         8*       0-14-043135-7       TESS OF THE D'URBERVILLES       20       30                                                                                                    | 4 0-14-043135-7 T<br>5 0-14-043135-7 T                                                                                                    | TESS OF THE D'URBERVILLES                                                           |           | 20             | 30             |               |
| 5         0-14-043135-7         TESS OF THE D'URBERVILLES         20         30           6         0-14-043135-7         TESS OF THE D'URBERVILLES         20         30           7         0-14-043135-7         TESS OF THE D'URBERVILLES         20         30           8*         0-14-043135-7         TESS OF THE D'URBERVILLES         20         30                                                                                                    | 5 0-14-043135-7 T                                                                                                    | TESS OF THE D'URBERVILLES                                                           |           | 20             | 30             |               |
| 6         0-14-043135-7         TESS OF THE D'URBERVILLES         20         30           7         0-14-043135-7         TESS OF THE D'URBERVILLES         20         30           8*         0-14-043135-7         TESS OF THE D'URBERVILLES         20         30                                                                                                    |                                                                                                    | TESS OF THE D'URBERVILLES                                                           |           | 20             | 30             |               |
| 7         0-14-043135-7         TESS OF THE D'URBERVILLES         20         30           8*         0-14-043135-7         TESS OF THE D'URBERVILLES         20         30                                                                                                    | 6 0-14-043135-7 1                                                                                                    | TESS OF THE D'URBERVILLES                                                           |           | 20             | 30             |               |
| 8* 0-14-043135-7 TESS OF THE D'URBERVILLES 20 30                                                                                                    | 7 0-14-043135-7 1                                                                                                    | TESS OF THE D'URBERVILLES                                                           |           | 20             | 30             |               |
|                                                                                                    | 8* 0-14-043135-7 T                                                                                                    | TESS OF THE D'URBERVILLES                                                           |           | 20             | 30             |               |
|                                                                                                    | 6         0-14-043135-7         1           7         0-14-043135-7         1           8*         0-14-043135-7         1                                                                                                    | TESS OF THE D'URBERVILLES<br>TESS OF THE D'URBERVILLES<br>TESS OF THE D'URBERVILLES |           | 20<br>20<br>20 | 30<br>30<br>30 |               |
|                                                                                                    |                                                                                                    |                                                                                     |           |                |                |               |

#### Modify a Bin and Hold (TX-2-9)

If you wish to change a vendor's bin and hold date for a certain term, you can do so by following these steps.

1. From the CourseTrak Main Menu, select the **Ordering** option followed by the **Modify Vendor Bin and Hold** option to get to the Bin and Hold Maintenance screen (*TX*-2-9).

| 🖳 TCS [AP] v1.2.26                    |       |
|---------------------------------------|-------|
| File Connection View Help             |       |
|                                       |       |
| Bin and Hold Maintenance              |       |
|                                       |       |
| Store: 1 Total Computing Test         |       |
| Term: 2005-2 ?? SUMMER05              |       |
| Vendor: 1000 ?? NEBRASKA BOOK COMPANY |       |
|                                       |       |
| Bin and Hold Date: 04/01/06           |       |
|                                       |       |
| New PO Number:                        |       |
|                                       |       |
| PO Number: 1*TX20030                  |       |
|                                       |       |
|                                       |       |
|                                       |       |
|                                       |       |
|                                       |       |
|                                       |       |
|                                       |       |
|                                       |       |
|                                       |       |
|                                       |       |
|                                       |       |
|                                       |       |
|                                       |       |
| =Update X=Cancel Entries M=Modify     |       |
|                                       |       |
| BIN.HULD AMY                          | 12:06 |

- 2. The default store for the user is automatically entered in the **Store** field. For a list of stores, enter "??".
- 3. The default term for the store is automatically entered in the **Term** field. For a list of terms, enter "??".
- 4. In the **Vendor** field, enter the vendor whose bin and hold date you wish to modify. For a list of vendors, enter "??".
- 5. In the **Bin and Hold Date** field, enter the new bin and hold date for the vendor.
- 6. In the **New PO Number** field, enter a "Y" to create a new PO number.
- 7. Press [ENTER] to update, "X" to Cancel, or "M" to Modify.

### Print a Want List Confirmation (TX-2-10)

To print a hard copy of a want list confirmation, follow these steps.

1. From the CourseTrak Main Menu, select the **Ordering** option followed by the **Print Confirmations** option to get to the Print Want List screen (*TX-2-10*).

| TCS [AP] v1.2.26           |                      |       |
|----------------------------|----------------------|-------|
| File Connection View Help  |                      |       |
| ⓑ▋❹ ≙ ◑ ☎♥� ₽・ Ზ Ш         |                      |       |
|                            | Print Want List      |       |
|                            |                      |       |
| Store: 1 ??                | Total Computing Test |       |
| Want List Number: 10169 ?? |                      |       |
|                            |                      |       |
|                            |                      |       |
|                            |                      |       |
|                            |                      |       |
|                            |                      |       |
|                            |                      |       |
|                            |                      |       |
| R=Run Procedure X=Cancel   | M=Modify             |       |
|                            |                      |       |
| TX-WANT                    | AMY                  | 12:15 |

- 2. The **Store** field is automatically filled with the default for the user. For a list of stores, enter "??".
- 3. In the **Want List Number** field, enter the want list that you want to print. For a list of want list numbers, enter "??".
- 4. Enter "R" to print the want list, "X" to Cancel, or "M" to Modify.
- 5. Below is a want list confirmation sample:

|     |            |                    |                 |        |                       |          |                      | raye 1                                |
|-----|------------|--------------------|-----------------|--------|-----------------------|----------|----------------------|---------------------------------------|
|     |            |                    | ***** W A       | NT     | LIST CONFIRM          | IATION   | 1 ****               |                                       |
|     |            |                    |                 |        | Total Computing Test  |          |                      |                                       |
| Ter | m: 2005-2  | SUMMEROS           |                 |        |                       |          |                      | Created Date: 13 JAN 2006             |
| Hol | d Until: C | 2/01/06            |                 |        |                       |          |                      | Want List #: 10169<br>P0 #: 1*TX20000 |
| TO: |            |                    | FROM:           |        |                       | SHIP INS | ST:                  |                                       |
|     | NEBRASKA   | BOOK COMPANY       | Utah Val.       | ey Sta | ate College           | Store H  | Routing Instruction: | 5                                     |
|     | 6400 COF   | NHUSKER HWY        | 814 Bamb        | rger I | Dr Ste A              |          |                      |                                       |
|     | LINCOLN    | NE. 68501          | American        | Fork U | UT. 84003             |          |                      |                                       |
|     |            |                    |                 |        |                       |          |                      |                                       |
| Boo | k Class:   | *                  |                 |        |                       |          |                      | PRINT.CONF.ANY                        |
|     | CONFCO     | NF ISBN Au         | uthor Ed.       | . СрҮн | r Publisher           |          |                      |                                       |
|     | .NEWUS     | ED Title           |                 |        |                       |          | Courses              | QTC                                   |
|     |            |                    |                 |        |                       |          |                      |                                       |
|     | 0          | 1 0-571-11502-0 AU | JDEN 2NI        | 88     | Congressional Quarter | ly       | ENG*101*1            | 100                                   |
|     |            | ENGLISH AUDEN: 1   | POEMS1927-1939  |        | •                     | -        |                      |                                       |
|     | 0          | 2 0-684-18254-8 BT | JBER            | 58     | HEALTH PROFESSIONS IN | ISTITUTE | ENGL*300*1           | 20                                    |
|     |            | I & THOU (2ND)     | (TRANS: SMITH ) |        |                       |          | ENGL*301*1           |                                       |
|     |            |                    |                 |        |                       |          |                      |                                       |

i.

### Create Publisher Purchase Orders (TX-2-21)

To have the CourseTrak system automatically create purchase orders to publishers from your adoptions, follow these steps. Orders will be created for all quantities that are not on unconfirmed want lists or quantities that have an Estimated Buyback Qty.

1. From the CourseTrak Main Menu, select the **Ordering** option followed by the **Create Publisher Orders** option to get to the Create Purchase Orders from Adoptions screen (*TX*-2-21).

| TCS [AP] v1.2.26                |                               |       |
|---------------------------------|-------------------------------|-------|
| File Connection View Help       |                               |       |
| ▝▖▋▟▏▋▝▖▝▋▌⋞▏▋▖▝▙▕Ш             |                               |       |
| Create PL                       | urchase Orders from Adoptions |       |
|                                 |                               |       |
|                                 |                               |       |
| Store: 1                        | ?? Total Computing Test       |       |
| Term: 200                       | 05-2 ?? SUMMER05              |       |
| Vendor: 390                     | 0 PEARSON EDUCATION           |       |
| Book Category: 1                |                               |       |
| Percentage of OTB to Order: 100 | 0                             |       |
| Cancel after Date: 05/          | /09/06                        |       |
| Ignore Minimum: Y               |                               |       |
| Ship-Via: UPS                   | 2S ?? United Parcel Service   |       |
| Comments: N                     |                               |       |
|                                 |                               |       |
|                                 |                               |       |
|                                 |                               |       |
|                                 |                               |       |
|                                 |                               |       |
|                                 |                               |       |
|                                 |                               |       |
|                                 |                               |       |
|                                 |                               |       |
|                                 |                               |       |
|                                 |                               |       |
|                                 |                               |       |
| R=Run Procedure X=Cancel        | M=Modify                      |       |
| 7.170.00                        |                               | 10.01 |
| 1X-PU-22                        | AMY                           | 12:21 |

- 2. The default store for the user is automatically entered in the **Store** field. For a list of stores, enter "??".
- 3. The default term for the store is automatically entered in the **Term** field. For a list of terms, enter "??".
- 4. In the **Vendor** field, enter the vendor for which you want to create POs. For all vendors, leave this field blank.
- 5. In the **Book Category** field, enter the book categories you want to order, separated by commas. For all categories, enter "\*".
- 6. In the **Percentage of OTB to Order** field, enter the percentage of the books that are open to buy that you want to order from the publisher.
- 7. In the **Cancel After Date** field, enter the last date that you want to allow the publisher to ship the books. If they are not shipped by this date, the PO will be cancelled.

- 8. In the **Ignore Minimum** field, enter "Y" if you want to order all books regardless of the minimum order. Otherwise, enter "N".
- 9. In the **Ship-Via** field, enter the shipping code that represents the shipping method you wish to use for the books. For more information, see section Shipping Codes in the CourseTrak Setup Guide.
- 10. In the **Comments** field, enter "Y" if you want to include comments on the PO. If you enter "Y", a window will pop up to allow you to enter comments. Otherwise, enter "N".
- **11**. Enter "R" to create purchase orders, "X" to Cancel, or "M" to Modify. If you enter "R", the system will display the range of POs that was created.
- 12. If there are unconfirmed want lists, the items on the want lists will not be placed on a purchase order. You will receive the following notice if you have unconfirmed want lists:

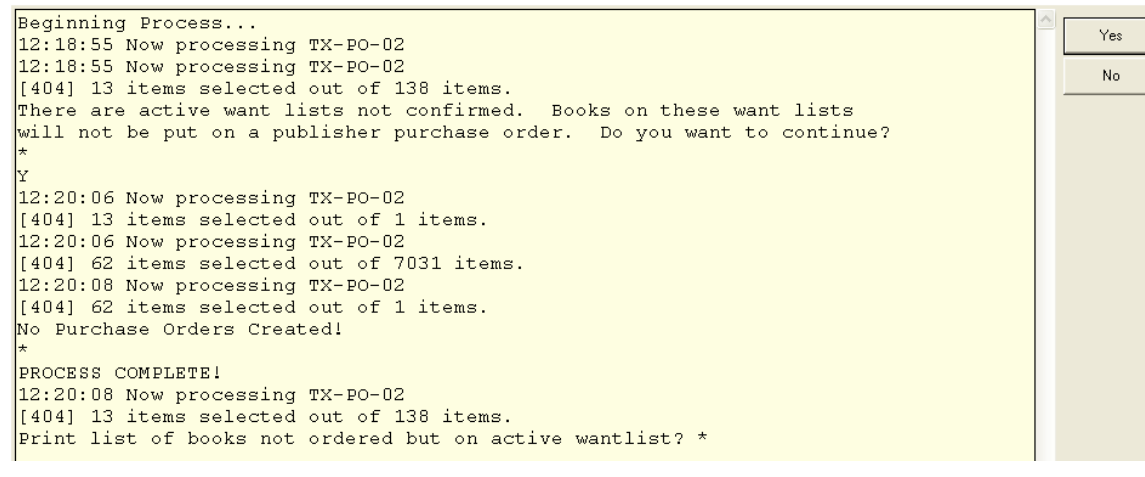

#### Print and Transmit Purchase Orders (TX-2-22)

To print and transmit new purchase orders for the first time, follow these steps.

1. From the CourseTrak Main Menu, select the **Ordering** option followed by the **Print/Transmit First Time (Batch**) option to get to the Print Purchase Orders screen (*TX*-2-22).

| 🖳 TCS [AP] v1.2.26                                                                                                    | J X |
|----------------------------------------------------------------------------------------------------|-----|
| File Connection View Help                                                                                                    |     |
|                                                                                                    |     |
| Print Purchase Orders                                                                                                    |     |
| Store:       1       ??       Total Computing Test         Term:       2005-2       ??       SUMMER05         Sort By Author or Title:       Image: Store Store |     |
| R=Run Procedure X=Cancel M=Modify                                                                                                    |     |
|                                                                                                    |     |
| PRTPD AMY 12:26                                                                                                    |     |

- 2. The default store for the user is automatically entered in the **Store** field. For a list of stores, enter "??".
- 3. The default term for the store is automatically entered in the **Term** field. For a list of terms, enter "??".
- 4. In the **Sort By Author or Title** field, enter "A" if you want the purchase orders to be sorted by author or "T" if you want them to be sorted by title.
- 5. In the **Transmit Electronic P/Os** field, enter "Y" if you want to electronically transmit purchase orders to vendors who handle orders electronically. Otherwise, enter "N".
- 6. In the **Print Electronic P/Os** field, enter "Y" if you want to print hard copies of purchase orders to vendors who handle orders electronically. Otherwise, enter "N".
- 7. In the **Print Non-Electronic P/Os** field, enter "Y" if you want to print purchase orders to vendors who do not handle orders electronically. Otherwise, enter "N".

- 8. In the **Print 'PREPAY' P/Os** field, enter "Y" if you want to print purchase orders to vendors who require prepayment. Otherwise, enter "N".
- 9. In the **Print Wholesale P/Os** field, enter "Y" if you want to print wholesale purchase orders. Otherwise, enter "N".
- 10. In the **Override Shipping Code** field, enter any shipping code that you want to use for all purchase orders that you print or transmit.
- **11**. Enter "R" to print and transmit purchase orders, "X" to Cancel, or "M" to Modify.

#### **Reprint Purchase Orders (TX-2-23)**

To reprint and retransmit any purchase order that has already been printed or transmitted, follow these steps.

1. From the CourseTrak Main Menu, select the **Ordering** option followed by the **Print/Transmit Any PO** option to get to the Print Purchase Orders screen (*TX-2-23*).

| 🖳 TCS [AP] v1.2.26                                    | - 7   |
|-------------------------------------------------------|-------|
| File Connection View Help                             |       |
|                                                       |       |
| Print Purchase Orders                                 |       |
|                                                       |       |
|                                                       |       |
|                                                       |       |
| Store #: 1 ?? Total Computing Test                    |       |
|                                                       |       |
| First PO#: TX20030                                    |       |
| Last PO#: TX20050                                     |       |
|                                                       |       |
| Sort By:                                              |       |
|                                                       |       |
| Transmit Electronic P/Os: N                           |       |
| Print Electronic P/Os: Y                              |       |
| Print Non-Electronic P/Os: Y                          |       |
| Print "PREPAY" P/Os : Y                               |       |
|                                                       |       |
| Override Shipping Code : UPS ?? United Parcel Service |       |
| Pubnet Shipping Code : 401                            |       |
|                                                       |       |
| Printer Assignment: F0                                |       |
|                                                       |       |
|                                                       |       |
|                                                       |       |
|                                                       |       |
| R=Run Procedure X=Cancel M=Modify                     |       |
|                                                       |       |
| RP0.0 AMY                                             | 12:32 |

- 2. The default store for the user is automatically entered into the **Store #** field. For a list of stores, enter "??".
- 3. In the **First PO#** field, enter the lowest numbered PO that you want to print.
- 4. In the Last PO# field, enter the highest numbered PO that you want to print.
- 5. In the **Sort By** field, enter "A" if you want the purchase orders to be sorted by author or "T" if you want them to be sorted by title.
- 6. In the **Transmit Electronic P/Os** field, enter "Y" if you want to electronically transmit purchase orders to vendors who handle orders electronically. Otherwise, enter "N".
- 7. In the **Print Electronic P/Os** field, enter "Y" if you want to print hard copies of purchase orders to vendors who handle orders electronically. Otherwise, enter "N".
- 8. In the **Print Non-Electronic P/Os** field, enter "Y" if you want to print purchase orders to vendors who do not handle orders electronically. Otherwise, enter "N".

- 9. In the **Print 'PREPAY' P/Os** field, enter "Y" if you want to print purchase orders to vendors who require prepayment. Otherwise, enter "N".
- 10. In the **Override Shipping Code** field, enter any shipping code that you want to use for all purchase orders that you print or transmit.
- **11**. In the **Printer Assignment** field, enter the printer that you want to use to print the purchase orders.
- **12**. Enter "R" to print the purchase orders, "X" to Cancel, or "M" to Modify.

#### Purchase Order Adjustments (TX-2-24)

To add, modify or cancel a purchase order or to create a manual purchase order for used textbooks without want listing, follow these steps.

1. From the CourseTrak Main Menu, select the **Ordering** option followed by the **Add or Adjust PO** option to get to the Select Purchase Order screen (*TX-2-24*).

| 🖳 TCS [AP] v1.2.26                 |                  |     |       |
|------------------------------------|------------------|-----|-------|
| File Connection View Help          |                  |     |       |
| ⓑ▋❹ ≙∞ ☎♀♥ 憩・% Ш                   |                  |     |       |
| Select                             | Purchase Ord     | ler |       |
|                                    |                  |     |       |
| Store: 1 ?? Total                  | Computing Test   |     |       |
|                                    |                  |     |       |
| PO #:                              |                  |     |       |
| Vendor# or Name:                   |                  |     |       |
| Author/Title/ISBN:                 |                  |     |       |
|                                    |                  |     |       |
|                                    |                  |     |       |
| You may select a Purchase Order I  | by entering any  |     |       |
| of the options above.              |                  |     |       |
| If you enter both a Vendor and ISB | 3N then only     |     |       |
| orders with matching ISBN and Ve   | endor will show. |     |       |
|                                    |                  |     | -     |
|                                    |                  |     |       |
|                                    |                  |     |       |
|                                    |                  |     |       |
|                                    |                  |     |       |
|                                    |                  |     |       |
|                                    |                  |     |       |
|                                    |                  |     |       |
|                                    |                  |     |       |
|                                    |                  |     |       |
|                                    |                  |     |       |
|                                    |                  |     |       |
|                                    |                  |     |       |
|                                    |                  |     |       |
| POE.S AMY                          |                  |     | 12:35 |

- 2. The default store for the user is automatically entered into the **Store #** field. For a list of stores, enter "??".
- 3. If you know the PO number for the PO you wish to modify, enter it in the **PO#** field. Otherwise, leave this field blank. Or enter a "." to create a new purchase order.
- 4. If you know the vendor for the PO you wish to modify, enter it in the **Vendor # or Name** field. Otherwise, leave this field blank.
- 5. If you know a book on the PO you wish to modify, enter the ISBN in the **Author/Title/ISBN** field. If you aren't sure of the ISBN, you can search for it by entering "[AUTHOR]\", "[TITLE]", or "[AUTHOR]\[TITLE]".
- 6. After you have selected a PO, the Purchase Order Adjustments screen will appear.

|                                                                                                    | APT v1.2.26       |      |                     |         |       |          |         |            |     |        |             |         |            |   |
|----------------------------------------------------------------------------------------------------|-------------------|------|---------------------|---------|-------|----------|---------|------------|-----|--------|-------------|---------|------------|---|
| ile Conn                                                                                                    | nection View Help |      |                     |         |       |          |         |            |     |        |             |         |            |   |
| 6                                                                                                    | ≙ _ 00 _ ₽ 9      |      | <b>D</b> • <b>%</b> |         |       |          |         |            |     |        |             |         |            |   |
|                                                                                                    |                   |      |                     |         | Ρι    | Irchas   | se O    | rder Adj   | us  | tments | 5           |         |            |   |
|                                                                                                    |                   |      |                     |         |       |          |         |            |     |        |             |         |            |   |
|                                                                                                    | Store:            | 1    |                     | ??      | Tota  | l Compu  | iting T | est        |     |        | St          | tatus:  | 0          |   |
|                                                                                                    | PO#:              | TX2  | 20030               | ??      | ]     |          |         |            |     |        | Altern      | ate #:  |            |   |
|                                                                                                    | Order Date:       | 03/0 | 02/06               |         |       | EDI Typ  | be:     |            |     |        | Print D     | Dates:  |            |   |
|                                                                                                    | Vendor:           | 100  | 0                   | ??      | NEB   | RASKA    | BOOK    | COMPANY    | 0   |        |             |         |            |   |
|                                                                                                    | Ship Via:         | STO  | ORE                 | ??      | Stor  | e Routin | ıg Inst | ructions   |     |        | Rcvng D     | Dates:  |            |   |
|                                                                                                    | Comments:         | Ν    |                     |         |       |          |         |            |     |        |             |         |            |   |
|                                                                                                    | Term:             | 200  | 5-2                 | ??      | S∩N   | IMER05   |         |            |     |        |             |         |            |   |
|                                                                                                    | Sch               | edu  | le to Tran          | smit or | Print | t:       |         |            |     |        | Ext. F      | Retail: | 173.55     |   |
|                                                                                                    | Cancel After:     |      |                     |         |       | Cance    | l Cod   | e:         | ?1  | ?      | Cancel      | Date:   |            |   |
|                                                                                                    | Cancel Cmts:      |      |                     |         |       |          |         |            |     |        |             |         |            |   |
|                                                                                                    |                   |      |                     |         |       |          |         |            |     |        |             |         |            |   |
| ***                                                                                                    | ISBN              |      | Ed                  | Ср      | 'n G  | Qty      | N/U     | Unit Price |     | Cmts   | Courses     |         |            |   |
|                                                                                                    | Author            |      | Title               |         |       |          |         |            |     |        |             |         |            |   |
| 1                                                                                                    | 0-07-290825-4     |      | 47                  | Ή       | 99    | 5        | υ       |            | 23. | 05 N   | ACC*101*101 | l (1)   |            |   |
|                                                                                                    | BAKER             |      | ADV                 | NCED    | FINA  | NCIAL A  | сст     | STD.GDE.   |     |        |             |         |            |   |
| 2                                                                                                    | 2 0-582-43747-4   |      | 21                  | ID      | 95    | 3        | U       |            | 10. | 10 N   | ENGL*100*C  | H (1)   |            |   |
|                                                                                                    | BALFOUR           |      | CAS                 | rro (P  | )     |          |         |            |     |        |             |         |            |   |
| 3*                                                                                                    | 0-684-18254-8     |      |                     |         | 58    | 8        | U       |            | 3.  | 50 N   | ENGL*301*1  | (2)     |            |   |
|                                                                                                    | BUBER             |      | I & T               | HOU (2  | ND)(1 | FRANS:   | SMITH   | )          |     |        |             |         |            |   |
|                                                                                                    |                   |      |                     |         |       |          |         |            |     |        |             |         |            |   |
|                                                                                                    |                   |      |                     |         |       |          |         |            |     |        |             |         |            |   |
|                                                                                                    | =Save             |      | X=                  | Cancel  |       |          | M=I     | Modify     |     | R=     | Re-Sort     |         | A=Add Iter | n |
| S=                                                                                                    | Item Search       |      | L=Li                | ne ltem | IS    |          | C=Ca    | ncel P.O.  |     | P=F    | Print P.O.  |         |            |   |
|                                                                                                    |                   |      |                     |         |       |          |         |            |     |        |             |         |            |   |
| All the second second se |                   |      |                     |         |       | Ab       | NV.     |            |     |        |             |         | 13.3       | 7 |

- 7. From the command line: To modify information about the PO, enter "M". To modify the line items, enter "L". To search for a specific ISBN to modify, enter "S" followed by the ISBN. To Re-Sort the PO, enter "R". To add an additional item to the PO, enter "A". To Print the PO, enter "P".
- 8. If you wish to use a PO number that is different from the system-assigned number, enter that number in the **Alternate #** field.
- 9. In the **Order Date** field, enter the date when the books were ordered.
- **10.** In the **Vendor** field, enter the vendor to which the order should be sent. For a list of vendors, enter "??".
- 11. In the **Ship Via** field, enter the shipping code you want to use for this PO. For a list of shipping codes, enter "??". For more information, see section Shipping Codes in the CourseTrak Setup Guide.
- 12. In the **Comments** field, enter "Y" if you wish to print any comments on the PO. A window will pop up to allow you to enter comments. Otherwise, enter "N".
- 13. In the **Term** field, enter the term the PO is for. For a list of terms, enter "??".
- 14. In the **Schedule to Transmit or Print** field, enter "Y" if you want to print this PO the next time you print new POs. Otherwise, enter "N".
- **15.** In the **Qty** field, enter the quantity of the corresponding book that you wish to order. Repeat this step for each book.

- 16. In the **Unit Price** field, enter the price that the publisher charges for each book. Repeat this step for each book.
- 17. In the **Cancel After** field, enter the date the PO will be cancelled if delivery has not taken place.
- 18. If you wish to cancel the PO, enter "C" from the command line. In the **Cancel Code** field, enter a PO cancel reason code. For a list of codes, enter "??". For more information, see section Setting Up PO Cancel Reason Codes in the CourseTrak Setup Guide.
- 19. In the **Cancel Date** field, enter in the date the PO was cancelled.
- 20. If you wish to enter comments about the cancellation, enter "Y" in the **Cancel Comments** field. A window will pop up to allow you to enter comments. Otherwise, enter "N".
- 21. Press [ENTER] to save the changes or enter "X" to Cancel any changes you may have made.

#### Create a Manual Purchase Order (TX-2-25)

To create a purchase order manually, follow these steps.

1. From the CourseTrak Main Menu, select the **Ordering** option followed by the **Create Manual PO** option to get to the Create Purchase Orders screen (*TX-2-25*).

| 🛄 TCS [AP]    | v1.2.26       |        |         |                                       |          |                   |              |           |                      |
|---------------|---------------|--------|---------|---------------------------------------|----------|-------------------|--------------|-----------|----------------------|
| File Connecti | ion View Help |        |         |                                       |          |                   |              |           |                      |
|               |               |        | Տ 🔟     |                                       |          |                   |              |           |                      |
|               |               |        |         |                                       | Creat    | e Purchase O      | rders        |           |                      |
|               |               |        |         |                                       |          |                   |              |           |                      |
|               | Store:        | 1      |         |                                       |          |                   |              |           |                      |
|               | Term:         | 2005-2 | 2 ??    | SUMME                                 | R05      |                   |              |           |                      |
|               | Cancel After: | 05/09/ | 06      |                                       |          |                   |              |           |                      |
|               | Ship-Via:     | ups    | ??      | United                                | Parcel S | ervice            |              |           |                      |
|               |               |        |         |                                       |          |                   |              |           |                      |
|               |               |        |         |                                       |          |                   |              |           |                      |
|               |               |        |         |                                       |          |                   |              |           |                      |
|               | ISBN          |        | Qty     | Ed                                    | CpYr     | Publisher         |              | Order Ven | dor                  |
|               | Author        |        | Title   |                                       |          |                   |              |           |                      |
| 1             | 0-14-043135-7 |        | 15      |                                       | 478      | PENGUIN PUTNAM    | INC          | PENGUIN   | PUTNAM INC           |
|               | HARDY         |        | TESS C  | F THE D'URBERVILLES (INTRO: ALVAREZ ) |          |                   |              |           |                      |
| 2             | 0-252-06012-1 |        | 10      |                                       | 674      | UNIVERSITY OF ILI | LINOIS PRESS | UNIVERSIT | TY OF ILLINOIS PRESS |
|               | BUSHMAN       |        | JOSEP   | H SMITH                               | & BEGI   | NNINGS OF MORM    | ONISM (P)    |           |                      |
|               |               |        |         |                                       |          |                   |              |           |                      |
|               |               |        |         |                                       |          |                   |              |           |                      |
|               |               |        |         |                                       |          |                   |              |           |                      |
|               |               |        |         |                                       |          |                   |              | 1         |                      |
|               |               |        |         |                                       |          |                   |              |           |                      |
|               |               |        |         |                                       |          |                   |              |           |                      |
| 3             |               |        |         |                                       |          |                   |              |           |                      |
|               |               |        |         |                                       |          |                   |              |           |                      |
| -             | =Save         | 0      | C=Creat | e PO                                  |          | X=Cancel          | M=Moo        | dify      | P=Print              |
| W=Cre         | ate Wantlist  |        | A=Ad    | d                                     |          |                   |              |           |                      |
|               |               | -      |         |                                       |          |                   |              |           |                      |
| CREATE.PO     |               |        |         |                                       | AM       | 4Y                |              |           | 12:59                |

- 2. The default store for the user is automatically entered in the **Store** field. For a list of stores, enter "??".
- 3. The default term for the store is automatically entered in the **Term** field. For a list of terms, enter "??".
- 4. In the **Cancel After** field, enter the last date you wish to allow the publisher to ship the books. The default is set in the academic calendar.
- 5. In the **Ship-Via** field, enter the shipping code you wish to use. For a list of codes, enter "??". For more information, see section Shipping Codes in the CourseTrak Setup Guide.
- 6. Enter the ISBN of the book you wish to order in the **ISBN** field. If you aren't sure of the ISBN, you can search for it by entering "[AUTHOR]\", "[TITLE]", or "[AUTHOR]\[TITLE]".
- 7. In the **Qty** field, enter the number of books you wish to order.
- 8. Repeat steps 6 and 7 for all books you wish to order.

9. Enter "C" to Create the purchase orders, "X" to Cancel, "M" to Modify, "A" to Add items, "W" to create a Want List, or "P" to Print a pending purchase order list. If you choose to create the purchase orders, the system will tell you the range of PO numbers that were created.

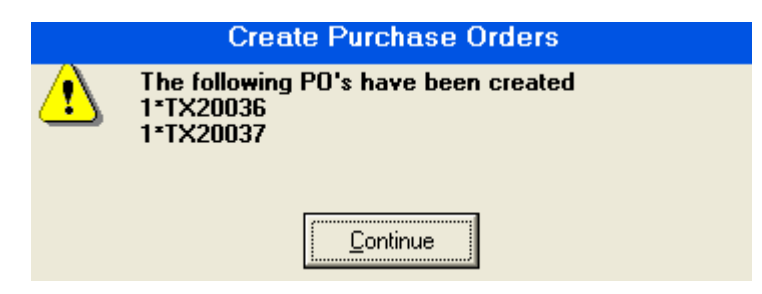

# Create or Modify Prepaid Purchase Order (TX-2-26)

| 🖳 TCS [AP] v1.2.26            |              |           |     |      | - 7 🛛 |
|-------------------------------|--------------|-----------|-----|------|-------|
| File Connection View Help     |              |           |     |      |       |
| ⓑ▋❹ ♀ ◑ ☎♥◈ ◧・� ₩             |              |           |     |      |       |
| Se                            | ect Purc     | hase Ord  | der |      |       |
|                               |              |           |     |      |       |
| Store: 1 2?                   | Total Compu  | ting Test |     | <br> |       |
| PO #:                         |              |           |     |      |       |
| Vendor# or Name:              |              |           |     | <br> |       |
| Author/Title/ISBN:            |              |           |     |      |       |
|                               |              |           |     |      |       |
|                               |              |           |     |      |       |
| You may select a Purchase O   | rder by ente | ring any  |     |      |       |
| of the options above.         |              |           |     |      |       |
| If you enter both a Vendor an | d ISBN then  | only      |     |      |       |
| orders with matching ISBN a   | nd Vendor w  | ill show. |     |      |       |
|                               |              |           |     | 6    |       |
|                               |              |           |     |      |       |
|                               |              |           |     |      |       |
|                               |              |           |     |      |       |
|                               |              |           |     |      |       |
|                               |              |           |     |      |       |
|                               |              |           |     |      |       |
|                               |              |           |     |      |       |
|                               |              |           |     |      |       |
|                               |              |           |     |      |       |
|                               |              |           |     |      |       |
|                               |              |           |     |      |       |
|                               |              |           |     |      |       |
|                               |              |           |     |      |       |
| POE.S                         | AMY          |           |     |      | 13:04 |

| TCS [AP] v1.2.26          |                    |                         |       |
|---------------------------|--------------------|-------------------------|-------|
| File Connection View Help |                    |                         |       |
| ⓑॖॖ, 4 🖉 🖉 🖉 • 😵 🛄        |                    |                         |       |
|                           | Purchase Order     | 'S                      |       |
|                           | Prepaid Processing |                         |       |
|                           |                    |                         |       |
| Store: 1 ?? Total Co      | omputing Test      |                         |       |
| PO#: TX20014              | [                  | ??                      |       |
|                           |                    |                         |       |
| Store Contact:            |                    |                         |       |
| Class Start Date:         |                    |                         |       |
|                           |                    |                         |       |
| A/P Instruction1:         |                    |                         |       |
| A/P Instruction2:         |                    |                         |       |
|                           |                    |                         |       |
| Vendor Note1:             |                    |                         |       |
| Vendor Note2:             |                    |                         |       |
|                           |                    |                         |       |
| Merchandise Total:        | PO Ref             | tail:                   |       |
| Freight Total:            | PO Co              | ost:                    |       |
| Check Total: 0.00         |                    |                         |       |
|                           | Transmission Cou   | unt:                    |       |
|                           | Last Transmitt     | ted:                    |       |
|                           |                    |                         |       |
|                           |                    |                         |       |
| -Sovo V=C-rool            | M=Medifi(          | T=Transmit to Poychlas  |       |
|                           |                    | I - mansmit to Payables |       |
| Cancel                    |                    |                         |       |
| PO.PROFORMA               | AMY                |                         | 13:05 |

# EDI Operations (TX-2-32)

| 🔲 тся    | [AP] v1.2.26                                                                |                                                                          |                                                                                     |                                                        |                  |                      |                                                             | × |
|----------|-----------------------------------------------------------------------------|--------------------------------------------------------------------------|-------------------------------------------------------------------------------------|--------------------------------------------------------|------------------|----------------------|-------------------------------------------------------------|---|
| File Co  | nnection View Help                                                          |                                                                          |                                                                                     |                                                        |                  |                      |                                                             |   |
|          | ▲ 🔒 🐽 🖆 🖳 🄗 🗄                                                               | - 🐁 🔟                                                                    |                                                                                     |                                                        |                  |                      |                                                             |   |
|          |                                                                             |                                                                          | EDI Ope                                                                             | rations                                                |                  |                      |                                                             |   |
|          | Dowr<br>🌉 1. Download                                                       | n I o a d<br>POA Acknowledgm                                             | nents                                                                               | <b>.</b> 21.                                           | Displ<br>Purchas | ay/Prin<br>e Order A | rt<br>Icknowledgments                                       |   |
|          | Mos<br>Last Transmission<br>PO's Sent<br>Last Download<br>POA's Rcvd        | t Recent Connection<br>12:17:09 24 Oct 2005<br>0<br>12:18:24 09 Feb 2006 |                                                                                     |                                                        |                  |                      |                                                             |   |
|          | RP - Reports<br>PM - Printer Mgt.<br>QB - Query Builder<br>BG - Backgrounds | Enter                                                                    | Selection MI - Masteri<br>MF - Master<br>MF - Vaster<br>VM - Vendo<br>SI - Store In | file Inquiry<br>file Mainten<br>r Maintenan<br>ventory | ance<br>ce       | UU<br>UU<br>UM<br>SM | - SETUP<br>- User Utilities<br>- User Menu<br>- System Menu |   |
| System E | DINT                                                                        |                                                                          | Version 5.3.8                                                                       | Port 5 Use                                             | er AMY           | Account TEXT         | Menu PUBMENU 13:07                                          |   |

# Download POA Acknowledgments (TX-2-32-1)

| TCS [AP] v1.2.26          |                   |      |       |
|---------------------------|-------------------|------|-------|
| File Connection View Help |                   |      |       |
| ⓑ◼兽 ≙ ∞ ☎♥♦ ♥ ⋅ ‱ Ш       |                   |      |       |
|                           | DOWNLOAD          |      |       |
| Store: 1                  | Total Computing 1 | Test |       |
| R=Run Procedure X=Cancel  | M=Modify          |      |       |
|                           |                   |      |       |
| DOWNLOAD                  | AMY               |      | 13:08 |

# Print or Display Purchase Order Acknowledgments (TX-2-32-2)

| POA NU<br>CUSTOME | IMBER: TR1<br>R SAN: 101 | 666 ??<br>6946 PU | DATE: 08<br>B SAN: 63 | /11/04<br>1421X | ORD      | Ca  | scading F | °O#:  | Create |
|-------------------|--------------------------|-------------------|-----------------------|-----------------|----------|-----|-----------|-------|--------|
| M                 | ISBN                     | AUTHOR            | ED.                   | CPYR            | QTY      | QTY | Diff      | PRICE | New PC |
| 0-89582           | -364-0                   | JOHN SKINNER      |                       |                 | 10       | 0   | 10        | 19.95 |        |
| SKINN             | IING A CAT               |                   | IR                    | Item R          | Rejected |     |           |       |        |
|                   |                          |                   |                       |                 |          |     |           |       |        |
|                   |                          |                   |                       |                 |          |     |           |       |        |
|                   |                          |                   |                       |                 |          |     |           |       |        |
|                   |                          |                   |                       |                 |          |     |           |       |        |
|                   |                          |                   |                       |                 |          |     |           |       |        |
|                   |                          |                   |                       |                 |          |     |           |       |        |
|                   |                          |                   |                       |                 |          |     |           |       |        |
|                   |                          |                   |                       | <u> </u>        |          |     |           |       |        |
|                   |                          |                   |                       |                 |          |     |           |       |        |
|                   |                          |                   |                       |                 |          |     |           |       |        |
|                   |                          |                   |                       |                 |          |     |           |       |        |
|                   |                          |                   |                       |                 | 1 1      |     |           |       |        |
|                   |                          |                   |                       |                 |          |     |           |       |        |
|                   |                          |                   |                       |                 |          |     |           |       |        |
|                   |                          |                   |                       |                 |          |     |           |       |        |

### **Receiving Process (TX-3)**

The functions in the receiving menu are used to enter and modify receiving logs for shipments you receive from vendors. This section covers the use of these functions.

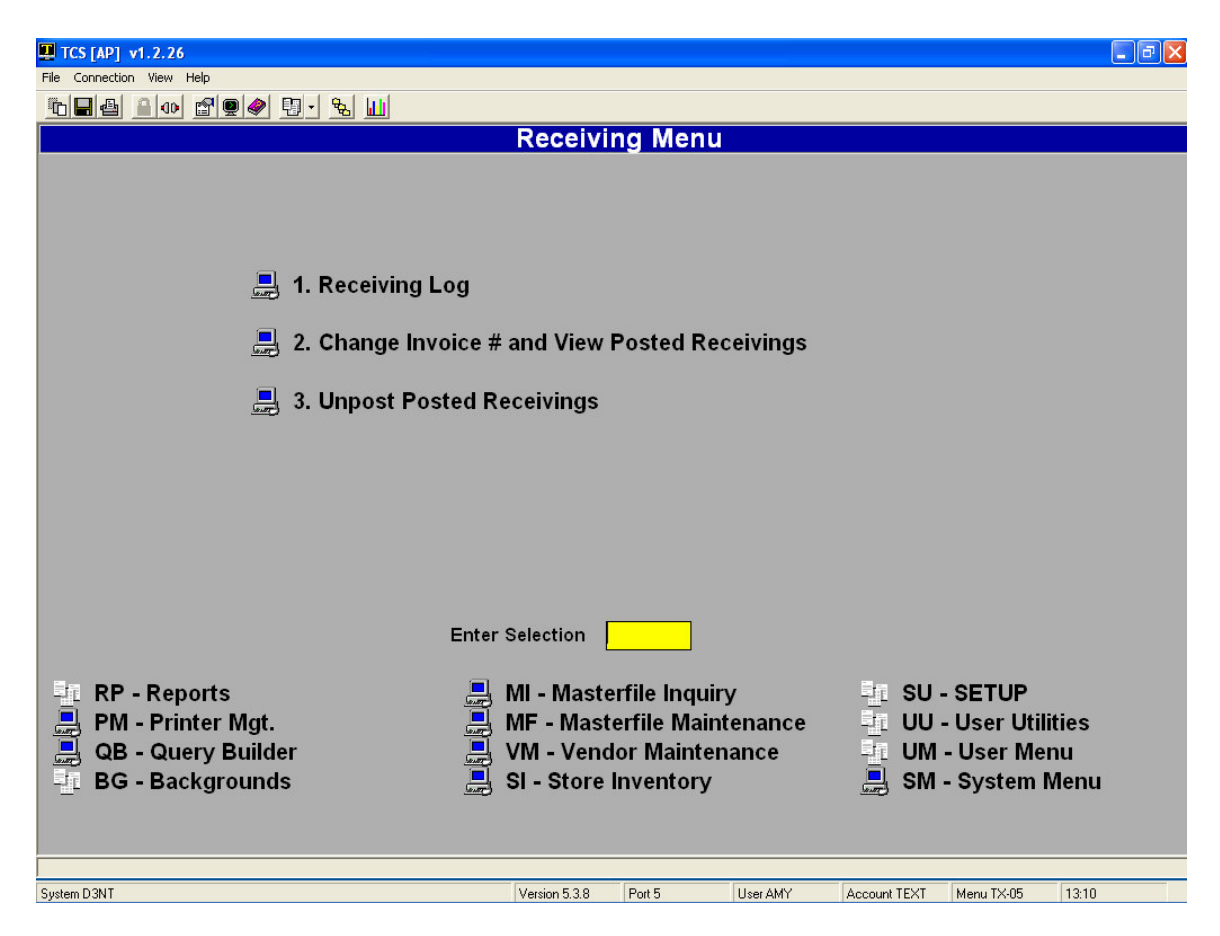

### Entering a Receiving Log (TX-3-1)

To enter a receiving log, follow these steps.

1. From the CourseTrak Main Menu, select the **Receiving Option** followed by the **Receiving Log** option to get to the Select Receiving Order screen (*TX-3-1*).

| TCS [AP] v1.2.26                 |                         |
|----------------------------------|-------------------------|
| File Connection View Help        |                         |
| 10 <b></b> 10 <b>- 10 - 10</b>   |                         |
| Selec                            | ct Receiving Order      |
|                                  |                         |
| Store: 1 ?? Tot                  | tal Computing Test      |
|                                  |                         |
| Rcv Log #:                       |                         |
| Vendor# or Name: 1003 FO         | DLLETT COLLEGE BOOK CO. |
| Author/Title/ISBN:               |                         |
|                                  |                         |
|                                  |                         |
| You may select a Receiving Ord   | ler by entering any     |
| of the options above             |                         |
| If you enter both a Vendor and I | ISBN then only          |
| arders with matching ISBN and    | Vender will show        |
| orders with matching ISBN and    | Vendor will show.       |
|                                  |                         |
|                                  |                         |
|                                  |                         |
|                                  |                         |
|                                  |                         |
|                                  |                         |
|                                  |                         |
|                                  |                         |
|                                  |                         |
|                                  |                         |
|                                  |                         |
| =Start Search M=Modify X=        | (=Cancel Search.        |
|                                  |                         |
| RCV.S AM                         | MY 15:40                |

2. Enter a "." in the **Rcv Log #** field to create a new receiving log and get to the Receiving Log screen.

- 3. Today's date is automatically entered into the **Rcv Date** field. If you wish to change it, enter "<" followed by the date.
- 4. In the **PO Nums** field, enter the purchase order number that this receiving deals with.
- 5. If you entered a valid PO, the **Vendor #** field and the **Ship Via** field will be filled in automatically. If not, enter the vendor and a shipping code in these fields.
- 6. In the **Cond Code** field, enter the condition that the books are in. For a list of codes, enter "??".
- 7. In the **Inv Num** field, enter the invoice number from the publisher.
- 8. In the **Inv Date** field, enter the date on the invoice.
- 9. In the **Terms** field, enter the payment terms. For a list of terms, enter "??". For more information, see section Setting Up Payment Terms in the CourseTrak Setup Guide.
- 10. In the **Freight** field, enter the amount charged for shipment of the books.
- **11**. In the **Mdse Amt** field, enter the total merchandise amount displayed on the invoice.
- 12. In the **Comments** field, enter any brief comments you have on the shipment.
- 13. Enter "A" to sort by author, "T" to sort by title, "I" to sort by ISBN, or "P" to sort by PO line number. The books on the PO will be displayed.
- 14. Enter "E" to automatically mark all books as received, or "M" to mark none as received.
- 15. To add a book to the receiving log, enter "A". To modify the receiving information for a book, enter its line number.
- 16. In the **ISBN** field, enter the book you are receiving.
- 17. In the New/Used field, enter "N" if you received new books or "U" if you received used books.
- 18. In the **Received Qty** field, enter the quantity of this book that you received.
- 19. In the **Pub Price** field, enter the price charged by the publisher.
- 20. In the List/Net PR field, enter "L" for list pricing or "N" for net pricing.
- 21. In the **% Discount** field, enter the percentage discount given by the publisher.
- 22. In the **\$ Discount** field, enter the dollar discount given by the publisher.
- 23. The **Unit Cost** field is automatically calculated based on the discount fields.
- 24. In the **Price Factor** field, enter the price factor you want to use for the book. For a list, enter "??".
- 25. In the **Status** field, enter the book status code for this book. For a list, enter "??". For more information, see section Setting Up Receiving Status Codes in the CourseTrak Setup Guide.
- 26. In the **Rcv Comments** field, enter any brief comments on this book.

27. Enter "P" to post the receiving log to the master file, "S" to save the receiving log without posting it, or "X" to cancel.

#### Change Invoice # and View Posted Receivings (TX-3-2)

If you wish to view information on a receiving log that has already been posted to your master file, you can do so by following these steps.

1. From the CourseTrak Main Menu, select the **Receiving** option followed by the **Change Invoice** # and View Posted Receiving option to get to the Select Receiving Order screen (*TX*-3-2).

| 🖳 TCS [AP] v1.2.26                               |
|--------------------------------------------------|
| File Connection View Help                        |
|                                                  |
| Select Receiving Order                           |
|                                                  |
| Store: 1 ?? Total Computing Test                 |
|                                                  |
| Rcv Log #:                                       |
| Vendor# or Name: 1003 FOLLETT COLLEGE BOOK CO.   |
| Author/Title/ISBN:                               |
|                                                  |
|                                                  |
| You may select a Receiving Order by entering any |
| of the options above.                            |
| If you enter both a Vendor and ISBN then only    |
| orders with matching ISBN and Vendor will show.  |
|                                                  |
|                                                  |
|                                                  |
|                                                  |
|                                                  |
|                                                  |
|                                                  |
|                                                  |
|                                                  |
|                                                  |
|                                                  |
| =Start Search M=Modify X=Cancel Search.          |
|                                                  |
| RCV.S AWY 15:40                                  |

- 2. The **Store** field is automatically filled with the default store for the user. For a list of stores, enter "??".
- 3. In the **Rcv Log** field, enter the receiving log number, if you know it. Otherwise, leave it blank.
- 4. In the **Vendor # or Name** field, enter the vendor for the receiving log you wish to view, if you know it. Otherwise, leave it blank.
- 5. In the Author/Title/ISBN field, enter a book from the receiving log you wish to view.
- 6. Press [ENTER] to search for the receiving log. After you have selected the receiving log you want, information will display.

### Unpost a Receiving Log (TX-3-3)

To reverse the changes made by posting a receiving log, follow these steps.

1. From the CourseTrak Main Menu, select the **Receiving** option followed by the **View Posted Receiving** option to get to the Select Receiving Order screen (*TX*-3-3).

| 🖳 TCS [AP] v1.2.26                               |  |
|--------------------------------------------------|--|
| File Connection View Help                        |  |
|                                                  |  |
| Select Receiving Order                           |  |
|                                                  |  |
| Store: 1 ?? Total Computing Test                 |  |
|                                                  |  |
| Rcv Log #:                                       |  |
| Vendor# or Name: 1003 FOLLETT COLLEGE BOOK CO.   |  |
| Author/Title/ISBN:                               |  |
|                                                  |  |
|                                                  |  |
| You may select a Receiving Order by entering any |  |
| of the options above.                            |  |
| If you enter both a Vendor and ISBN then only    |  |
| orders with matching ISBN and Vendor will show.  |  |
|                                                  |  |
|                                                  |  |
|                                                  |  |
|                                                  |  |
|                                                  |  |
|                                                  |  |
|                                                  |  |
|                                                  |  |
|                                                  |  |
|                                                  |  |
|                                                  |  |
|                                                  |  |
|                                                  |  |
|                                                  |  |

- 2. The **Store** field is automatically filled with the default store for the user. For a list of stores, enter "??".
- 3. In the **Rcv Log** field, enter the receiving log number, if you know it. Otherwise, leave it blank.
- 4. In the **Vendor # or Name** field, enter the vendor for the receiving log you wish to view, if you know it. Otherwise, leave it blank.
- 5. In the Author/Title/ISBN field, enter a book from the receiving log you wish to view.
- 6. Press [ENTER] to search for the receiving log, "M" to Modify, or "X" to Cancel. After you have selected the receiving log you want, information will display. Enter "U" to Unpost the receiving log.

| 0 | onpoorrio                       | onpost reconving Log  |              |  |  |  |
|---|---------------------------------|-----------------------|--------------|--|--|--|
|   | Item posted on 03/23<br>Options | /05.                  |              |  |  |  |
|   | Unpost <u>C</u> ancel           | Look at line<br>items | <u>I</u> SBN |  |  |  |
## **Returns Process (TX-4)**

If your vendors allow, you can return excess inventory or inventory that was shipped incorrectly or damaged. This section covers the functions used in this process. It also covers the functions for sending books to wholesalers.

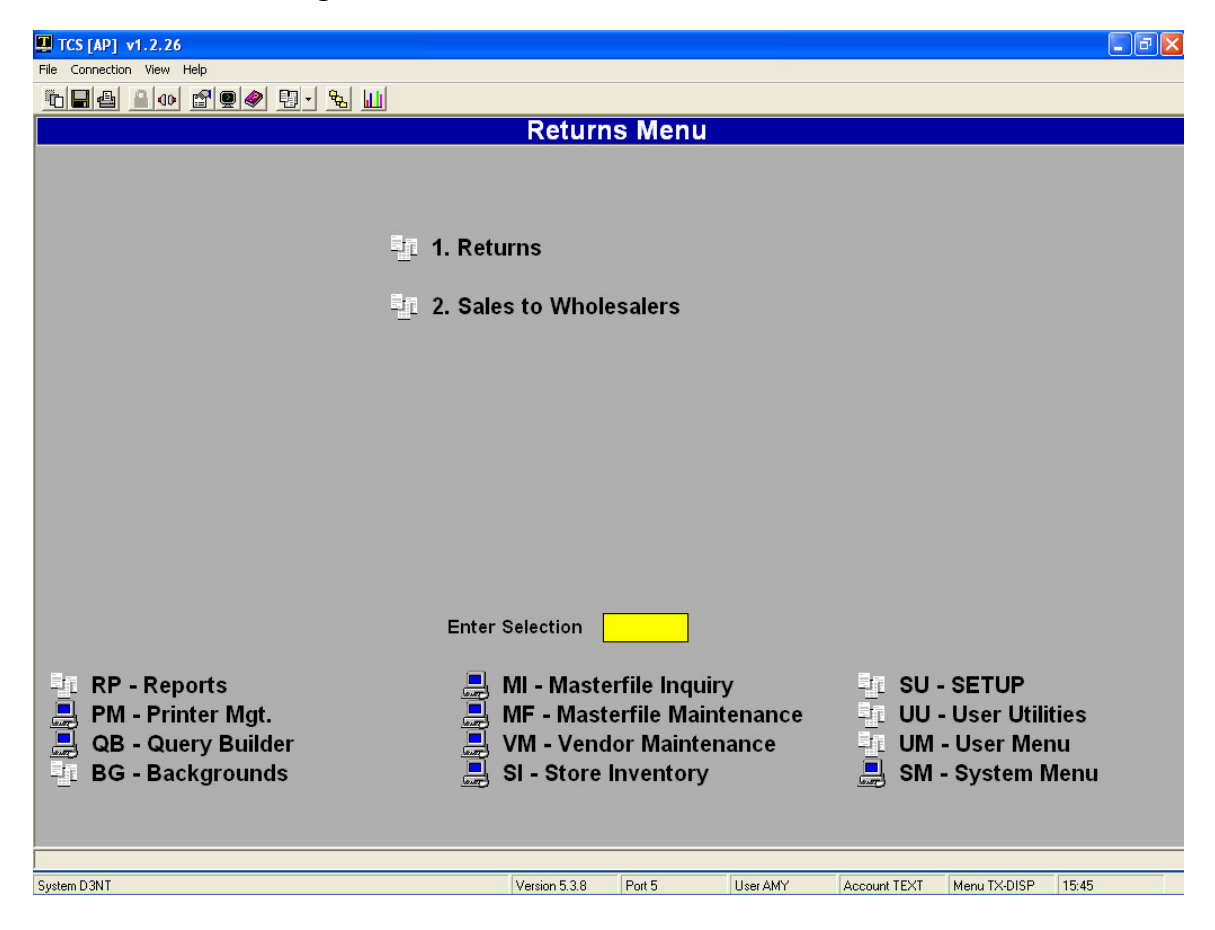

# Returns Menu (TX-4-1)

The Returns Menu contains functions dealing with the return of books to vendors. This section covers these functions.

| TCS [AP] v1.2.26                       |                               |                                |
|----------------------------------------|-------------------------------|--------------------------------|
| File Connection View Help              |                               |                                |
| ⓑ▋❹ ≙ ◑ ☎♥� ₽・‱ Ш                      |                               |                                |
|                                        | Returns                       |                                |
|                                        |                               |                                |
|                                        |                               |                                |
|                                        |                               |                                |
| 🌉 1. List of Expiring Invoices         | 🌇 21. Rep                     | rint Picking Documents         |
|                                        | 🌉 22. Rep                     | rint Permissions Requests      |
| 🔣 2. Create System Suggested           | eturns 🔣 23. Rep              | rint Chargebacks               |
| ······································ |                               | <b>v</b>                       |
| 💻 3. Enter/Maintain Returns            | 🍱 24. List                    | Open Permissions               |
| 4. Print Picking Documents             | 25. Clea                      | r Open Chargebacks             |
| 5 Print Permissions Request            |                               |                                |
| 6 Print & Post Chargebacks             | 10 Cha                        | raeback List                   |
|                                        | 20. Cha                       | rgebacks Not Credited          |
| 7 Unnect Peturn                        |                               | rgebacks Not credited          |
|                                        |                               | a off Lint                     |
|                                        | 20. VVIII                     | eon List                       |
|                                        |                               |                                |
| _                                      | • · · · .                     |                                |
| Er                                     | er Selection                  |                                |
| B                                      |                               |                                |
|                                        | MI - Masterfile Inquiry       | -IL SU - SETUP                 |
| 📑 PM - Printer Mgt.                    | MF - Masterfile Maintenance   | -1 UU - User Utilities         |
| 💂 QB - Query Builder                   | VM - Vendor Maintenance       | -IL UM - User Menu             |
| BG - Backgrounds                       | SI - Store Inventory          | 💂 SM - System Menu             |
|                                        |                               |                                |
|                                        |                               |                                |
|                                        |                               |                                |
| System D3NT                            | Version 5.3.8 Port 5 User AMY | Account TEXT Menu TX-RTN 15:48 |

### Printing a List of Expiring Invoices (TX-4-1-1)

To print a list of invoices that will be expiring shortly, follow these steps.

1. From the CourseTrak Main Menu, select the **Returns** option followed by the **Returns** option and the **List of Expiring Invoices** option to get to the Return Sort Parameters screen (*TX-4-1-1*).

| TCS [AP] v1.2.26                         | ) d 🗙 |
|------------------------------------------|-------|
|                                          |       |
|                                          |       |
| List of Expiring Invoices                |       |
|                                          |       |
|                                          |       |
|                                          |       |
|                                          |       |
| Store #: 1 Total Computing Test          |       |
|                                          |       |
| Months to Expire: 12                     |       |
|                                          |       |
| Sort by (T,I,P,A): P                     |       |
| Edition Notes or Evaluing Invalies (NLE) |       |
|                                          |       |
|                                          |       |
|                                          |       |
|                                          |       |
|                                          |       |
|                                          |       |
|                                          |       |
|                                          |       |
|                                          |       |
|                                          |       |
| R=Rup Procedure X=Cancel M=Modify        |       |
|                                          |       |
| TN.INV.SORT AMY 15:51                    |       |

- 2. The **Store** field is automatically filled with the default store for the user. To change it, enter "<" followed by the store number. For a list of stores, enter "??" in the store field.
- 3. In the **Months to Expire** field. Enter the greatest number of months before an invoice expires that you want to include on this report.
- 4. In the **Sort by** field, enter "T" to sort by title, "A" to sort by author, "I" to sort by ISBN, or "P" to sort by PO line number.
- 5. In the **Edition Notes or Expiring Invoices** field, enter "N" to select by edition notes, or "E" to select by expiring invoices.
- 6. Enter "R" to run the report, "X" to Cancel, or "M" to Modify.
- 7. On the next page is a sample of a list of expiring invoices.

| 15:51:43 10 Mar 2006<br>RT-INV-EXP                                    |                     | <b>Total (</b><br>Invoice Return )    | C <b>omput</b><br>Eligik | : <b>ing T</b><br>pility | <b>'est</b><br>7 Expiring Li: | st                                              | <b>PAGE</b><br>T                                   | 1<br>Text            |
|-----------------------------------------------------------------------|---------------------|---------------------------------------|--------------------------|--------------------------|-------------------------------|-------------------------------------------------|----------------------------------------------------|----------------------|
| ISBN Author<br>Title                                                  | . Ed.Note           | Publisher Name                        | QtyN                     | Revd<br>Qty.             | Invoice #                     | Invoice Vendor                                  | Inv Expir<br>Date Date.                            | :e                   |
| 0-06-092978-2 WRIGHT<br>BLACK BOY                                     |                     | HARPER COLLINS                        | 96                       | 99                       | 1233R                         | HAL HENDERSON                                   | 06/28/04 12/15                                     | ;/06                 |
| 0-471-04328-1 MYERS<br>ART OF SOFTWARE TESTIN                         | G                   | JOHN WILEY AND SON'S, IN              | 1                        | 1                        | FRED                          | HAL HENDERSON                                   | 09/01/04 02/18                                     | 3/07                 |
| 0-07-053384-9 RODGERS<br>INTRO TO COORDINATION.                       | INORGANIC           | MCGRAW-HILL BOOK COMPANY<br>CHEM      | 40                       | 50                       | TEMP1                         | HAL HENDERSON                                   | 06/24/04 12/11                                     | ./06                 |
| 0-8400-9612-7 TAPAHONSO                                               | N                   | UNIVERSITY OF TEXAS PRES              | 119                      | 30<br>10                 | TEMP<br>ASDF                  | HAL HENDERSON<br>HAL HENDERSON                  | 06/24/04 12/11<br>07/14/04 12/31                   | ./06<br>./06         |
| BLUE HORSES RUSH IN                                                   |                     |                                       |                          | 10                       | 23L23KJ<br>LSKJDF             | HAL HENDERSON                                   | 11/11/03 04/29                                     | 9/06<br>9/06         |
| 0-394-57474-5 MCCARTHY<br>ALL THE PRETTY HORSES                       | (HBK)               | RANDOM HOUSE                          | 166                      | 10                       | ASDF                          | HAL HENDERSON                                   | 07/14/04 12/31                                     | ./06                 |
|                                                                       |                     |                                       |                          | 10                       | 1233R                         | HAL HENDERSON                                   | 06/28/04 12/15                                     | \$706                |
|                                                                       |                     |                                       |                          | 10                       | 23L23KJ                       | HAL HENDERSON                                   | 11/11/03 04/29                                     | 1/06                 |
| 0-451-52650-3 TWAIN<br>ADVENTURES OF HUCKLEBE                         | RRY FINN (W/        | NACSCORP, INC.<br>NEW INTRO: POWELL ) | 34                       | 50                       | TEMP1                         | HAL HENDERSON                                   | 06/24/04 12/11                                     | ./06                 |
| 0-452-27274-2 LIPSTADT<br>DENYING THE HOLOCAUST                       |                     | Langenscheidt/HAMMOND CO              | 30                       | 30                       | NONE                          | HAL HENDERSON                                   | 05/23/04 11/09                                     | /06                  |
| 0-521-56714-9 HARDY                                                   | NEW ED 200          | )5Computer Literacy Press             | 25                       | 25                       | NOINV                         | ARROWHEAD REG'L DISTR                           | 02/24/06 02/19                                     | 1/07                 |
| TESS OF D'URBERVILLES<br>0-534-54244-1 BECKWITH<br>DO THE RIGHT THING | NE                  | Congressional Quarterly               | 24                       | l                        | NONO                          | HAL HENDERSON                                   | 05/23/04 11/09                                     | 9/06                 |
|                                                                       |                     |                                       |                          | 1<br>12<br>20            | NONE<br>NONOE<br>NONO         | HAL HENDERSON<br>HAL HENDERSON<br>HAL HENDERSON | 05/23/04 11/09<br>05/23/04 11/09<br>05/23/04 11/09 | )/06<br>)/06<br>9/06 |
| 0-684-18254-8 BUBER<br>I 4 THOU (2ND)(TRANS:                          | OP 10/02<br>SMITH ) | HEALTH PROFESSIONS INSTI              | 5                        | 10                       | NONE                          | HAL HENDERSON                                   | 05/23/04 11/09                                     | 9/06                 |

#### Creating System Suggested Returns (TX-4-1-2)

To create system suggested chargebacks, follow these steps. If you wish to delete one or more chargebacks, you can do so from the Chargeback Maintenance screen.

1. From the CourseTrak Main Menu, select the **Returns** option followed by the **Returns** option, and the **Create System Suggested Returns** option to get to the Suggest Returns screen (*TX-4-1-2*).

| TCS [AP] v1.2.26          |             |                 |                    |    |       |
|---------------------------|-------------|-----------------|--------------------|----|-------|
| File Connection View Help |             |                 |                    |    |       |
| ⓑ▋❹ ▯◑ ਿ♥♥◀               | 9 🗊 - 1 🗞 🔟 |                 |                    |    |       |
|                           | Create S    | System Sugge    | sted Returns       |    |       |
|                           |             |                 |                    |    |       |
|                           |             | Store: 1        | Total Computing Te | et |       |
|                           |             | otore. p        | rota comparing re  |    |       |
|                           |             |                 |                    |    |       |
|                           |             |                 |                    | -  |       |
|                           | ## Vendor # | ven             | Ior Name           |    |       |
|                           | 1           |                 |                    | _  |       |
|                           |             |                 |                    | _  |       |
|                           |             |                 |                    |    |       |
|                           |             |                 |                    |    |       |
|                           |             |                 |                    |    |       |
|                           |             |                 |                    |    |       |
|                           |             |                 |                    | -  |       |
|                           |             |                 |                    | -  |       |
|                           |             |                 |                    | -  |       |
|                           |             | 1               |                    |    |       |
|                           | Ve          | ndor Type:      |                    |    |       |
|                           | ve<br>E     | nuor Type.      |                    |    |       |
|                           | E           | xpire Days: 365 | _                  |    |       |
|                           | Cos         | t or Expire: E  |                    |    |       |
|                           |             |                 |                    |    |       |
|                           |             |                 |                    |    |       |
|                           |             |                 |                    |    |       |
|                           |             |                 |                    |    |       |
|                           |             |                 |                    |    |       |
| R=Run Procedure           | X=Cancel    | M=Modify        |                    |    |       |
|                           |             |                 |                    |    |       |
| SRT.1                     |             | AMY             |                    |    | 15:57 |

- 2. The **Store** field is automatically filled in with the default for the user. For a list of stores, enter "??".
- 3. In the **Vendor #** fields, enter the vendors for which you want to create suggested returns. If you wish to create returns for all vendors, leave these fields blank.
- 4. In the **Vendor Type** field, enter the vendor type for which you want to create suggested returns. If you do not wish to limit by vendor type, leave this field blank.
- 5. In the **Expire Days** field, enter the maximum number of days before an invoice expires for the invoice to be included in the suggested returns.
- 6. In the **Cost or Expire** field, enter "C" to select invoices based on cost or "E" to select invoices based on expiration date.
- 7. Enter "R" to create suggested returns, "X" to Cancel, or "M" to Modify. If you choose to create suggested returns, you will get the following screen. Click "Continue" to exit.

| 🖳 TCS [AP] v1.2.26                                                                                                    |                                                                                                    |                                                                                              |         |          |
|----------------------------------------------------------------------------------------------------|----------------------------------------------------------------------------------------------------|----------------------------------------------------------------------------------------------|---------|----------|
| File Connection View Help                                                                                                    |                                                                                                    |                                                                                              |         |          |
| ⓑ▋❹ இ⊕ ௺₽↓ % Ш                                                                                                    |                                                                                                    |                                                                                              |         |          |
| Create S                                                                                                    | System Su                                                                                                    | ggested                                                                                      | Returns |          |
| <pre>15:55:43 Now processing SUGGEST.RETUR<br/>[404] 577 items selected out of 12583<br/>15:55:44 Now processing SUGGEST.RETUR<br/>[404] 577 items selected out of 1 ite<br/>0 1*0-07-293532-4*11<br/>10 1*0-13-189915-5*1 1<br/>20 1*1-878424-11-4*1<br/>30 1*0-8166-1251-x*1 1<br/>40 1*0-07-293693-2*1 1<br/>50 1*1-4130-1030-x*1 1<br/>60 1*0-8090-4119-7*1 1<br/>60 1*0-19-516608-6*1 1<br/>80 1*0-8400-9612-7*1 1<br/>90 1*0-06-092978-2*1 1<br/>Summary Recap<br/>3 = Number of Returns Creat<br/>6,876.70 = Total Retail Value<br/>5,211.59 = Total Cost<br/>First Return was # RTN1483<br/>Last Return was # RTN1485<br/>Start Time: 15:55:45 10 Mar 2006<br/>End Time: 15:55:45 10 Mar 2006<br/>**</pre> | N<br>items.<br>N<br>ms.<br>5:55:45 10<br>5:55:45 10<br>5:55:45 10<br>5:55:45 10<br>5:55:45 10<br>5:55:45 10<br>5:55:45 10<br>5:55:45 10<br>5:55:45 10<br>5:55:45 10<br>ted | Mar 2006<br>Mar 2006<br>Mar 2006<br>Mar 2006<br>Mar 2006<br>Mar 2006<br>Mar 2006<br>Mar 2006 |         | Continue |
| Cancel Options                                                                                                    |                                                                                                    |                                                                                              |         |          |
|                                                                                                    |                                                                                                    |                                                                                              |         |          |
| SRT.1                                                                                                    | AMY                                                                                                    |                                                                                              |         | 15:59    |

#### Creating a Manual Chargeback (4-1-3)

To enter a chargeback into the system manually, follow these steps.

1. From the CourseTrak Main Menu, select the **Returns** option followed by the **Returns** option and the **Enter/Maintain Returns** option to get to the Return Maintenance screen (*TX-4-1-3*).

| 🛄 TCS [AP]    | v1.2.26           |            |            |          |           |        |       |            |          |          | <b>-</b> X |
|---------------|-------------------|------------|------------|----------|-----------|--------|-------|------------|----------|----------|------------|
| File Connecti | ion View Help     |            |            |          |           |        |       |            |          |          |            |
| 684           | <u> </u>          | - 🐁 📕      | L          |          |           |        |       |            |          |          |            |
|               |                   |            |            | Enter/   | Mainta    | in Re  | turns | 5          |          |          |            |
|               | Store #: 1        | Total      | l Computir | ng Test  |           |        |       |            |          |          |            |
| С             | harge Back #: RTN | 1484       |            | ??       |           |        |       |            |          |          |            |
|               |                   |            |            |          |           |        |       |            |          |          |            |
|               | Vendor:           | 1000       | ?? NEBRA   | SKA BO   |           | •      |       | Permission | Printed: |          |            |
|               | Permission F      | Required:  | Y          |          |           |        |       | Pick List  | Printed: |          |            |
|               | Inventory /       | Adjusted:  |            |          |           |        |       | ChargeBack | Printed: |          |            |
|               | Return Author     | ization #: |            | _        |           |        |       | Return to  | Vendor:  |          |            |
|               | Cre               | dit Date:  |            |          |           | Г      |       |            |          |          |            |
|               |                   |            |            |          |           | L.     |       |            |          |          |            |
|               |                   |            |            |          |           |        |       |            |          |          |            |
|               |                   | QRtn       | QRtn       | QPk      |           | Unit   |       | Unit       | Extended | Extended |            |
| ## ISE        | ЗN                | New        | Used       | New      | QPk       | Retail |       | Cost       | Retail   | Cost     |            |
| 1             | 0-07-290282-5     |            | 7          |          |           |        | 47.65 | 56.00      | 333.5    | 5 392.   | .00        |
| AP            | PLEGATE           | CORPOR     | ATE INFO   | SYSTEMS  | S MGMT:   | CHALLE | INGES | ETC (P)    | ,        | 1        |            |
| 2             | 0-571-11502-0     |            | 15         |          |           |        | 17.50 | 17.46      | 262.50   | 261.     | .90        |
| AU            | JDEN              | ENGLISH    | AUDEN:P    | OEMS1    | 927-1939  |        |       |            | 1        | -        |            |
| 3             | 0-679-77274-X     |            | 10         |          |           |        | 11.05 | 2.00       | 110.5    | 20.      | .00        |
| FIE           | FER               | FAMILY (A  | AFTERWO    | RD SMILE | EY) (P)   | 1      |       |            |          | 1        | _          |
|               |                   |            |            |          |           |        |       |            |          |          | _          |
|               |                   |            |            |          |           | 1      |       |            | 1        | 1        |            |
|               |                   | 1          |            |          |           |        |       |            |          |          |            |
|               |                   |            |            |          |           |        |       |            |          |          |            |
| -             | =Save             | X=Car      | ncel       |          | =Linelter | ns     | 1     | M=Modify   |          | )=Delete |            |
|               |                   |            |            |          |           |        |       |            | ] [      |          |            |
|               |                   |            |            |          |           |        |       |            |          |          |            |
|               |                   |            |            |          |           |        |       |            |          |          |            |

- 2. The **Store** field is automatically filled in with the default for the user. To change it, enter "<" followed by the new store number.
- 3. In the **Charge Back #** field, enter the chargeback you want to modify or enter "." to create a new chargeback. For a list of Chargebacks, enter "??".
- 4. In the **Vendor** field, enter the vendor for which you are entering a return.
- 5. In the **Return Authorization** field, enter the return authorization number given to you by the vendor, if it applies.
- 6. In the **Return to Vendor** field, enter the alternate vendor to which the books should be returned.
- 7. Enter "L" to select line items. Then enter "A" to add a new book to the return.

| TCS [AP] v1.2.26          |               |        |       |            |             |              |              |         |
|---------------------------|---------------|--------|-------|------------|-------------|--------------|--------------|---------|
| File Connection View Help |               |        |       |            |             |              |              |         |
|                           | 👂 🖳 - 😤 🔟     |        |       |            |             |              |              |         |
|                           |               | Ch     | argeb | ack Maint  | enance      |              |              |         |
|                           |               |        |       |            |             |              |              |         |
| DMF #: 1*RTN148           | 4.4           |        |       |            |             |              |              |         |
| ISBN:                     | 0-14-043135-7 |        |       | Author/Mfg | r: HARDY    |              |              |         |
| Quantity New :            | 0             |        |       | Title/Desc | E TESS OF T | HE D'URBERVI | LLES (INTRO: | ALVA    |
| Quantity Used:            | 2             |        |       | Vendor     | r: 1000     | NEBRASKA E   | ЗООК СОМРА   | 4Y      |
| Qty Pick New :            | 0             |        |       | Rtn Vendor | r:          |              |              |         |
| Qty Pick Used:            | 2             |        |       |            |             |              |              |         |
| Reason :                  | OVS ?? OVERS  | TOCKED |       | Total Pe   | enalty Amt: | 0.00         |              |         |
| Auto/Manual :             | A             |        |       |            |             |              |              |         |
| Cost/Exp Date:            | с             |        |       |            |             |              |              |         |
| Our PO Line#              | Inv Date      | OQty N | RQty  | Retail     | Extended    | Inv Cost     | Extended     | Penalty |
| ## Vendor Inv#            | Exp Date      | U      |       |            |             |              |              |         |
| 1 100*10010504.1 ?1       | 12/26/00      | 1 U    | 1     | 11.00      | 11.00       | 7.95         | 7.95         | 0.00    |
| 8114 ?1                   | 2             |        |       |            |             |              |              |         |
| 2 ??                      |               |        |       |            |             |              |              |         |
| 22                        | ?             |        |       |            |             |              |              |         |
| ?                         | 2             |        |       |            |             |              |              |         |
| 27                        | 2             |        |       |            |             |              |              |         |
| 21                        | <u> </u>      |        |       |            |             |              |              |         |
|                           | 2             |        |       |            |             |              |              |         |
|                           |               |        |       |            |             |              |              |         |
|                           |               |        |       |            |             |              |              |         |
| =Save                     | X=Cano        |        | м     | =Modify    |             |              |              |         |
| -5476                     | Canc          |        | IVI   | l-mouny    |             |              |              |         |
| CB.ITEM.MAINT             |               |        | AMY   |            |             |              |              | 16:06   |

- 8. In the **ISBN** field, enter the ISBN for the book you want to select. If you aren't sure of the ISBN, you can search for it by entering "[AUTHOR]/", "[TITLE]", or "[AUTHOR]/[TITLE]".
- 9. In the **Quantity New** field, enter the new quantity that you want to return.
- 10. In the **Quantity Used** field, enter the used quantity that you want to return.
- **11**. In the **Qty Pick New** field, enter the new quantity that you want to return.
- 12. In the **Qty Pick Used** field, enter the used quantity that you want to return.
- 13. In the **Reason** field, enter the reason code for this return. For a list, enter "??". For more information, see section Return Reason Codes in the CourseTrak Setup Guide.
- 14. In the **Auto/Manual** field, enter "A" to automatically select invoice numbers or "M" to manually select them.
- 15. In the **Cost/Exp Date** field, enter "C" to select invoices by cost or "E" to select them by expiration date.
- 16. In the **Our PO Line #** field, enter the purchase order and line number for the item.
- 17. In the **Vendor Inv #** field, enter the vendor's invoice number for the item.
- 18. In the **RQty** field, enter the quantity you wish to return.

- 19. In the **Inv Cost** field, enter the cost of the item you are returning.
- 20. In the **Penalty** field, enter the vendor penalty charge for returning books.
- 21. Press [ENTER] to save changes to the book, "X" to Cancel, or "M" to Modify.
- 22. Press [ENTER] to save changes to the Chargeback , X" to Cancel, "M" to Modify, or "D" to Delete the Chargeback.

### Printing a Picking Document (TX-4-1-4)

To print a picking document for returns, follow these steps.

**1.** From the CourseTrak Main Menu, select the **Returns** option followed by the **Returns** option and the **Print Picking Documents** option to get to the Print Shipping Document screen (*TX-4*-1-4).

| TCS [AP] v1.2.26                  | - 7 🛛 |
|-----------------------------------|-------|
| File Connection View Help         |       |
|                                   |       |
| Print Picking Documents           |       |
|                                   |       |
|                                   |       |
|                                   |       |
|                                   |       |
|                                   |       |
|                                   |       |
|                                   |       |
|                                   |       |
|                                   |       |
|                                   |       |
| Store # 1 27 Total Computing Test |       |
|                                   |       |
| Vendor # 390 PEARSON EDUCATION    |       |
|                                   |       |
|                                   |       |
|                                   |       |
|                                   |       |
|                                   |       |
|                                   |       |
|                                   |       |
|                                   |       |
|                                   |       |
|                                   |       |
|                                   |       |
|                                   |       |
| R=Run Procedure X=Cancel M=Modify |       |
|                                   |       |
|                                   |       |

- 2. The **Store** field is automatically filled in with the default for the user. For a list of stores, enter "??".
- 3. In the **Vendor** field, enter the vendor for which you want to print the picking document. Leave this field blank for all vendors.
- 4. Enter "R" to run the process, "X" to Cancel, or "M" to Modify.

### Printing Return Requests (TX-4-1-5)

To print requests for returns, follow these steps.

**1.** From the CourseTrak Main Menu, select the **Returns** option followed by the **Returns** option and the **Print Permissions Requests** option to get to the Print Shipping Document screen (*TX*-4-1-5).

| TCS [Remote Connection] v1.2.26      | - 7 🛛 |
|--------------------------------------|-------|
| File Connection View Help            |       |
|                                      |       |
| Print Permissions Requests           |       |
|                                      |       |
|                                      |       |
|                                      |       |
|                                      |       |
|                                      |       |
|                                      |       |
|                                      |       |
|                                      |       |
|                                      |       |
|                                      |       |
| Store #: 1 ?? Total Computing Test   |       |
|                                      |       |
| Vendor #: 1000 NEBRASKA BOOK COMPANY |       |
|                                      |       |
|                                      |       |
|                                      |       |
|                                      |       |
|                                      |       |
|                                      |       |
|                                      |       |
|                                      |       |
|                                      |       |
|                                      |       |
|                                      |       |
|                                      |       |
|                                      |       |
| R=Run Procedure X=Cancel M=Modify    |       |
| R=Run Procedure X=Cancel M=Modify    |       |

- 2. The **Store** field is automatically filled in with the default for the user. For a list of stores, enter "??".
- 3. In the **Vendor** field, enter the vendor for which you want to print the requests. Leave this field blank for all vendors.
- 4. Enter "R" to run the process, "X" to Cancel, or "M" to Modify.

### Printing & Posting Chargebacks (TX-4-1-6)

To print & post returns, follow these steps.

1. From the CourseTrak Main Menu, select the **Returns** option followed by the **Returns** option and the **Print & Post Chargebacks** option to get to the Print & Post Chargebacks screen (*TX*-4-1-6).

| TCS [Remote Connection] v1.2.26 |                |                         |       |
|---------------------------------|----------------|-------------------------|-------|
| File Connection View Help       |                |                         |       |
| ▝▖▙▝▖▝▖▝▖▖▖▖▖▖▖▖▖▖▖▖▖           |                |                         |       |
|                                 | Print & Post ( | Chargebacks             |       |
|                                 |                |                         |       |
|                                 |                |                         |       |
|                                 |                |                         |       |
|                                 |                |                         |       |
|                                 |                |                         |       |
|                                 |                |                         |       |
|                                 |                |                         |       |
|                                 |                |                         |       |
|                                 |                |                         |       |
|                                 |                |                         |       |
|                                 | Store # 1      | 22 Total Computing Test |       |
|                                 | Store #. 1     | Total Computing Test    |       |
|                                 |                |                         |       |
|                                 | Vendor #: 1000 | NEBRASKA BOOK COMPANY   |       |
|                                 |                |                         |       |
|                                 |                |                         |       |
|                                 |                |                         |       |
|                                 |                |                         |       |
|                                 |                |                         |       |
|                                 |                |                         |       |
|                                 |                |                         |       |
|                                 |                |                         |       |
|                                 |                |                         |       |
|                                 |                |                         |       |
|                                 |                |                         |       |
|                                 |                |                         |       |
| R=Run Procedure X=Cancel        | M=Modi         | fv                      |       |
|                                 |                |                         |       |
| ,<br>RTN.3                      | AMY            |                         | 09:17 |

- 2. The **Store** field is automatically filled in with the default for the user. For a list of stores, enter "??".
- 3. In the **Vendor** field, enter the vendor for which you want to print & post the Chargebacks. Leave this field blank for all vendors.
- 4. Enter "R" to run the process, "X" to Cancel, or "M" to Modify.
- 5. On the next page is a sample section from a Chargeback:

| Cha                            | rgeback      |                                  |                           |               |              |               |          |          |        |            |          |
|--------------------------------|--------------|----------------------------------|---------------------------|---------------|--------------|---------------|----------|----------|--------|------------|----------|
| l Total Computing              | Test         |                                  | Chargeba                  | ck #:         | 1*RTN.       | 1484          |          |          |        |            |          |
| MY LITTLE TOWN                 |              |                                  | 1                         | Date:         | 03/14        | /06           |          |          |        |            |          |
| NOWHERESVILLE                  |              |                                  | Pa                        | ge #:         | 1            |               |          |          |        |            |          |
| ETHIOPIA, CA                   |              |                                  |                           |               |              |               |          |          |        |            |          |
|                                |              | Re                               | eturn Authorizatio        | on #:         |              |               |          |          |        |            |          |
| Vendor: 1000                   |              |                                  | Pen                       | alty:         | 0            |               | _        |          |        |            |          |
| Order Address                  | к сомрум     | v                                | Return Addr<br>NWRDacka 1 | ess<br>BOOK C | חאנסאורי     | Y THE         |          |          |        |            |          |
| 6400 CODMHUS                   | KED HMY      | -                                | D O BOX                   | 80529         | OIIFAN       | I INC.        |          |          |        |            |          |
| LINCOLN,NE 6                   | 8501         |                                  | LINCOLN,N                 | E 6850        | 1-052:       | 9             |          |          |        |            |          |
| Vendor: 1000                   |              |                                  | Pen                       | alty:         | 0            | San:          | 1407503  | Account: | 431125 |            |          |
| COMMENTS:<br>Thank you!        |              |                                  |                           |               |              |               |          |          |        |            |          |
| Ln#  ISBN/Vendor  <br>  Reason | Catalog <br> | Author/Edition/C<br>Title        | Copyright  <br>           | New <br>Qty   | Used <br>Qty | Extend<br>Co: | ed<br>st |          |        |            |          |
| 1)0-07-290282-5                | 319923       | APPLEGATE/5TH/99                 | )                         |               | 7            | 392.0         | 00       |          |        |            |          |
|                                |              | CORPORATE INFO S                 | YSTEMS MGMT: CHA:         | LLENGE        | s            |               |          |          |        |            |          |
|                                | P.O.#        | INV#                             | Inv Date Avai.            | l Qty         | Rtn          | Qty Pub       | Price    | Retail   | Cost I | Retail Ext | Cost Ext |
|                                |              |                                  |                           |               |              |               |          |          |        |            |          |
| 2.01                           | 1*TX204      | 05 3333                          | 02/06/06                  | 7             |              | 7             | 56.00    | 47.65    | 56.00  | 333.55     | 392.00   |
| 2)0-571-11502-0                |              | AUDEN/2ND/88<br>ENGLISH AUDEN:PC | RMS1927-1939              |               | 15           | 261.5         | 90       |          |        |            |          |
|                                | P.O.#        | INV#                             | Inv Date Avai.            | l Qty         | Rtn          | Qty Pub       | Price    | Retail   | Cost I | Retail Ext | Cost Ext |
|                                |              |                                  |                           |               |              |               |          |          |        |            |          |
| 3.01                           | 1*TX203      | 45 3838383                       | 05/18/05                  | 15            |              | 15            | 33.95    | 17.50    | 17.46  | 262.50     | 261.90   |
| 3)0-679-77274-X                | 299196       | FIFFER//96                       |                           |               | 10           | 20.0          | 00       |          |        |            |          |
|                                |              | FAMILY (AFTERWOR                 | D SMILEY) (P)             |               | -            |               | -        |          |        |            | _        |
|                                | P.O.#        | INV#                             | Inv Date Avai.            | l Qtyl        | Rtn          | Qty Pub       | Price    | Retail   | Cost I | ketail Ext | Cost Ext |
| 4.01                           | 1*TX203      | 67 1111                          | 07/29/05                  | 10            |              | 10            | 13.00    | 11.05    | 2.00   | 110.50     | 20.00    |

### Unposting a Return (TX-4-1-7)

To reverse the posting of a return, follow these steps.

**1**. From the CourseTrak Main Menu, select the **Returns** option followed by the **Returns** option and the **Unpost Returns** option to get to the Unpost Returns screen (*TX-4-1-7*).

| TCS [Remote     | Connection] v1.2.2 | 6          |              |             |            |                |       |         |              |         |        |        |
|-----------------|--------------------|------------|--------------|-------------|------------|----------------|-------|---------|--------------|---------|--------|--------|
| File Connection | /iew Help          |            |              |             |            |                |       |         |              |         |        |        |
|                 | ∞ ₽ ₽ ♦ ₽          | - 🐁 🛄      |              |             |            |                |       |         |              |         |        |        |
|                 |                    |            |              | Ur          | post F     | Returr         | าร    |         |              |         |        |        |
|                 | Store #: 1         | Total      | Computin     | g Test      |            |                |       |         |              |         |        |        |
| Char            | ge Back #: RTN     | 1484       |              | ??          |            |                |       |         |              |         |        |        |
|                 |                    |            |              |             |            |                |       |         |              |         |        |        |
|                 | Vendor:            | 1000       | NEBRA        | SKA BO      | ок сомг    | •              |       | Permiss | ion Printed: | 03/10/0 | 06     |        |
|                 | Permission F       | Required:  | ſ            |             |            |                |       | Pick I  | ist Printed: |         |        |        |
|                 | Inventory          | Adjusted:  | 03/14/06     | _           |            |                |       | ChargeB | ack Printed: | 03/14/0 | 06     |        |
|                 | Return Author      | ization #: |              | _           |            |                |       | Return  | n to Vendor: |         |        |        |
|                 | Cre                | edit Date: |              |             |            | Γ              |       |         |              |         |        |        |
|                 |                    |            |              |             |            |                |       |         |              |         |        |        |
|                 |                    |            |              |             | Unpost R   | eturns         |       |         |              |         |        |        |
|                 |                    | RtQty      | <b>સ</b> ( 🚹 |             |            |                |       |         | Extende      | d       | Extend | d      |
| ## ISBN         |                    | New        | JSE          |             |            |                |       |         | Retail       |         | Cost   |        |
| 1               | 0-07-290282-5      |            |              |             |            |                |       | 56.     | 00           | 333.55  |        | 392.00 |
| APPLE           | EGATE              | CORPORA    | ATE          | <u>U</u> np | ost Return | <u>C</u> ancel |       | 0       |              |         |        |        |
| 2               | 0-571-11502-0      |            | 15           |             |            |                | 17.50 | 17.     | 46           | 262.50  |        | 261.90 |
| AUDE            | N                  | ENGLISH    | AUDEN:P      | DEMS1       | 927-1939   |                |       |         |              |         |        |        |
| 3               | 0-679-77274-X      |            | 10           |             |            |                | 11.05 | 2.      | 00           | 110.50  |        | 20.00  |
| FIFFE           | R                  | FAMILY (A  | FTERWO       | RD SMIL     | EY) (P)    | 1              | 1     |         |              |         |        |        |
| 4               | 0-14-043135-7      | 0          | 2            | 0           | 2          |                | 0.00  | 0.      | 00           | 11.00   |        | 7.95   |
| HARD            | Y                  | TESS OF    | THE D'UR     | BERVILL     | ES (INTR   | O: ALVA        | REZ ) |         |              |         |        |        |
|                 |                    |            |              |             |            |                |       |         |              |         |        |        |
|                 |                    |            |              |             |            |                |       |         |              |         |        |        |
|                 |                    |            |              |             |            |                |       |         |              |         |        |        |
| Cancel          |                    |            |              |             |            |                |       |         |              |         |        |        |
|                 |                    |            |              |             |            |                |       |         |              |         |        |        |
| UNPOST.RETURN   |                    |            |              | AMY         |            |                |       |         |              |         | 09:25  |        |

- 2. The **Store** field is automatically filled in with the default for the user. For a list of stores, enter "??".
- 3. In the **Charge Back #** field, enter the return that you would like to unpost. For a list of posted returns, enter "??".
- 4. Click on "Unpost Return" to reverse the posting, or click "Cancel" to exit.

### **Reprinting Picking Documents (TX-4-1-21)**

To reprint picking documents, follow these steps.

**1.** From the CourseTrak Main Menu, select the **Returns** option followed by the **Returns** option and the **Reprint Picking Documents** option to get to the Reprint Picking Documents screen (*TX*-4-1-21).

| TCS [Remote Connection] v1.2.26    |       |
|------------------------------------|-------|
| File Connection View Help          |       |
|                                    |       |
| Reprint Picking Documents          |       |
|                                    |       |
|                                    |       |
|                                    |       |
|                                    |       |
| Store # 1 Total Computing Test     |       |
| Store #.  1   Total Computing Test |       |
| First Datums                       |       |
|                                    |       |
| Last Return:                       |       |
|                                    |       |
|                                    |       |
|                                    |       |
|                                    |       |
|                                    |       |
|                                    |       |
|                                    |       |
|                                    |       |
|                                    |       |
|                                    |       |
|                                    |       |
|                                    |       |
|                                    |       |
|                                    |       |
|                                    |       |
| R=Run Procedure X=Cancel M=Modify  |       |
|                                    |       |
| REPRINT.PARMS AMY                  | 09:29 |

- 2. The **Store** field is automatically filled in with the default for the user. For a list of stores, enter "??".
- 3. In the **First Return** field, enter the first return you want to print. For all returns, leave this blank.
- 4. In the **Last Return** field. Enter the last return you want to print. For all returns, leave this blank.
- 5. Enter "R" to print, "X" to Cancel, or "M" to Modify.

### **Reprinting Permissions Requests (TX-4-1-22)**

To reprint permissions requests, follow these steps.

**1.** From the CourseTrak Main Menu, select the **Returns** option followed by the **Returns** option and the **Reprint Permissions Requests** option to get to the Reprint Permissions screen (*TX-4-1-22*).

| TCS [Remote Connection] v1.2.26   |                   |       |
|-----------------------------------|-------------------|-------|
| File Connection View Help         |                   |       |
| ⓑ▋❹ ♀ ☞ ♥ ♥ ♥                     |                   |       |
| Reprint Permissio                 | ns Requests       |       |
|                                   |                   |       |
|                                   |                   |       |
|                                   |                   |       |
|                                   |                   |       |
|                                   |                   | _     |
| Store #: 1                        | al Computing Test |       |
|                                   |                   |       |
| First Return:                     |                   |       |
| Last Return:                      |                   |       |
|                                   |                   |       |
|                                   |                   |       |
|                                   |                   |       |
|                                   |                   |       |
|                                   |                   |       |
|                                   |                   |       |
|                                   |                   |       |
|                                   |                   |       |
|                                   |                   |       |
|                                   |                   |       |
|                                   |                   |       |
|                                   |                   |       |
|                                   |                   |       |
|                                   |                   |       |
|                                   |                   |       |
|                                   |                   |       |
| R=Run Procedure X=Cancel M=Modify |                   |       |
|                                   |                   |       |
|                                   |                   | 09-20 |

- 2. The **Store** field is automatically filled in with the default for the user. For a list of stores, enter "??".
- 3. In the **First Return** field, enter the first return you want to print. For all returns, leave this blank.
- 8. In the **Last Return** field. Enter the last return you want to print. For all returns, leave this blank.
- 9. Enter "R" to print, "X" to Cancel, or "M" to Modify.

### **Reprinting Chargebacks (TX-4-1-23)**

To reprint chargebacks, follow these steps.

1. From the CourseTrak Main Menu, select the **Returns** option followed by the **Returns** option and the **Reprint Chargebacks** option to get to the Reprint Chargebacks screen (*TX-4-1-23*).

| TCS [Remote Connection] v1.2.26 |                            |       |
|---------------------------------|----------------------------|-------|
| File Connection View Help       |                            |       |
| ▝▖▋▟▏▋◑▕▋▌�▌▖▋                  |                            |       |
|                                 | Reprint Chargebacks        |       |
|                                 | Store #: 1 Total Computing | Test  |
|                                 |                            |       |
| R=Run Procedure X=Cancel        | M=Modify                   |       |
|                                 |                            |       |
| REPRINT.PARMS                   | AMY                        | 09:32 |

- 2. The **Store** field is automatically filled in with the default for the user. For a list of stores, enter "??".
- 3. In the **First Return** field, enter the first return you want to print. For all returns, leave this blank.
- 4. In the **Last Return** field. Enter the last return you want to print. For all returns, leave this blank.
- 5. Enter "R" to print, "X" to Cancel, or "M" to Modify.

### Listing Open Permissions (TX-4-1-24)

To print a list of open return permissions, follow these steps.

1. From the CourseTrak Main Menu, select the **Returns** option followed by the **Returns** option and the **List Open Permissions** option to get to the List Open Permissions screen (*TX-4-1-24*).

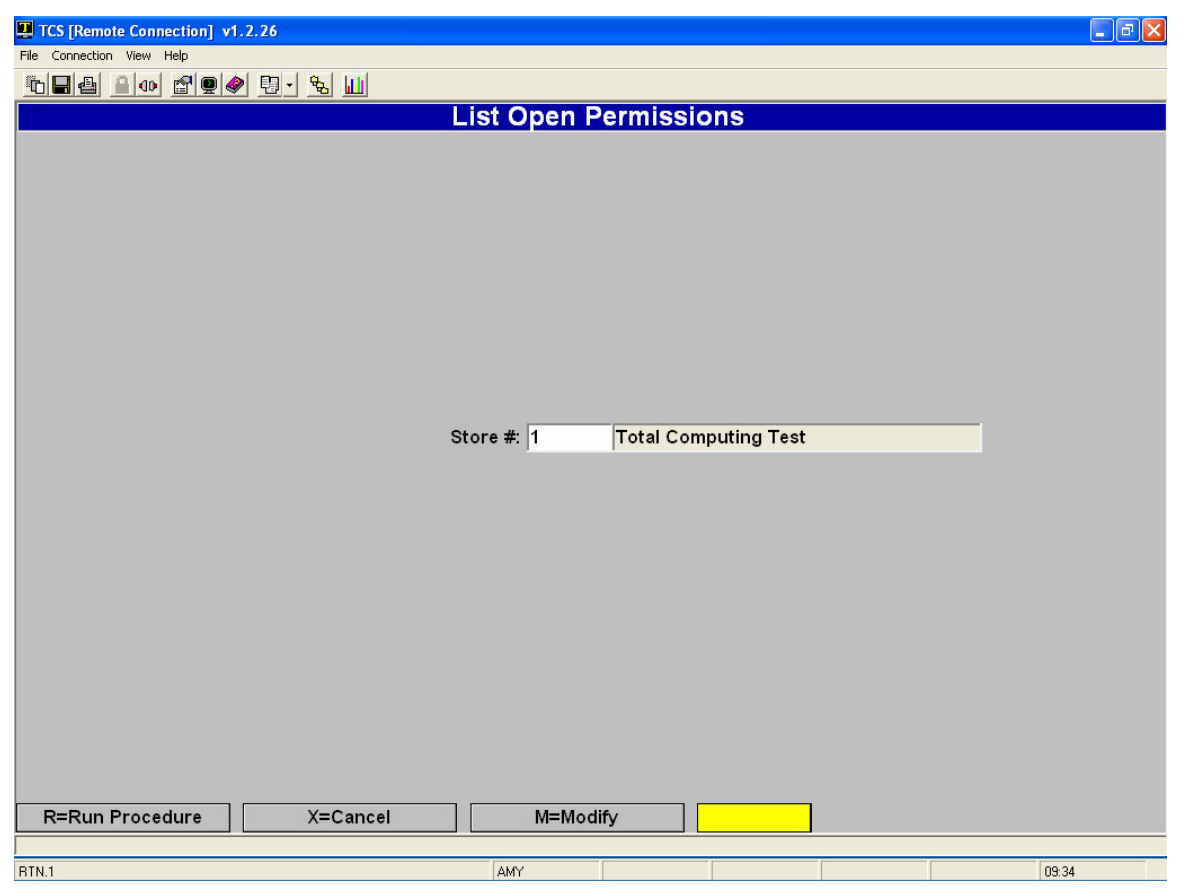

- 2. The **Store** field is automatically filled with the default store. To change it, enter "M" followed by the store number.
- 3. Enter "R" to print the report or "X" to Cancel.

#### **Clearing Open Chargebacks (TX-4-1-25)**

To delete Chargebacks that have not yet been printed & posted, follow these steps.

**1.** From the CourseTrak Main Menu, select the **Returns** option followed by the **Returns** option and the **Clear Open Chargebacks** option to get to the Clear Open Chargebacks screen (*TX-4-1-25*).

| TCS [Remote Connection] v1.2.26   |       |
|-----------------------------------|-------|
| File Connection View Help         |       |
|                                   |       |
| Clear Open Chargebacks            |       |
| cital open enargebacke            |       |
|                                   |       |
|                                   |       |
|                                   |       |
|                                   |       |
|                                   |       |
|                                   |       |
|                                   |       |
|                                   |       |
|                                   |       |
| Store #: 1 Total Computing Test   |       |
| Vendor #                          |       |
|                                   |       |
|                                   |       |
|                                   |       |
|                                   |       |
|                                   |       |
|                                   |       |
|                                   |       |
|                                   |       |
|                                   |       |
|                                   |       |
|                                   |       |
|                                   |       |
|                                   |       |
| R=Run Procedure X=Cancel M=Modify |       |
|                                   |       |
| COP.1 AMY                         | 09:36 |

- 2. The **Store** field is automatically filled in with the default for the user. For a list of stores, enter "??".
- 3. In the **Vendor** field, enter the vendor for which you want to delete open chargebacks. For all vendors, leave this field blank.
- 4. Enter "R" to run the process, "X" to Cancel, or "M" to Modify.
- 5. If you choose to run the process, you will get this screen. Click "Continue" to exit.

| Clear Open Chargebacks                                                                                                    |          |  |
|----------------------------------------------------------------------------------------------------|----------|--|
| Beginning Process<br>09:35:36 Now processing CLEAR.OPEN.PERM<br>09:35:36 Now processing CLEAR.OPEN.PERM<br>[401] no items present.<br>*<br>Process Complete<br>* | Continue |  |

### Printing a List of Chargebacks (TX-4-1-26)

To print a list of Chargebacks, follow these steps.

1. From the CourseTrak Main Menu, select the **Returns** option followed by the **Returns** option and the **Chargeback List** option to get to the Chargeback Listing Report screen (*TX-4-1-26*).

| TCS [Remote Connection] v1.2.26 |                        |
|---------------------------------|------------------------|
| File Connection View Help       |                        |
|                                 |                        |
| Chargeback                      | Listing Report         |
|                                 |                        |
|                                 |                        |
|                                 |                        |
|                                 |                        |
| Store                           | 1 Total Computing Test |
| Chargeback Printed:             |                        |
| Chargeback Printed.             |                        |
| Vander Number                   |                        |
| Charmaback Tarma                |                        |
| Chargeback Term.                |                        |
| Permission Requirea:            |                        |
|                                 |                        |
|                                 |                        |
|                                 |                        |
|                                 |                        |
|                                 |                        |
|                                 |                        |
|                                 |                        |
|                                 |                        |
|                                 |                        |
|                                 |                        |
|                                 |                        |
|                                 |                        |
|                                 |                        |
| R=Run Procedure X=Cancel M=Me   | odify                  |
|                                 |                        |
| CB.REPORT AMY                   | 09:40                  |

- 2. The **Store** field is automatically filled in with the default for the user. For a list of stores, enter "??".
- 3. In the **Chargeback Printed** field, enter "Y" if you want to include only chargebacks that have been printed. Otherwise, enter "N".
- 4. In the **Chargeback Date** field, enter the earliest date that you want to include. If you don't wish to limit by date, leave this field blank.
- 5. In the **Vendor Number** field, enter the vendor that you want to include. If you don't wish to limit by vendor, leave this field blank.
- 6. In the **Chargeback Term** field, enter the term that you want to include. If you don't wish to limit by term, leave this field blank.
- 7. In the **Permission Required** field, enter "Y" if you want to print only chargebacks that require permission. Otherwise, enter "N".
- 8. Enter "R" to run the process, "X" to Cancel, or "M" to Modify.

### Printing a List of Chargebacks Not Credited (TX-4-1-27)

To print a list of Chargebacks that have not had credit applied to them, follow these steps.

1. From the CourseTrak Main Menu, select the **Returns** option followed by the **Returns** option and the **Chargebacks Not Credited** option to get to the Chargebacks Not Credited screen (*TX*-4-1-27).

| TCS [Remote Connection] v1.2.26 |                                    |       |
|---------------------------------|------------------------------------|-------|
| File Connection View Help       |                                    |       |
| ⓑ▋❹ ≙ ◑ ☎♥♥ ₽・% Ш               |                                    |       |
|                                 | Chargebacks Not Credited           |       |
|                                 |                                    |       |
|                                 |                                    |       |
|                                 |                                    |       |
|                                 |                                    |       |
|                                 |                                    |       |
|                                 |                                    |       |
|                                 |                                    |       |
|                                 |                                    |       |
|                                 |                                    |       |
|                                 |                                    |       |
|                                 | Store #: 1 ?? Total Computing Test |       |
|                                 |                                    |       |
|                                 | Vendor #:                          |       |
|                                 |                                    |       |
|                                 |                                    |       |
|                                 |                                    |       |
|                                 |                                    |       |
|                                 |                                    |       |
|                                 |                                    |       |
|                                 |                                    |       |
|                                 |                                    |       |
|                                 |                                    |       |
|                                 |                                    |       |
|                                 |                                    |       |
|                                 |                                    |       |
| R=Run Procedure X=Cancel        | M=Modify                           |       |
|                                 |                                    |       |
| RTN.3                           | AMY                                | 09:45 |

- 2. The **Store** field is automatically filled in with the default for the user. For a list of stores, enter "??".
- 3. In the **Vendor** field, enter the vendor that you want to include. If you don't wish to limit by vendor, leave this field blank.
- 4. Enter "R" to run the process, "X" to Cancel, or "M" to Modify.
- 5. Below is a sample list:

| 09:43:33   | 14 Mar | 2006   | Total Compu                 | uting Test   |
|------------|--------|--------|-----------------------------|--------------|
| CREDIT.OPE | N      |        | Chargebacks                 | not Credited |
|            |        |        | CHARGE                      | BACK PICK    |
| Chargeback | #      | VENDOR | VEND NAMEI                  | DATEDATE     |
| RTN1484    |        | 1000   | NEBRASKA BOOK COMPANY 03/14 | 4/06         |

#### Writeoff List (TX-4-1-28)

To print a writeoff list, follow these steps.

1. From the CourseTrak Main Menu, select the **Returns** option followed by the **Returns** option and the **Writeoff List** option to get to the Writeoff List screen (*TX*-4-1-27).

| TCS [Remote Connection] v1.2.26 |                      |                      | <b>- - - - -</b> |
|---------------------------------|----------------------|----------------------|------------------|
| File Connection View Help       |                      |                      |                  |
| ⓑ▋❹ ≙ ◑ ☎♥♥ ₽▼ % Ш              |                      |                      |                  |
|                                 | Writeoff List        |                      |                  |
|                                 |                      |                      |                  |
|                                 |                      |                      |                  |
|                                 |                      |                      |                  |
|                                 |                      |                      |                  |
|                                 |                      |                      |                  |
|                                 | Store # 1            | Total Computing Tool |                  |
|                                 | Store #. I           | Total Computing Test |                  |
|                                 | Soft by (1,1,P,A): P |                      |                  |
|                                 |                      |                      |                  |
|                                 |                      |                      |                  |
|                                 |                      |                      |                  |
|                                 |                      |                      |                  |
|                                 |                      |                      |                  |
|                                 |                      |                      |                  |
|                                 |                      |                      |                  |
|                                 |                      |                      |                  |
|                                 |                      |                      |                  |
|                                 |                      |                      |                  |
|                                 |                      |                      |                  |
|                                 |                      |                      |                  |
|                                 |                      |                      |                  |
|                                 |                      |                      |                  |
|                                 |                      |                      |                  |
|                                 |                      |                      |                  |
| R=Run Procedure X=Cancel        | M=Modify             |                      |                  |
|                                 | in incury            |                      |                  |
| RTN.SORT                        | AMY                  |                      | 09:48            |

- 2. The **Store** field is automatically filled in with the default for the user. For a list of stores, enter "??" in the **Store** field.
- 3. In the **Sort by (T,I,P,A)** field, enter "T" to sort by title, "I" to sort by ISBN, "P" to sort by publisher or "A" to sort by author.
- 4. Enter "R" to run the process, "X" to Cancel, or "M" to Modify.
- 5. Below is a sample list:

| 09:46:14 14 Mar 2006         | Total Comput            | ting Test    |        |       |
|------------------------------|-------------------------|--------------|--------|-------|
| TX.RTN.OFF.RPT               | No Wholesale Value bo   | oks (Write-O | ff) Li | st    |
|                              |                         | Pub          | OOH    | OOH   |
| ISBN AUTHOR                  | Title                   | Code         | New    | .Used |
| 0-8400-0309-9                | USED/EFFECTIVE COMM     |              | о      | 2     |
| 0-8400-3951-4 HELLO          | DUDE                    | 0000072      | 20     | 60    |
| 0-8400-3961-1 WARNER         | BONDS THAT MAKE US FREE | 0000072      | 10     | 10    |
| 0-8400-4021-0 TR.TOLKEN      | WHAT A TITLE            | 0000072      | 15     | 0     |
| 0-8400-4022-9 JAKE THE SNAKE | SNAKES OF THE WEST      | 0000072      | 30     | 0     |
| 0-8400-8734-9 HAL HENDERSON  | HAL HENDERSON           | 0000072      | 0      | з     |
|                              |                         |              |        |       |

# Sales to Wholesalers (TX-4-2)

The Sales to Wholesalers menu contains functions dealing with the sale of books to textbook wholesalers. This section covers these functions.

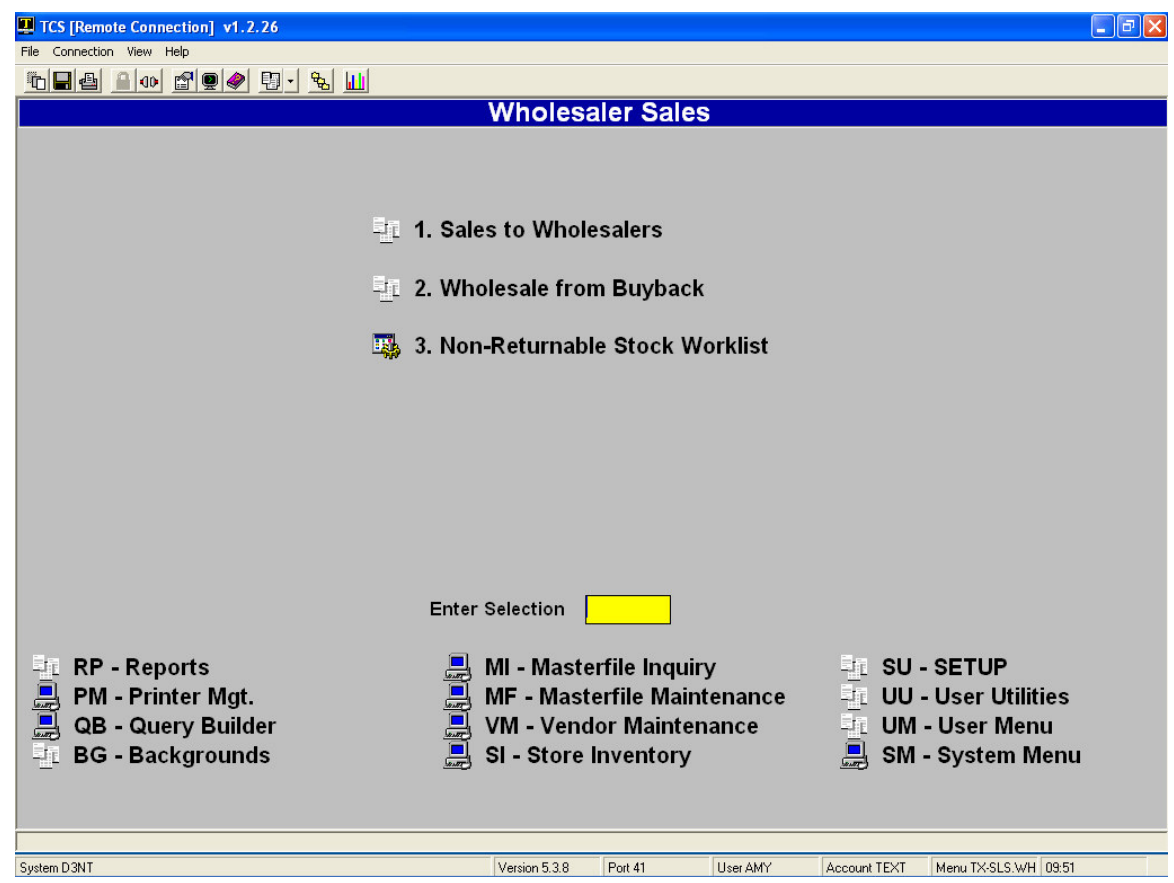

# Sales to Wholesalers (TX-4-2-1)

The Sales to Wholesalers Menu contains functions dealing with the sales of textbooks that you have in your inventory. This section covers these functions.

| TCS [Remote Connection] v1.2.26                                                                                 |                                              |                                  |
|----------------------------------------------------------------------------------------------------|----------------------------------------------|----------------------------------|
| File Connection View Help                                                                                       |                                              |                                  |
| ⓑ▋❹ ≙ ◑ ਿ ♥ ♥ ₺ ₺                                                                                               |                                              |                                  |
|                                                                                                    | Sales to Wholesalers                         |                                  |
|                                                                                                    |                                              |                                  |
|                                                                                                    |                                              |                                  |
|                                                                                                    |                                              |                                  |
| -                                                                                                    | 1 Clear Suggested Shipments                  |                                  |
|                                                                                                    | 2 Create Suggested Shinments                 |                                  |
|                                                                                                    | 3 Panding Shipmante List                     |                                  |
|                                                                                                    | 4 Bending Shipments Maintenance              |                                  |
|                                                                                                    | 4. Pending Shipments Balazce                 |                                  |
| in the second second second second second second second second second second second second second second second | 5. Pending Shipments Release                 |                                  |
|                                                                                                    | 6 Create Store Stock Shinmont Num            | hara                             |
|                                                                                                    | 7. On an Otaria Otaria Charles Chinmant List | Ders                             |
|                                                                                                    | 7. Open Store Stock Snipment List            |                                  |
|                                                                                                    | 8. Open Store Stock Shipment Maint           | enance                           |
|                                                                                                    | 9. Finalize and Print Store Stock Ship       | oments                           |
|                                                                                                    | 10. Reprint Store Stock Shipments            |                                  |
|                                                                                                    |                                              |                                  |
|                                                                                                    |                                              |                                  |
|                                                                                                    | Enter Selection                              |                                  |
|                                                                                                    |                                              |                                  |
| -IL RP - Reports                                                                                                | 🚚 MI - Masterfile Inquiry                    | JL SU - SETUP                    |
| 🚊 PM - Printer Mgt.                                                                                             | 📕 MF - Masterfile Maintenance                | 🖳 UU - User Utilities            |
| 📕 QB - Query Builder                                                                                            | 📃 VM - Vendor Maintenance                    | UM - User Menu                   |
| BG - Backgrounds                                                                                                | SI - Store Inventory                         | 🚊 SM - System Menu               |
|                                                                                                    | <u></u>                                      | <u></u>                          |
|                                                                                                    |                                              |                                  |
|                                                                                                    |                                              |                                  |
| System D3NT                                                                                                    | Version 5.3.8 Port 41 User AMY               | Account TEXT Menu TX-WHLSE 09:52 |

#### Clearing Previously Suggested Sales to Wholesalers (TX-4-2-1-1)

Before the CourseTrak system can suggest sales to wholesalers, you must clear any sales it has previously suggested. To do so, follow these steps.

1. From the CourseTrak Main Menu, select the **Returns** option followed by the **Sales to Wholesalers** option, the **Sales to Wholesalers** option, and the **Clear Suggested Shipments** option to get to the Clear Suggested Returns screen (*TX-4-2-1-1*).

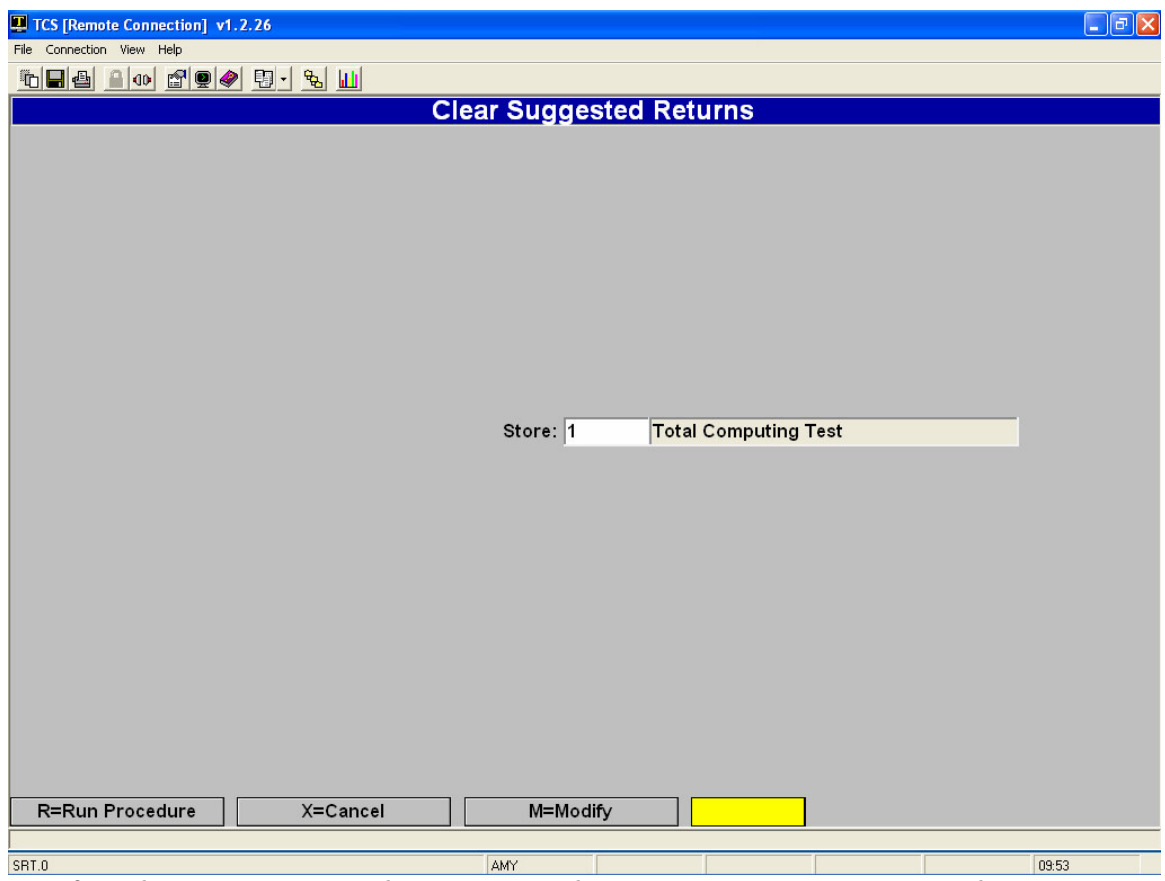

- 2. The **Store** field is automatically filled with the default store. To change it, enter "M" followed by the store number.
- 3. Enter "R" to clear suggested returns, or "X" to Cancel.
- 4. If you choose to clear previously suggested sales, you will get the following screen. Click "Continue" to exit.

| Clear Suggested Returns                                                                                                    |          |  |
|----------------------------------------------------------------------------------------------------|----------|--|
| Beginning Process<br>D9:50:33 Now processing CLEAR.SUGGEST.SHIP<br>09:50:33 Now processing CLEAR.SUGGEST.SHIP<br>[401] no items present.<br>*<br>Process Complete<br>* | Continue |  |

### Creating Suggested Shipments (TX-4-2-1-2)

To create suggested sales to wholesalers, follow these steps.

1. From the CourseTrak Main Menu, select the **Returns** option followed by the **Sales to Wholesalers** option, the **Sales to Wholesalers** option and the **Create Suggested Shipments** option to get to the Create Suggested Shipments screen (*TX-4-2-1-2*).

| TCS [Remote Connection] v1.2.26          |              |           |              |      |       |
|------------------------------------------|--------------|-----------|--------------|------|-------|
| File Connection View Help                |              |           |              |      |       |
| ⓑॖॖॖ 4 4 1 1 1 1 1 1 1 1 1 1 1 1 1 1 1 1 |              |           |              |      |       |
|                                          | Create Sugge | sted Ship | ments        |      |       |
|                                          |              |           |              |      |       |
|                                          |              |           |              |      |       |
|                                          |              |           |              |      |       |
|                                          |              |           |              |      |       |
|                                          |              |           |              |      |       |
|                                          |              |           |              |      |       |
|                                          |              |           |              |      |       |
|                                          | Store:       | 1 Tot     | al Computing | Test |       |
|                                          |              |           |              |      |       |
|                                          |              |           |              |      |       |
|                                          |              |           |              |      |       |
|                                          |              |           |              |      |       |
|                                          |              |           |              |      |       |
|                                          |              |           |              |      |       |
|                                          |              |           |              |      |       |
|                                          |              |           |              |      |       |
|                                          |              |           |              |      |       |
|                                          |              |           |              |      |       |
|                                          |              |           |              |      |       |
|                                          |              |           |              |      |       |
|                                          |              |           |              |      |       |
|                                          |              |           |              |      |       |
|                                          |              |           |              |      |       |
|                                          |              |           |              |      |       |
|                                          |              |           |              |      |       |
|                                          |              |           |              |      |       |
| R=Run Procedure X=Cancel                 | M=Mc         | dify      |              |      |       |
|                                          |              |           |              |      |       |
| SSW.1                                    | AMY          |           |              |      | 09:55 |

- 2. The **Store** field is automatically filled in with the default for the user. To change it, enter "M" followed by the new store number.
- 3. Enter "R" to run the process, or "X" to Cancel.
- 4. If you choose to run the process, you will get the following screen. Click "Continue" to exit.

| Create Suggested Shipments                                                                    |          |
|-----------------------------------------------------------------------------------------------|----------|
| Beginning Process<br>09:53:19 Now processing CREATE.SUGGEST.SHIP                              | Continue |
| 09:53:19 Now processing CREATE.SUGGEST.SHIP                                                   |          |
| [404] 2543 items selected out of 12583 items.<br>09:53:20 Now processing CREATE SUGGERST SHIP |          |
| [404] 2543 items selected out of 1 items.                                                     |          |
| *                                                                                             |          |
| Process Complete                                                                              |          |
| *                                                                                             |          |

### Printing a Pending Shipments List (TX-4-2-1-3)

To print a list of pending shipments to wholesalers, follow these steps.

1. From the CourseTrak Main Menu, select the **Returns** option followed by the **Sales to Wholesalers** option, the **Sales to Wholesalers** option and the **Pending Shipments List** option to get to the List Open Permissions screen (*TX-4-2-1-3*).

| TCS [Remote Connection] v1.2.26 |             |            |            |           |
|---------------------------------|-------------|------------|------------|-----------|
| File Connection View Help       |             |            |            |           |
| ⓑॖॖ, ♣ ● @ ✿ ♥ 9 • ๖ Ш          |             |            |            |           |
|                                 | List Open F | Permissio  | ns         |           |
|                                 |             |            |            |           |
|                                 |             |            |            |           |
|                                 |             |            |            |           |
|                                 |             |            |            |           |
|                                 |             |            |            |           |
|                                 |             |            |            |           |
|                                 |             |            |            |           |
|                                 |             |            |            |           |
|                                 |             |            |            |           |
|                                 |             |            |            |           |
|                                 |             |            |            |           |
|                                 | Store #: 1  | Total Comp | uting Test | _         |
|                                 | 1           |            | -          |           |
|                                 |             |            |            |           |
|                                 |             |            |            |           |
|                                 |             |            |            |           |
|                                 |             |            |            |           |
|                                 |             |            |            |           |
|                                 |             |            |            |           |
|                                 |             |            |            |           |
|                                 |             |            |            |           |
|                                 |             |            |            |           |
|                                 |             |            |            |           |
|                                 |             |            |            |           |
|                                 |             |            |            |           |
| R=Run Procedure X=Cancel        | M=Mod       | ify        |            |           |
|                                 |             |            |            |           |
| BTN 1                           | AMY         | []         |            | <br>09:58 |
| 10000                           | 1001        |            |            | 00.00     |

- 2. The **Store** field is automatically filled in with the default for the user. To change it, enter "M" followed by the new store number.
- 3. Enter "R" to run the process, or "X" to Cancel.

#### 4. Below is a sample list:

|   | 09:8  | 55:20   | -<br>14 Ma | r 2006                |                  | Total | Comput  | ing Tes | st     |        |            |             |            | PAGE    | 1    |
|---|-------|---------|------------|-----------------------|------------------|-------|---------|---------|--------|--------|------------|-------------|------------|---------|------|
|   | TX. 1 | PRINT.  | PRF.SS     | W                     |                  | Pe    | nding R | eturns  |        |        |            |             |            | Т       | TXA  |
|   |       |         |            |                       |                  |       |         |         |        |        |            |             |            |         |      |
|   |       |         |            | AUTHOR                | VENDOR           |       | QOH     | QOH     | RT.QTY | RT.QTY | NEW. PRICE | USED. PRICE | NEW. PRICE | USED.PP | RICE |
|   | ST.   |         | ISB        | N TITLE               | NAME             |       | NEW     | USED    | NEW    | USED   | UNIT       | UNIT        | EXTENDED   | EXTEN   | IDED |
|   |       |         |            |                       |                  |       |         |         |        |        |            |             |            |         |      |
| þ | W (   | 0-06-5  | 01033-     | 7 ANDERSON            | 0040219-FOLLETT  |       | 0       | 0       | 10     |        | 2.00       |             | 20.00      |         |      |
|   |       |         |            | SITTING BULL          | COLLEGE BOOK CO. |       |         |         |        |        |            |             |            |         |      |
| h | រា (  | 0-07-0  | 41690-     | 7 METCALF             | 0040219-FOLLETT  |       | 0       | 0       | 1      |        | 10.00      |             | 10.00      |         |      |
|   |       |         |            | WASTEWATER ENGR.: TRE | COLLEGE BOOK CO. |       |         |         |        |        |            |             |            |         |      |
| h | W (   | 0-13-6  | 51985-     | 7 TROYKA              | 0040219-FOLLETT  |       | 0       | 0       | 5      |        | 12.50      |             | 62.50      |         |      |
|   |       |         |            | STEPS IN COMPOSITION  | COLLEGE BOOK CO. |       |         |         |        |        |            |             |            |         |      |
| þ | ຫ ເ   | 0-13-6  | 82865-     | 5 BARKER              | 0040219-FOLLETT  |       | 0       | 0       | 125    |        | 5.00       |             | 625.00     |         |      |
|   |       |         |            | POLICE SYSTEMS+PRACT  | COLLEGE BOOK CO. |       |         |         |        |        |            |             |            |         |      |
| h | រា (  | 0-14-0  | 15018-     | 8 FAULKNER            | 0040219-FOLLETT  |       | 0       | 0       | 41     |        | 2.00       |             | 82.00      |         |      |
|   |       |         |            | PORTABLE FAULKNER     | COLLEGE BOOK CO. |       |         |         |        |        |            |             |            |         |      |
| Ļ | • •   | • • • • |            |                       |                  |       | -       | •       |        |        | 1 50       |             | 4 50       |         |      |

#### Pending Shipments Maintenance (TX-4-2-1-4)

To modify the pending sales to wholesalers for any given book, follow these steps.

 From the CourseTrak Main Menu, select the Returns option followed by the Sales to Wholesalers option, the Sales to Wholesalers option, and the Pending Shipments Maintenance option to get to the Pending Shipments Maintenance screen (TX-4-2-1-4).

| TCS [Remote UniVerse] v1.2.26 |                      |                |                  |       |
|-------------------------------|----------------------|----------------|------------------|-------|
| File Connection View Help     |                      |                |                  |       |
|                               | € 🔟                  |                |                  |       |
|                               | Pending              | Shipments      | Maintenance      |       |
|                               |                      |                |                  |       |
| STORE: 1                      | Total Computing Test |                |                  |       |
| ISBN: 0-06-5010               | )33-7 ??             | Author/Mfgr:   | ANDERSON         |       |
| Seq: 1                        |                      | Title/Desc:    | SITTING BULL (P) |       |
|                               |                      |                |                  |       |
| Status: A ?                   | ? ACTIVE             |                |                  |       |
| Quantity New: 5               |                      |                |                  |       |
| Quantity Used: 4              |                      |                |                  |       |
| Reason: O ?                   | ? OVER STOCK         |                |                  |       |
|                               |                      |                |                  |       |
| New Unit Price: 10.00         |                      |                |                  |       |
| New Ext. Price: 50.00         |                      |                |                  |       |
|                               |                      |                |                  |       |
| Used Unit Price: 5.00         |                      |                |                  |       |
| Used Ext. Price: 20.00        |                      |                |                  |       |
|                               |                      |                |                  |       |
| Retail Price: 0.00            |                      |                |                  |       |
| Retail Ex Price: 0.00         |                      |                |                  |       |
|                               |                      |                |                  |       |
|                               |                      |                |                  |       |
|                               |                      |                |                  |       |
|                               |                      |                |                  |       |
|                               | (>=Cancel            | <m>=Modify</m> |                  |       |
|                               |                      | <m>-Moulty</m> |                  |       |
| ,<br>SSW.0                    | A                    | MY             |                  | 10:04 |

- 2. The **Store** field is automatically filled in with the default for the user. For a list of stores, enter "??".
- 3. In the **ISBN** field, enter the ISBN for the book you want to select. If you aren't sure of the ISBN, you can search for it by entering "[AUTHOR]/", "[TITLE]", or "[AUTHOR]/[TITLE]".
- 4. In the **Seq** field, enter the sequence number for the shipment. In most cases, this value will be "1".
- 5. In the **Status** field, enter the status for the shipment. For a list of possible status codes, enter "??".
- 6. In the **Quantity New** field, enter the number of new books you wish to sell to the wholesaler.
- 7. In the **Quantity Used** field, enter the number of used books you wish to sell to the wholesaler.

- 8. In the **Reason** field, enter the reason code for the sale. For a list of possible reason codes, enter "??".
- 9. In the **New Unit Price** field, enter the price for a single new book. The **New Ext. Price** field is calculated automatically.
- 10. In the **Used Unit Price** field, enter the price for a single used book. The **Used Ext. Price** field is calculated automatically.
- 11. Press the [ENTER] key to save the pending shipment, "X" to cancel the changes, or "M" to Modify.

### Pending Shipments Release (TX-4-2-1-5)

To create final shipments from pending shipments, follow these steps.

1. From the CourseTrak Main Menu, select the **Returns** option followed by the **Sales to Wholesalers** option, the **Sales to Wholesalers** option and the **Pending Shipments Release** option to get to the Pending Shipments Release screen (*TX-4-2-1-5*).

| TCS [Remote Connection] v1.2.26 |                        |              |        |
|---------------------------------|------------------------|--------------|--------|
| File Connection View Help       |                        |              |        |
|                                 |                        |              |        |
|                                 | Pending Shipme         | ents Release |        |
|                                 |                        |              |        |
|                                 |                        |              |        |
| Store: 1 To                     | tal Computing Test     |              |        |
| Wholesaler: 0040219 ?? FC       | LLETT COLLEGE BOOK CO. |              |        |
| ## PENDING ID.ISBN              | AUTHOR                 | TITLE        | STATUS |
|                                 |                        |              |        |
|                                 |                        |              |        |
|                                 |                        |              |        |
|                                 |                        |              |        |
|                                 |                        |              |        |
|                                 |                        |              |        |
|                                 |                        |              |        |
|                                 |                        |              |        |
|                                 |                        |              |        |
|                                 |                        |              |        |
|                                 |                        |              |        |
|                                 |                        |              |        |
|                                 |                        |              |        |
|                                 |                        |              |        |
|                                 |                        |              |        |
|                                 |                        |              |        |
|                                 | opool M-Modify         |              |        |
|                                 |                        |              |        |
|                                 |                        |              |        |
| ssw.v                           | AMY                    |              | 10:12  |

- 2. The **Store** field is automatically filled in with the default for the user. For a list of stores, enter "??".
- 3. In the **Wholesaler** field, enter the wholesaler you wish to sell the books to. For a list of wholesalers, enter "??".
- 4. In the **PENDING ID.ISBN** fields, enter the ISBNs for the books you wish to sell. If you aren't sure of the ISBNs, you can search for them by entering "[AUTHOR]/", "[TITLE]", or "[AUTHOR]/[TITLE]".
- 5. Press [ENTER] to create the shipments, "X" to Cancel, or "M" to Modify.

### Creating Store Stock Shipment Numbers (TX-4-2-1-6)

To create shipment numbers for your store stock sales to wholesalers, follow these steps.

1. From the CourseTrak Main Menu, select the **Returns** option followed by the **Sales to Wholesalers** option, the **Sales to Wholesalers** option and the **Create Store Stock Shipment Numbers** option to get to the Create Store Stock Shipment Numbers screen (*TX*-4-2-1-6).

| TCS [Remote Connection] v1.2.26     |       |
|-------------------------------------|-------|
| File Connection View Help           |       |
|                                     |       |
| Create Store Stock Shipment Numbers |       |
|                                     |       |
|                                     |       |
|                                     |       |
|                                     |       |
|                                     |       |
|                                     |       |
|                                     |       |
|                                     |       |
|                                     |       |
|                                     |       |
| Store # 1 Total Computing Test      | -     |
|                                     |       |
|                                     |       |
|                                     |       |
|                                     |       |
|                                     |       |
|                                     |       |
|                                     |       |
|                                     |       |
|                                     |       |
|                                     |       |
|                                     |       |
|                                     |       |
|                                     |       |
| K=Kun Procedure X=Cancel M=Modify   |       |
|                                     | 10.11 |
| AMI AMI                             | 10.11 |

- 2. The **Store** field is automatically filled in with the default for the user. To change it, enter "M" followed by the new store number.
- 3. Enter "R" to run the process, or "X" to Cancel.

### Printing the Open Store Stock Shipment List (TX-4-2-1-7)

To print the open store stock shipment list, follow these steps.

1. From the CourseTrak Main Menu, select the **Returns** option followed by the **Sales to Wholesalers** option, the **Sales to Wholesalers** option and the **Open Store Stock Shipment List** option to get to the Open Store Stock Shipment List screen (*TX-4-2-1-7*).

| TCS [Remote Connection] v1.2.26   |       |
|-----------------------------------|-------|
| File Connection View Help         |       |
|                                   |       |
| Open Store Stock Shipment List    |       |
|                                   |       |
|                                   |       |
|                                   |       |
|                                   |       |
|                                   |       |
|                                   |       |
|                                   |       |
|                                   |       |
|                                   |       |
|                                   |       |
|                                   |       |
| Store #: 1 Total Computing Test   |       |
|                                   |       |
|                                   |       |
|                                   |       |
|                                   |       |
|                                   |       |
|                                   |       |
|                                   |       |
|                                   |       |
|                                   |       |
|                                   |       |
|                                   |       |
|                                   |       |
|                                   |       |
| R=Run Procedure X=Cancel M=Modify |       |
|                                   |       |
| OPEN.STORE AMY                    | 10:14 |

- 2. The **Store** field is automatically filled in with the default for the user. To change it, enter "M" followed by the new store number.
- 3. Enter "R" to run the process, or "X" to Cancel.

#### Pending Store Stock Shipments Maintenance (TX-4-2-1-8)

To modify the pending store stock shipments, follow these steps.

1. From the CourseTrak Main Menu, select the **Returns** option followed by the **Sales to Wholesalers** option, the **Sales to Wholesalers** option, and the **Open Store Stock Shipment Maintenance** option to get to the Open Store Stock Shipment Maintenance screen (*TX-4-2-1-*8).

| TCS [Remote Connection] v1.2.26                                                         | 5                |                    |                |                          |               |                           |              |                            |
|-----------------------------------------------------------------------------------------|------------------|--------------------|----------------|--------------------------|---------------|---------------------------|--------------|----------------------------|
| File Connection View Help                                                               |                  |                    |                |                          |               |                           |              |                            |
|                                                                                         |                  |                    |                |                          |               |                           |              |                            |
| Open Store Stock Shipment Maintenance                                                   |                  |                    |                |                          |               |                           |              |                            |
| Store #: 1 Total Computing Test                                                         |                  |                    |                |                          |               |                           |              |                            |
| Shipping #: 1008 ??                                                                     |                  |                    |                |                          |               |                           |              |                            |
| Vendor: 1000                                                                            | ?? N             | EBRASKA            | воок со        | MP                       |               |                           |              |                            |
|                                                                                         |                  |                    |                |                          |               |                           |              |                            |
|                                                                                         |                  |                    |                |                          |               |                           |              |                            |
| Inventory Adjus                                                                         | ted:             |                    |                |                          |               | Ship List Print           | ed: Y        |                            |
|                                                                                         |                  |                    |                |                          |               |                           |              |                            |
|                                                                                         |                  |                    |                |                          |               |                           |              |                            |
|                                                                                         |                  |                    |                |                          |               |                           |              |                            |
|                                                                                         |                  |                    |                |                          |               |                           |              |                            |
|                                                                                         |                  |                    |                |                          |               |                           |              |                            |
|                                                                                         | Quar             | ntity              |                | New                      |               | Used                      |              | Retail                     |
| ## ISBN                                                                                 | Quar<br>New      | ntity<br>Used      | Price          | New<br>Extended          | Price         | Used<br>Extended          | F<br>Unit    | Retail<br>Extended         |
| ## ISBN<br>1 0-14-043135-7                                                              | Quar<br>New<br>5 | ntity<br>Used<br>6 | Price<br>10.00 | New<br>Extended<br>50.00 | Price<br>5.00 | Used<br>Extended<br>30.00 | Unit<br>0.00 | Retail<br>Extended<br>0.00 |
| ## ISBN<br>1 0-14-043135-7<br>HARDY                                                     | Quar<br>New<br>5 | ntity<br>Used<br>6 | Price<br>10.00 | New<br>Extended<br>50.00 | Price<br>5.00 | Used<br>Extended<br>30.00 | Unit<br>0.00 | Retail<br>Extended<br>0.00 |
| ##         ISBN           1         0-14-043135-7           HARDY         2             | Quar<br>New<br>5 | ntity<br>Used<br>6 | Price<br>10.00 | New<br>Extended<br>50.00 | Price<br>5.00 | Used<br>Extended<br>30.00 | Unit<br>0.00 | Retail<br>Extended<br>0.00 |
| ##         ISBN           1         0-14-043135-7           HARDY         2             | Quar<br>New<br>5 | ntity<br>Used<br>6 | Price<br>10.00 | New<br>Extended<br>50.00 | Price<br>5.00 | Used<br>Extended<br>30.00 | Unit<br>0.00 | Retail<br>Extended<br>0.00 |
| ##         ISBN           1         0-14-043135-7           HARDY         2             | Quar<br>New<br>5 | ntity<br>Used<br>6 | Price<br>10.00 | New<br>Extended<br>50.00 | Price<br>5.00 | Used<br>Extended<br>30.00 | Unit<br>0.00 | Retail<br>Extended<br>0.00 |
| ##         ISBN           1         0-14-043135-7           HARDY         2             | Quar<br>New<br>5 | ntity<br>Used<br>6 | Price<br>10.00 | Vew<br>Extended<br>50.00 | Price<br>5.00 | Used<br>Extended<br>30.00 | Unit<br>0.00 | Retail<br>Extended<br>0.00 |
| ##         ISBN           1         0-14-043135-7           HARDY         2           2 | Quar<br>New<br>5 | ntity<br>Used<br>6 | Price<br>10.00 | Vew<br>Extended<br>50.00 | Price 5.00    | Used<br>Extended<br>30.00 | Unit<br>0.00 | Retail<br>Extended<br>0.00 |
| ##         ISBN           1         0-14-043135-7           HARDY         2             | Quar<br>New<br>5 | ntity<br>Used<br>6 | Price<br>10.00 | Vew<br>Extended<br>50.00 | Price<br>5.00 | Used Extended 30.00       | Unit<br>0.00 | Retail<br>Extended<br>0.00 |
| ##         ISBN           1         0-14-043135-7           HARDY         2           2 | Quar<br>New<br>5 | ntity<br>Used<br>6 | Price<br>10.00 | Vew<br>Extended<br>50.00 | Price<br>5.00 | Used Extended 30.00       | Unit<br>0.00 | Retail<br>Extended<br>0.00 |
| ##         ISBN           1         0-14-043135-7           HARDY         2           2 | Quar<br>New<br>5 | ntity<br>Used<br>6 | Price 10.00    | Vew Extended 50.00       | Price<br>5.00 | Used Extended 30.00       | Unit<br>0.00 | Retail<br>Extended<br>0.00 |
| ## ISBN 1 0-14-043135-7 HARDY 2                                                         | Quar<br>New<br>5 | ntity<br>Used<br>6 | Price 10.00    | Vew<br>Extended<br>50.00 | Price<br>5.00 | Used Extended 30.00       | Unit<br>0.00 | Retail<br>Extended<br>0.00 |
| ## ISBN 1 0-14-043135-7 HARDY 2                                                         | Quar<br>New<br>5 | ntity<br>Used<br>6 | Price 10.00    | Vew<br>Extended<br>50.00 | Price<br>5.00 | Used Extended 30.00       | Unit<br>0.00 | Retail<br>Extended<br>0.00 |

- 2. The **Store** field is automatically filled in with the default for the user. To change it, enter "M" followed by the new store number.
- 3. In the **Shipping #** field, enter the store stock shipment number. For a list of shipping #s, enter "??" or enter "." to create a new shipping #.
- 4. In the **Vendor** field, enter the vendor you want to send store stock shipments to. For a list of vendors, enter "??".
- 5. From the command line, enter "L" and the number of the line item to edit individual books. You will then be taken to the Store Stock to Wholesalers Maintenance screen.

| TCS [Remote Connection] v1. | 2.26                      |                 |                         |                   |
|-----------------------------|---------------------------|-----------------|-------------------------|-------------------|
| File Connection View Help   |                           |                 |                         |                   |
|                             |                           |                 |                         |                   |
|                             | Store Stock to            | Wholesalers     | Maintenance             |                   |
|                             |                           |                 |                         |                   |
| SRDF#: 1                    | 1008.1                    |                 | -                       |                   |
| ISBN: 0-                    | -14-043135-7              | Author/Mfgr: HA | RDY                     | _                 |
|                             |                           | Title/Desc: TES | SS OF THE D'URBERVILLES | (INTRO: ALVAREZ ) |
|                             |                           |                 |                         |                   |
| Status                      | S 22 Suggested for Return |                 |                         |                   |
| Quantity New                | : 5                       |                 |                         |                   |
| Quantity Used               | : 6                       |                 |                         |                   |
| Reason                      | : ??                      |                 |                         |                   |
|                             |                           |                 |                         |                   |
| New Unit Price              | : 10.00                   |                 |                         |                   |
| New Ext. Price              | : 50.00                   |                 |                         |                   |
|                             |                           |                 |                         |                   |
| Used Unit Price             | : 5.00                    |                 |                         |                   |
| Used Ext. Price             | : 30.00                   |                 |                         |                   |
|                             |                           |                 |                         |                   |
| Retail Price                | : 0.00                    |                 |                         |                   |
| Retail Ex Price             | : 0.00                    |                 |                         |                   |
|                             |                           |                 |                         |                   |
|                             |                           |                 |                         |                   |
|                             |                           |                 |                         |                   |
|                             |                           |                 |                         |                   |
|                             |                           |                 |                         |                   |
| =Save                       | X=Cancel                  | M=Modify        |                         |                   |
|                             |                           |                 |                         |                   |
| SSW.4                       | AMY                       |                 |                         | 10:29             |

- 6. After you have made the needed changes to each item, press [ENTER] to return to the Open Store Stock Shipment Maintenance screen.
- 7. Press [ENTER] to save.

### Finalizing & Printing Store Stock Shipments (TX-4-2-1-9)

To print finalize and store stock shipments, which also updates your inventory to reflect the books that you are selling to wholesalers, follow these steps.

1. From the CourseTrak Main Menu, select the **Returns** option followed by the **Sales to Wholesalers** option, the **Sales to Wholesalers** option and the **Finalize and Print Store Stock Shipments** option to get to the Finalize and Print Store Stock Shipments screen (*TX-4-2-1-9*).

| TCS [Remote Connection] v1.2.26 |                                 |       |
|---------------------------------|---------------------------------|-------|
| File Connection View Help       |                                 |       |
|                                 |                                 |       |
| Finalize a                      | and Print Store Stock Shipments |       |
| - Thanks -                      |                                 |       |
|                                 |                                 |       |
|                                 |                                 |       |
|                                 |                                 |       |
|                                 |                                 |       |
|                                 |                                 |       |
|                                 |                                 |       |
|                                 | Store: 1 Total Computing Test   |       |
|                                 |                                 |       |
|                                 |                                 |       |
|                                 |                                 |       |
|                                 |                                 |       |
|                                 |                                 |       |
|                                 |                                 |       |
|                                 |                                 |       |
|                                 |                                 |       |
|                                 |                                 |       |
|                                 |                                 |       |
|                                 |                                 |       |
|                                 |                                 |       |
|                                 |                                 |       |
|                                 |                                 |       |
|                                 |                                 |       |
|                                 |                                 |       |
|                                 |                                 |       |
| R=Run Procedure X=Cancel        | M=Modify                        |       |
|                                 |                                 |       |
| FINALSTOCK                      | AMY                             | 10:33 |

- 2. The **Store** field is automatically filled in with the default for the user. To change it, enter "M" followed by the new store number.
- 3. Enter "R" to run the process, or "X" to Cancel.

### Reprinting Store Stock Shipments (TX-4-2-1-10)

To reprint a store stock shipment, follow these steps.

1. From the CourseTrak Main Menu, select the **Returns** option followed by the **Sales to Wholesalers** option, the **Sales to Wholesalers** option and the **Reprint Store Stock Shipments** option to get to the Reprint Store Stock Shipments screen (*TX-4-2-1-10*).

| TCS [Remote Connection] v1.2.26   | - 7 × |
|-----------------------------------|-------|
| File Connection View Help         |       |
|                                   |       |
| Reprint Store Stock Shipments     |       |
|                                   |       |
|                                   |       |
|                                   |       |
|                                   |       |
| Store # 1 Total Computing Test    |       |
| Store #.   Total computing rest   |       |
| Eirst Shinmant                    |       |
|                                   |       |
| Last Shipment:                    |       |
|                                   |       |
|                                   |       |
|                                   |       |
|                                   |       |
|                                   |       |
|                                   |       |
|                                   |       |
|                                   |       |
|                                   |       |
|                                   |       |
|                                   |       |
|                                   |       |
|                                   |       |
|                                   |       |
|                                   |       |
| R=Run Procedure X=Cancel M=Modify |       |
|                                   |       |
| REPRINT.SHIP.LIST AMY             | 10:34 |

- 2. In the **Store** field, enter the store for which you want to reprint shipments.
- 3. In the **First Shipment** field, enter the first stock shipment number you want to reprint. For all shipments, leave this field blank.
- 4. In the **Last Shipment** field, enter the last stock shipment number you want to reprint. For all shipments, leave this field blank.
- 5. Enter "R" to reprint the shipments, "X" to Cancel, or "M" to Modify.
# Wholesale from Buyback (TX-4-2-2)

If you buy back books to sell to wholesalers, you can use the functions in the Wholesale from Buyback menu to ship them to the wholesaler. This section covers these functions.

| TCS [Remote Connection] v1.2.26 |                     |                     |                                  |
|---------------------------------|---------------------|---------------------|----------------------------------|
| File Connection View Help       |                     |                     |                                  |
| ⓑ▋▟▏≙◑ ਿ♥♥� 見・‱ Ш               |                     |                     |                                  |
|                                 | Wholesale           | from Buyback        |                                  |
|                                 |                     |                     |                                  |
|                                 |                     |                     |                                  |
|                                 |                     |                     |                                  |
| I Suggested Shipping Li         | ct.                 | 1 24 Drint I        | Rundhack Document                |
|                                 | 51                  |                     | Buyback Document                 |
|                                 |                     | <b>.</b>            |                                  |
| 2. Create Shipping List         |                     | 🐴 22. Reprir        | nt Shipping Document             |
|                                 |                     |                     |                                  |
| 📇 3. Shipping List Maintena     | nce                 | 斗 23. Reprir        | nt Buyback Document              |
|                                 |                     |                     |                                  |
| 🐺 4. Print Shipping Docume      | ent                 |                     |                                  |
|                                 |                     |                     |                                  |
|                                 |                     |                     |                                  |
|                                 |                     |                     |                                  |
|                                 |                     |                     |                                  |
|                                 |                     |                     |                                  |
|                                 |                     |                     |                                  |
|                                 | Enter Selection     |                     |                                  |
|                                 | Enter concentration |                     |                                  |
| D PP Poporte                    | MI Moet             | orfilo Inquin/      |                                  |
| BM Brinter Mat                  |                     | torfile Meintenense |                                  |
|                                 |                     | ternie Maintenance  |                                  |
| B QB - Query Builder            | VM - Ven            | dor Maintenance     | - UM - User Menu                 |
| BG - Backgrounds                | 📇 SI - Store        | Inventory           | 📇 SM - System Menu               |
|                                 |                     |                     |                                  |
|                                 |                     |                     |                                  |
|                                 |                     |                     |                                  |
| System D3NT                     | Version 5.3.8       | Port 41 User AMY    | Account TEXT Menu CHARGEBA 10:36 |

### Creating a Suggested Shipping List (TX-4-2-2-1)

To create a suggested list of buyback items that should be sent to a wholesaler, follow these steps.

1. From the CourseTrak Main Menu, select the **Returns** option followed by the **Sales to Wholesalers** option, the **Wholesale from Buyback** option, and the **Suggested Shipping List** option to get to the Print Shipping Lists screen (*TX-4-2-2-1*).

| TCS [Remote Connection] v1.2.26   |       |
|-----------------------------------|-------|
| File Connection View Help         |       |
|                                   |       |
| Print Shipping Lists              |       |
|                                   |       |
| Store: 1 27 Total Computing Test  |       |
|                                   |       |
| Amount Greater Than: 0.00         |       |
|                                   |       |
|                                   |       |
|                                   |       |
|                                   |       |
|                                   |       |
|                                   |       |
|                                   |       |
|                                   |       |
|                                   |       |
|                                   |       |
|                                   |       |
|                                   |       |
|                                   |       |
|                                   |       |
|                                   |       |
|                                   |       |
|                                   |       |
|                                   |       |
|                                   |       |
|                                   |       |
| R=Run Procedure X=Cancel M=Modify |       |
|                                   |       |
| REVSHIP AMY                       | 10:39 |

- 2. The **Store** field is automatically filled in with the default for the user. For a list of stores, enter "??".
- 3. In the **Amount Greater Than** field, enter the minimum wholesale that you want to include. Books with a value less than this will not be included.
- 4. Enter "R" to run the process, "X" to Cancel, or "M" to Modify.
- 5. On the next page is a sample suggested shipping list.

| 10:36:49 14 Mar 2006   | Total Computing Test                     |      |      |                                 |              |        | PAGE     | 1    |
|------------------------|------------------------------------------|------|------|---------------------------------|--------------|--------|----------|------|
| REVSHIP                | Review Shipping List                     |      |      |                                 |              |        |          | TEXT |
|                        |                                          |      |      | Whsle                           | Whsle        | Mhse   | RXTENDED |      |
| ISBN Author            | TITLE                                    | Ed ( | CpYr | Qty                             | Qty          | .Price | PRICE    |      |
| 0-8053-7146-X CAMPBELL | BIOLOGY (W/CD)                           | 7 2  | 2005 |                                 |              | 43.00  | 731.00   |      |
|                        |                                          |      |      | FOLLETT<br>MISSOURI<br>TICHENOR | 12<br>2<br>2 |        |          |      |
| 0-8053-7473-6 CAMPBELL | ESSENTIAL BIOLOGY (W/CD)                 | 2 2  | 2004 | SOUTH<br>BUDGET                 | 0<br>1       | 20.00  | 160.00   |      |
|                        |                                          |      |      | FOLLETT<br>BUDGET<br>MISSOURI   | 1<br>2<br>1  |        |          |      |
| 0-07-053966-9 ROSEN    | DISCRETE MATH. +ITS APPLSTUD. SOLN. GDE. | 3RD  | 95   | SOUTH<br>TICHENOR               | 0<br>4       | 7.00   | 147.00   |      |
|                        |                                          |      |      | MBS<br>NEBRASKA                 | 1<br>9<br>2  |        |          |      |
|                        |                                          |      |      | MISSOURI<br>FOLLETT             | 0<br>8<br>1  |        |          |      |
| 0-7895-6185-9 SHELLY   | DISCOVERING COMPUTERS 2002: COMPLETE (P) |      | 01   | FOLLETT<br>MISSOURI             | 6<br>0       | 21.95  | 197.55   |      |
|                        |                                          |      |      | NEBRASKA<br>TICHENOR<br>SOUTH   | 0<br>3<br>0  |        |          |      |
| 0-13-021028-5 THOMAS   | CALCULUS                                 |      |      | SOUTH<br>MISSOURI               | 1<br>0       | 10.00  | 60.00    |      |
| 0-534-39287-3 WICANDER | HISTORICAL GEOLOGY (W/CD) (P)            | 4 2  | 2004 | FOLLETT<br>NEBRASKA             | 5            | 28.00  | 308.00   |      |
|                        |                                          |      |      | FOLLETT<br>TICHENOR<br>SOUTH    | 3<br>2<br>1  |        |          |      |
|                        |                                          |      |      | BUDGET                          | 3            |        |          |      |
| TOTAL                  |                                          |      |      |                                 | <br>72       |        | 1,603.55 |      |

#### Creating a Shipping List (TX-4-2-2-2)

To create a shipping lists by wholesaler, follow these steps.

1. From the CourseTrak Main Menu, select the **Returns** option followed by the **Sales to Wholesalers** option, the **Wholesale from Buyback** option, and the **Create Shipping List** option to get to the Create Shipping Lists screen (*TX-4-2-2-2*).

| TCS [Remote Connection] v1.2.26   |       |
|-----------------------------------|-------|
| File Connection View Help         |       |
| ⓑ▋❹ ≙∞ ☎♀◈ ፄ. % Ш                 |       |
| Create Shipping Lists             |       |
|                                   |       |
| Store: 1 ?? Total Computing Test  |       |
|                                   |       |
| Amount Greater Than: 0.00         |       |
|                                   |       |
| Wholesaler                        |       |
| ## List Wholesaler Name           |       |
| 1 FCR 77 FOLLETT COLLEGE BOOK CO. |       |
| 2 NBC 27 NEBRASKA BOOK COMPANY    |       |
| 3 ??                              |       |
|                                   |       |
|                                   |       |
|                                   |       |
| 22                                |       |
|                                   |       |
|                                   |       |
|                                   |       |
|                                   |       |
|                                   |       |
|                                   |       |
|                                   |       |
|                                   |       |
|                                   |       |
| R=Run Procedure X=Cancel M=Modify |       |
|                                   |       |
| BB.BACK AMY                       | 10:42 |

- 2. The **Store** field is automatically filled in with the default for the user. For a list of stores, enter "??".
- 3. In the **Amount Greater Than** field, enter the minimum wholesale that you want to include. Books with a value less than this will not be included.
- 4. In the **Wholesaler List** field, enter the wholesaler(s) you desire to ship books to.
- 5. Enter "R" to run the process, "X" to Cancel, or "M" to Modify.
- 6. If you choose to run the process, you will get the following screen. Click "Continue" to exit.

| Create Shipping Lists                                                                                                    |          |
|----------------------------------------------------------------------------------------------------|----------|
| Beginning Process<br>10:42:36 Now processing BB.CHARGEBACK<br>10:42:36 Now processing BB.CHARGEBACK<br>[404] 48 items selected out of 1361 items.<br>*<br>*<br>Process Complete<br>* | Continue |

#### Shipping List Maintenance (TX-4-2-2-3)

To make changes to a wholesaler shipping list, follow these steps.

1. From the CourseTrak Main Menu, select the **Returns** option followed by the **Sales to Wholesalers** option, the **Wholesale from Buyback** option and the **Shipping List Maintenance** option to get to the Shipping List Maintenance screen (*TX*-4-2-2-3).

| TCS                       | [Remote Connection] v1.2. | 26             |          |          |                     |          |        |        |          |  |
|---------------------------|---------------------------|----------------|----------|----------|---------------------|----------|--------|--------|----------|--|
| File Cor                  | nnection View Help        |                |          |          |                     |          |        |        |          |  |
| 10 E                      |                           | 🔁 - 🐁 🔟        |          |          |                     |          |        |        |          |  |
| Shipping List Maintenance |                           |                |          |          |                     |          |        |        |          |  |
|                           |                           |                |          |          |                     |          |        |        |          |  |
|                           | Store:                    | 1 ?? Total     | Comput   | ing Test |                     |          |        |        |          |  |
|                           | Document #:               | 1486 ??        |          |          | Total Ex            | tended F | Price: | 0.00   |          |  |
|                           | Total Qty: 0              |                |          |          |                     |          |        |        |          |  |
|                           | Vendor:                   | 1003 ?? FOLL   | ETT CO   | LLEGE E  | BOOK CO.            |          |        |        |          |  |
|                           |                           |                |          |          |                     |          |        |        |          |  |
|                           | ISBN                      | Author         | Edtn     | CpYr     | Publisher           | Sugg     | Qty    | Price  | Extended |  |
| ###                       | Title                     |                |          |          |                     | Qty      |        |        | Price    |  |
| 1                         | 0-06-090479-8             | HOMER          |          | 67       | HARPERCOLLINS PU    | 0        | 0      | 1.00   | 0.00     |  |
|                           | ODYSSEY OF HOME           | R              |          |          |                     |          |        |        |          |  |
| 2                         | 0-06-092701-1             | ERDRICH        |          | 95       | HARPERCOLLINS PU    | 0        | 0      | 1.00   | 0.00     |  |
|                           | BLUE JAY'S DANCE          |                |          |          |                     |          |        |        |          |  |
| 3                         | 0-07-003212-2             | BAILEY         | 2        | 86       | MCGRAW-HILL BOOK    | 0        | 0      | 30.00  | 0.00     |  |
|                           | BIOCHEMICAL ENGI          | NEERING FUNDAM | IENTALS  |          |                     |          |        |        |          |  |
| 4                         | 0-07-255134-8             | LOCKER         | 6        | 03       |                     | 0        | 0      | 28.00  | 0.00     |  |
|                           | BUSINESS & ADMINI         | STRATIVE COMMU | UNICATIC | N (W/C   | D) BUSINESS & ADMIN | ISTRATI  | VE COM | MUN    |          |  |
| 5*                        | 0-13-287640-X             | DECKER         |          | 96       | PRENTICE-HALL INC   | 0        | 0      | 4.00   | 0.00     |  |
|                           | CALCULUS (PRELIM          | ED) (P)        |          |          |                     |          |        |        |          |  |
|                           |                           |                |          |          |                     |          |        |        |          |  |
|                           |                           |                |          |          |                     |          |        |        |          |  |
|                           |                           |                |          |          |                     |          |        |        |          |  |
|                           |                           |                |          |          |                     |          |        |        |          |  |
|                           | =Save                     | X=Cancel       |          | M=M      | lodify              | S=Sort   |        | I=ISBI | N Search |  |
|                           |                           |                |          |          |                     |          |        |        |          |  |
|                           |                           |                |          |          |                     |          |        |        |          |  |
| SHIP.MA                   | INT                       |                |          | AMY      |                     |          |        |        | 10:50    |  |

- 2. The **Store** field is automatically filled in with the default for the user. a list of stores, enter "??".
- 3. In the **Document** field, enter the document number you'd like to modify. If you are creating a new document, enter ".". For a list of documents, enter "??".
- 4. In the **ISBN** field, enter the ISBN of the book you're returning. If you're not sure of the ISBN, you can search for the book by entering "[AUTHOR]/", "[TITLE]" or "[AUTHOR]/[TITLE]".
- 5. In the **Qty** field, enter the quantity of books you'd like to sell to the wholesaler.
- 6. From the command line, enter "S" to sort by author or title, or enter "I" to search by ISBN.
- 7. Press [ENTER] to save the shipping list, "X" to Cancel, or "M" to Modify.

#### Printing a Shipping Document (TX-4-2-2-4)

To print a shipping document for the books you are selling to a wholesaler, follow these steps.

1. From the CourseTrak Main Menu, select the **Returns** option followed by the **Sales to Wholesalers** option, the **Wholesale from Buyback** option, and the **Print Shipping Document** option to get to the Chargebacks Not Credited screen (*TX-4-2-2-4*).

| TCS [Remote Connection] v1.2.26 |                                    | - 7 🛛 |
|---------------------------------|------------------------------------|-------|
| File Connection View Help       |                                    |       |
| ⓑ∎兽 ≗∞ 皆♥� ऺ ⋅ ๖ ш              |                                    |       |
|                                 | Chargebacks Not Credited           |       |
|                                 |                                    |       |
|                                 |                                    |       |
|                                 |                                    |       |
|                                 |                                    |       |
|                                 |                                    |       |
|                                 |                                    |       |
|                                 |                                    |       |
|                                 |                                    |       |
|                                 |                                    |       |
|                                 | Store # 1 22 Total Computing Test  |       |
|                                 | Store #. 1 17 Total Computing Test |       |
|                                 | Vander # 1003                      |       |
|                                 | POLLETT COLLEGE BOOK CO.           |       |
|                                 |                                    |       |
|                                 |                                    |       |
|                                 |                                    |       |
|                                 |                                    |       |
|                                 |                                    |       |
|                                 |                                    |       |
|                                 |                                    |       |
|                                 |                                    |       |
|                                 |                                    |       |
|                                 |                                    |       |
|                                 |                                    |       |
| R=Run Procedure X=Cancel        | M=Modify                           |       |
|                                 |                                    |       |
| RTN.3                           | AMY                                | 10:53 |

- 2. The **Store** field is automatically filled in with the default for the user. For a list of stores, enter "??".
- 3. In the **Vendor** field, enter the wholesaler to which you are returning books.
- 4. Enter "R" to run the process, "X" to Cancel, or "M" to Modify.

# Printing a Buyback Document (TX-4-2-2-21)

| TCS [Remote Connection] v1.2.26 |                          |
|---------------------------------|--------------------------|
| File Connection View Help       |                          |
| ⓑ▋▟▌ ≙ା ∅ ♂ ♥ ♥ ♥ ♥ ♥ ₩         |                          |
| Print Bu                        | vback Document           |
|                                 |                          |
|                                 |                          |
|                                 |                          |
|                                 |                          |
|                                 |                          |
|                                 |                          |
|                                 |                          |
|                                 |                          |
|                                 |                          |
| Store # 1                       | 22 Total Computing Tool  |
| Store #.  1                     |                          |
| Venden # 4                      |                          |
| Vendor #.                       | FOLLETT COLLEGE BOOK CO. |
|                                 |                          |
|                                 |                          |
|                                 |                          |
|                                 |                          |
|                                 |                          |
|                                 |                          |
|                                 |                          |
|                                 |                          |
|                                 |                          |
|                                 |                          |
|                                 |                          |
| R=Run Procedure X=Cancel        | =Modify                  |
|                                 |                          |
| RTN.30 AMY                      | 10:58                    |

# Reprinting a Shipping Document (TX-4-2-2-22)

| TCS [Remote Connection] v1.2.26   | × |
|-----------------------------------|---|
| ile Connection View Help          |   |
| 10                                |   |
| Reprint Shipping Document         |   |
|                                   |   |
|                                   |   |
|                                   |   |
|                                   |   |
| Store: 1 ?? Total Computing Test  |   |
|                                   |   |
| First Return:                     |   |
|                                   |   |
| Last Return:                      |   |
|                                   |   |
|                                   |   |
|                                   |   |
|                                   |   |
|                                   |   |
|                                   |   |
|                                   |   |
|                                   |   |
|                                   |   |
|                                   |   |
|                                   |   |
|                                   |   |
|                                   |   |
|                                   |   |
| R=Run Procedure X=Cancel M=Modify |   |
|                                   |   |
| B REPRINT PARMS AMY 11:00         | - |

# Reprinting a Buyback Document (TX-4-2-2-23)

| TCS [Remote Connection] v1.2.26                   |       |
|---------------------------------------------------|-------|
| File Connection View Help                         |       |
| ⓑ▋❹ 单∞ 龆♥� 憩・ዔ Ш                                  |       |
| Reprint Buyback Document                          |       |
| Store: 1 ?? Total Computing Test<br>First Return: |       |
|                                                   |       |
| R=Run Procedure X=Cancel M=Modify                 |       |
|                                                   |       |
| BLYBACK DDC AMY                                   | 11.01 |

#### Printing a Non-Returnable Stock Worklist (TX-4-2-3)

To print a list of items you have on hand that cannot be sold to wholesalers, follow these steps.

1. From the CourseTrak Main Menu, select the **Returns** option, followed by the **Sales to Wholesalers** option and the **Non-Returnable Stock Worklist** option to get to the Non-Returnable Stock Worklist screen (*TX-4-2-3*).

| TCS [Remote Connection] v1 | 1.2.26   |                  |                      |       |
|----------------------------|----------|------------------|----------------------|-------|
| File Connection View Help  |          |                  |                      |       |
| ╊ॖॖॖॖॖ                     | D 🛛 🖌 🔟  |                  |                      |       |
|                            | Non-     | Returnable Stock | Worklist             |       |
|                            |          |                  |                      |       |
|                            |          |                  |                      |       |
|                            |          |                  |                      |       |
|                            |          |                  |                      |       |
|                            |          |                  |                      |       |
|                            |          | 0h a ma # 4      | Tabal Commuting Tast |       |
|                            |          | Store #: 1       | Total Computing Test |       |
|                            |          | Sort by (I,I,A): |                      |       |
|                            |          | Report Type:     |                      |       |
|                            |          |                  |                      |       |
|                            |          |                  |                      |       |
|                            |          |                  |                      |       |
|                            |          |                  |                      |       |
|                            |          |                  |                      |       |
|                            |          |                  |                      |       |
|                            |          |                  |                      |       |
|                            |          |                  |                      |       |
|                            |          |                  |                      |       |
|                            |          |                  |                      |       |
|                            |          |                  |                      |       |
|                            |          |                  |                      |       |
|                            |          |                  |                      |       |
|                            |          |                  |                      |       |
|                            |          |                  |                      |       |
| D=Dup Brosoduro            | V=Concol | M=Medifi         |                      |       |
| K-Kun Procedure            | X=Cancer | W=Woalry         |                      |       |
| NON DIN LIGI               |          |                  |                      | 11.00 |

- 2. In the **Store** field, enter the store number for which you wish to print the report. For a list of stores, enter "??".
- 3. In the **Sort by (T,I,A)** field, enter "T" to sort by title, "I" to sort by ISBN, or "A" to sort by author.
- 4. In the **Report Type** field, enter "W" for a wholesale report, "Z" for a zero value report, or "T" for a total report.
- 5. Enter "R" to print the report, "X" to Cancel, or "M" to Modify.
- 6. On the next page is a sample non-returnable stock worklist.

| 10:59:48 14 Mar 2006                                                   |               |        | Tot                         | al Compu               | uting Tes | t                             |        |       |          |        | PAGE 1    |
|------------------------------------------------------------------------|---------------|--------|-----------------------------|------------------------|-----------|-------------------------------|--------|-------|----------|--------|-----------|
| TX.NON.RTN.STOCKLIST                                                   | Non           | -Retur | nable Stock                 | Report (               | Combined  | Zero/Wholesale                | Value  |       |          |        | TEXT      |
|                                                                        |               |        |                             | Store:                 | : l Total | Computing Tes                 | t      |       |          |        |           |
| AUTUOD / PDITION / DUDI I SUPD                                         |               | 0.014  | OOU MUS/DT                  | MUC (DT                | HABIT     | CUDD EVTENDED                 | NEU    | REFLE | UGED     | UCED   | CUTD CUTD |
| TITLE                                                                  | ISBN          | New    | .Used NEW                   | USED                   | QTY .     | QTY WHS/RETL                  | RETAIL | WHSLE | . RETAIL | WHSLE  | NEW. USED |
| BELCH/ 6TH/07<br>ADVERTISING & PROMOTION                               | 0-07-286614-4 | 0      | 3 43.75<br>119.10           | 35.00<br>89.30         |           | 3 105.00<br>267.90            | 0.00   | 0.00  | 267.90   | 105.00 |           |
|                                                                        |               |        |                             |                        |           | 3<br>3<br>3                   |        |       |          |        |           |
| VERGIL/ 2ND/02<br>AENEID (ED COPLEY)                                   | 0-02-325340-1 | 0      | 2 1.00<br>12.10             | 1.00<br>9.05           |           | 2 2.00<br>18.10<br>2          | 0.00   | 0.00  | 18.10    | 2.00   |           |
| KHAPOYA/ 2ND/13<br>AFRICAN EXPERIENCE (P)                              | 0-13-745852-5 | O      | 3 13.75<br>51.80            | 11.00<br>38.85         |           | 2<br>3 33.00<br>116.55        | 0.00   | 0.00  | 116.55   | 33.00  |           |
|                                                                        |               |        |                             |                        |           | 3<br>3<br>3                   |        |       |          |        |           |
| HALLE//226<br>AMERICA'S WORKING MAN                                    | 0-226-31366-2 | 0      | 7<br>19.00                  | 14.25                  |           | 7 0.00<br>99.75<br>7          | 0.00   | 0.00  | 99.75    | 0.00   |           |
| DUNSTAN//03<br>ANCIENT NEAR EAST (P)<br>EMBED/10/13                    | 0-03-035299-1 | 0      | 1 7.00<br>62.10<br>55 30 00 | 7.00<br>46.55<br>24.00 |           | 1 7.00<br>46.55<br>86 2250 00 | 0.00   | 0.00  | 46.55    | 7.00   |           |
| ANTHROPOLOGY (W/OUT CD )<br>LEWIS-BECK//8039<br>APPLIED REGRESSION (P) | 0-8039-1494-6 | 2      | 65.00<br>0 3.75<br>15.45    | 32.50<br>3.00<br>11.55 |           | 3802.50<br>2 7.50<br>30.90    | 30.90  | 7.50  | 0.00     | 0.00   |           |
| STOKSTAD/ 2ND/13                                                       | 0-13-145528-1 | 0      | 1                           |                        |           | 2<br>2<br>1 0 00              | 0 00   | 0 00  | 59 10    | 0 00   |           |
| ART HISTORY (V1)(W/CD)(R                                               |               |        | 78.80                       | 59.10                  |           | 59.10<br>1<br>1               |        |       |          |        |           |
| GUJARATI/ 4TH/07<br>BASIC ECONOMETRICS (W/CD                           | 0-07-247852-7 | 0      | 6 40.00<br>116.05           | 32.00<br>87.00         |           | 6 192.00<br>522.00<br>6       | 0.00   | 0.00  | 522.00   | 192.00 |           |
|                                                                        |               |        |                             |                        |           | 6<br>6                        |        |       |          |        |           |
| BABBIE/ 3RD/534<br>BASICS OF SOCIAL RESEARC                            | 0-534-63042-1 | 0      | 1<br>26.95                  | 20.20                  |           | 1 0.00<br>20.20               | 0.00   | 0.00  | 20.20    | 0.00   |           |
| AMER SOC MAG ED//15<br>BEST AMERICAN MAGAZINE W                        | 0-06-051572-4 | 31     | 0 1.50<br>15.95             | 1.50                   | 4         | 1<br>27 46.50<br>494.45       | 494.45 | 46.50 | 0.00     | 0.00   |           |

# **Buyback Process (TX-5)**

The CourseTrak system contains extensive functions dealing with the buyback of textbooks. These functions are covered in this section.

| TCS [Remote Connection] v1.2.26 |                 |                    |                                   | X |
|---------------------------------|-----------------|--------------------|-----------------------------------|---|
| File Connection View Help       |                 |                    |                                   |   |
| ▝▖▙▝▋▝▌▝▖▝▋                     |                 |                    |                                   |   |
|                                 | Buyback Pro     | cessing Menu       |                                   |   |
|                                 |                 |                    |                                   |   |
|                                 |                 |                    |                                   |   |
|                                 |                 |                    |                                   |   |
| 黒 1. Buyback Parameters         |                 | 🔤 21. Buyba        | ack Reports                       |   |
|                                 |                 |                    |                                   |   |
| 📲 2. Buyback Maintenance        | Menu            | 🔤 22. Whole        | esale from Buyback Menu           |   |
|                                 |                 |                    |                                   |   |
| -1 3. Wholesaler Database I     | Maintenance     | 🏹 23. Clear        | Buyback Fields                    |   |
|                                 |                 |                    |                                   |   |
| 4. Guaranteed Buyback           |                 | 🌉 24. Batch        | Print Barcodes                    |   |
|                                 |                 |                    |                                   |   |
|                                 |                 |                    |                                   |   |
|                                 |                 |                    |                                   |   |
|                                 |                 |                    |                                   |   |
|                                 |                 |                    |                                   |   |
|                                 |                 |                    |                                   |   |
|                                 | Enter Selection |                    |                                   |   |
|                                 |                 |                    |                                   |   |
| -I RP - Reports                 | 🔜 🔜 MI - Maste  | erfile Inquiry     | SU - SETUP                        |   |
| 🚚 PM - Printer Mgt.             | 🔜 MF - Mast     | erfile Maintenance | - UU - User Utilities             |   |
| 💻 QB - Query Builder            | 🔜 黒 VM - Vend   | or Maintenance     | - UM - User Menu                  |   |
| BG - Backgrounds                | 💂 SI - Store    | Inventory          | 黒 SM - System Menu                |   |
|                                 |                 |                    |                                   |   |
|                                 |                 |                    |                                   |   |
|                                 |                 |                    |                                   |   |
| System D3NT                     | Version 5.3.8   | Port 41 User AMY   | Account TEXT Menu BUYBACK.G 11:20 |   |

### Setting Up Buyback Parameters (TX-5-1)

Before textbooks can be bought back, you must set up the buyback parameters. To do so, follow these steps.

1. From any menu in the CourseTrak system, enter "SU" to get to the **Textbook Setup** menu. Select the **Parameters** option followed by the **Buyback Parameters** option to get to the Buyback Parameters screen (*TX*-5-1).

| TCS [AP] v1.2.26          |                   |                      |                     |                    | X |
|---------------------------|-------------------|----------------------|---------------------|--------------------|---|
| File Connection View Help |                   |                      |                     |                    |   |
| ⓑ▋❹ ≙ ∞ ☎ ♥ ♦ • ๖         |                   |                      |                     |                    |   |
|                           | Buy               | back Paramete        | ers                 |                    |   |
|                           |                   |                      |                     |                    |   |
| St                        | tore: 1 ?? T      | otal Computing Test  |                     |                    |   |
|                           |                   |                      |                     |                    |   |
| Buyback Need Form         | nula: 1 Total Red | uired - QOH - PO's - | Confirmation        |                    |   |
|                           |                   |                      |                     |                    |   |
| Adopted Books             | 5                 |                      | Wholesale E         | Books              |   |
| Percentage of Retail N    | ew Price          |                      | Percentage of Whsle | Buy Guide (New)    |   |
| Good: 50 Fa               | air: 50           |                      | Good: 100           | Fair: 100          |   |
|                           |                   |                      |                     |                    |   |
| Percentage of Retail U    | sed Price         |                      | Percentage of Whsle | e Buy Guide (Used) |   |
| Good: 50 Fa               | air: 50           |                      | Good: 100           | Fair: 100          |   |
|                           |                   |                      |                     |                    |   |
|                           |                   |                      |                     |                    |   |
| Books With Zero Value     |                   |                      | Mo                  | de: W              |   |
| Good: 0.00                |                   | U                    | se Window in Buyba  | ck: N              |   |
| Fair: 0.00                |                   |                      | -                   |                    |   |
|                           |                   |                      |                     |                    |   |
| Rounding Direction:       | U                 |                      |                     |                    |   |
| Rounding Coin:            | 0.25              |                      |                     |                    |   |
|                           |                   |                      |                     |                    |   |
|                           |                   |                      |                     |                    |   |
|                           |                   |                      |                     |                    |   |
| =Save X=                  | Cancel            | M=Modify             | S=Season            | W=Wholesalers      | 1 |
|                           |                   |                      | 5 5000011           |                    | J |
|                           |                   |                      |                     |                    | _ |
| BUYBACK                   | AM                | fY                   |                     | 13:09              | - |

- 2. In the **Store** field, enter the store number for which you wish to set up buyback parameters. You can see a list of stores by entering "??".
- 3. In the **Buyback Need Formula** field, enter the buyback need formula you wish to use. For information on need formulas, see the section Buyback Need Formula Maintenance contained in this document.
- 4. Under the **Percentage of Retail New Price** heading, in the **Good** field, enter the percentage of the retail price that you would like to pay for books that were bought new and brought back in good condition. In the **Fair** field, enter the percentage of the retail price that you would like to pay for books that were bought new and brought back in fair condition.
- 5. Under the **Percentage of Retail Used Price** heading, in the **Good** field, enter the percentage of the retail price that you would like to pay for books that were bought used and brought back in good condition. In the **Fair** field, enter the percentage of the retail price that you would like to pay for books that were bought used and brought back in fair condition.

- 6. Under the **Percentage of Whsle Buy Guide (New)** heading, in the **Good** field, enter the percentage of the wholesale price that you would like to pay for books that were bought new and brought back in good condition. In the **Fair** field, enter the percentage of the wholesale price that you would like to pay for books that were bought used and brought back in fair condition.
- 7. Under the **Percentage of Whsle Buy Guide (Used)** heading, in the **Good** field, enter the percentage of the wholesale price that you would like to pay for books that were bought used and brought back in good condition. In the **Fair** field, enter the percentage of the wholesale price that you would like to pay for books that were bought used and brought back in fair condition.
- 8. Under the **Books with Zero Value** heading, in the **Good** field, enter the amount that you would like to pay for books in good condition with zero value. In the **Fair** field, enter the amount that you would like to pay for books in fair condition with zero value.
- 9. In the **Rounding Direction** field, enter the direction that you would like to round the buyback prices. Enter "U" for up, "D" for down, or "N" for nearest.
- 10. In the **Rounding Coin** field, enter the coin that you would like to use in rounding the buyback prices. You can enter "05", "10", "25", "50", or "100".
- 11. In the Mode field, enter "G" for a general buy mode or "W" for a wholesale buy mode.
- 12. In the **Use Window in Buyback** field, enter a "Y" if you would like to display new and used condition prices or if you would like the ability to override the price at buyback. Otherwise, enter an "N".

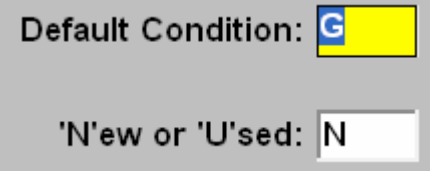

- 13. In the **Default Condition** field, enter "G" to set good as the default condition, or "F" to set fair as the default condition.
- 14. In the **'N'ew or 'U'sed** field, enter "N" to set new as default, "U" to set used as default. If you select "N" buyback will be calculated as ½ of retail new. If you select "U", buyback will be calculated as ½ of retail used.
- 15. Enter **"S**" or click on **"Season**" to get to the buyback season maintenance screen. It is covered in the section Buyback Season Maintenance contained in this document.

16. Enter "W" or click on "Wholesalers" to get to the Buyback Wholesaler Setup screen.

| 🛄 TCS [/  | AP] v1.2.26      |     |             |                                |
|-----------|------------------|-----|-------------|--------------------------------|
| File Conr | ection View Help |     |             |                                |
|           | 👜 🔒 🐽 🛃          | 9   | 🧶 🖸 🔹 😵     | J 🔟                            |
|           |                  |     |             | BUYBACK WHOLESALER SETUP       |
|           |                  |     |             |                                |
|           |                  |     |             |                                |
|           |                  |     |             |                                |
|           |                  |     |             |                                |
|           | Use Hig          | hes | st Price: 🍸 | Display Wholesale Prices: Y    |
|           |                  |     |             |                                |
|           |                  |     | FILE        |                                |
| ##        | WHSL #           |     | NAME        | WHOLESALER                     |
| 1         | 1003             | ??  | FCR         | FOLLETT COLLEGE BOOK CO.       |
| 2         | 1001             | ??  | MBS         | MISSOURI BOOK SERVICES         |
| 3         | 1000             | ??  | NBC         | NEBRASKA BOOK COMPANY          |
| 4         | 1009             | ??  | TIS         | TICHENOR                       |
| 5         | 1008             | ??  | SEB         | SOUTH EASTERN BOOK COMPANY,INC |
| 6         | 0000092          | ??  | BUD         | BUDGET BOOKS                   |
|           |                  | ??  |             |                                |
|           |                  | ??  |             |                                |
|           |                  | ??  |             |                                |
|           |                  | ??  |             |                                |
|           |                  |     |             |                                |
|           |                  |     |             |                                |
|           |                  |     |             |                                |
|           |                  |     |             |                                |
|           |                  |     |             |                                |
|           |                  |     |             |                                |
|           |                  | _   |             |                                |
| STORE.W   | HSL.SETUP        |     |             | AMY 13:51                      |

- 17. In the **Use Highest Price** field, enter "Y" if you want to the system to bring in the wholesaler with the highest price. Leave blank or "N" to use wholesaler in order as listed below in the screen. If a "Y" is entered into the system and there are two or more wholesalers with the same highest price, the wholesaler listed first will be chosen.
- 18. In the **Display Wholesale Prices** field, enter "Y" if you want the system to display wholesalers and their prices and let you choose which one. Enter "N" if you want the system to select the wholesaler.
- 19. In the **WHSL #** field, enter in the vendor number associated with your first wholesaler. In the **File Name** field, enter in the file name for the wholesale buying guide. Only a valid file name can be entered. The **Wholesaler** field will automatically populate with the name associated with the wholesale buying guide file name. Continue with all wholesale guides that you will be loading.
- 20. Press [ENTER] to save the changes, "X" to Cancel, or "M" to Modify.

# Buyback Maintenance Menu (TX-5-2)

The Buyback Maintenance menu contains functions dealing with buyback parameters for individual items.

| TCS [Remote Connection] v1.2.26 |                                |                                   |
|---------------------------------|--------------------------------|-----------------------------------|
| File Connection View Help       |                                |                                   |
| ▝▖▋▟▏▕▌❹▖▐▞▕▋⋞▕▋▖▝▙▖▏Щ          |                                |                                   |
|                                 | Buyback Maintenance            |                                   |
|                                 |                                |                                   |
|                                 |                                |                                   |
|                                 |                                |                                   |
| 📇 1. Buyback Flag Mainter       | nance                          |                                   |
|                                 |                                |                                   |
| 🔣 2. Shift Wholesale to Re      | tail by item                   |                                   |
|                                 |                                |                                   |
| 3. List of Shifting Whsle       | to Retail                      |                                   |
|                                 |                                |                                   |
| 👪 4. Shift Retail to Wholes     | ale                            |                                   |
|                                 |                                |                                   |
| 5. List of Shifting Retail      | to Whsle                       |                                   |
|                                 |                                |                                   |
|                                 |                                |                                   |
|                                 |                                |                                   |
|                                 |                                |                                   |
|                                 | Enter Selection                |                                   |
|                                 |                                |                                   |
| RP - Reports                    | 💻 MI - Masterfile Inquiry      | SU - SETUP                        |
| 💻 PM - Printer Mat.             | 📕 MF - Masterfile Maintenance  | 🗐 UU - User Utilities             |
| 🗒 QB - Query Builder            | 📕 VM - Vendor Maintenance      | UM - User Menu                    |
| BG - Backgrounds                | SI - Store Inventory           | 🚊 SM - System Menu                |
| _ 3                             | <u></u>                        |                                   |
|                                 |                                |                                   |
|                                 |                                |                                   |
| System D3NT                     | Version 5.3.8 Port 41 User AMY | Account TEXT Menu BBMAINT-M 11:34 |

#### Buyback Flag Maintenance (TX-5-2-1)

To set up buyback information for a book in your database, follow these steps.

**1**. From the Textbook Maintenance screen command line, enter "B" to get to the Buyback Flag Maintenance screen (*TX*-5-2-1).

| 🛄 TCS [R    | emote Co   | nnection] v | 1.2.26                    |               |               |       |                          |       |
|-------------|------------|-------------|---------------------------|---------------|---------------|-------|--------------------------|-------|
| File Conne  | ction Viev | v Help      |                           |               |               |       |                          |       |
| 10 <b>-</b> |            | • 🔊 🔍 ୶     | ۱ 😼 ר 🖳 🔌                 |               |               |       |                          |       |
|             |            |             |                           | Buyb          | ack Flag N    | lair  | ntenance                 |       |
|             | Store      | : 1         | Tota                      | I Computing T | est           |       |                          |       |
|             | ISBN       | : 0-684-18  | 3254-8                    |               |               |       |                          |       |
|             | Title      | : I & THO   | U (2ND)(TRANS             | : SMITH )     |               |       | Ed Notes: OP             | 10/02 |
|             | Author     | BUBER       |                           |               | Edition:      |       | Copyright: 58            |       |
|             |            |             |                           |               |               |       |                          | BB    |
|             |            | Oper        | n to Buy: <mark>-1</mark> | ##            | Store Sto     | ore N | lame                     | Need  |
|             |            | Val         | ue Code: AD               | ?? 1          | 1 To          | tal C | omputing Test            | 9     |
|             |            | Li          | mit Flag: Y               |               |               |       |                          |       |
|             |            | Estim       | ated BB:                  | 25            |               |       |                          |       |
|             |            |             |                           |               |               |       |                          |       |
|             |            |             |                           | Overide       | Wholesaler    | r     |                          |       |
| ###         | R/W        | Limit       | Purchased                 | Price         | ID            |       | Wholesaler N             | ame   |
| 1           | R          | 25          |                           |               | SE            | ELF   |                          |       |
| 2           | W          |             |                           |               | 10            | 003 F | FOLLETT COLLEGE BOOK CO. |       |
| 3           | W          |             |                           |               | 10            | 001   | MISSOURI BOOK SERVICES   |       |
| 4*          | W          |             |                           |               | 10            | 1 000 | NEBRASKA BOOK COMPANY    |       |
|             |            |             |                           |               |               |       |                          |       |
|             |            |             |                           | В             | ook Flag Code | :     |                          |       |
|             |            |             |                           | S ?? CHECK    | STOLEN BOC    | DK LI | ST                       |       |
|             |            |             | 2                         | ??            |               |       |                          |       |
|             |            |             |                           |               |               |       |                          |       |
|             |            |             |                           |               |               |       |                          |       |
|             |            |             |                           |               |               |       |                          |       |
|             | =Save      | •           | X=Cano                    | el            | M=Modify      |       |                          |       |
|             |            |             |                           |               |               |       |                          |       |
| BBMAINT     |            |             |                           |               | AMY           |       |                          | 10:50 |

- 16. In the **Store** field, enter the store number for which you wish to set up buyback. This will also automatically populate the **Store**, **Store Name**, **and BB Need** fields in the upper right side of the screen.
- 17. In the **ISBN** field, enter the book for which you wish to set up buyback.
- **18**. The **Title, Author, Ed Notes, Edition, and Copyright** fields will automatically populate with the information from the master file for the ISBN that you entered.
- **19**. The **Open to Buy** field will automatically populate with the open to buy quantity for this ISBN.
- 20. In the **Value Code** field, enter the buyback value code for the book. For a list of codes, enter "??". For more information on value codes, see the section Setting Up Buyback Value Codes in the CourseTrak Setup Guide.
- 21. In the **Limit Flag** field, enter the buyback limit flag for the book. Enter "U" to buy unlimited copies of the book, "X" to exclude the book from buyback, "G" for guaranteed buyback, or "Y" for a limit.

- 22. The **Estimated BB** field will automatically populate with the total estimated buyback amount taken from all adoptions entered in terms attached to the current buyback season.
- 23. In the **R/W** field, enter "R" for retail or enter "W" for wholesale.

This is the help message that comes up in the BB limit quantity and override price fields:

- 24. In the Limit field, enter the total quantity of copies (your limit) you will buy back at this value.
- 25. The **Purchased** field will automatically populate with the quantity of books purchased at buyback at this value.
- 26. In the **Overide Price** field, enter the price you would like to purchase this title for. If you enter a price in this field, it will override the calculated price that is based on the set buyback parameters. For more information on buyback parameters, see the section Buyback Parameters in the CourseTrak Setup Guide.
- 27. In the **Wholesaler ID** field, enter the vendor number of the wholesaler you would like to purchase textbooks for at buyback. The **Wholesaler Name** field will automatically populate with the name of the wholesaler entered.
- 28. In the **Book Flag Code** field, enter any book flag codes that you would like to set up for this title. For more information on book flag codes, see the section Textbook Flags in the CourseTrak Setup Guide.
- 29. Press [ENTER] to save the changes, "X" to cancel, or "M" to Modify.

#### Shifting Wholesale Buyback to Retail (TX-5-2-2)

If you buy back books at wholesale price, and later decide that you wish to sell them in your store rather than to wholesalers, you can shift the books to retail buyback. To do so, follow these steps.

1. From the CourseTrak Main Menu, select the **Buyback** option followed by the **Buyback Maintenance Menu** option and the **Shift Wholesale to Retail by Item** option to get to the Shift Wholesale to Retail by Item screen (*TX*-5-2-2).

| TCS [Remote Connection] v1.2.26 | 5                          |                   |               |       |
|---------------------------------|----------------------------|-------------------|---------------|-------|
| File Connection View Help       |                            |                   |               |       |
|                                 | J - 🐁 🔟                    |                   |               |       |
|                                 | Shift Wholes               | sale to Retail by | / Item        |       |
|                                 |                            |                   |               |       |
|                                 |                            |                   |               |       |
| Store: 1                        | ?? Total Computing Te      | est               |               |       |
| ISBN: 0-14-043135               | 5-7                        |                   |               |       |
|                                 |                            |                   |               |       |
| Author: HARDY                   |                            |                   |               |       |
| Title: TESS OF T                | HE D'URBERVILLES (INTRO: A | LVAREZ )          |               |       |
| Publisher PENGUIN F             | UTNAM INC                  |                   |               |       |
| Ed:                             | Ed Note:                   |                   | Copyright: 78 |       |
|                                 |                            |                   |               |       |
| Shift QTY: 1                    | QTY Retail:                | 4 Q               | TY Whsle: 1   |       |
|                                 |                            |                   |               |       |
|                                 |                            |                   |               |       |
|                                 |                            |                   |               |       |
|                                 |                            |                   |               |       |
|                                 |                            |                   |               |       |
|                                 |                            |                   |               |       |
|                                 |                            |                   |               |       |
|                                 |                            |                   |               |       |
|                                 |                            |                   |               |       |
|                                 |                            |                   |               |       |
|                                 |                            |                   |               |       |
|                                 |                            |                   |               |       |
| R=Run Procedure                 | X=Cancel                   | /=Modify          |               |       |
|                                 |                            |                   |               |       |
| SHIFT                           | AMY                        |                   |               | 11:42 |

- 2. The **Store** field is automatically filled in with the default for the user. For a list of stores, enter "??".
- 3. In the **ISBN** field, enter the ISBN for the book you want to shift. If you aren't sure of the ISBN, you can search for the book by entering "[TITLE]", "[AUTHOR]\", or "[AUTHOR]\[TITLE]".
- 4. After you have entered the ISBN, the information fields about the book are filled in. The QTY Retail field contains the number of books that have been bought back for retail, and the QTY Whsle field contains the number of books that have been bought back for wholesale.
- 5. In the **Shift QTY** field, enter the number of books you want to shift from wholesale to retail. This quantity must be less than or equal to the value in the **QTY Whsle** field.
- 6. Enter "R" to shift the books from wholesale to retail, "X" to Cancel, or "M" to Modify.

#### Printing a List of Wholesale to Retail Shifted Buybacks (TX-5-2-3)

To print a list of items that have been shifted from wholesale to retail buyback, follow these steps.

1. From the CourseTrak Main Menu, select the **Buyback** option followed by the **Buyback Maintenance Menu** option and the **List of Shifting Whsle to Retail** option to get to the List of Shifting Wholesale to Retail screen (*TX*-5-2-3).

| TCS [Remote Connection] v1.2.26 |                         |             |       |
|---------------------------------|-------------------------|-------------|-------|
| File Connection View Help       |                         |             |       |
| ▝▖▋▟▏▋▟▎▆▋▓▎▓▖▝▙▕Ш              |                         |             |       |
| List of                         | Shifting Wholesal       | e to Retail |       |
|                                 |                         |             |       |
|                                 |                         |             |       |
|                                 |                         |             |       |
| Store: 1                        | ?? Total Computing Test |             |       |
|                                 |                         |             |       |
| Begin Date:                     |                         |             |       |
| -                               |                         |             |       |
| Ending Date:                    | _                       |             |       |
|                                 |                         |             |       |
| Sort by: A                      | —                       |             |       |
|                                 |                         |             |       |
|                                 |                         |             |       |
|                                 |                         |             |       |
|                                 |                         |             |       |
|                                 |                         |             |       |
|                                 |                         |             |       |
|                                 |                         |             |       |
|                                 |                         |             |       |
|                                 |                         |             |       |
|                                 |                         |             |       |
|                                 |                         |             |       |
|                                 |                         |             |       |
|                                 |                         |             |       |
| P=Pup Presedure V=Ceneel        | M=Medifi                |             |       |
|                                 | W=Woalty                |             |       |
| SHIFTLIST                       | AMY                     |             | 11:45 |

- 2. The **Store** field is automatically filled in with the default for the user. For a list of stores, enter "??".
- 3. In the **Begin Date** field, enter the beginning of the date range, or leave the field blank.
- 4. In the **Ending Date** field, enter the ending of the date range, or leave the field blank.
- 5. In the **Sort By** field, enter the method by which you want to sort the list. Enter "A" for Author, "T" for Title, "P" for publisher, or "I" for ISBN.
- 6. Enter "R" to print the list, "X" to Cancel, or "M" to Modify.
- 7. On the next page is a sample report.

#### CourseTrak™ Users Guide

| SHIFTLIST           | List of Shifting Wholesale to Retail                  |                                                                                                    | TEXT         |
|---------------------|-------------------------------------------------------|----------------------------------------------------------------------------------------------------|--------------|
|                     | For Store 1                                           |                                                                                                    |              |
|                     |                                                       |                                                                                                    |              |
|                     |                                                       | Shift Qty                                                                                                    | Extended     |
| ISBN Author         | Title PUBLISHER                                       | Ed CpYr Date Shift U                                                                                                    | JPrice Price |
|                     |                                                       |                                                                                                    |              |
| 0-14-043135-7 HARDY | TESS OF THE D'URBERVILLES (INTRO: ALVAREZ ) PENGUIN P | UTNAM 78 03/14/06 0                                                                                                    | 8.25 0.00    |
|                     |                                                       |                                                                                                    |              |
| * * *               |                                                       | 0                                                                                                    | 0 00         |
|                     |                                                       | , in the second second s | 0.00         |
| 0-534-92140-X TAN   | APPLIED FINITE MATHEMATICS PRENTICE-                  | HALL I 3RD 90 05/18/05 2                                                                                                    | 25.00 50.00  |
|                     |                                                       |                                                                                                    |              |
| * * *               |                                                       | 2                                                                                                    | 50.00        |
|                     |                                                       |                                                                                                    |              |
|                     |                                                       | =====                                                                                                    |              |
| Grand Total         |                                                       | 2                                                                                                    | 50.00        |
|                     |                                                       |                                                                                                    |              |

#### Shifting Retail Buyback to Wholesale (TX-5-2-4)

If you buy back books at retail price, and later decide that you wish to sell them to wholesalers, you can shift the books to wholesale buyback. To do so, follow these steps.

 From the CourseTrak Main Menu, select the Buyback option followed by the Buyback Maintenance Menu option and the Shift Retail to Wholesale option to get to the Shift Retail to Wholesale screen (TX-5-2-4).

| TCS [Remote Connection] v1.2.26                    |       |
|----------------------------------------------------|-------|
| File Connection View Help                          |       |
|                                                    |       |
| Shift Retail to Wholesale                          |       |
|                                                    |       |
|                                                    |       |
| Store: 1 2? Total Computing Test                   |       |
| ISBN: 0-14-043135-7                                |       |
|                                                    |       |
| Author: HARDY                                      |       |
| Title: TESS OF THE D'URBERVILLES (INTRO: ALVAREZ ) |       |
| Publisher PENGUIN PUTNAM INC                       |       |
| Ed: Ed Note: Copyright: 78                         |       |
|                                                    |       |
| Shift QTY: 4 QTY Retail: 5 QTY Whsle: 0            |       |
|                                                    |       |
|                                                    |       |
|                                                    |       |
|                                                    |       |
|                                                    |       |
|                                                    |       |
|                                                    |       |
|                                                    |       |
|                                                    |       |
|                                                    |       |
|                                                    |       |
|                                                    |       |
|                                                    |       |
| R=Run Procedure X=Cancel M=Modify                  |       |
|                                                    | 11.50 |
| SHELBEW                                            | 11:50 |

- 2. The **Store** field is automatically filled in with the default for the user. For a list of stores, enter "??".
- 3. In the **ISBN** field, enter the ISBN for the book you want to shift. If you aren't sure of the ISBN, you can search for the book by entering "[TITLE]", "[AUTHOR]\", or "[AUTHOR]\[TITLE]".
- 4. After you have entered the ISBN, the information fields about the book are filled in. The QTY Retail field contains the number of books that have been bought back for retail, and the QTY Whsle field contains the number of books that have been bought back for wholesale.
- 5. In the **Shift QTY** field, enter the number of books you want to shift from retail to wholesale. This quantity must be less than or equal to the value in the **QTY Retail** field.
- 6. Enter "R" to shift the books from retail to wholesale, "X" to Cancel, or "M" to Modify.

#### Printing a List of Retail to Wholesale Shifted Buybacks (TX-5-2-5)

To print a list of items that have been shifted from retail to wholesale buyback, follow these steps.

1. From the CourseTrak Main Menu, select the **Buyback** option followed by the **Buyback Maintenance Menu** option and the **List of Retail to Wholesale** option to get to the List of Shifting Retail to Wholesale screen (*TX*-5-2-5).

| TCS [Remote Connection] v1.2.26   |       |
|-----------------------------------|-------|
| File Connection View Help         |       |
| ⓑ▋▟ ≙∞ 踏♥◈ 憩・℁ Ш                  |       |
| List of Shifting Retail to Wholes | ale   |
|                                   |       |
|                                   |       |
|                                   |       |
| Store: 1 ?? Total Computing Test  |       |
|                                   |       |
| Begin Date:                       |       |
|                                   |       |
| Ending Date:                      |       |
|                                   |       |
| Sort by: A                        |       |
|                                   |       |
|                                   |       |
|                                   |       |
|                                   |       |
|                                   |       |
|                                   |       |
|                                   |       |
|                                   |       |
|                                   |       |
|                                   |       |
|                                   |       |
|                                   |       |
|                                   |       |
|                                   |       |
| R=Run Procedure X=Cancel M=Modify |       |
|                                   | 11.57 |
| SIN LISTIN SIN                    | 11.37 |

- 2. The **Store** field is automatically filled in with the default for the user. For a list of stores, enter "??".
- 3. In the **Begin Date** field, enter the beginning of the date range, or leave the field blank.
- 4. n the **Ending Date** field, enter the ending of the date range, or leave the field blank.
- 5. In the **Sort By** field, enter the method by which you want to sort the list. Enter "A" for Author, "T" for Title, "P" for publisher, or "I" for ISBN.
- 6. Enter "R" to print the list, "X" to Cancel, or "M" to Modify.

# Wholesaler Database Maintenance Menu (TX-5-3)

The Wholesaler Database Maintenance Menu (*TX*-5-3) contains functions dealing with your wholesale buying guide(s). This section covers these functions.

| TCS [Remote Connection] v1.2.26 |                      |             |                             |
|---------------------------------|----------------------|-------------|-----------------------------|
| File Connection View Help       |                      |             |                             |
| ⓑ▋❹ ≙ ◑ ☎♥♥ ♥ ▼ ♥               |                      |             |                             |
| W                               | holesale Database    | Maintenanc  | e                           |
|                                 |                      |             |                             |
|                                 |                      |             |                             |
|                                 |                      |             |                             |
| 💻 1. Wholesale Buying 0         | Suide                | 💻 21 Undat  | e Whsle Guide               |
| Lang I. Wholesale Daying C      | Juliuc               | <u></u>     |                             |
| 💻 2. Wholesale Guide M          | aintenance           | 22 Coord    | linate Whsle Guide          |
| ing 2. Wholesale Guide M        | unterlance           | 22. COOR    |                             |
|                                 |                      |             |                             |
|                                 |                      |             |                             |
|                                 |                      |             |                             |
|                                 |                      |             |                             |
|                                 |                      |             |                             |
|                                 |                      |             |                             |
|                                 |                      |             |                             |
|                                 |                      |             |                             |
|                                 |                      |             |                             |
|                                 | 24                   |             |                             |
|                                 | Enter Selection      |             |                             |
|                                 |                      |             |                             |
| RP - Reports                    | 📇 MI - Masterfile    | Inquiry     | -IL SU - SETUP              |
| 💻 PM - Printer Mgt.             | 🚊 MF - Masterfile    | Maintenance | UU - User Utilities         |
| 📜 QB - Query Builder            | 📕 VM - Vendor M      | laintenance | - UM - User Menu            |
| BG - Backgrounds                | SI - Store Inve      | ntory       | 🗏 SM - System Menu          |
|                                 | <u></u>              |             | way on operational          |
|                                 |                      |             |                             |
|                                 |                      |             |                             |
| System D3NT                     | Version 5.3.8 Port 4 | 1 User AMY  | Account TEXT Menu WDM 11:59 |

#### Search the Wholesale Buying Guide (TX-5-3-1)

To find information about a book by searching in the wholesale buying guide, follow these steps. This will search the default guide that is set up for your store as listed in the general store parameters.

1. From the CourseTrak Main Menu, select the **Buyback** option followed by the **Wholesaler Database Maintenance** option and the **Wholesale Buying Guide** option to get to the Wholesale Buying Guide screen (*TX*-5-3-1).

| TCS [Remote Connect       | on] v1.2.26                             |
|---------------------------|-----------------------------------------|
| File Connection View Help |                                         |
|                           |                                         |
|                           | Wholesale Buying Guide                  |
|                           |                                         |
| ltem:                     | 0-691-00053-0                           |
| Old ISBN:                 |                                         |
| Author:                   | ADAMS                                   |
| Title:                    | ADAM SMITH GOES TO MOSCOW               |
| Title Note:               |                                         |
| Edition:                  |                                         |
| Copyright:                | 93                                      |
| Pub Code:                 | PRINCETON                               |
| Price:                    | 22.95                                   |
| List/Net:                 | L I I I I I I I I I I I I I I I I I I I |
| New Whsle:                | 0.00                                    |
| Used Whsle:               | 0.00                                    |
| BB Note:                  |                                         |
|                           |                                         |
|                           |                                         |
|                           |                                         |
|                           |                                         |
|                           |                                         |
|                           |                                         |
|                           |                                         |
|                           |                                         |
|                           |                                         |
| =Exit                     | C=Copy to database                      |
|                           |                                         |
| WBG                       | AMY 12:04                               |

- 2. In the **Item** field, enter the ISBN of the book you're searching for. If you don't know the ISBN, you can find it by entering "[TITLE]", "[AUTHOR]\", or "[AUTHOR]\[TITLE]".
- 3. After you have entered the ISBN, information about the item will display. If you wish to copy the item to your local database, enter "C". You will be taken to the Master File Maintenance screen (see Master File Maintenance in this document.) If you do not wish to copy the item to your local database, press [ENTER] to exit the record.

#### Changing Wholesale Prices (TX-5-3-2)

If you wish to change the wholesale price listed in the wholesale buying guide for an item, follow these steps.

1. From the CourseTrak Main Menu, select the **Buyback** option followed by the **Wholesaler Database Maintenance** option and the **Wholesale Guide Maintenance** option to get to the Wholesale Guide Maintenance screen (*TX*-5-3-2).

| TCS [Remote Connection] v1.2.2 | 6                           |       |
|--------------------------------|-----------------------------|-------|
| File Connection View Help      |                             |       |
|                                |                             |       |
|                                | Wholesale Guide Maintenance |       |
|                                |                             |       |
| ltem: 0-691-00053-0            | Author Index: Title Index:  |       |
|                                |                             |       |
| Author:                        | ADAMS                       |       |
| Title:                         | ADAM SMITH GOES TO MOSCOW   |       |
| Edition Note:                  |                             |       |
| Pub Code:                      | PRINCETO                    |       |
| Edition:                       |                             |       |
| Copyright:                     | 93                          |       |
|                                |                             |       |
| List/Net:                      | L                           |       |
| Pub Ref Price:                 | 22.95                       |       |
| Whsle New Price:               | 2.00                        |       |
| Whsle Used Price:              | 2.00                        |       |
|                                |                             |       |
| BuyBack Note:                  |                             |       |
| BuyBack Type:                  |                             |       |
| Flag:                          |                             |       |
|                                |                             |       |
|                                |                             |       |
|                                |                             |       |
|                                |                             |       |
|                                | V-Consel Factories          |       |
| =Update                        |                             |       |
| BBWDM                          | AMY                         | 12:08 |

- 2. In the **Item** field, enter the ISBN of the book you're searching for. If you don't know the ISBN, you can find it by entering "[TITLE]", "[AUTHOR]\", or "[AUTHOR]\[[TITLE]".
- 3. After you have entered the ISBN, information about the item displays. Enter "M" to get to the **Whsle New Price** field.
- 4. In the **Whsle New Price** field, enter the wholesale price for new books.
- 5. In the **Whsle Used Price** field, enter the wholesale price for used books.
- 6. In the **Buyback Note** field, enter any information that you would like to see when you enter this item at buyback.
- 7. Press [ENTER] to update the prices for the item, or "X" to cancel.

#### Updating the Wholesale Guide (TX-5-3-21)

If you wish to install a new wholesale guide on your system, follow these steps. <u>If you would</u> <u>like assistance in loading your wholesale guides, please contact Total Computing Solutions.</u>

1. From the CourseTrak Main Menu, select the **Buyback** option followed by the **Wholesaler Database Maintenance** menu and the **Update Whsle Guide** option to get to the Wholesale Buying Guide Update screen (*TX*-5-3-21).

| TCS [Remote Connection] v1.2.26          |       |
|------------------------------------------|-------|
| File Cannection View Help                |       |
| 10 - 4 - 10 - 10 - 10 - 10 - 10 - 10 - 1 |       |
| Update Wholesale Guide                   |       |
|                                          |       |
|                                          |       |
| Buying Guide to Update: NBC ??           |       |
|                                          |       |
| <l>=Local of <d>=Download: L</d></l>     |       |
| Local Drive and Path: D:/WHSLE/          |       |
|                                          |       |
| Coordinate Wholesale Guide: Y            |       |
|                                          |       |
| Update Cross-Reference: Y                |       |
|                                          |       |
|                                          |       |
|                                          |       |
|                                          |       |
|                                          |       |
|                                          |       |
|                                          |       |
|                                          |       |
|                                          |       |
|                                          |       |
| R=Run Procedure X=Cancel M=Modify        |       |
|                                          | 12:11 |

- 2. In the **Buying Guide to Update** field, the buying guide you would like to update. For a list of buying guides, enter "??".
- 3. In the **<L>=Local or <D>=Download** field, enter "L" to update the buying guide from a local file, or "D" to download the new buying guide from the internet.
- 4. In the **Local Drive and Path** field, enter the drive letter and path where the wholesale buying guide can be found, for example "D:/WHSLE/" if the wholesale buying guide is located on the D drive in the WHSLE directory. Using the forward slash is important; a backslash will not work.
- 5. In the **Coordinate Wholesale Guide** field, enter a "Y" if you want to automatically coordinate the wholesale guide. For more information on coordinating the wholesale guide, see section Coordinating the Wholesale Guide in this document. If you don't wish to coordinate at this time, enter "N".

- 6. In the **Update Cross-Reference** field, enter "Y" if you want to rebuild your Title crossreference and your Author cross-reference. For more information on rebuilding crossreference see Rebuilding the Title Cross-Reference and Rebuilding the Author Cross-Reference in the CourseTrak Setup Guide. If you don't wish to rebuild at this time, enter "N".
- 7. Enter "R" to update the wholesale buying guide, "X" to Cancel, or "M" to Modify.

#### **Coordinating the Wholesale Guide (TX-5-3-22)**

If you wish to update your master file with information from a new wholesale guide, you should coordinate the wholesale guide by following these steps.

1. From the CourseTrak Main Menu, select the **Buyback** option followed by the **Wholesaler Database Maintenance** option and the **Coordinate Whsle Guide** option to get to the Coordinate Wholesale Guide screen (*TX*-5-3-22).

| TCS [Remote Connection] v1.2.26                |       |
|------------------------------------------------|-------|
| File Connection View Help                      |       |
|                                                |       |
| Coordinate Wholesale Guide                     |       |
|                                                |       |
|                                                |       |
|                                                |       |
|                                                |       |
| Update Publisher Price Changes (Y/N): Y        |       |
|                                                |       |
| Update Publisher (Y/N):  Y                     |       |
|                                                |       |
| Update ISBN Changes (Y/N):  Y                  |       |
| Lindete Detail Brice (V/NI)                    |       |
| Opdate Retail Price (TN). N                    |       |
| Check Convright Edition Edition Notes (Y/N): Y |       |
| Check Copyright, Eaklori, Eaklori Hotes (114). |       |
|                                                |       |
|                                                |       |
|                                                |       |
|                                                |       |
|                                                |       |
|                                                |       |
|                                                |       |
|                                                |       |
|                                                |       |
| R=Run Procedure X=Cancel M=Modify              |       |
|                                                |       |
| COORD.BLBK.PUB AMY                             | 12:15 |

- 2. In the **Update Publisher Price Changes** option, enter "Y" if you want to change the publisher prices in your master file to match the new wholesale buying guide. Otherwise, enter "N".
- 3. In the **Update Publisher Changes** option, enter "Y" if you want to change the publishers in your master file to match the new wholesale buying guide. Otherwise, enter "N".
- 4. In the **Update ISBN Changes** option, enter "Y" if you want to change the ISBNs in your master file to match the new wholesale buying guide. Otherwise, enter "N".
- 5. In the **Update Retail Price** option, enter "Y" if you want to change the retail prices in your master file to match the new wholesale buying guide. Otherwise, enter "N".
- 6. In the **Check Copyright, Edition, Edition Notes** option, enter "Y" if you want to change the copyright, edition, edition notes in your master file to match the new wholesale buying guide. Otherwise, enter "N".
- 7. Enter "R" to coordinate the guide, "X" to Cancel, or "M" to Modify.

# Guaranteed Buyback Menu (TX-5-4)

If your store uses guaranteed buyback, you will need to use the functions in the Guaranteed Buyback Menu (*TX-5-4*). These functions are covered in this section.

| TCS [Remote Connection] v1.2.26  |                               | - 8 🗙                            |
|----------------------------------|-------------------------------|----------------------------------|
| File Connection View Help        |                               |                                  |
| ⓑ▋❹ ≙ ◑ ☎♥♥� 見・‱ Ш               |                               |                                  |
| Gu                               | aranteed Buyback Menu         |                                  |
|                                  |                               |                                  |
|                                  |                               |                                  |
|                                  |                               |                                  |
| 🌇 1. Pre-list Guaranteed Buybac  | k                             |                                  |
| 100 V                            |                               |                                  |
| 2. Guaranteed Buyback Report     | t                             |                                  |
|                                  |                               |                                  |
| 💻 3. Edit/Enter Preliminary List |                               |                                  |
|                                  |                               |                                  |
| 🌇 4. Flag Guaranteed Buyback L   | .imits                        |                                  |
|                                  |                               |                                  |
| 🌇 5. Print Guaranteed Buyback    | Tags                          |                                  |
|                                  |                               |                                  |
|                                  |                               |                                  |
|                                  |                               |                                  |
|                                  |                               |                                  |
| Ente                             | r Selection                   |                                  |
|                                  |                               |                                  |
| RP - Reports                     | 3 MI - Masterfile Inquiry     | PL SU - SETUP                    |
| 📮 PM - Printer Mgt. 🔤            | , MF - Masterfile Maintenance | - <u>-</u> L_UU - User Utilities |
| 📑 QB - Query Builder             | y VM - Vendor Maintenance     | मुह UM - User Menu               |
| 📲 BG - Backgrounds               | SI - Store Inventory          | 📇 SM - System Menu               |
|                                  |                               |                                  |
|                                  |                               |                                  |
| Contra DONT                      |                               |                                  |

### Pre-List Guaranteed Buyback (TX-5-4-1)

To generate a list of the books for which you will be offering guaranteed buyback, follow these steps.

1. From the CourseTrak Main Menu, select the **Buyback** option followed by the **Guaranteed Buyback** option and the **Pre-list Guaranteed Buyback** option to get to the Create Guaranteed Buyback Preliminary List screen (*TX*-5-4-1).

| TCS [Remote Connection] v1.2.26        |                        |
|----------------------------------------|------------------------|
| File Connection View Help              |                        |
| ▆▙▙                                    |                        |
| Create Guaranteed Bu                   | yback Preliminary List |
|                                        |                        |
| Store: 1 ?? Total Computing Test       |                        |
|                                        |                        |
| Term to get information from: 2005-2   | SUMMER05               |
|                                        |                        |
|                                        |                        |
|                                        |                        |
|                                        |                        |
| Minimum Qty to Cover: 10               |                        |
| Minimum New Retail Price: 1.00         |                        |
| Minimum Wholesale Value Percentage: 50 |                        |
| Lowest Copyright Year: 1996            | DAT                    |
|                                        | CAI Description        |
| <u> </u>                               |                        |
|                                        |                        |
|                                        |                        |
|                                        |                        |
|                                        |                        |
|                                        |                        |
|                                        |                        |
|                                        |                        |
|                                        |                        |
| R=Run Procedure X=Cancel M=Mod         | ify                    |
|                                        |                        |
| PREGBB AMY                             | 12:22                  |

- 2. The **Store** field is automatically filled in with the default for the user. For a list of stores, enter "??".
- 3. In the **Term To Get Information From** field, enter the term for which you want to generate a list.
- 4. Enter "R" to create the list, "X" to Cancel, or "M" to Modify.

#### Guaranteed Buyback Report (TX-5-4-2)

To print a report of the books that you have bought back through guaranteed buyback, follow these steps.

**1.** From the CourseTrak Main Menu, select the **Buyback** option followed by the **Guaranteed Buyback** option and the **Guaranteed Buyback Report** option to get to the Guaranteed Buyback Report screen (*TX*-5-4-2).

| TCS [Remote Connection] v1.2 | .26                |                |              |   | - 7 × |
|------------------------------|--------------------|----------------|--------------|---|-------|
| File Connection View Help    |                    |                |              |   |       |
|                              | 🔁 · 🐁 🔟            |                |              |   |       |
|                              |                    | Guaranteed B   | uyback Repor | t |       |
|                              |                    |                |              |   |       |
|                              |                    |                |              |   |       |
|                              |                    |                |              |   |       |
| Store:                       | 1 <u>??</u>  lotal | Computing Test |              |   |       |
| Term                         | 2005 2 22 SLIM     |                |              |   |       |
| Term.                        |                    |                |              |   |       |
| Sort by:                     | A                  |                |              |   |       |
|                              |                    |                |              |   |       |
|                              |                    |                |              |   |       |
|                              |                    |                |              |   |       |
|                              |                    |                |              |   |       |
|                              |                    |                |              |   |       |
|                              |                    |                |              |   |       |
|                              |                    |                |              |   |       |
|                              |                    |                |              |   |       |
|                              |                    |                |              |   |       |
|                              |                    |                |              |   |       |
|                              |                    |                |              |   |       |
|                              |                    |                |              |   |       |
|                              |                    |                |              |   |       |
|                              |                    |                |              |   |       |
| R=Run Procedure              | X=Cancel           | M=Mod          | ify          |   |       |
|                              |                    |                |              |   |       |
| GBB.RPT                      |                    | AMY            |              |   | 12:22 |

- 2. The **Store** field is automatically filled in with the default for the user. For a list of stores, enter "??".
- 3. The **Term** field is automatically filled in with the default for the store. For a list of terms, enter "??".
- 4. In the **Sort By** field, enter "A" to sort by Author, "T" to sort by Title, "I" to sort by ISBN, or "P" to sort by publisher.
- 5. Enter "R" to run the report, "X" to Cancel, or "M" to Modify.

#### 6. Below is a sample report.

| 12:21:35 14 Mar 2006 Total Computing Test                                                       | PAG     | GE 1     |  |  |  |  |  |
|-------------------------------------------------------------------------------------------------|---------|----------|--|--|--|--|--|
| GBB.RPT Guaranteed Buyback Report                                                               |         |          |  |  |  |  |  |
| For Store: 1 , Term: 2005-2                                                                     |         |          |  |  |  |  |  |
| <pre># of Titles Guaranteed: 4 / # of Titles Adopted: 69 / % of Titles Adopted: 5.79%</pre>     |         |          |  |  |  |  |  |
| \$ Guaranteed: \$3,668.50 / \$ Adopted: \$138,158.10 / % of \$ Adopted: 2.65%                   |         |          |  |  |  |  |  |
| Qty Guaranteed: 40 / Qty Adopted: 4385 / % Qty Adopted: 0.91%                                   |         |          |  |  |  |  |  |
|                                                                                                 |         |          |  |  |  |  |  |
| WHSLE RI                                                                                        | ETAIL   | WHSLE    |  |  |  |  |  |
| ISBN                                                                                            | PRICE P | PRCNTAGE |  |  |  |  |  |
|                                                                                                 |         |          |  |  |  |  |  |
| 0-201-74631-X INTRODUCTORY ALGEBRA (P) BITTINGER ADDISON-WESLEY LONGMAN 9TH 03 10 19.00 1;      | .26.25  | 1%       |  |  |  |  |  |
| 0-321-14263-2 LONGMAN/MACMILLAN READER (P) NADELL ADDISON-WESLEY LONGMAN 6TH 02 10 12.00 "      | 71.40   | 1%       |  |  |  |  |  |
| 0-7895-6704-0 DISCOVERING COMPUTERS 2004: COMPLETE (P) SHELLY AMSCAN 03 10 16.00 4              | 84.60   | 11%      |  |  |  |  |  |
| 0-7895-6185-9 DISCOVERING COMPUTERS 2002: COMPLETE (P) SHELLY DARTON LONGMAN & TODD 01 10 22.95 | 84.60   | 25%      |  |  |  |  |  |
|                                                                                                 |         |          |  |  |  |  |  |

#### Editing the Preliminary Guaranteed Buyback List (TX-5-4-3)

The CourseTrak system allows you to manually create a list of books that will be included in the guaranteed buyback program or edit the list that has been created by the system. To do so, follow these steps.

1. From the CourseTrak Main Menu, select the **Buyback** option followed by the **Guaranteed Buyback** option and the **Edit/Enter Preliminary List** option to get to the Enter Preliminary Guaranteed Buyback List screen (*TX*-5-4-3).

| 🛄 TCS       | [Remote Connection] v1.2. | 26                       |            |        |             |            |            |                       |
|-------------|---------------------------|--------------------------|------------|--------|-------------|------------|------------|-----------------------|
| File Cor    | nnection View Help        |                          |            |        |             |            |            |                       |
| 10 <b>-</b> | ≙ _ 0 ≦                   | Ð- 🐁 🔒                   | 4          |        |             |            |            |                       |
|             |                           | En                       | ter Pre    | limina | arv Guara   | inteed Bi  | vback List |                       |
|             |                           |                          |            |        |             |            |            |                       |
| St          | tore: 1 ?? T              | otal Compu               | iting Test |        |             | -          | I          | _ast Update: 03/14/06 |
| т           | erm: 2005-2 ?? S          | JMMER05                  |            |        |             |            |            | Status: Opened        |
|             |                           |                          |            |        |             |            |            |                       |
|             | ISBN                      | Edtn                     | Cpyrt      | QTC    | WUPrice     | RNPrice    | Whsle Val% | 1                     |
| ###         | Author                    | Title                    |            |        |             | P          |            |                       |
| 1           | 0-7895-6704-0             |                          | 03         | 10     | 16.00       | 84.60      | 11%        |                       |
|             | SHELLY                    | DISCOVE                  | RING CO    | MPUTER | S 2004: CON | IPLETE (P) |            |                       |
| 2           | 0-321-14263-2             | 6TH                      | 02         | 10     | 12.00       | 71.40      | 1%         |                       |
|             | NADELL                    | LONGMA                   | N/MACMIL   | LAN RE | ADER (P)    |            |            |                       |
| 3           | 0-7895-6185-9             |                          | 01         | 10     | 22.95       | 84.60      | 25%        |                       |
|             | SHELLY                    | DISCOVE                  | RING CO    | MPUTER | s 2002: CON | IPLETE (P) |            |                       |
| 4           | 0-201-74631-X             | 9TH                      | 03         | 10     | 19.00       | 126.25     | 1%         |                       |
|             | BITTINGER                 | INTRODUCTORY ALGEBRA (P) |            |        |             |            |            |                       |
|             |                           |                          |            |        |             |            |            |                       |
|             |                           |                          |            |        |             |            |            |                       |
|             |                           | -                        |            |        |             |            |            |                       |
|             | 1                         |                          | 1          | 1      |             |            | 1          |                       |
|             |                           | 1                        |            |        |             |            |            |                       |
|             |                           |                          |            |        |             |            |            |                       |
|             |                           |                          |            |        |             |            |            |                       |
|             |                           |                          |            |        |             |            |            |                       |
|             | =Save                     | X=Ca                     | ncel       | F=F    | lag Buyback | limits     | M=Modify   |                       |
| (           | Cancel                    |                          |            |        |             |            |            |                       |
|             |                           |                          |            |        |             |            |            |                       |
| GBB         |                           |                          |            | AM     | IY          |            |            | 12:26                 |

- 2. The **Store** field is automatically filled in with the default for the user. For a list of stores, enter "??".
- 3. In the **Term** field, enter the term for which you want to edit the preliminary list. For a list of terms, enter "??".
- 4. In the **ISBN** fields, enter the ISBNs for the books you want to include. If you aren't sure of the ISBNs, you can search for them by entering "[TITLE]", "[AUTHOR]\", or "[AUTHOR]\[TITLE]". To remove a book from the list, enter a single space in the field containing that book's ISBN.
- 5. Press [ENTER] to save the list, "X" to Cancel, or "M" to Modify.

#### Flag Guaranteed Buyback Parameters (TX-5-4-4)

To change the buyback limit flag to "G" for the books that are on your guaranteed buyback list, follow these steps.

1. From the CourseTrak Main Menu, select the **Buyback** option followed by the **Guaranteed Buyback** option and the **Flag Guaranteed Buyback** Parameters option to get to the Flag Guaranteed Buyback Limits screen (*TX*-5-4-4).

| TCS [Remote Connection] v1.2.26   |  |
|-----------------------------------|--|
| File Connection View Help         |  |
|                                   |  |
| Flag Guaranteed Buyback Limits    |  |
|                                   |  |
|                                   |  |
|                                   |  |
| Store: 1 22                       |  |
|                                   |  |
|                                   |  |
|                                   |  |
|                                   |  |
|                                   |  |
|                                   |  |
|                                   |  |
|                                   |  |
|                                   |  |
|                                   |  |
|                                   |  |
|                                   |  |
|                                   |  |
|                                   |  |
|                                   |  |
|                                   |  |
|                                   |  |
|                                   |  |
|                                   |  |
|                                   |  |
|                                   |  |
| R=Run Procedure X=Cancel M=Modify |  |
|                                   |  |
| Fu88 AMY 12.28                    |  |

- 2. In the **Store** field, enter the store for which you want to set the flags. For a list of stores, enter "??".
- 3. In the **Term** field, enter the term for which you want to set the flags. For a list of terms, enter "??".
- 4. Enter "R" to set the flags, "X" to Cancel, or "M" to Modify.

### Printing Guaranteed Buyback Tags (TX-5-4-5)

To print tags for the guaranteed buyback items, follow these steps.

**1.** From the CourseTrak Main Menu, select the **Buyback** option followed by the **Guaranteed Buyback** option and the **Print Guaranteed Buyback Tags** option to get to the Print Guaranteed Buyback Tags screen (*TX*-5-4-5).

| TCS [Remote Connection] v1.2.26  | _ 7 🗙 |
|----------------------------------|-------|
| File Connection View Help        |       |
|                                  |       |
| Print Guaranteed Buyback Tags    |       |
|                                  |       |
|                                  |       |
|                                  |       |
| Store: 1 7? Total Computing Test |       |
|                                  |       |
| Term: 2005-2 ?? SUMMER05         |       |
|                                  |       |
|                                  |       |
|                                  |       |
|                                  |       |
|                                  |       |
|                                  |       |
|                                  |       |
|                                  |       |
|                                  |       |
|                                  |       |
|                                  |       |
|                                  |       |
|                                  |       |
|                                  |       |
|                                  |       |
|                                  |       |
|                                  |       |
|                                  |       |
|                                  |       |
| PGR8 AMY 1229                    |       |
| 1000 1220                        |       |

- 2. In the **Store** field, enter the store for which you want to set the flags. For a list of stores, enter "??".
- 3. In the **Term** field, enter the term for which you want to set the flags. For a list of terms, enter "??".
- 4. Enter "R" to print the tags, "X" to Cancel, or "M" to Modify.
# Buyback Reports (TX-5-21)

The Buyback Reports Menu (*TX-5-21*) contains reports that list information about buybacks. This section covers these reports.

| TCS [Remote Connection] v1.2.26 |                    |                         |                                   |  |  |  |  |
|---------------------------------|--------------------|-------------------------|-----------------------------------|--|--|--|--|
| File Connection View Help       |                    |                         |                                   |  |  |  |  |
| ⓑ∎❹ ≙∞ ☎♥♥ ┞・% Ш                |                    |                         |                                   |  |  |  |  |
|                                 | Buyback R          | eports                  |                                   |  |  |  |  |
|                                 |                    |                         |                                   |  |  |  |  |
|                                 |                    |                         |                                   |  |  |  |  |
|                                 |                    |                         |                                   |  |  |  |  |
| 1 Non-Coordinated Book          | s                  | 🌇 21 Actua              | l vs Expected                     |  |  |  |  |
|                                 |                    | Lin Actua               | a to Expected                     |  |  |  |  |
| III 2 Actual vs Needed          |                    | 🔜 22 Buyby              | ack Audit Penort                  |  |  |  |  |
| 2. Actual vs Needed             |                    |                         |                                   |  |  |  |  |
| 2 Pundback Mood                 |                    | 1 22 Potoil             | Purchases                         |  |  |  |  |
| 5. Buyback Neeu                 |                    | 25. Retail              | i Fui citases                     |  |  |  |  |
| T 4 Manual Dankash Canto        |                    | T 24 Wheel              | and Demokran                      |  |  |  |  |
| 4. Manual Buyback Contr         | OI LIST            | 24. Wholesale Purchases |                                   |  |  |  |  |
|                                 |                    | -                       |                                   |  |  |  |  |
| 5. Estimated Buyback            |                    | 🐴 25. Books             | s for Wholesalers                 |  |  |  |  |
|                                 |                    |                         |                                   |  |  |  |  |
|                                 |                    |                         |                                   |  |  |  |  |
|                                 |                    |                         |                                   |  |  |  |  |
|                                 |                    |                         |                                   |  |  |  |  |
|                                 | Enter Selection    |                         |                                   |  |  |  |  |
|                                 |                    |                         |                                   |  |  |  |  |
| RP - Reports                    | 🚊 MI - Masterfile  | e Inquiry               | L SU - SETUP                      |  |  |  |  |
| 🚊 PM - Printer Mat.             | 🚊 MF - Masterfi    | e Maintenance           | JUU - User Utilities              |  |  |  |  |
| 📕 QB - Query Builder            | 📕 VM - Vendor I    | Maintenance             | UM - User Menu                    |  |  |  |  |
| BG - Backgrounds                | SI - Store Inve    | entory                  | SM - System Menu                  |  |  |  |  |
|                                 | (ant)              | , incorry               | with official month               |  |  |  |  |
|                                 |                    |                         |                                   |  |  |  |  |
|                                 |                    |                         |                                   |  |  |  |  |
| ystem D3NT                      | Version 5.3.8 Port | 41 User AMY             | Account TEXT Menu BUYBACK.R 12:30 |  |  |  |  |

### Non-Coordinated Books Report (TX-5-21-1)

The Non-Coordinated Books Report displays books in the master file that have not been coordinated to the current wholesale buying guide.

1. From the CourseTrak Main Menu, select the Buyback option followed by the Buyback Reports option and the Non-Coordinated Books option to get to the Non-Coordinated Books screen (TX-5-21-1).

| TCS [Remote Connection] v1 | .2.26       |                      |       | T 🗗 🔀 |
|----------------------------|-------------|----------------------|-------|-------|
| File Connection View Help  |             |                      |       |       |
|                            | N 🗊 - I 🗞 🔟 |                      |       |       |
|                            | N           | on-Coordinated       | Books |       |
|                            |             | on coordinated       | Books |       |
|                            |             |                      |       |       |
|                            |             |                      |       |       |
|                            |             |                      |       |       |
|                            |             |                      |       |       |
|                            |             |                      |       |       |
|                            |             |                      |       |       |
|                            |             | Sort by (T,I,P,A): A |       |       |
|                            |             |                      |       |       |
|                            |             |                      |       |       |
|                            |             |                      |       |       |
|                            |             |                      |       |       |
|                            |             |                      |       |       |
|                            |             |                      |       |       |
|                            |             |                      |       |       |
|                            |             |                      |       |       |
|                            |             |                      |       |       |
|                            |             |                      |       |       |
|                            |             |                      |       |       |
|                            |             |                      |       |       |
|                            |             |                      |       |       |
|                            |             |                      |       |       |
|                            |             |                      |       |       |
|                            |             |                      |       |       |
|                            |             |                      |       |       |
| R=Run Procedure            | X=Cancel    | M=Modify             |       |       |
|                            |             |                      |       |       |
| LOG.SORT                   |             | AMY                  |       | 12:34 |

- 2. In the Sort By field, enter "T" to sort by Title, "I" to sort by ISBN, "P" to sort by publisher, or "A" to sort by author.
- 3. Enter "R" to run the report, "X" to Cancel, or "M" to Modify.
  - Below is a sample report. QOH QOH 0 0-380-71253-9 NORA EPHRON COLLECTED EPHRON AVON 0 0 0-314-80711-X DEBTOR-CREDITOR LAW IN A NUTSHELL EPSTEIN WEST 0 0 0-8299-2130-3 CONSUMER LAW IN A NUTSHELL EPSTEIN WEST 0 0 0-14-044240-5 PRAISE OF FOLLY ERASMUS IBC 0 0 9-9700156-3-X LOVE MEDICINE ERDRICH 0

0

0

0

0

0

0

0

0

0

0

4.

### Actual vs. Needed Buyback Report (TX-5-21-2)

The Actual vs. Needed report displays information about the number of books you need to buy back compared to the number of books you have purchased.

1. From the CourseTrak Main Menu, select the **Buyback** option followed by the **Buyback Reports** option and the **Actual vs. Needed** option to get to the Actual vs. Need screen (*TX*-5-21-2).

| TCS [Remote Connection] v1.2.26 |                      |          |
|---------------------------------|----------------------|----------|
| File Connection View Help       |                      |          |
| ⓑ▋❹ ቇው ፼♥� ፟፟፟፟ € Ш             |                      |          |
|                                 | Actual VS Need       |          |
|                                 |                      |          |
|                                 |                      |          |
|                                 |                      |          |
| Store: 1 22                     | Total Computing Test |          |
|                                 |                      |          |
| Sort: A                         | -                    |          |
| Soft. A                         |                      |          |
| Enter Min Obyte Departs 1       | -                    |          |
| Enter Min Qty to Report.        |                      |          |
|                                 |                      |          |
|                                 |                      |          |
|                                 |                      |          |
|                                 |                      |          |
|                                 |                      |          |
|                                 |                      |          |
|                                 |                      |          |
|                                 |                      |          |
|                                 |                      |          |
|                                 |                      |          |
|                                 |                      |          |
|                                 |                      |          |
|                                 |                      |          |
|                                 |                      |          |
|                                 |                      |          |
|                                 |                      |          |
| R=Run Procedure X=Cancel        | M=Modify             |          |
|                                 | [                    | <br>1007 |
| AUTINEED                        | AMY                  | 12:37    |

- 2. The **Store** field is automatically filled in with the default for the user. For a list of stores, enter "??".
- 3. In the **Sort** field, enter "A" to sort by author, "T" to sort by title, "I" to sort by ISBN, or "P" to sort by publisher.
- 4. In the **Enter Min Qty to Report** field, enter the minimum quantity needed for books that should be on the report.
- 5. Enter "R" to print the report, "X" to Cancel, or "M" to Modify.

#### 6. Below is a sample report.

| 12:36:09 14 Mar 2006<br>ACT.NEED                                                                                         | Total Computing Test PAG<br>Actual VS Need                                                                                                | E 12<br>TEXT |
|----------------------------------------------------------------------------------------------------|----------------------------------------------------------------------------------------------------|--------------|
| ISBN Author Title                                                                                                    | Flag Retail Whsle Store<br>                                                                                                    | .Diff        |
| 0-06-097624-1 ALEXIE LONE RANGER & TO<br>0-446-60025-3 ANAYA BLESS ME HITTMA                                             | NTO FISTFIGHT IN HEAVEN 93 0 0<br>(DACK STAR) 94 0 0                                                                                      | 0            |
| 0-7167-2625-4 ARONSON READINGS ABOUT S<br>0-07-290825-4 BAKER ADVANCED FINANCI                                           | CALL AND THAL         7TH         95         0         0           CAL ACCTSTD.GDE.         4TH         99         0         0         25 | 0<br>; 25    |
| 0-582-43747-4 BALFOUR CASTRO (P)<br>0-13-010489-2 BEAMS ADVANCED ACCOUNT                                                 | 2ND 95 0 0 126<br>ING 5TH 92 0 0                                                                                                    | 5 126<br>0   |
| 0-201-52510-0 BITTINGER ALGEBRA & TRIGON<br>0-201-74631-X BITTINGER INTRODUCTORY ALG<br>0-02-21244-Y BEADLEY DECOMMENDED | IOMETRY 2 93 0 0<br>EEBRA (P) 9TH 03 0 0 4                                                                                                | 0<br>4       |

### Buyback Need Report (TX-5-21-3)

The Buyback Need report displays information about the books you need to buyback.

1. From the CourseTrak Main Menu, select the **Buyback** option followed by the **Buyback Reports** option and the **Buyback Need** option to get to the Buyback Need screen (*TX*-5-21-3).

| TCS [Remote Connection] v1.2.26 |                   |       |
|---------------------------------|-------------------|-------|
| File Connection View Help       |                   |       |
| ▝▖▙▝▋▖▝▖▝▖▖▖                    |                   |       |
|                                 | Buyback Need      |       |
|                                 |                   |       |
|                                 |                   |       |
| Store: 1 ?? Tota                | al Computing Test | -     |
|                                 |                   |       |
| ISBN:                           |                   |       |
|                                 |                   |       |
| Sort By: A                      |                   |       |
| Soft By. A                      |                   |       |
|                                 |                   |       |
|                                 |                   |       |
|                                 |                   |       |
|                                 |                   |       |
|                                 |                   |       |
|                                 |                   |       |
|                                 |                   |       |
|                                 |                   |       |
|                                 |                   |       |
|                                 |                   |       |
|                                 |                   |       |
|                                 |                   |       |
|                                 |                   |       |
|                                 |                   |       |
|                                 |                   |       |
|                                 |                   |       |
| R=Run Procedure Y=Cancel        | M=Modify          |       |
|                                 |                   |       |
| BB-FST-LIST                     | AMY               | 12:42 |
|                                 |                   | 16.76 |

- 2. The **Store** field is automatically filled in with the default for the user. For a list of stores, enter "??".
- 3. In the **ISBN** field, enter an ISBN you would like buyback information about, or leave the field blank.
- 4. In the **Sort By** field, enter "A" to sort by author, "T" to sort by title, "I" to sort by ISBN, or "P" to sort by publisher.
- 5. Enter "R" to print the report, "X" to Cancel, or "M" to Modify.

#### 6. Below is a sample report.

| 12:41:54    | 14 Mar 2006                         | Total C       | omputi | ng T | est             |         |         |        |         | PAGE  | 13   |
|-------------|-------------------------------------|---------------|--------|------|-----------------|---------|---------|--------|---------|-------|------|
| BB-EST-LIST | Г                                   | Buyback Need  | Repor  | t fo | r Season        |         |         |        |         |       | TEXT |
|             |                                     |               |        |      |                 |         |         |        |         |       |      |
|             |                                     |               |        |      |                 | Buyback | Special | Price  | Buyback | LIMIT |      |
| Author      | Title                               | ISBN          | Ed C   | pYr  | PUBLISHER       | Need    | Price   | New    | Price   | FLAG  |      |
|             |                                     |               |        |      |                 |         |         |        |         |       |      |
| CONRAD      | LORD JIM                            | 0-393-96335-7 | 2      | 96   | NEIL WARREN     | 5       |         | 13.30  | 6.75    |       |      |
| DELILLO     | WHITE NOISE                         | 0-14-007702-2 |        | 85   | BAKER BOOK HOUS | 5       |         | 15.00  | 7.50    |       |      |
| DICTIONARY  | MOSBY'S MEDICAL, NURSING & ALLIED H | 0-323-01430-5 | 6TH    | 02   |                 | 5       |         | 37.75  | 19.00   |       |      |
| DONNE       | JOHN DONNE'S POETRY                 | 0-393-96062-5 | 2      | 92   | W. W. NORTON &  | 1       |         | 13.95  | 7.00    |       |      |
| DRYDEN      | CASES IN FINANCIAL MANAGEMENT       | 0-03-097958-7 |        | 97   | HARCOURT BRACE  | 300     |         | 16.35  | 8.25    |       |      |
| FITZPATRIC  | ADVANCED CALCULUS                   | 0-534-92612-6 |        | 95   |                 | 3       | 75.00   | 126.30 | 63.25   |       |      |
| HARDY       | TESS OF THE D'URBERVILLES (INTRO: A | 0-14-043135-7 |        | 78   | PENGUIN PUTNAM  | 1092    |         | 11.00  | 5.50    |       |      |
| HARDY       | TESS OF THE D'URBERVILLES           | 0-553-21168-4 |        |      | GREENWOOD PUBLI | 56      |         | 11.00  | 5.50    |       |      |
| HARRIS      | FRAGMENTED FOREST                   | 0-226-31764-1 |        | 84   | UNIVERSITY OF C | 293     |         | 16.00  | 8.00    |       |      |

### Manual Buyback Control List (TX-5-21-4)

To print a report that contains information on manual buybacks, follow these steps.

1. From the CourseTrak Main Menu, select the **Buyback** option followed by the **Buyback Reports** option and the **Manual Buyback Control List** option to get to the Manual Buyback Control List screen (*TX*-5-21-4).

| TCS [Remote Connection] v1.2.26                 | - 2 2 |
|-------------------------------------------------|-------|
| File Connection View Help                       |       |
|                                                 |       |
| Manual Buyback Control List                     |       |
|                                                 |       |
| Store: 1 27 Total Computing Test                | _     |
|                                                 |       |
| Include Books Only for Term: 2005-2 22 SUMMER05 | _     |
|                                                 |       |
| Include books with zero need limit: N           |       |
| include books with zero need limit.             |       |
| Parcent of Need Limit to include:               |       |
| Percent of Need Linit to include.               |       |
| Out hus A                                       |       |
| Soft by: A                                      |       |
|                                                 |       |
|                                                 |       |
|                                                 |       |
|                                                 |       |
|                                                 |       |
|                                                 |       |
|                                                 |       |
|                                                 |       |
|                                                 |       |
|                                                 |       |
|                                                 |       |
|                                                 |       |
|                                                 |       |
| R=Run Procedure X=Cancel M=Modify               |       |
|                                                 |       |
| ManLIST AMY                                     | 12:51 |

- 2. The **Store** field is automatically filled in with the default for the user. For a list of stores, enter "??".
- 3. In the **Include Books Only for Term** field, enter the term for which you want to print the list. For a list of terms, enter "??".
- 4. In the **Include Books With Zero Need Limit** field, enter "Y" if you wish to include books with a zero need limit. Otherwise, enter "N".
- 5. In the **Percent of Need Limit to Include** field, enter the percentage of the need limit that you want to be able to buy back manually.
- 6. In the Sort By field, enter "A" to sort the list by author, or "T" to sort by title.
- 7. Enter "R" to print the list, "X" to Cancel, or "M" to Modify.

### Estimated Buyback List (TX-5-21-5)

To print a list of the estimated buyback values you have entered, follow these steps.

1. From the CourseTrak Main Menu, select the **Buyback** option, followed by the **Buyback Reports** option and the **Estimated Buyback List** option to get to the Estimated Buyback List screen (*TX*-5-21-5).

| TCS [Remote Connection] v1.2.26   |   |
|-----------------------------------|---|
| File Connection View Help         |   |
|                                   |   |
| Estimated Buyback Report          |   |
|                                   |   |
|                                   |   |
| Store: 1 ?? Total Computing Test  |   |
|                                   |   |
| Season: SPRING06 ??               |   |
|                                   |   |
| ISBN:                             |   |
| Cart Dur A                        |   |
|                                   |   |
| Indated as of Date:               |   |
|                                   |   |
|                                   |   |
|                                   |   |
|                                   |   |
|                                   |   |
|                                   |   |
|                                   |   |
|                                   |   |
|                                   |   |
|                                   |   |
|                                   |   |
|                                   |   |
| R=Run Procedure X=Cancel M=Modify |   |
|                                   | 5 |

- 2. The **Store** field is automatically filled in with the default for the user. For a list of stores, enter "??".
- 3. In the **Season** field, enter the buyback season for which you wish to report. For a list of seasons, enter "??".
- 4. In the **ISBN** field, enter the ISBN for the book you want to select. If you aren't sure of the ISBN, you can search for it by entering "[AUTHOR]/", "[TITLE]", or "[AUTHOR]/[TITLE.]" Leave the ISBN field blank if you want to include all titles.
- 5. In the **Sort By** field, enter "A" to sort the report by author, "T" to sort by title, "I" to sort by ISBN, or "P" to sort by publisher.
- 6. In the **Updated as of Date** field, enter the date for which you want to see changes since. You can leave the field blank to include all dates.
- 7. Enter "R" to print the report, "X" to Cancel, or "M" to Modify.

#### 8. Below is a sample report.

| 12:50:57 14 Mar 2006 | Total Computing Test                          |
|----------------------|-----------------------------------------------|
| ESTIMATED-BB-REPORT  | Buyback Need Report for Season SPRINGO6       |
| ISBN Author          | Est Act Price Buyback<br>TitleBBBBNewPrice    |
| 0-684-18254-8 BUBER  | I & THOU (2ND) (TRANS: SMITH ) 25 4 6.95 3.50 |

### Actual vs. Expected Report (TX-5-21-21)

The Actual vs. Expected Buyback Report prints information about the actual number of books you have bought back compared to the number of books you expected to buy.

1. From the CourseTrak Main Menu, select the **Buyback** option followed by the **Buyback Reports** option and the **Actual vs. Expected** option to get to the Actual vs. Expected screen (TX-5-21-21).

| TCS [Remote Connection] v1.2.26   |
|-----------------------------------|
| File Connection View Help         |
|                                   |
| Actual vs Expected                |
|                                   |
|                                   |
|                                   |
|                                   |
| Store: 1 ?? Total Computing Test  |
|                                   |
| Season: SUMMER05 ??               |
|                                   |
| Sort: A                           |
|                                   |
|                                   |
|                                   |
|                                   |
|                                   |
|                                   |
|                                   |
|                                   |
|                                   |
|                                   |
|                                   |
|                                   |
|                                   |
| R=Run Procedure X=Cancel M=Modify |
|                                   |
| ACT.EXP AMY 1258                  |

- 2. In the **Season** field, enter the buyback season for which you want to print the report. For a list of seasons, enter "??".
- 3. In the **Sort** field, enter "A" to sort by author, "T" to sort by title, "I" to sort by ISBN, or "P" to sort by publisher.
- 4. Enter "R" to print the report, "X" to Cancel, or "M" to Modify.
- 5. Below is a sample report.

| ĺ | 12:56:02 14   | Mar 2006   | Total Computing Test                                |     |      |      |     |     | PAGE    | 1    |
|---|---------------|------------|-----------------------------------------------------|-----|------|------|-----|-----|---------|------|
|   | BB-ACT-EXP    |            | Actual Buyback vs Expected                          |     |      |      |     |     |         | TEXT |
|   |               |            | Season: SUMMER05                                    |     |      |      |     |     |         |      |
|   |               |            |                                                     |     |      |      |     |     |         |      |
|   |               |            |                                                     |     |      |      | Est | Act | Over    |      |
|   | ISBN          | Author     | Title                                               | Ed  | CpYr | OTB  | BB  | BB  | (Under) |      |
|   |               |            |                                                     |     |      |      |     |     |         |      |
|   |               |            |                                                     |     |      |      |     | 0   | 0       |      |
|   | 0-385-47966-2 | AMBROSE    | CRAZY HORSE & CUSTER                                |     | 96   | -19  |     | 0   | 0       |      |
|   | 0-19-510107-3 | BARKOW     | ADAPTED MIND                                        |     | 92   | -24  | 0   | 1   | (-1)    |      |
|   | 0-393-96062-5 | DONNE      | JOHN DONNE'S POETRY                                 | 2   | 92   | 1    |     | 0   | 0       |      |
|   | 0-8400-8734-9 | HAL HENDER | HAL HENDERSON                                       |     |      | -2   |     | -1  | 1       |      |
|   | 0-345-35068-5 | MALCOLM X  | AUTOBIOGRAPHY OF MALCOLM X (ED: HALEY ) (RACK SIZE) |     | 77   | 0    |     | 0   | 0       |      |
|   | 0-07-053966-9 | ROSEN      | DISCRETE MATH. +ITS APPLSTUD. SOLN. GDE.            | 3RD | 95   | -152 |     | 10  | (-10)   |      |
|   |               |            |                                                     |     |      |      |     |     |         |      |

### Buyback Audit Report (TX-5-21-22)

To print a report to assist in auditing your buyback purchases, follow these steps.

1. From the CourseTrak Main Menu, select the **Buyback** option followed by the **Buyback Reports** option and the **Buyback Audit Report** option to get to the Audit Report Parameters screen (*TX*-5-21-22).

| TCS [Remote Connection] v1.2.26   | - 7 🛛 |
|-----------------------------------|-------|
| File Connection View Help         |       |
|                                   |       |
| Audit Report Parameters           |       |
|                                   |       |
| Store: 1 2?? Total Computing Test |       |
| Start Date:                       |       |
| End Date:                         |       |
|                                   |       |
| Start Tran:                       |       |
| End Tran:                         |       |
|                                   |       |
| Buyer Code:                       |       |
| Student Id:                       |       |
|                                   |       |
| Sort Criteria (1,2,3,4,5)         |       |
|                                   |       |
| By Tran Number: 4                 |       |
| By Buyer Code: 3                  |       |
| By Student Id: 5                  |       |
| By Author: 1                      |       |
| By Title: 2                       |       |
|                                   |       |
|                                   |       |
|                                   |       |
|                                   |       |
|                                   |       |
| R=Run Procedure X=Cancel M=Modify |       |
|                                   | 1201  |
| Mil Mil                           | 13.01 |

- 2. In the **Store** field, enter the store number for which you wish to print the report. For a list of stores, enter "??".
- 3. In the **Start Date** field, enter the earliest date you wish to include. If you don't wish to limit the report by date, leave this field blank.
- 4. In the **End Date** field, enter the latest date you wish to include. If you don't wish to limit by date, leave this field blank.
- 5. In the **Start Tran** field, enter the first transaction number you wish to include. If you don't wish to limit by transaction number, leave this field blank.
- 6. In the **End Tran** field, enter the last transaction number you wish to include. If you don't wish to limit by transaction number, leave this field blank.
- 7. In the **Buyer Code** field, enter the buyer code for which you wish to print the report. If you don't wish to limit by buyer, leave this field blank.

- 8. In the **Student ID** field, enter the student ID for which you wish to print the report. If you don't wish to limit by student, leave this field blank.
- 9. In the fields under the **Sort Criteria** heading, enter a number between 1 and 5, with one being the most important sort criteria.
- **10.** Enter "R" to run the report, "X" to Cancel, or "M" to Modify.
- **11**. Below is a sample report.

| 12:58 | :27 14  | Mar 20 | 06     |         | Tota     | 1 Computing Tes | st        |                   |        |        |        | PAGE | 1     |
|-------|---------|--------|--------|---------|----------|-----------------|-----------|-------------------|--------|--------|--------|------|-------|
| TX-BB | -AUDIT  |        |        |         | Buyl     | back Audit Repo | ort       |                   |        |        |        |      | TEXT  |
|       |         |        |        |         |          |                 |           |                   |        |        |        |      |       |
|       |         |        | CASHR  | BB CUST |          | KEYED           |           |                   | Ret    | Retail | WhSale | ឃា   | nSale |
| STORE | DAT     | E TRAN | . CODE | ID      | Author   | SCANNED SKU     | Descripti | on                | .Qty . | Amount | Qty    | Ar   | mount |
|       |         |        |        |         |          |                 |           |                   |        |        |        |      |       |
| 1     | 02/22/0 | 6 0239 | AMY    |         | BUBER    | 0-684-18254-8   | I & THOU  | (2ND) (TRANS: SMI | 1      | 3.50   |        |      |       |
| 1     | 02/24/0 | 6 0294 | FLT    |         | BUBER    | 0-684-18254-8   | I & THOU  | (2ND) (TRANS: SMI | 1      | 3.50   |        |      |       |
| 1     | 01/13/0 | 6 2445 | DWJ    | DWJ     | BYRD     | 0-8384-2281-0   | APPLIED E | NGLISH GRAMMAR    | 1      | 19.75  |        |      |       |
| 1     | 02/24/0 | 6 0299 | FLT    |         | CAMPBELL | 0-8053-7473-6   | ESSENTIAL | BIOLOGY (W/CD)    | 1      | 25.00  |        |      |       |
| 1     | 02/24/0 | 6 0299 | FLT    |         | CAMPBELL | 0-8053-7473-6   | ESSENTIAL | BIOLOGY (W/CD)    | 1      | 35.00  |        |      |       |
| 1     | 02/24/0 | 6 0301 | FLT    |         | CAMPBELL | 0-8053-7473-6   | ESSENTIAL | BIOLOGY (W/CD)    | 1      | 25.00  |        |      |       |
| 1     | 02/23/0 | 6 0256 | FLT    |         | GUJARATI | 0-07-247852-7   | BASIC ECO | NOMETRICS (W/CD)  | 1      | 32.00  |        |      |       |
| 1     | 02/23/0 | 6 0257 | FLT    |         | GUJARATI | 0-07-247852-7   | BASIC ECO | NOMETRICS (W/CD)  | 1      | 32.00  |        |      |       |
| 1     | 12/09/0 | 5 0503 | FLT    |         | HARDY    | 0-521-56714-9   | TESS OF D | URBERVILLES       | 1      | 13.00  |        |      |       |
| 1     | 02/27/0 | 6 1382 | FLT    |         | HARDY    | 0-521-56714-9   | TESS OF D | URBERVILLES       | 1      | 5.00   |        |      |       |
| 1     | 02/08/0 | 6 0842 | AMY    |         | HARDY    | 0-14-043135-7   | TESS OF T | HE D'URBERVILLES  | 1      | 2.75   |        |      |       |
| 1     | 02/27/0 | 6 1349 | AMY    |         | HARDY    | 0-14-043135-7   | TESS OF T | HE D'URBERVILLES  | 1      | 5.50   |        |      |       |
| 1     | 02/27/0 | 6 1351 | AMY    |         | HARDY    | 0-14-043135-7   | TESS OF T | HE D'URBERVILLES  | 1      | 5.50   |        |      |       |
| 1     | 02/27/0 | 6 1352 | AMY    |         | HARDY    | 0-14-043135-7   | TESS OF T | HE D'URBERVILLES  | 1      | 4.25   |        |      |       |
| 1     | 03/01/0 | 6 0310 | CJT    |         | THOMAS   | 0-13-021028-5   | CALCULUS  |                   | 1      | 85.00  |        |      |       |
| 1     | 03/01/0 | 6 0313 | CJT    |         | THOMAS   | 0-13-021028-5   | CALCULUS  |                   | 1      | 85.00  |        |      |       |
| 1     | 03/01/0 | 6 0315 | CJT    |         | THOMAS   | 0-13-021028-5   | CALCULUS  |                   | 1      | 85.00  |        |      |       |
| 1     | 02/01/0 | 6 1009 | CJT    |         | BAILEY   | 0-07-003212-2   | BIOCHEMIC | AL ENGINEERING F  |        |        | 1      | :    | 30.00 |
| 1     | 01/25/0 | 6 0914 | AMY    |         | BARAKA   | 1-55652-231-2   | AUTOBIOGR | APHY OF LEROI JO  |        |        | 1      |      | 1.50  |
| 1     | 02/24/0 | 6 0294 | FLT    |         | WICANDER | 0-534-39287-3   | HISTORICA | L GEOLOGY (W/CD)  |        |        | 1      |      | 15.00 |
| 1     | 02/24/0 | 6 0294 | FLT    |         | CAMPBELL | 0-8053-7146-X   | BIOLOGY ( | W/CD)             |        |        | 1      | 1    | 43.00 |
| 1     | 02/24/0 | 6 0294 | FLT    |         | CAMPBELL | 0-8053-7473-6   | ESSENTIAL | BIOLOGY (W/CD)    |        |        | 1      | ;    | 25.00 |
| 1     | 02/01/0 | 6 0563 | AMY    |         | CAMPBELL | 0-8053-7146-X   | BIOLOGY ( | W/CD)             |        |        | 1      |      | 43.00 |
| 1     | 02/01/0 | 6 0563 | AMY    |         | CAMPBELL | 0-8053-7473-6   | ESSENTIAL | BIOLOGY (W/CD)    |        |        | 1      |      | 6.00  |
| 1     | 02/01/0 | 6 0563 | AMY    |         | WICANDER | 0-534-39287-3   | HISTORICA | L GEOLOGY (W/CD)  |        |        | 1      | :    | 30.00 |

### Retail Purchases Report (TX-5-21-23)

The Retail Purchases report displays information on books that you have bought back at retail buyback price.

1. From the CourseTrak Main Menu, select the **Buyback** option followed by the **Buyback Reports** option and the **Retail Purchases** option to get to the Buyback Report Parameters screen (*TX-5-21-23*).

| TCS [Remote Connection] v1.2.26    |       |
|------------------------------------|-------|
| File Connection View Help          |       |
|                                    |       |
| Buyback Report Parameters          |       |
|                                    |       |
|                                    |       |
|                                    |       |
| Store: 1 20 Total Computing Test   | -     |
|                                    |       |
|                                    |       |
| Beginning Date:                    |       |
|                                    |       |
| Ending Date:                       |       |
|                                    |       |
| ISBN:                              |       |
|                                    |       |
| Sort: A                            |       |
|                                    |       |
| <d>=Detail, <s>=Summary: S</s></d> |       |
|                                    |       |
|                                    |       |
|                                    |       |
|                                    |       |
|                                    |       |
|                                    |       |
|                                    |       |
|                                    |       |
|                                    |       |
|                                    |       |
| R=Run Procedure X=Cancel M=Modify  |       |
|                                    |       |
| BB.RPT AMY                         | 13:03 |

- 2. The **Store** field is automatically filled in with the default for the user. For a list of stores, enter "??".
- 3. In the **Beginning Date** field, enter the earliest buyback date you wish to include on the report. If you don't want to limit the report by date, leave this field blank.
- 4. In the **Ending Date** field, enter the latest buyback date you wish to include on the report. If you don't want to limit the report by date, leave this field blank.
- 5. In the **ISBN** field, enter the ISBN for the book you want to select. If you aren't sure of the ISBN, you can search for it by entering "[AUTHOR]/", "[TITLE]", or "[AUTHOR]/[TITLE]". You can leave this field blank to include all titles.
- 6. In the **Sort** field, enter "P" to sort the report by publisher, "I" to sort it by ISBN, "T" to sort it by title, or "A" to sort it by author.
- 7. In the **<D>=Detail**, **<S>=Summary** field, enter "D" for a detailed report, or "S" for a summary report.

- 8. Enter "R" to print the report, "X" to Cancel, or "M" to Modify.
- 9. Below is a sample summary report.

| 40.00 FF 44 Y 000   | · · · · · · · · · · · · · · · · · · ·    | m                 |        |        |        |          |         |      |
|---------------------|------------------------------------------|-------------------|--------|--------|--------|----------|---------|------|
| 13:00:55 14 Mar 200 | b Total U                                | mputing Test      |        |        |        |          | PHGE    | 1    |
| TX-BB-EVAL          | Retail                                   | Titles Bought     |        |        |        |          |         | TEXT |
|                     | Sum                                      | mary report       |        |        |        |          |         |      |
|                     |                                          |                   |        |        |        |          |         |      |
|                     |                                          |                   |        | Retail | Avg    | Retail   | Selling |      |
| Author              | Title                                    | ISBN Ed.          | . CpYr | Qty .  | Cost . | Cost     | Price   |      |
|                     |                                          |                   |        |        |        |          |         |      |
| BARKOW              | ADAPTED MIND                             | 0-19-510107-3     | 92     | 13     | 27.30  | 355.00   | 29.75   |      |
| BUBER               | I & THOU (2ND) (TRANS: SMITH )           | 0-684-18254-8     | 58     | 2      | 3.50   | 7.00     | 3.50    |      |
| BYRD                | APPLIED ENGLISH GRAMMAR                  | 0-8384-2281-0     | 92     | 1      | 19.75  | 19.75    | 19.55   |      |
| CAMPBELL            | ESSENTIAL BIOLOGY (W/CD)                 | 0-8053-7473-6 2   | 2004   | 3      | 28.33  | 85.00    | 46.20   |      |
| CONWAY              | DOUBLY GREEN REVOLUTION                  | 0-14-026616-X 4TH | 1999   | 2      | 9.50   | 19.00    | 19.00   |      |
| DUP                 | QUANTITY                                 | 0-8400-3944-1     |        | 20     | 6.50   | 130.00   | 6.50    |      |
| DUP                 | QTY3                                     | 0-8400-3950-6     |        | 40     | 1.00   | 40.00    |         |      |
| FARAGHER            | OUT OF MANY BRIEF (COMBINED) (W/CD )     | 0-13-182430-9 4   | 04     | 3      | 13.50  | 40.50    | 30.40   |      |
| FITZPATRICK         | ADVANCED CALCULUS                        | 0-534-92612-6     | 95     | 7      | 33.75  | 236.25   | 63.15   |      |
| GUJARATI            | BASIC ECONOMETRICS (W/CD)                | 0-07-247852-7 4T  | н оз   | 2      | 32.00  | 64.00    | 87.00   |      |
| HAL HENDERSON       | HAL HENDERSON                            | 0-8400-8734-9     |        | 3      | 418.15 | 1,254.47 | 13.00   |      |
| HARDY               | TESS OF THE D'URBERVILLES (INTRO: ALVARE | 0-14-043135-7     | 78     | 4      | 4.50   | 18.00    | 8.25    |      |
| HARDY               | TESS OF D'URBERVILLES                    | 0-521-56714-9     | 96     | 17     | 10.05  | 171.00   |         |      |
| HELLO               | DUDE                                     | 0-8400-3951-4     |        | 60     | 5.50   | 330.00   | 5.50    |      |
|                     |                                          |                   |        |        |        |          |         |      |

#### **10**. Below is a sample detail report.

| 13:01:55 14 Mar 2006 | 5 Total C                     | omputing Test     |      |       |          |     |
|----------------------|-------------------------------|-------------------|------|-------|----------|-----|
| TX-BB-EVAL           | Retail                        | Titles Bought     |      |       |          |     |
|                      | Detail re                     | port by condition |      |       |          |     |
|                      |                               |                   |      |       |          |     |
|                      |                               |                   |      | Cond  |          |     |
| Author               | Title                         | ISBN Ed           | CpYr | Code. | Ext Cost | Qty |
|                      |                               | 0-8165-1727-4     |      | G     | 12.50    | 1   |
|                      |                               | 0-8165-1727-4     |      | G     | 10.00    | 1   |
|                      |                               | 0-8165-1727-4     |      | G     | 33.25    | 1   |
|                      |                               | 0-8165-1727-4     |      | G     | 10.00    | 1   |
| BARKOW               | ADAPTED MIND                  | 0-19-510107-3     | 92   | G     | 24.75    | 1   |
| BARKOW               | ADAPTED MIND                  | 0-19-510107-3     | 92   | G     | 24.00    | 1   |
| BARKOW               | ADAPTED MIND                  | 0-19-510107-3     | 92   | G     | 24.75    | 1   |
| BARKOW               | ADAPTED MIND                  | 0-19-510107-3     | 92   | G     | 24.75    | 1   |
| BARKOW               | ADAPTED MIND                  | 0-19-510107-3     | 92   | G     | 24.50    | 1   |
| BARKOW               | ADAPTED MIND                  | 0-19-510107-3     | 92   | G     | 25.00    | 1   |
| BARKOW               | ADAPTED MIND                  | 0-19-510107-3     | 92   | G     | 25.00    | 1   |
| BARKOW               | ADAPTED MIND                  | 0-19-510107-3     | 92   | G     | 25.00    | 1   |
| BARKOW               | ADAPTED MIND                  | 0-19-510107-3     | 92   | G     | 25.00    | 1   |
| BARKOW               | ADAPTED MIND                  | 0-19-510107-3     | 92   | G     | 25.00    | 1   |
| BARKOW               | ADAPTED MIND                  | 0-19-510107-3     | 92   | G     | 25.00    | 1   |
| BARKOW               | ADAPTED MIND                  | 0-19-510107-3     | 92   | G     | 25.00    | 1   |
| BARKOW               | ADAPTED MIND                  | 0-19-510107-3     | 92   | G     | 7.50     | 1   |
| BUBER                | I & THOU (2ND)(TRANS: SMITH ) | 0-684-18254-8     | 58   | G     | 3.50     | 1   |
| BUBER                | I & THOU (2ND)(TRANS: SMITH ) | 0-684-18254-8     | 58   | G     | 3.50     | 1   |
| BYRD                 | APPLIED ENGLISH GRAMMAR       | 0-8384-2281-0     | 92   | G     | 19.75    | 1   |
| CAMPBELL             | ESSENTIAL BIOLOGY (W/CD)      | 0-8053-7473-6 2   | 2004 | G     | 25.00    | 1   |
| CAMPBELL             | ESSENTIAL BIOLOGY (W/CD)      | 0-8053-7473-6 2   | 2004 | G     | 35.00    | 1   |
| CAMPBELL             | ESSENTIAL BIOLOGY (W/CD)      | 0-8053-7473-6 2   | 2004 | G     | 25.00    | 1   |

### Wholesale Purchases Report (TX-5-21-24)

The Wholesale Purchases report displays information on books that you have bought back at retail buyback price.

1. From the CourseTrak Main Menu, select the **Buyback** option followed by the **Buyback Reports** option and the **Wholesale Purchases** option to get to the Buyback Report Parameters screen (*TX-5-21-24*).

| TCS [Remote Connection] v1.2.26  |             |             |           | - 6 🛛     |
|----------------------------------|-------------|-------------|-----------|-----------|
| File Connection View Help        |             |             |           |           |
| ▝▙▐▟▕▋▝▖▐▋▝▁▝▙▏▙▌                |             |             |           |           |
|                                  | Buyback Rep | ort Param   | eters     |           |
|                                  |             |             |           |           |
|                                  |             |             |           |           |
| Channel                          | 4           | Tatal Commu |           |           |
| Store.                           | 1 2         |             | ting rest |           |
| Beginning Date:                  |             |             |           |           |
| Beginning Bate.                  |             |             |           |           |
| Ending Date:                     |             |             |           |           |
| -                                |             |             |           |           |
| ISBN:                            |             | -           |           |           |
|                                  |             |             |           |           |
| Sort:                            | A           |             |           |           |
|                                  | -           | _           |           |           |
| <d>=Detail, <s>=Summary:</s></d> | S           |             |           |           |
|                                  |             |             |           |           |
|                                  |             |             |           |           |
|                                  |             |             |           |           |
|                                  |             |             |           |           |
|                                  |             |             |           |           |
|                                  |             |             |           |           |
|                                  |             |             |           |           |
|                                  |             |             |           |           |
| R=Run Procedure X=Cancel         | M=Mc        | dify        |           |           |
|                                  | 1402        |             |           | <br>12.00 |
| DD.NF1                           | AMT         |             |           | 13:06     |

- 2. The **Store** field is automatically filled in with the default for the user. For a list of stores, enter "??".
- 3. In the **Beginning Date** field, enter the earliest buyback date you wish to include on the report. If you don't want to limit the report by date, leave this field blank.
- 4. In the **Ending Date** field, enter the latest buyback date you wish to include on the report. If you don't want to limit the report by date, leave this field blank.
- 5. In the **ISBN** field, enter the ISBN for the book you want to select. If you aren't sure of the ISBN, you can search for it by entering "[AUTHOR]/", "[TITLE]", or "[AUTHOR]/[TITLE]". You can leave this field blank to include all titles.
- 6. In the **Sort** field, enter "P" to sort the report by publisher, "I" to sort it by ISBN, "T" to sort it by title, or "A" to sort it by author.
- 7. In the **<D>=Detail**, **<S>=Summary** field, enter "D" for a detailed report, or "S" for a summary report.

8. Enter "R" to print the report, "X" to Cancel, or "M" to Modify.

9. Below is a sample summary report.

|             | -          | -                                        |                 |      |      |       |       |       |         |      |
|-------------|------------|------------------------------------------|-----------------|------|------|-------|-------|-------|---------|------|
| 13:04:24 14 | l Mar 2000 | 6 Total Co                               | mputing Test    |      |      |       |       |       | PAGE    | . 1  |
| TX-BB-WHSLE |            | Wholesale                                | e Titles Bought |      |      |       |       |       |         | TEXT |
|             |            | Sum                                      | aary report     |      |      |       |       |       |         |      |
|             |            |                                          |                 |      |      |       |       |       |         |      |
|             |            |                                          |                 |      |      | Whsle | Avg   | Whsle | Selling |      |
| Author      |            | Title                                    | ISBN            | Ed   | CpYr | Qty   | Cost  | Cost  | Price   |      |
|             |            |                                          |                 |      |      |       |       |       |         |      |
|             |            |                                          | 0-534-57786-5   | 8    | 04   | 1     | 17.00 | 17.00 | 27.40   |      |
|             |            |                                          | 6               |      |      | 4     | 5.00  | 20.00 | 0.00    |      |
|             |            |                                          | BBWIN           |      |      | 2     | 5.00  | 10.00 | 0.00    |      |
| ABRAMS      |            | NORTON ANTH ENGL LIT (SET-VOL 1A, 1B 4 1 | 0-393-15113-1   | 7    | 00   | 1     | 17.00 | 17.00 | 29.75   |      |
| ACKERMAN    |            | (W/BLUE SKIES CD) METEOROLOGY            | 0-534-37199-X   |      | 03   | 1     | 20.00 | 20.00 | 40.55   |      |
| BAILEY      |            | BIOCHEMICAL ENGINEERING FUNDAMENTALS     | 0-07-003212-2   | 2    | 86   | 1     | 30.00 | 30.00 |         |      |
| BAKER       |            | ADVANCED FINANCIAL ACCOUNTING            | 0-07-005414-2   | 3RD  | 96   | 1     | 1.00  | 1.00  | 0.00    |      |
| BAKER       |            | ADVANCED FINANCIAL ACCOUNTING(SG)        | 0-390-60237-X   |      |      | 1     | 1.00  | 1.00  | 0.00    |      |
| BARAKA      |            | AUTOBIOGRAPHY OF LEROI JONES (P)         | 1-55652-231-2   |      | 97   | 1     | 1.50  | 1.50  | 0.00    |      |
| BARKOW      |            | ADAPTED MIND                             | 0-19-510107-3   |      | 92   | 13    | 5.30  | 69.00 | 29.75   |      |
| BARLETT     |            | AMERICA: WHAT WENT WRONG?                | 0-8362-7001-0   |      | 92   | 2     | 0.75  | 1.50  | 0.00    |      |
| BECKER      |            | TREATISE ON FAMILY, ENLARGED             | 0-674-90699-3   | (REV | 91   | 22    | 3.27  | 72.00 | 14.00   |      |
|             |            |                                          |                 | )    |      |       |       |       |         |      |
| BERGERUD    |            | MICROSOFT WINDOWS XP: BASICS (P)         | 0-619-05981-8   |      | 03   | 7     | 5.28  | 37.00 | 21.50   |      |

### **10**. Below is a sample detail report.

| 13:05:22 14 Mar | 2006                       | Total Computing Test       |      |       |          |     |
|-----------------|----------------------------|----------------------------|------|-------|----------|-----|
| IX-BB-WHSLE     |                            | Wholesale litles Bought    |      |       |          |     |
|                 |                            | Detail report by condition |      |       |          |     |
|                 |                            |                            |      | Cond  |          |     |
| Author          | Title                      | ISBN Ed                    | CpYr | Code. | Ext Cost | Qtv |
|                 |                            |                            | -    |       |          |     |
| BURROW          | BOOK OF MIDDLE ENGLISH (P) | 0-631-19353-7 2ND          | 96   | G     | 1.00     | 1   |
| BYRD            | APPLIED ENGLISH GRAMMAR    | 0-8384-2281-0              | 92   | G     | 1.00     | 1   |
| BYRD            | APPLIED ENGLISH GRAMMAR    | 0-8384-2281-0              | 92   | G     | 1.00     | 1   |
| CAMPBELL        | BIOLOGY                    | 0-8053-1800-3 2ND          | 90   | G     | 1.00     | 1   |
| CAMPBELL        | BIOLOGY (W/CD:#6762-4)     | 0-8053-6624-5 6TH          | 02   | G     | 34.00    | 1   |
| CAMPBELL        | BIOLOGY (W/CD)             | 0-8053-7146-X 7            | 2005 | G     | 44.00    | 1   |
| CAMPBELL        | BIOLOGY (W/CD)             | 0-8053-7146-X 7            | 2005 | G     | 44.00    | 1   |
| CAMPBELL        | BIOLOGY (W/CD)             | 0-8053-7146-X 7            | 2005 | G     | 44.00    | 1   |
| CAMPBELL        | BIOLOGY (W/CD)             | 0-8053-7146-X 7            | 2005 | G     | 44.00    | 1   |
| CAMPBELL        | BIOLOGY (W/CD)             | 0-8053-7146-X 7            | 2005 | G     | 43.00    | 1   |
| CAMPBELL        | ESSENTIAL BIOLOGY (W/CD)   | 0-8053-7473-6 2            | 2004 | G     | 6.00     | 1   |
| CAMPBELL        | BIOLOGY (W/CD)             | 0-8053-7146-X 7            | 2005 | G     | 44.00    | 1   |
| CAMPBELL        | ESSENTIAL BIOLOGY (W/CD)   | 0-8053-7473-6 2            | 2004 | G     | 20.00    | 1   |
| CAMPBELL        | BIOLOGY (W/CD)             | 0-8053-7146-X 7            | 2005 | G     | 44.00    | 1   |
| CAMPBELL        | ESSENTIAL BIOLOGY (W/CD)   | 0-8053-7473-6 2            | 2004 | G     | 6.00     | 1   |
| CAMPBELL        | ESSENTIAL BIOLOGY (W/CD)   | 0-8053-7473-6 2            | 2004 | G     | 25.00    | 1   |
| CAMPBELL        | BIOLOGY (W/CD)             | 0-8053-7146-X 7            | 2005 | G     | 44.00    | 1   |
| CAMPBELL        | BIOLOGY (W/CD)             | 0-8053-7146-X 7            | 2005 | G     | 44.00    | 1   |
| CAMPBELL        | ESSENTIAL BIOLOGY (W/CD)   | 0-8053-7473-6 2            | 2004 | G     | 25.00    | 1   |
| CAMPBELL        | BIOLOGY (W/CD)             | 0-8053-7146-X 7            | 2005 | G     | 44.00    | 1   |
| CAMPBELL        | BIOLOGY (W/CD)             | 0-8053-7146-X 7            | 2005 | G     | 44.00    | 1   |
| CAMPBELL        | BIOLOGY (W/CD)             | 0-8053-7146-X 7            | 2005 | G     | 43.00    | 1   |
| CAMPBELL        | BIOLOGY (W/CD)             | 0-8053-7146-X 7            | 2005 | G     | 44.00    | 1   |
| CAMPBELL        | BIOLOGY (W/CD)             | 0-8053-7146-X 7            | 2005 | G     | 43.00    | 1   |

### Books for Wholesalers Report (TX-5-21-25)

To print a list of books you have bought for each wholesaler, follow these steps.

1. From the CourseTrak Main Menu, select the **Buyback** option followed by the **Buyback Reports** option and the **Books for Wholesalers** option to get to the Buyback Report Parameters screen (*TX*-5-21-25).

| TCS [Remote Connection] v1.2.26 |             |                        |       |
|---------------------------------|-------------|------------------------|-------|
| File Connection View Help       |             |                        |       |
| ⓑ▋❹ ≙ ◑ ☎♥� ♥\cdot ‱ Ш          |             |                        |       |
|                                 | Buvback Rep | ort Parameters         |       |
|                                 |             |                        |       |
|                                 |             |                        |       |
|                                 |             |                        |       |
| Store                           | 1           | Total Computing Test   |       |
| otore.                          | , <u> </u>  | Total comparing rest   |       |
| )0/holooolow                    | 1000        |                        |       |
| wholesaler.                     | 1000        | INEBRASKA BOOK COMPANY |       |
| De vientine Deter               |             |                        |       |
| Beginning Date:                 |             |                        |       |
|                                 |             |                        |       |
| Ending Date:                    |             |                        |       |
|                                 | -           | _                      |       |
| ISBN:                           |             |                        |       |
|                                 |             |                        |       |
|                                 |             |                        |       |
|                                 |             |                        |       |
|                                 |             |                        |       |
|                                 |             |                        |       |
|                                 |             |                        |       |
|                                 |             |                        |       |
|                                 |             |                        |       |
|                                 |             |                        |       |
|                                 |             |                        |       |
|                                 |             |                        |       |
| R=Rup Procedure X=Cancel        | M=Mo        | dify                   |       |
|                                 |             |                        |       |
| WHSLE.RPT                       | AMY         |                        | 13:13 |

- 2. The **Store** field is automatically filled in with the default for the user. For a list of stores, enter "??".
- 3. In the **Wholesaler** field, enter the wholesaler for which you want to run the report. For a list of wholesalers, enter "??".
- 4. In the **Beginning Date** field, enter the earliest buyback date you wish to include on the report. If you don't want to limit the report by date, leave this field blank.
- 5. In the **Ending Date** field, enter the latest buyback date you wish to include on the report. If you don't want to limit the report by date, leave this field blank.
- 6. In the **ISBN** field, enter the ISBN for the book you want to select. If you aren't sure of the ISBN, you can search for it by entering "[AUTHOR]/", "[TITLE]", or "[AUTHOR]/[TITLE]". You can leave this field blank to include all titles.
- 7. Enter "R" to print the report, "X" to Cancel, or "M" to Modify.
- 8. On the next page is a sample report.

| 13:09:43 14 1<br>TX-BB-MULTI | Mar 2006 | 5 <b>Total C</b> e<br>Wholesal           | <b>omputing Test</b><br>e Titles Bought | 5   |      |      |       |          |
|------------------------------|----------|------------------------------------------|-----------------------------------------|-----|------|------|-------|----------|
|                              |          | Sum                                      | mary report                             |     |      |      |       |          |
|                              |          | NEBR                                     | ASKA BOOK COMP                          | ANY |      |      |       |          |
|                              |          |                                          |                                         |     |      |      |       |          |
| AUTHOR                       |          | TITLE                                    | ISBN                                    | ED  | CPYR | QTY. | PRICE | EXTENDED |
|                              |          |                                          |                                         |     |      |      |       | PRICE    |
| ×                            |          | x                                        | 0-07-053965-0                           | x   | x    | 2    | 8.00  | 16.00    |
| ROSEN                        |          | DISCRETE MATH. +ITS APPLSTUD. SOLN. GDE. | 0-07-053966-9                           | 3RD | 95   | 2    | 10.00 | 20.00    |
| TAPSCOTT                     |          | BLUEPRINT TO DIGITAL ECONOMY             | 0-07-063349-5                           |     | 98   | 4    | 2.50  | 10.00    |
| BRADLEY                      |          | PROGRAMMING WITH JAVA (W/CD ) PROGRAMMIN | 0-07-251244-X                           |     | 02   | 1    | 10.00 | 10.00    |
| BRADLEY                      |          | PROGRAMMING WITH JAVA (W/CD ) PROGRAMMIN | 0-07-251244-X                           |     | 02   | 2    | 5.00  | 10.00    |
| LOCKER                       |          | BUSINESS & ADMINISTRATIVE COMMUNICATION  | 0-07-255134-8                           | 6   | 03   | 11   | 10.00 | 110.00   |
| LOCKER                       |          | BUSINESS & ADMINISTRATIVE COMMUNICATION  | 0-07-255134-8                           | 6   | 03   | 12   | 15.00 | 180.00   |
| CARR                         |          | INTRO TO BIOMEDICAL EQUIPMENT TECHNOLOGY | 0-13-010492-2                           | 4   | 01   | 1    | 20.00 | 20.00    |
| GRIMALDI                     |          | DISCRETE+COMBINATORIAL MATHEMATICS       | 0-201-54983-2                           | ЗRD | 94   | 4    | 12.00 | 48.00    |
| DUNN                         |          | AGE OF RELIGIOUS WARS 1559-1715          | 0-393-09021-3                           | 2   | 79   | 2    | 3.00  | 6.00     |
| MITCHELL                     |          | GONE WITH THE WIND                       | 0-446-36538-6                           |     | 93   | 1    | 1.00  | 1.00     |
| THOMPSON                     |          | CHINESE RELIGION                         | 0-534-25536-1                           | 5   | 96   | 1    | 3.00  | 3.00     |
| WICANDER                     |          | HISTORICAL GEOLOGY (W/CD) (P)            | 0-534-39287-3                           | 4   | 2004 | 1    | 10.00 | 10.00    |
| WICANDER                     |          | HISTORICAL GEOLOGY (W/CD) (P)            | 0-534-39287-3                           | 4   | 2004 | 1    | 35.00 | 35.00    |
| HARDY                        |          | TESS OF THE D'URBERVILLES                | 0-553-21168-4                           |     |      | 3    | 0.50  | 1.50     |
| KAFKA                        |          | METAMORPHOSIS                            | 0-553-21369-5                           |     | 72   | 2    | 0.75  | 1.50     |
| BERGERUD                     |          | MICROSOFT WINDOWS XP: BASICS (P)         | 0-619-05981-8                           |     | 03   | 2    | 6.00  | 12.00    |
|                              |          |                                          |                                         |     |      |      |       |          |
|                              |          |                                          |                                         |     |      |      |       |          |
|                              |          |                                          |                                         |     |      |      |       |          |
| JEFFERIS                     |          | ARCHITECTURAL DRAFTING & DESIGN (W/CD )  | 0-7668-1546-3                           | 4   | 01   | 1    | 15.00 | 15.00    |
|                              |          |                                          | 0-8165-1727-4                           |     |      | 6    | 3.00  | 18.00    |
| ***                          |          |                                          |                                         |     |      |      |       | 527.00   |
|                              |          |                                          |                                         |     |      |      |       |          |
|                              |          |                                          |                                         |     |      |      |       | 527.00   |

# Wholesale from Buyback (TX-5-22)

If you buy back books to sell to wholesalers, you can use the functions in the Wholesale from Buyback menu to ship them to the wholesaler. <u>This information has been previously</u> covered in this manual. See section (TX-4-2-2).

## **Clearing Buyback Fields (TX-5-23)**

To clear the buyback flags for all books in your system, follow these steps.

1. From the CourseTrak Main Menu, select the **Buyback** option followed by the **Clear Buyback Fields** option to get to the Clear Fields screen (*TX*-5-23).

| TCS [Remote Connection] v1.2.26          |       |
|------------------------------------------|-------|
| File Connection View Help                |       |
|                                          |       |
| Clear Fields                             |       |
|                                          |       |
| Clear Buyback Limit (Y/N): Y             |       |
| Clear Check Book Flags (Y/N): Y          |       |
| Clear Buyback Special Price (Y/N): Y     |       |
| Clear Wholesale Purchases (Y/N): Y       |       |
| Clear Temporary Buyback Files: Y         |       |
| Clear Limit Flags: Y For Limit Flag: ALL |       |
|                                          |       |
|                                          |       |
|                                          |       |
|                                          |       |
|                                          |       |
|                                          |       |
| R=Run Procedure X=Cancel M=Modify        |       |
|                                          |       |
| BB.ULEAH AMY                             | 13:25 |

- 2. In the **Clear Buyback Limit** field, enter "Y" to clear the buyback limit field for all books. Enter "N" to leave the buyback limits.
- 3. In the **Clear Check Book Flags** field, enter "Y" if you want to clear any check book flags. Otherwise, enter "N".
- 4. In the **Clear Buyback Special Price** field, enter "Y" if you want to remove any special buyback prices you have set. Otherwise, enter "N".
- 5. In the **Clear Wholesale Purchases** field, enter "Y" if you want to clear the number of wholesale purchases you've made. Otherwise, enter "N".
- 6. In the **Clear Temporary Buyback Files** field, enter "Y" if you want to clear temporary files. Otherwise, enter "N".
- 7. In the **Clear Limit Flag** field, enter "Y" if you want to clear buyback limits. Otherwise, enter "N".
- 8. In the **For Limit Flag** field, enter "U", "X", "G", "Y", or "ALL" to clear the applicable flags.

9. Enter "R" to run the process, "X" to Cancel, or "M" to Modify.

## Batch Print Barcodes (TX-5-24)

If you wish to print barcode tags for all books that you bought back at retail price, follow these steps.

1. From the CourseTrak Main Menu, select the **Buyback** option followed by the **Batch Print Barcodes** option to get to the Bath Print Barcodes screen (*TX*-5-24).

| TCS [Remote Connection] v1.2.26   |  |
|-----------------------------------|--|
| File Connection View Help         |  |
|                                   |  |
| Batch Print Barcodes              |  |
|                                   |  |
|                                   |  |
|                                   |  |
|                                   |  |
|                                   |  |
| Store: 1 ??                       |  |
|                                   |  |
| Beginning Date:                   |  |
|                                   |  |
| Ending Date:                      |  |
|                                   |  |
| ISBN:                             |  |
|                                   |  |
|                                   |  |
|                                   |  |
|                                   |  |
|                                   |  |
|                                   |  |
|                                   |  |
|                                   |  |
|                                   |  |
|                                   |  |
|                                   |  |
| R=Run Procedure X=Cancel M=Modify |  |
|                                   |  |

- 2. The **Store** field is automatically filled in with the default for the user. For a list of stores, enter "??".
- 3. In the **Beginning Date** field, enter the earliest buyback date you wish to print tags for. If you don't want to limit by date, leave this field blank.
- 4. In the **Ending Date** field, enter the latest buyback date you wish to print tags for. If you don't want to limit by date, leave this field blank.
- 5. In the **ISBN** field, enter the ISBN for the book you want to select. If you aren't sure of the ISBN, you can search for it by entering "[AUTHOR]/", "[TITLE]", or "[AUTHOR]/[TITLE]". You can leave this field blank to include all titles.
- 6. Enter "R" to print barcode tags, "X" to Cancel, or "M" to Modify.+

7. If you choose to print tags, you will get the following screen.

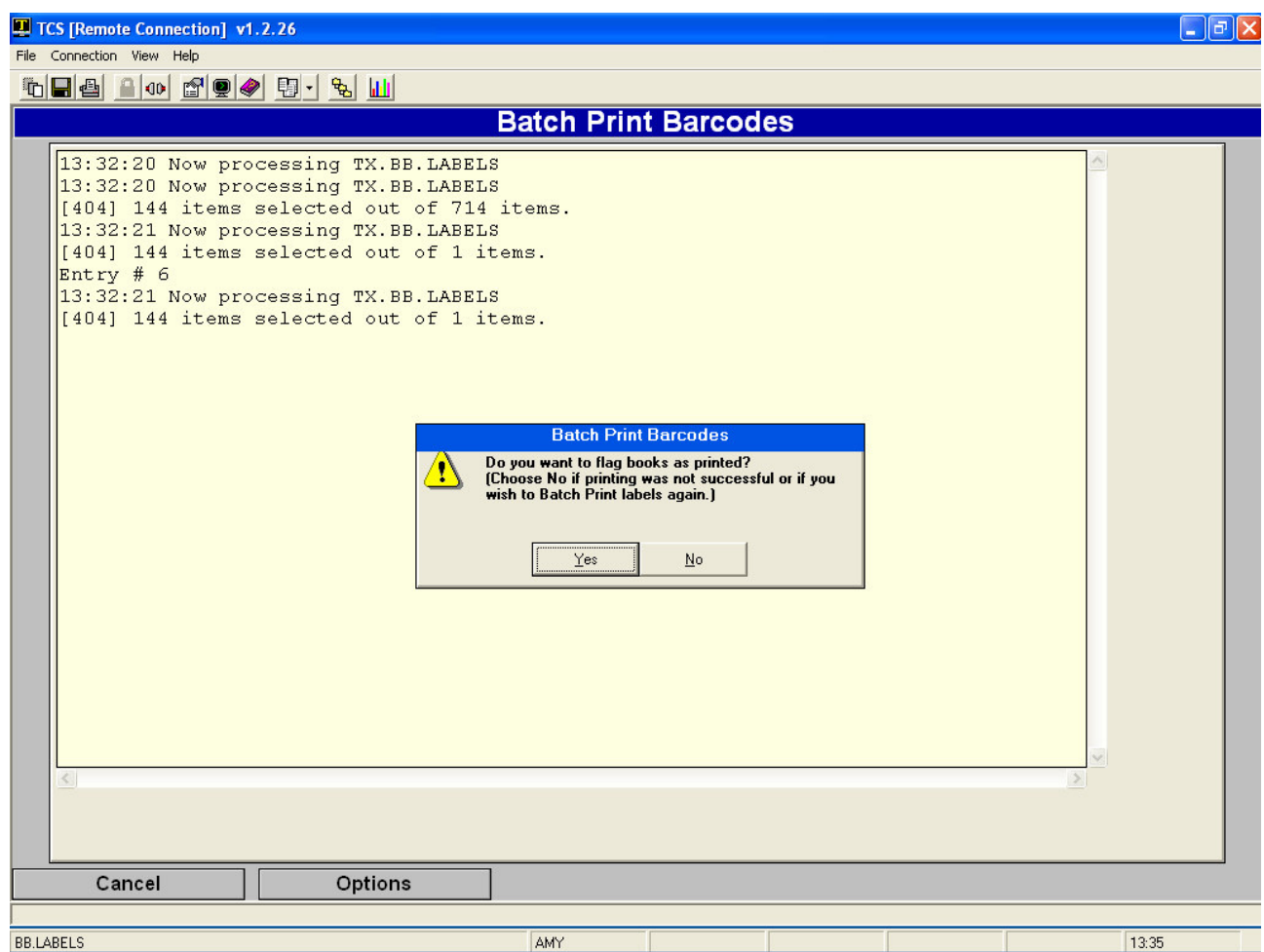

# Book Lookup (TX-5-6)

To display information on a specific book, you can use the book cross-reference. <u>This</u> information has been previously covered in this manual. See section (TX-1-4) Book Cross-Reference.

## Inventory Menu (TX-21)

The Inventory menu contains functions dealing with changing the quantity of on hand values for one or more of your books. This section covers these functions.

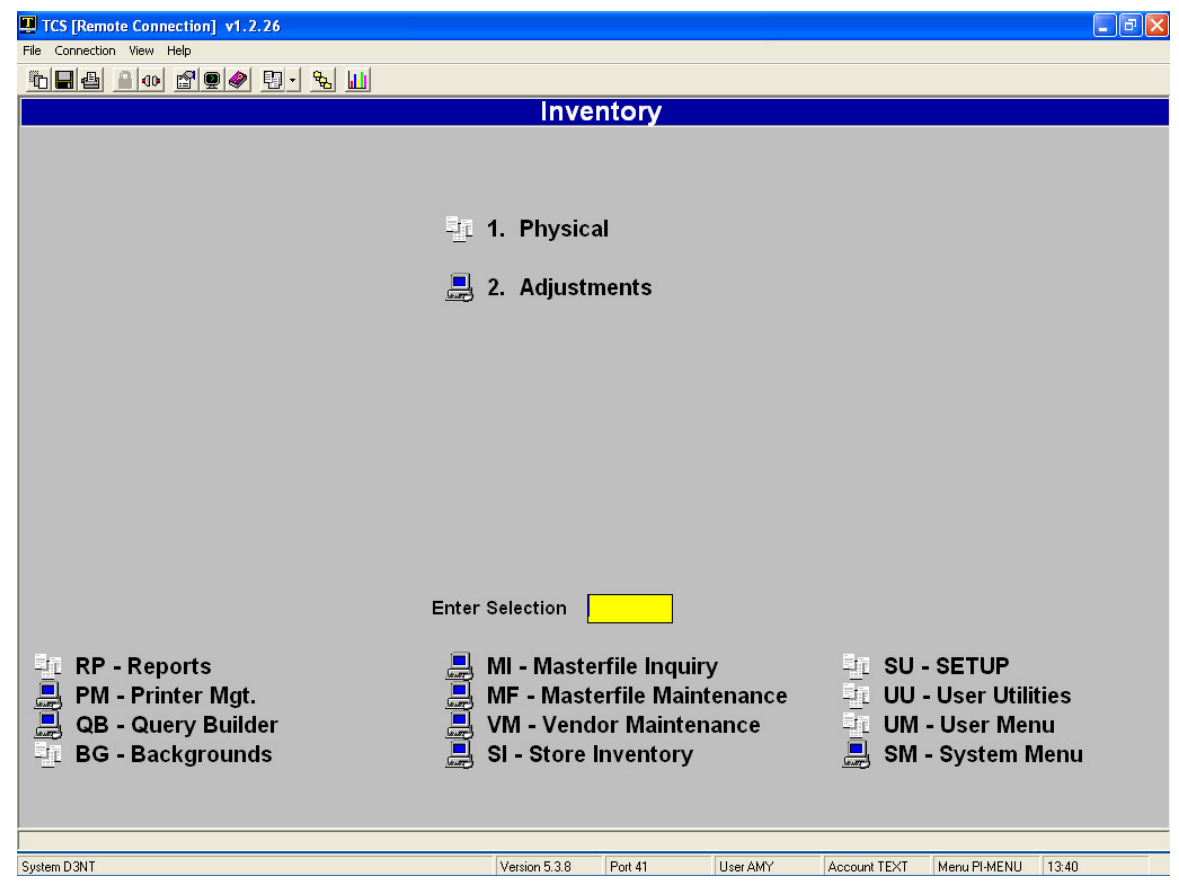

## Physical Inventory (TX-21-1)

The physical inventory menu contains functions that are used when you make a physical count of all of your books. This section describes these functions.

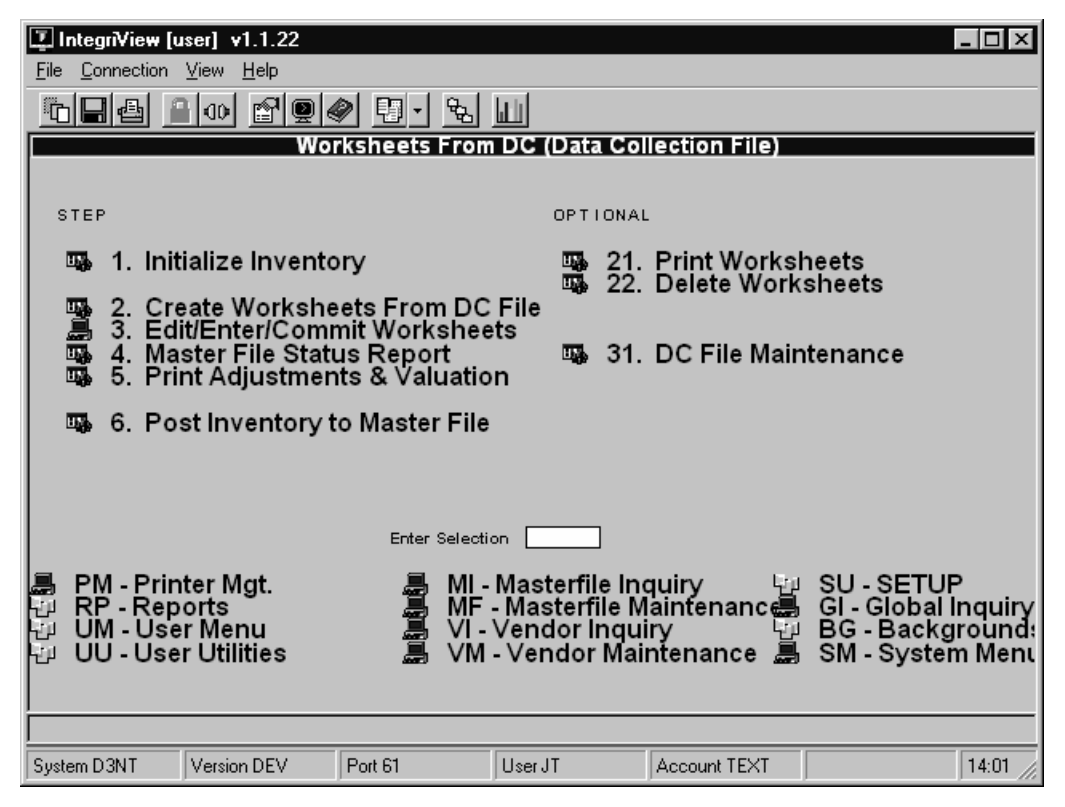

### **Initializing the Physical Inventory**

Before you can enter your physical counts, you must initialize the physical inventory. To do so, follow these steps.

1. From the CourseTrak Main Menu, select the **Inventory** option followed by the **Physical Inventory** option and the **Initialize Inventory** option to get to the Initialize Inventory screen (*TX-21-1-1*).

| File Connection View Help                                           |
|---------------------------------------------------------------------|
|                                                                     |
|                                                                     |
|                                                                     |
| Initialize Inventory                                                |
|                                                                     |
|                                                                     |
| Store: 133 22 NORTH CENTRAL BOOKSTORE                               |
| Inventory Date: 10/13/99                                            |
| Location:                                                           |
| Begin new sheet when sort key (dept/class/location) changes?:       |
|                                                                     |
| Each module maintains its own sets of inventory worksheets. Each    |
| set of worksheets is identified by store, date, location (blank for |
| whole-store inventories), and sheet number (beginning with 101).    |
| At initialization, you get the investory date and leastion values   |
| Any worksheets over a year old are deleted. All master file records |
| for the specified store and location (blank = all) are initialized  |
| (current QOH is saved and inventory dates and counts are cleared).  |
|                                                                     |
|                                                                     |
|                                                                     |
| Cancel                                                              |
|                                                                     |
| PL01 JT 14·09                                                       |

- 2. The **Store** field is automatically filled in with the default for the user. To change it, enter "<" followed by the new store number. For a list of stores, enter "??" in the **Store** field.
- 3. In the **Inventory Date** field, enter the date the physical inventory will be taken.
- 4. In the **Location** field, enter the location code for which the inventory will be taken. Only books with this location will be included. If you don't wish to limit by location, leave this field blank.
- 5. In the **Begin new sheet...** field, enter "Y" if you wish to begin a new worksheet each time the sort key changes; otherwise, enter "N".
- 6. Enter "Y" to initialize the inventory or "X" to cancel.

### **Creating Worksheets from the Data Collection File**

To create inventory worksheets from the data you have collected in a handheld scanner, follow these steps.

**1.** From the CourseTrak Main Menu, select the **Inventory** option followed by the **Physical** option and the **Create Worksheets From DC File** option to get to the From Data-Collection to Worksheet screen (*TX-21-1-2*).

| 🗵 Integri¥iew (u | ser] v1.1.22                                                       |                                        |                 |                |       |
|------------------|--------------------------------------------------------------------|----------------------------------------|-----------------|----------------|-------|
| File Connection  | <u>V</u> iew <u>H</u> elp                                          |                                        |                 |                |       |
|                  |                                                                    | ) <u>9</u> . %                         |                 |                |       |
|                  |                                                                    | From Data-Co                           | llection to Wo  | rksheet        |       |
| Cancel           | Wksht S<br>ommit the Workshee<br>Delete from D-C Fi<br>Sort by Loc | et: 133 (NORTH CEI<br>ts:<br>le:<br>m: | NTRAL BOOKSTORE | ), 13 OCT 1999 |       |
| Cancer           |                                                                    |                                        |                 |                |       |
| DC.TO.WKSHT      | JT                                                                 |                                        |                 |                | 14:35 |

- 2. If you want the worksheet to be automatically committed to the master file, enter "Y" in the **Commit the Worksheets** field. If you want to be able to edit them first, enter "N".
- 3. In the **Delete from D-C File** field, enter "Y" if you want to delete the data after you create a worksheet from it. Otherwise, enter "N".
- 4. In the **Sort by Locn** field, enter "Y" if you want to sort the worksheet by location. Otherwise, enter "N".
- 5. Enter "Y" to create the worksheets or "X" to cancel.

### **Editing an Inventory Worksheet**

To enter the physical count quantities and commit an inventory worksheet to the master file, follow these steps.

1. From the CourseTrak Main Menu, select the **Inventory** option followed by the **Physical** option and the **Edit/Enter/Commit Worksheets** option to get to the Edit/Enter Worksheet Data screen (*TX-21-1-3*).

| 🗓 IntegriView [user] 🕚                      | /1.1.22                               |            |                    |     |          |
|---------------------------------------------|---------------------------------------|------------|--------------------|-----|----------|
| <u>File</u> <u>C</u> onnection <u>V</u> iew | <u>H</u> elp                          |            |                    |     |          |
|                                             |                                       | - &        | Ш                  |     |          |
|                                             |                                       | Enter/Edit | Worksheet D        | ata |          |
| Wksht Set: 133                              | (NORTH CENTRAL B                      | OOKSTORE), | 13 OCT 1999        |     |          |
| Sheet:                                      | 27 Status                             | :          | User ID:           |     |          |
|                                             |                                       |            |                    |     | New Used |
| ## ISBN                                     | Author                                | Ed Cp      | Yr Course Location | 1   | Qty Qty  |
|                                             |                                       |            |                    |     |          |
|                                             |                                       |            |                    |     |          |
|                                             |                                       |            |                    |     |          |
|                                             |                                       |            |                    |     |          |
|                                             |                                       |            |                    |     |          |
|                                             |                                       |            |                    |     |          |
|                                             | <u> </u>                              |            |                    |     |          |
|                                             | i i i i i i i i i i i i i i i i i i i |            |                    |     |          |
|                                             |                                       |            |                    |     |          |
|                                             |                                       |            |                    |     |          |
|                                             |                                       |            |                    |     |          |
| Cancel                                      |                                       |            |                    |     |          |
|                                             |                                       |            |                    |     |          |
| PHYS.3 JT                                   |                                       |            |                    |     | 15:27    |

- 2. In the **Sheet** field, enter the worksheet that you wish to edit. If you don't know the worksheet number, enter "??" for a list of worksheets.
- 3. In the **ISBN** field, enter the ISBN of the book you want to enter quantities for. If the field already contains an ISBN, press [ENTER] to move to the next field.
- 4. In the **New Qty** field, enter the number of new books that you counted.
- 5. In the **Used Qty** field, enter the number of used books that you counted.
- 6. Press the [ENTER] key to save the worksheet, "C" to commit the worksheet to the master file, or "X" to cancel.

### Master File Status Report

To print information on your master file and the changes that will be made to it through the physical inventory process, follow these steps.

1. From the CourseTrak Main Menu, select the **Inventory** option followed by the **Physical** option and the **Master File Status Report** option to get to the Master File Inventory Status screen (*TX*-21-1-4).

| 🔽 IntegriView Inser], v1 1 22                                 |       |
|---------------------------------------------------------------|-------|
| File Connection View Help                                     |       |
|                                                               |       |
|                                                               |       |
| Master File Inventory Status                                  |       |
|                                                               |       |
| Wksht Set: 133 (NORTH CENTRAL BOOKSTORE), 13 OCT 1999         |       |
| lealuda tha fallowing Macter File items (leave black for all) |       |
| SKU/ISBN: thru                                                |       |
| Class: 22 thru 22                                             |       |
| Non-worksheet SKUs:                                           |       |
| Committed/Unposted SKUs:                                      |       |
| Posted SKUs:                                                  |       |
| Sort by Author or Worksheet:                                  |       |
| For checking Master File inventory status                     |       |
| Lists the SKUs/ISBNs and their worksheet IDs and status       |       |
| in separate Non-worksheet, Uncommitted, Unposted and          |       |
| Posted reports.                                               |       |
|                                                               |       |
|                                                               |       |
|                                                               |       |
| Cancel                                                        |       |
|                                                               |       |
| PI.25 JT                                                      | 16:43 |

- 2. In the **SKU/ISBN** field, enter the first item that you want to include on the report. If you want to print all items, leave this field blank.
- 3. In the **thru** field, enter the last item that you want to include on the report. If you want to print all items, leave this field blank.
- 4. In the **Class** field, enter the first class that you want to include on the report. If you want to include all classes, leave this field blank.
- 5. In the **thru** field, enter the last class that you want to include on the report. If you want to include all classes, leave this field blank.
- 6. In the **Non-worksheet SKUs** field, enter "Y" if you want to print items that are not included on your inventory worksheets. If you do not want to include them, enter "N".
- 7. In the **Uncommitted SKUs** field, enter "Y" if you want to include items that are on worksheets that have not been committed. Otherwise, enter "N".
- 8. In the **Committed/Unposted SKUs** field, enter "Y" if you want to include items that are on worksheets that have been committed but not yet posted to the master file. Otherwise, enter "N".

- 9. In the **Posted SKUs** field, enter "Y" if you want to include items that have been posted to the master file. Otherwise, enter "N".
- 10. In the **Sort By Author Or Worksheet** field, enter "A" to sort by author or "W" to sort by worksheet.
- **11**. Enter "Y" to run the report or "X" to cancel.

## **Adjustments and Valuation Report**

To print information on your inventory valuation, follow these steps.

**1.** From the CourseTrak Main Menu, select the **Inventory** option followed by the **Physical** option and the **Print Adjustments & Valuation** option to get to the Adjustments & Valuation Report screen (*TX*-21-1-5).

| 💶 Integri         | View [user] v1.1.22                 |                              |                  |        |       |
|-------------------|-------------------------------------|------------------------------|------------------|--------|-------|
| <u>File C</u> onn | nection <u>V</u> iew <u>H</u> elp   |                              |                  |        |       |
|                   | 4 40 29                             | 🖉 🖸 - 💺                      |                  |        |       |
|                   |                                     | Adjustments                  | s & Valuation    | Report |       |
|                   |                                     |                              |                  |        |       |
|                   |                                     |                              |                  |        |       |
|                   | Wksht Set: 133 (NORTH               | CENTRAL BOOKSTO              | RE), 13 OCT 1999 |        |       |
|                   | Sor                                 | t by                         |                  |        |       |
|                   | <s>=SKU,</s>                        | <d>=Dept, or <c>=0</c></d>   | lass:            |        |       |
|                   | List Valu                           | ation for                    |                  |        |       |
|                   | <p>=Price</p>                       | e, <c>=Cost, or <b>=</b></c> | Both:            |        |       |
|                   |                                     |                              |                  |        |       |
| [                 |                                     |                              |                  |        |       |
|                   | Lists, for each 3<br>the freeze and | SKU/ISBN,<br>coupt values    |                  |        |       |
|                   | any changes in                      | prices and qu                | antities,        |        |       |
|                   | and the current                     | inventory va                 | luation.         |        |       |
|                   |                                     |                              |                  |        |       |
|                   |                                     |                              |                  |        |       |
|                   |                                     |                              |                  |        |       |
|                   |                                     |                              |                  |        |       |
| Cance             | l l                                 |                              |                  |        |       |
|                   |                                     |                              |                  |        |       |
| PI.04             | JT                                  |                              |                  |        | 11:50 |

- 2. Under the **Sort By** heading, enter "S" to sort the report by SKU, "D" to sort by department, or "C" to sort by class.
- 3. Under the **List Valuation For** heading, enter "P" to report by price, "C" to report by cost, or "B" for both options.
- 4. Enter "Y" to run the report or "X" to cancel.

## **Posting Committed Inventory Worksheets**

To update your master file based on the information entered in the physical inventory worksheets, follow these steps.

1. From the CourseTrak Main Menu, select the **Inventory** option followed by the **Physical** option and the **Post Inventory to Master File** option to get to the Post Physical Inventory screen (*TX*-21-1-6).

| <u>File Connection View Help</u>                                                             |
|----------------------------------------------------------------------------------------------|
|                                                                                              |
| Post Physical Inventory                                                                      |
|                                                                                              |
| Posts the inventory accounts from<br>any committed unposted worksheets<br>to the Master File |
|                                                                                              |
| Wish Set. 155 (RORT CENTRE BOOKSTORE), 15 CCT 1555                                           |
|                                                                                              |
|                                                                                              |
|                                                                                              |
|                                                                                              |
|                                                                                              |
|                                                                                              |
|                                                                                              |
| Y=Run Procedure X=Cancel M=Modify                                                            |
|                                                                                              |
| PI.POST JT 15:42                                                                             |

2. Enter "Y" to post the worksheets and update the inventories in your master file, or enter "X" to cancel.

### **Printing Inventory Worksheets**

To print a hard copy of your physical inventory worksheets, follow these steps.

1. From the CourseTrak Main Menu, select the **Inventory** option followed by the **Physical** option and the **Print Worksheets** option to get to the Print Worksheets screen (*TX-21-1-21*).

| IntegriView [user] v1.1.22 Ele Connection View Help | □×     |
|-----------------------------------------------------|--------|
|                                                     |        |
| Print Worksheets                                    |        |
|                                                     |        |
|                                                     |        |
| Date: 27 NORTH CENTRAL BOOKSTORE                    |        |
| Locn: 27                                            |        |
| for Status                                          |        |
| Open?:<br>Committed?:                               |        |
| Posted?:                                            |        |
| for Sheet(s):                                       |        |
|                                                     |        |
|                                                     |        |
|                                                     |        |
|                                                     |        |
|                                                     |        |
|                                                     |        |
| Cancel                                              |        |
|                                                     |        |
| PI.23.TX  JT    15                                  | i:48 🅢 |

- 2. The **Store** field is automatically filled in with the default for the user. To change it, enter "<" followed by the new store number. For a list of stores, enter "??" in the **Store** field.
- 3. In the **Date** field, enter the date of the worksheet set you wish to print. For a list of possible dates, enter "??".
- 4. In the **Locn** field, enter the location code for which you wish to print worksheets. For a list of possible locations, enter "??".
- 5. In the **Open?** field, enter "Y" if you want to print worksheets that have not been committed. Otherwise, enter "N".
- 6. In the **Committed?** field, enter "Y" if you want to print worksheets that have been committed but not yet posted. Otherwise, enter "N".
- 7. In the **Posted?** field, enter "Y" if you want to print worksheets that have been posted. Otherwise, enter "N".
- 8. In the **for Sheet(s)** field, enter the worksheet numbers you want to print, separated by commas. For all worksheets, leave this field blank. For a list of worksheets, enter "??".
- 9. Enter "Y" to print the worksheets or "X" to cancel.

### **Deleting Inventory Worksheets**

To delete inventory worksheets, follow these steps.

1. From the CourseTrak Main Menu, select the **Inventory** option followed by the **Physical** option and the **Delete Worksheets** option to get to the Delete Worksheets screen (*TX-21-1-22*).

| 💶 IntegriView [user] v1.1.22                              |                                       | _ 🗆 × |
|-----------------------------------------------------------|---------------------------------------|-------|
| <u>F</u> ile <u>C</u> onnection <u>V</u> iew <u>H</u> elp |                                       |       |
|                                                           |                                       |       |
|                                                           | Delete Worksheet(s)                   |       |
| Store: 133<br>Date:<br>Loon:                              | 22 NORTH CENTRAL BOOKSTOR<br>22<br>27 | E     |
| For Status<br>Open?:<br>Committed?:<br>Posted?:           |                                       |       |
| For Sheet(s):                                             |                                       | 22    |
| Cancel                                                    |                                       |       |
| PI.24 JT                                                  |                                       | 16:01 |

- 2. The **Store** field is automatically filled in with the default for the user. To change it, enter "<" followed by the new store number. For a list of stores, enter "??" in the **Store** field.
- 3. In the **Date** field, enter the date of the worksheet set you wish to delete. For a list of possible dates, enter "??".
- 4. In the **Locn** field, enter the location code for which you wish to delete worksheets. For a list of possible locations, enter "??".
- 5. In the **Open?** field, enter "Y" if you want to delete worksheets that have not been committed. Otherwise, enter "N".
- 6. In the **Committed?** field, enter "Y" if you want to delete worksheets that have been committed but not yet posted. Otherwise, enter "N".
- 7. In the **Posted?** field, enter "Y" if you want to delete worksheets that have been posted. Otherwise, enter "N".
- 8. In the **for Sheet(s)** field, enter the worksheet numbers you want to delete, separated by commas. For all worksheets, leave this field blank. For a list of worksheets, enter "??".
- 9. Enter "Y" to delete the worksheets or "X" to cancel.

### **Data Collection File Maintenance**

If you wish to delete or print any items from your data collection file, follow these steps.

1. From the CourseTrak Main Menu, select the **Inventory** option followed by the **Physical** option and the **DC File Maintenance** option to get to the Data-Collection File Maintenance screen (*TX*-21-1-23).

| 😰 IntegriView [user] v1.1.22      |                    |        | _ 🗆 × |
|-----------------------------------|--------------------|--------|-------|
| <u>File Connection View H</u> elp |                    |        |       |
| <b>BRA 200 2900 51. %</b>         |                    |        |       |
| Data-Collect                      | ion File Maint     | enance |       |
|                                   |                    |        |       |
|                                   |                    |        |       |
| Print:                            |                    | ]      |       |
| Delete:                           |                    |        |       |
| All records that match ANY of the | following criteria |        |       |
|                                   |                    |        |       |
| Store #:                          |                    |        |       |
| Module:                           |                    |        |       |
| Locn:                             |                    |        |       |
| User:                             |                    |        |       |
| Limit to Page #(s): (             |                    |        |       |
| Transferred Records?:             |                    |        |       |
| Pending Records?:                 |                    |        |       |
| NO-SKU-xxxx Records?:             |                    |        |       |
|                                   |                    |        |       |
|                                   |                    |        |       |
|                                   |                    |        |       |
| Cancel                            |                    |        |       |
|                                   |                    |        |       |
| DC.MAINT JT                       |                    |        | 16:02 |

- 2. In the **Print** field, enter "Y" if you want to print the items. Otherwise, enter "N".
- 3. In the **Delete** field, enter "Y" if you want to delete the items. Otherwise, enter "N".
- 4. In the **Store #** field, enter the store whose items you want to search for. For all stores, leave this field blank.
- 5. In the **Application** field, enter the application of the items you want to search for. If you don't wish to limit by application, leave this field blank.
- 6. In the **Module** field, enter the module of the items you want to search for. This could be "TX", "TR", or "GM". For all modules, leave this field blank.
- 7. In the **Locn** field, enter the location of the items you want to search for. If you don't want to limit by location, leave this field blank.
- 8. In the **User** field, enter the user who scanned the items you want to search for. If you don't want to limit by user, leave this field blank.
- 9. In the **Limit To Page #** field, enter the worksheet numbers where the items you want to search for are located. If you don't wish to limit by worksheet number, leave this field blank.
- 10. In the **Transferred Records** field, enter "Y" if you want to include items that have been transferred to inventory worksheets. Otherwise, enter "N".
- **11**. In the **Pending Records** field, enter "Y" if you want to include items that have not yet been transferred to inventory worksheets. Otherwise, enter "N".
- 12. In the **No-SKU-xxxx Records** field, enter "Y" if you want to include items that do not match any items in your master file. Otherwise, enter "N".
- **13**. Enter "Y" to run the process or "X" to cancel.

#### **Inventory Adjustments**

To modify the inventory values for a few items without completing the entire physical inventory process, follow these steps.

**1**. From the CourseTrak Main Menu, select the **Inventory** option followed by the **Adjustments** option to get to the Adjust Inventory screen (*TX-21-2*).

| 🗓 IntegriView                         | [user] v1.1          | .22        |                |                |               |             |     |           |        | - 🗆 🗵 |
|---------------------------------------|----------------------|------------|----------------|----------------|---------------|-------------|-----|-----------|--------|-------|
| <u>File</u> <u>Connection</u>         | ⊻iew <u>H</u> el     | lp         |                |                |               |             |     |           |        |       |
|                                       | <u>a</u> 00 <u>e</u> | 9 @ (      | / <u>1</u>     | <del>6</del> 2 | d ll          |             |     |           |        |       |
|                                       |                      |            |                | Adju           | st invento    | ry          |     |           |        |       |
|                                       |                      |            |                |                |               |             |     |           |        |       |
|                                       |                      |            |                |                |               | _           |     |           |        |       |
| St<br>Adjustmer                       | ore: 101<br>nt #:    | 22 Inte    | egris Store 10 | 1              |               |             |     |           |        |       |
|                                       |                      |            |                |                |               |             |     |           |        |       |
| SKU                                   |                      | New<br>OOH | New<br>Price   | Used<br>DON    | Used<br>Price | Adj<br>Tupe | New | Used      |        |       |
| #### Mod A                            | wthor                | Desc       | ription        | Таон           | Ince          | Пуре        | lan | loty      | Reason |       |
|                                       |                      |            |                |                |               |             |     |           |        | 22    |
|                                       |                      |            |                |                |               |             |     | · · · · · |        | 22    |
|                                       |                      |            |                |                |               |             |     |           |        |       |
|                                       |                      |            |                |                |               |             | -   | 1         | 1      | 77    |
|                                       |                      |            |                |                |               |             |     |           |        | 22    |
|                                       |                      |            |                |                |               |             |     |           |        | 22    |
| i i i i i i i i i i i i i i i i i i i |                      |            |                |                |               |             |     |           |        |       |
|                                       |                      |            |                |                |               |             |     |           |        |       |
|                                       |                      |            |                |                |               |             |     |           |        |       |
|                                       |                      |            |                |                |               |             |     |           |        |       |
| Cancel                                |                      |            |                |                |               |             |     |           |        |       |
| PIA2                                  | JT                   |            |                |                |               |             |     |           |        | 14:21 |

- 2. The **Store** field is automatically filled in with the default for the user. To change it, enter "<" followed by the new store number. For a list of stores, enter "??" in the **Store** field.
- 3. In the **Adjustment #** field, enter the adjustment number you wish to use. For a list of adjustment numbers, enter "??". For a new adjustment number, enter ".".
- 4. In the **SKU** field, enter the ISBN for the book whose inventory you wish to adjust. If you don't know the ISBN, you can search for it by entering "[TITLE]", "[AUTHOR]\", or "[AUTHOR]\[TITLE]".
- 5. In the **Adj Type** field, enter "I" if you are increasing the quantity, "D" if you are decreasing it or "R" if you are replacing it.
- 6. In the **New Qty** field, enter the adjustment for the new quantity.
- 7. In the **Used Qty** field, enter the adjustment for the used quantity.
- 8. In the **Reason** field, enter the reason the inventory is being adjusted. For a list of reasons, enter "??".
- 9. Repeat steps 4-8 for each book.

**10**. Enter "Y" to change the inventory values in the master file or "X" to cancel.

### Relocations

The Relocations menu contains functions dealing with the location codes stored in your master file. This section covers these functions.

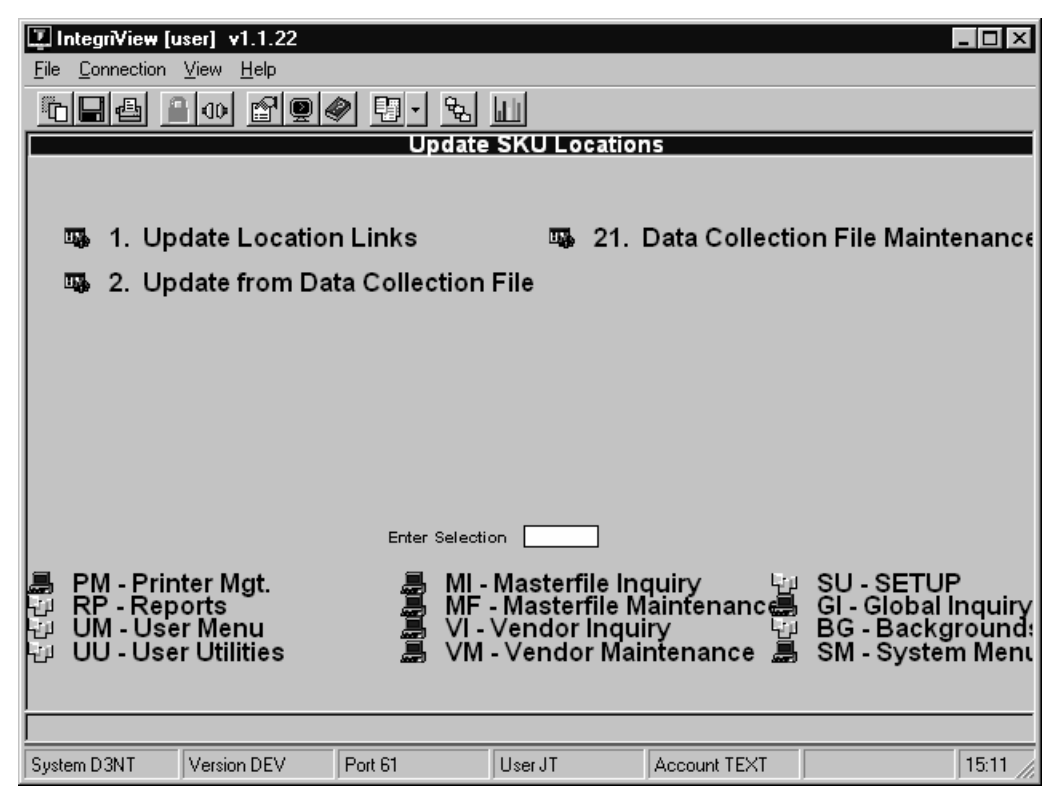

### **Changing Location Codes**

To change the location codes for one or more books, follow these steps.

1. From the CourseTrak Main Menu, select the **Inventory** option followed by the **Relocations** option and the **Update Location Links** option to get to the Change SKU Location Codes screen (*TX-21-3-1*).

| 📮 IntegriView [user] v1.1.22      |                           |
|-----------------------------------|---------------------------|
| <u>File Connection View H</u> elp |                           |
|                                   | 9 · & W                   |
|                                   | Change SKU Location Codes |
|                                   |                           |
|                                   |                           |
| Store:                            | 101 27 Integris Store 101 |
| Shares                            |                           |
| Erom Location Code(s):            |                           |
| To Location Code(s):              |                           |
|                                   |                           |
| Limit to                          |                           |
| SKU/ISBN:  <br>Now Class:         |                           |
| Used Class:                       |                           |
| Location:                         |                           |
|                                   |                           |
|                                   |                           |
|                                   |                           |
|                                   |                           |
|                                   |                           |
|                                   |                           |
|                                   |                           |
| Cancel                            |                           |
|                                   |                           |
| PI.RELOCATE JT                    | 15:12 //                  |

- 2. The **Store** field is automatically filled in with the default for the user. To change it, enter "<" followed by the new store number. For a list of stores, enter "??" in the **Store** field.
- 3. In the **From Location Code(s)** field, enter the location codes you wish to change, separated by commas. For all location codes, enter "\*". To only change items with blank location codes, leave this field blank.
- 4. In the **To Location Code(s)** field, enter the location codes to change to. There must be an equal number of codes in this field and the **From** field, and each value in the **From** field will be changed to the corresponding value in this field.
- 5. In the **SKU/ISBN** field, enter the item you wish to change.
- 6. In the **New Class** field, enter the new book class you wish to change.
- 7. In the **Used Class** field, enter the used book class you wish to change.
- 8. In the **Location** field, enter the location you wish to change.
- 9. Enter "Y" to change the location codes or "X" to cancel.

### **Changing Location Based on the Data Collection File**

To change location codes in your master file based on information from your portable scanners, follow these steps.

**1.** From the CourseTrak Main Menu, select the **Inventory** option followed by the **Relocations** option and the **Update From Data Collection File** option to get to the Update SKU Location From Data Collection screen (*TX-21-3-2*).

| 🗓 Integri¥iew (user) v1.1.22             |
|------------------------------------------|
| <u>File Connection View H</u> elp        |
|                                          |
| Update SKU Location from Data Collection |
|                                          |
|                                          |
|                                          |
| Store #: 101 22 Integris Store 101       |
| Delete from D-C File:                    |
|                                          |
|                                          |
|                                          |
|                                          |
|                                          |
|                                          |
|                                          |
|                                          |
|                                          |
|                                          |
| Cancel                                   |
|                                          |
| PTDC.RELOCATE JT 15:20                   |

- 2. The **Store** field is automatically filled in with the default for the user. To change it, enter "<" followed by the new store number. For a list of stores, enter "??" in the **Store** field.
- 3. In the **Delete from D-C File** field, enter "Y" if you wish to delete the data from the data collection file after it has been applied to the master file. Otherwise, enter "N".
- 4. Enter "Y" to run the process or "X" to cancel.

#### **Data Collection File Maintenance**

If you wish to delete or print any items from your data collection file, follow these steps.

1. From the CourseTrak Main Menu, select the **Inventory** option followed by the **Relocations** option and the **DC File Maintenance** option to get to the Data-Collection File Maintenance screen (*TX*-21-3-21).

| IntegriView [user] v1.1.22        |                      | _ 0   | × |
|-----------------------------------|----------------------|-------|---|
| <u>File Connection View H</u> elp |                      |       |   |
| ⓑ∎⊴ ≗∞ ☎♀⋞ ऺऀ∙ %                  |                      |       |   |
| Data-Collect                      | ion File Maintenance |       |   |
|                                   |                      |       |   |
|                                   |                      |       |   |
| Print:                            |                      |       |   |
| Delete:                           |                      |       |   |
| All records that match ANY of the | following criteria   |       |   |
|                                   |                      |       |   |
| Store #:  <br>Application :       |                      |       |   |
| Module:                           |                      |       |   |
| Locn:                             |                      |       |   |
| User:<br>Limitte Prestie          |                      |       |   |
| Linit to Fage M(s).               |                      |       |   |
| Transferred Records?:             |                      |       |   |
| Pending Records?:                 |                      |       |   |
| NU-SKU-XXXX Records /: 1          |                      |       |   |
|                                   |                      |       |   |
|                                   |                      |       |   |
|                                   |                      |       |   |
| Cancel                            |                      |       |   |
|                                   |                      |       | _ |
| DC.MAINT JT                       |                      | 16:02 |   |

- 2. In the **Print** field, enter "Y" if you want to print the items. Otherwise, enter "N".
- 3. In the **Delete** field, enter "Y" if you want to delete the items. Otherwise, enter "N".
- 4. In the **Store #** field, enter the store whose items you want to search for. For all stores, leave this field blank.
- 5. In the **Application** field, enter the application of the items you want to search for. If you don't wish to limit by application, leave this field blank.
- 6. In the **Module** field, enter the module of the items you want to search for. This could be "TX", "TR", or "GM". For all modules, leave this field blank.
- 7. In the **Locn** field, enter the location of the items you want to search for. If you don't want to limit by location, leave this field blank.
- 8. In the **User** field, enter the user who scanned the items you want to search for. If you don't want to limit by user, leave this field blank.
- 9. In the **Limit To Page #** field, enter the worksheet numbers where the items you want to search for are located. If you don't wish to limit by worksheet number, leave this field blank.

- 10. In the **Transferred Records** field, enter "Y" if you want to include items that have been transferred to inventory worksheets. Otherwise, enter "N".
- **11**. In the **Pending Records** field, enter "Y" if you want to include items that have not yet been transferred to inventory worksheets. Otherwise, enter "N".
- 12. In the **No-SKU-xxxx Records** field, enter "Y" if you want to include items that do not match any items in your master file. Otherwise, enter "N".
- **13**. Enter "Y" to run the process or "X" to cancel.

### Transfers (TX-22)

The Transfers menu contains functions dealing with transfers of items between stores. This section covers these functions.

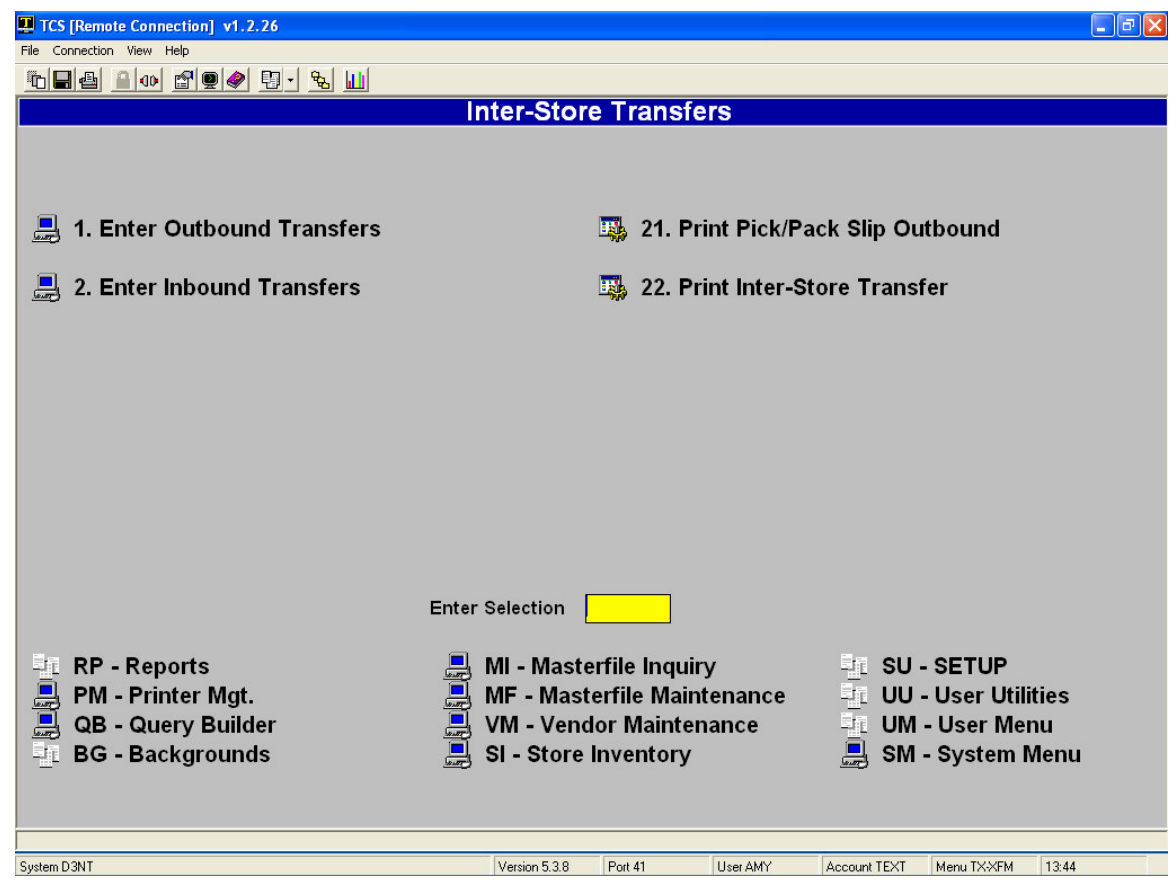

### Outbound Transfers (TX-22-1)

To enter transfers from your store to another store, follow these steps.

1. From the CourseTrak Main Menu, select the **Transfers** option, followed by the **Enter Outbound Transfers** option to get to the Transfer Out Maintenance screen (*TX-22-1*).

| TCS [Remote Connection] v1 | .2.26   |         |          |           |              |            |         | <b>.</b> • |  |  |
|----------------------------|---------|---------|----------|-----------|--------------|------------|---------|------------|--|--|
| File Connection View Help  |         |         |          |           |              |            |         |            |  |  |
| ▙▐▟▕▋಼▖▞₽₿╡                |         | ‰ 🔟     |          |           |              |            |         |            |  |  |
| Transfer Out Maintenance   |         |         |          |           |              |            |         |            |  |  |
| From Store: 1 2?           |         |         |          |           |              |            |         |            |  |  |
| To Store:                  | 2       | ??      |          |           |              |            |         |            |  |  |
| Document:                  | 133008  | 599 ?   | ?        |           |              |            |         |            |  |  |
| Local/Remote:              | L       |         |          |           |              |            |         |            |  |  |
| Entry Clerk:               | AMY     |         |          |           |              |            |         |            |  |  |
| Entry Date:                | 03      | 3/14/06 |          |           |              |            |         |            |  |  |
| Status:                    | 0       | Date    | 03/      | 14/06     |              |            |         |            |  |  |
| Entry Comments:            | N       |         |          |           |              |            |         |            |  |  |
| ISBN/SKU                   | MOD     | N/U     | REQTY    | SHQTY     | STORE.COST   | SELL.PRICE | XDISC % | XFER.COST  |  |  |
| ## TITLE                   |         |         |          |           |              |            |         |            |  |  |
| 1 0-14-043135-7            | TX      | N       | 15       | 10        | 7.70         | 11.00      | 0.0 d   | 7.70       |  |  |
| HARDY TESS                 | OF THE  | D'URE   | BERVILLE | S (INTRO: | ALVAREZ)     |            |         |            |  |  |
| 2 0-252-06012-1            | TX      | U       | 4        | 4         | 4.00         | 9.50       | 0.0 0   | 4.00       |  |  |
| BUSHMAN JOS                | SEPH SM | AITH &  | BEGINNIN | GS OF MO  | ORMONISM (P) |            |         |            |  |  |
| 3                          |         |         |          |           |              |            |         |            |  |  |
|                            |         |         |          |           |              |            |         |            |  |  |
|                            |         |         |          |           |              |            |         |            |  |  |
|                            |         |         |          |           |              |            |         |            |  |  |
|                            |         |         |          |           |              |            |         |            |  |  |
|                            |         |         |          |           |              |            |         |            |  |  |
|                            |         |         |          |           |              |            |         |            |  |  |
| =2010                      |         | V=Com   |          |           | A=Madifi(    | C=Complete |         |            |  |  |
| Capcal                     | · · ·   | ∧-caho  | Jei      |           |              | C=Complete |         |            |  |  |
| Cancer                     |         |         |          |           |              |            |         |            |  |  |
| X XED D                    |         |         |          | AMY       |              |            |         | 13:47      |  |  |

- 2. The **From Store** field is automatically filled in with the default for the user. For a list of stores, enter "??".
- 3. In the **To Store** field, enter the store the items are being transferred to. For a list of stores, enter "??".
- 4. In the **Document** field, enter the document number you wish to use. Enter "??" for a list of documents, or "." to assign a new number.
- 5. In the **Local/Remote** field, enter "L" if the store the items are being transferred to is run on the same server, or "R" if it has a separate server.
- 6. In the Entry Clerk field, enter your user ID.
- 7. In the **Entry Date** field, enter the current date.
- 8. In the **Entry Comments** field, enter any comments you wish to show on this transfer.

- 9. In the ISBN/SKU field, enter the ISBN for the book you want to transfer. If you aren't sure of the ISBN, you can search for it by entering "[AUTHOR]/", "[TITLE]", or "[AUTHOR]/[TITLE.]"
- 10. In the **N/U** field, enter "N" if you are transferring new books or "U" if you are transferring used books.
- **11**. In the **REQTY** field, enter the quantity of books that was requested.
- **12**. In the **SHQTY** field, enter the quantity of books that is being transferred/shipped.
- **13**. In the **XDisc** field, enter the discount percentage for the transfer.
- 14. In the **Xfer.Cost** field, enter the total cost of the transfer.
- **15.** Repeat steps 9-14 for each item being transferred.
- 16. Enter "C" to complete the transfer, "X" to Cancel, or "M" to Modify. Pressing [ENTER] will exit the transfer, but not complete it.
- 17. If you complete the transfer, you will get the following popup box.

| Ship Date:      |     |          |        |
|-----------------|-----|----------|--------|
| Packed By:      | AMY | AMY      |        |
| Carrier:        | ups | ? United | Parcel |
| Weight:         | 2   |          |        |
| Tot Freight:    |     | 10.      | 00     |
| Bill of Lading: |     |          |        |

**18.** Enter the ship date, the name of the individual who packed the transfer, the carrier, total weight, total freight, and bill of lading information.

#### Inbound Transfers (TX-22-2)

To enter transfers from your store to another store, follow these steps.

1. From the CourseTrak Main Menu, select the **Transfers** option, followed by the **Enter Inbound Transfers** option to get to the Transfer In Maintenance screen (*TX-22-2*).

| UCS [Remote Connection] v1.2.26                                    | _ @ 🛛 |
|--------------------------------------------------------------------|-------|
| File Connection View Help                                          |       |
|                                                                    |       |
| Transfer In Maintenance                                            |       |
| From Store: 2 ?? HARTFORD                                          |       |
| To Store: 1 7? Total Computing Test                                |       |
| Document: 133008615 ??                                             |       |
| Term : 2005-2 ?? SUMMER05                                          |       |
| Entry Clerk: AMY                                                   |       |
| Entry Date: 03/14/06                                               |       |
| Status: O Date: 03/14/06                                           |       |
| Entry Comments: N                                                  |       |
| ISBN/SKU MOD N/U REQQTY SHPQTY RCVQTY SELL PRICE XFER DISC XFER CO | ST    |
| # TITLE Transfer In Maintenance                                    |       |
| 1 Do you want to bring in items from output transfer?              |       |
|                                                                    |       |
|                                                                    |       |
|                                                                    |       |
|                                                                    |       |
|                                                                    |       |
|                                                                    |       |
|                                                                    |       |
|                                                                    |       |
|                                                                    |       |
|                                                                    |       |
|                                                                    |       |
|                                                                    |       |
|                                                                    |       |
|                                                                    |       |

- 2. The **From Store** field is automatically filled in with the default for the user. For a list of stores, enter "??".
- 8. In the **To Store** field, enter the store the items are being transferred to. For a list of stores, enter "??".
- 9. In the **Document** field, enter the document number you wish to use. Enter "??" for a list of documents, or "." to assign a new number.
- 10. In the Entry Clerk field, enter your user ID.
- **11**. In the **Entry Date** field, enter the current date.
- 12. In the Entry Comments field, enter any comments you wish to show on this transfer.
- 13. If the outbound transfer was sent on a local server, you will get a popup box asking if you want to bring in items from output transfer. Click "Yes" or "No"
- 14. If you select "Yes", you will receive the following screen.

| From Store: 2            | HARTFORD             |
|--------------------------|----------------------|
|                          |                      |
| To Store: 1              | Total Computing Test |
| Document #: 133008102 ?: | ?                    |
|                          |                      |
|                          |                      |
|                          |                      |
|                          |                      |
| R=Run Procedure X=Cance  | I M=Modify           |

- **15.** Select the document # by entering "??".
- **16**. Enter "R" to run the process, "X" to Cancel, or "M" to Modify.

|         | [Remote Connection] v1 | .2.26  |                   |             |          |         |            |           |           |
|---------|------------------------|--------|-------------------|-------------|----------|---------|------------|-----------|-----------|
| ile Cor | nnection View Help     |        |                   |             |          |         |            |           |           |
| 6       | 🐴 🔒 🐽 🖆 🖳 🧳            | 19-    | ‰ 🔟               |             |          |         |            |           |           |
|         |                        |        |                   | Tra         | nsfer In | Mainten | ance       |           |           |
|         | From Store:            | 2      | ?? <mark>d</mark> |             |          |         |            |           |           |
|         | To Store:              | 1      | ?? Tota           | I Computing | g Test   |         |            |           |           |
|         | Document:              | 133008 | 615 ??            |             |          |         |            |           |           |
|         | Term :                 | 2005-2 | ?? SU             | MMER05      |          |         |            |           |           |
|         | Entry Clerk:           | AMY    | AMY               |             |          |         |            |           |           |
|         | Entry Date:            | 03     | 3/14/06           |             |          |         |            |           |           |
|         | Status:                | 0      | Date:             | 03/14/      | 06       |         |            |           |           |
|         | Entry Comments:        | N      |                   |             |          |         |            |           |           |
|         | ISBN/SKU               | МО     | D N/U             | REQQTY      | SHPQTY   | RCVQTY  | SELL PRICE | XFER DISC | XFER COST |
| ##      | TITLE                  |        |                   |             |          |         |            |           |           |
| 1       | 0-465-01534-4          | TX     | N                 | 1           | 1        | 1       | 5.95       | 0.0       | 5.9       |
|         | HUNTER CULTU           | JRE WA | RS                |             |          |         |            |           |           |
| 2       |                        |        |                   |             |          |         |            |           |           |
|         |                        |        |                   |             |          |         |            |           |           |
|         |                        |        |                   |             |          |         |            |           |           |
|         | ļ                      |        |                   |             |          |         |            |           |           |
|         |                        |        |                   |             |          |         |            |           |           |
|         |                        |        |                   |             |          |         |            | ,         |           |
|         | 4                      |        |                   |             |          |         |            |           |           |

17. In the **ISBN/SKU** field, enter the ISBN for the book you want to transfer. If you aren't sure of the ISBN, you can search for it by entering "[AUTHOR]/", "[TITLE]", or "[AUTHOR]/[TITLE.]"

- 18. In the **N/U** field, enter "N" if you are transferring new books or "U" if you are transferring used books.
- **19.** In the **RCVQTY** field, enter the quantity of books that were received.
- 20. In the **SHQTY** field, enter the quantity of books that is being transferred.
- 21. Repeat steps 17-20 for each item being received from a transfer.
- 22. Enter "C" to complete the transfer or "X" to cancel.
- 23. If you choose to complete the transfer, you will get the following popup box.

| Rec'd Date:     | 03/14/06 |   |        |      |      |
|-----------------|----------|---|--------|------|------|
| Received By:    | AMY      |   | AMY    |      |      |
| Carrier:        | UPS      | ? | United | l Pa | rcel |
| Weight:         | 2        |   |        |      |      |
| Tot Freight:    |          |   | 10.    | .00  |      |
| Bill of Lading: |          |   |        |      |      |

24. Enter the received date, the name of the individual who received the transfer, the carrier, total weight, total freight, and bill of lading information.

### Printing a Picking Slip (TX-22-21)

To print a picking slip for your outbound transfers, follow these steps.

1. From the CourseTrak Main Menu, select the **Transfers** option followed by the **Print Pick/Pack Slip Outbound** option to get to the Transfers Print Pick/Pack Slips screen (*TX-22-21*).

| TCS [Remote Connection] v1.2.26   |                      | - 7 🛛 |
|-----------------------------------|----------------------|-------|
| Ele Connection View Help          |                      |       |
|                                   |                      |       |
| Transfers Print Pick/Pac          | k Slips              |       |
|                                   |                      |       |
|                                   |                      |       |
|                                   |                      |       |
| Stora: 1                          | Total Computing Test |       |
| Entry Date:                       |                      |       |
| Status Date:                      | -                    |       |
| Document Number:                  | -                    |       |
|                                   |                      |       |
|                                   |                      |       |
|                                   |                      |       |
|                                   |                      |       |
|                                   |                      |       |
|                                   |                      |       |
|                                   |                      |       |
|                                   |                      |       |
|                                   |                      |       |
|                                   |                      |       |
|                                   |                      |       |
|                                   |                      |       |
|                                   |                      |       |
|                                   |                      |       |
| R=Run Procedure X=Cancel M=Modify |                      |       |
|                                   |                      | 50    |
| ALC: THE TARK                     | 13                   | .50   |

- 2. The **Store** field is automatically filled in with the default for the user. For a list of stores, enter "??".
- 3. In the **Entry Date** field, enter the date the transfer you wish to print was entered. If you don't wish to limit by date, leave this field blank.
- 4. In the **Status Date** field, enter the date the transfer's status was changed. If you don't wish to limit by date, leave this field blank.
- 5. In the **Document Number** field, enter the transfer number you wish to print. If you don't wish to limit by transfer number, leave this field blank.
- 6. Enter "R" to print the document, "X" to Cancel, or "M" to Modify.

#### 7. Below is a sample of a transfers picking document.

| ×F | 0.PI                   | RINT.P | ICK.D | DC       |        |               | Transfers Picking Document |                     |      |     |                | TEXT         |
|----|------------------------|--------|-------|----------|--------|---------------|----------------------------|---------------------|------|-----|----------------|--------------|
| ST | ORE                    | STORE  | STAT  | ENTRY    | STATUS | ISBN<br>SKU   | AUTHOR/MFG                 | TITLE/DESCRIPTION   |      | N/U | . QTY<br>. REQ | PICK<br>CNT. |
|    | 1                      | 100    | 0     | 10/15/03 |        | 0-375-50051-0 | QUINDLENQUINDLER           | BLACK+BLUEBLACK AND | BLUE | N   | 10             |              |
| Do | <br>Document 133007302 |        |       |          |        |               |                            |                     |      | 10  |                |              |

### Printing Inter-Store Transfers (TX-22-22)

To print one or more inter-store transfers, follow these steps.

1. From the CourseTrak Main Menu, select the **Transfers** option followed by the **Print Inter-Store Transfer** option to get to the Inter-Store Transfers screen (*TX-22-22*).

| TCS [Remote Connection] v1.2.26 |                |     | - 7 🗙 |
|---------------------------------|----------------|-----|-------|
| File Connection View Help       |                |     |       |
| ⓑ▋❹ ◕◑ ☎♥� ₽・๖ Ш                |                |     |       |
| Inter                           | -Store Transfe | ers |       |
|                                 |                |     |       |
|                                 |                |     |       |
|                                 |                |     |       |
| From Document                   | #:             | _   |       |
| To Document                     | #:             | -   |       |
|                                 |                |     |       |
| From Ship Dat                   | e:             |     |       |
| To Ship Dat                     | e:             | -   |       |
|                                 |                |     |       |
| 'From' Stor                     | e:             |     |       |
| 'To' Stor                       | e:             |     |       |
| Statu                           | s:             |     |       |
|                                 |                |     |       |
| Spooler Optio                   | n:             |     |       |
|                                 |                |     |       |
|                                 |                |     |       |
|                                 |                |     |       |
|                                 |                |     |       |
|                                 |                |     |       |
|                                 |                |     |       |
|                                 |                |     |       |
|                                 |                |     |       |
|                                 |                |     |       |
| R=Run Procedure X=Cancel        | M=Modify       |     |       |
|                                 |                |     |       |
| XF.REP AM                       | /              |     | 16:00 |

- 2. In the **From Document #** field, enter the first document number you wish to print.
- 3. In the **To Document #** field, enter the last document number you wish to print.
- 4. In the **From Ship Date** field, enter the earliest date you wish to print.
- 5. In the **To Ship Date** field, enter the latest date you wish to include.
- 6. In the **'From' Store** field, enter the store where the items originated. If you don't wish to limit by store, leave this field blank.
- 7. In the **'To' Store** field, enter the store where the items were sent. If you don't wish to limit by store, leave this field blank.
- 8. In the **Status** field, enter the transfer status that you wish to include.
- 9. In the **Spooler Option** field, enter the printer you wish to use.
- **10**. Enter "R" to print the transfer, "X" to Cancel, or "M" to Modify.

### **Price Changes (TX-23)**

The Price Changes Menu contains functions dealing with changing the prices in your master file. This section covers these functions.

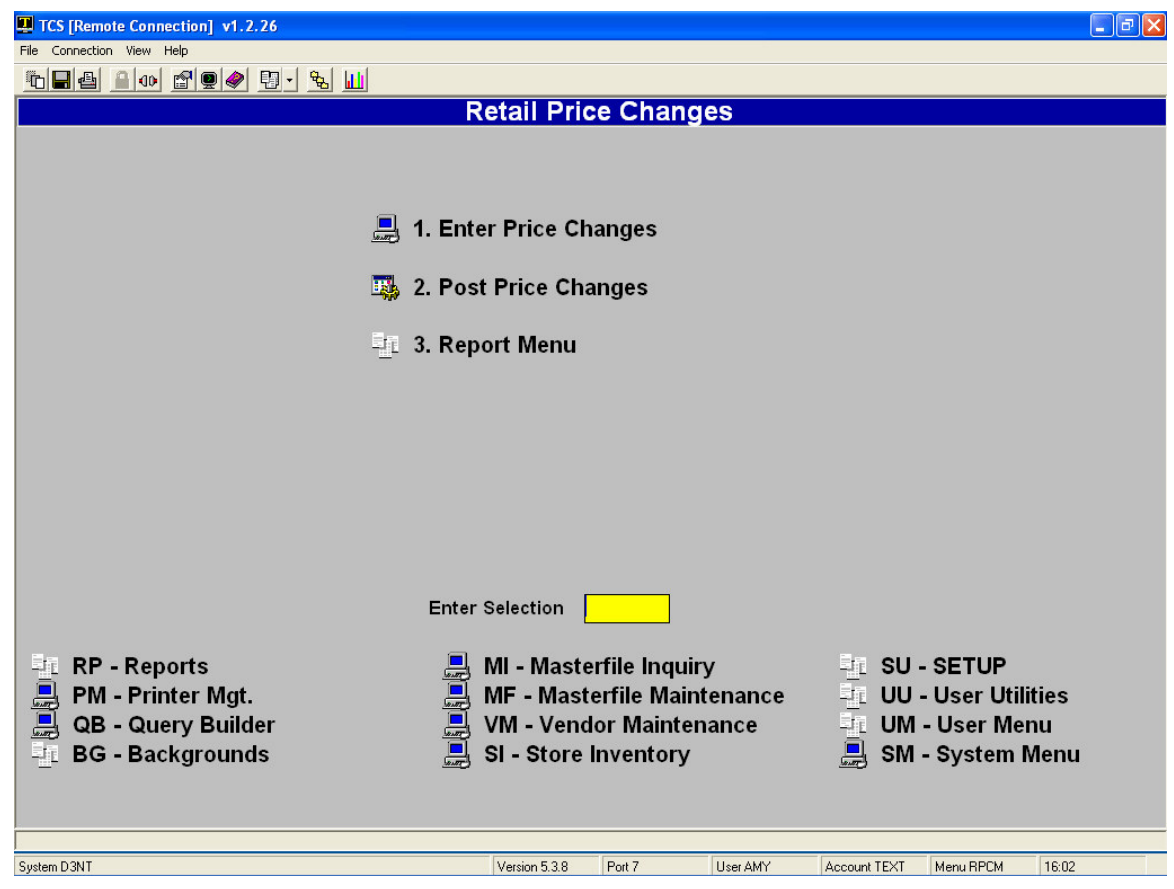

### Entering Price Changes (TX-23-1)

To enter a price change, follow these steps.

1. From the CourseTrak Main Menu, select the **Price Changes** option followed by the **Enter Price Changes** option to get to the Enter Price Changes screen (*TX*-23-1).

| 🔳 TCS [  | Remote Connection] v1.2.2 | 6       |           |                |            |                  |      |               |
|----------|---------------------------|---------|-----------|----------------|------------|------------------|------|---------------|
| File Con | nection View Help         |         |           |                |            |                  |      |               |
| 10 🖬     | ≙ 🔒 🐽 🖆 🖳 🇳 🗄             | 9 - 🐁   |           |                |            |                  |      |               |
|          |                           |         |           | Enter Price    | ce Changes |                  |      |               |
|          | Store: 1                  | Total C | Computing | Test           |            |                  |      |               |
|          | Source: S                 |         |           |                |            | Status: O        | -    |               |
|          | Doc. #: 537               |         |           |                | Effect     | tive Date: 03/14 | /06  |               |
|          |                           |         |           |                | E          | End Date:        |      |               |
|          | TYPE: PERMANEN            | т       |           |                | Can        | cellation:       |      |               |
| 1        |                           |         |           |                |            |                  |      |               |
|          | ISBN/SKU                  | MOD     | Reason    | Reason         | Current    | New              | NQty | Ext Diff New  |
| ##       | Author Title              |         | Code      | Desc           | Price      | Price            | UQty | Ext Diff Used |
| 1        | 0-252-06012-1             | TX      | MU ??     | PRICE MARKUP   | 18.95      | 19.95            | 2    | 2.00          |
|          | BUSHMAN JOSEPH            | SMITH   | & BEGINN  | INGS OF MORMON | VISM (P)   |                  | 4    | 3.00          |
| 2        |                           |         | ??        |                |            |                  |      |               |
|          |                           |         |           |                |            |                  |      |               |
|          |                           |         | ??        |                |            |                  |      |               |
|          |                           |         |           |                |            |                  |      |               |
|          |                           |         | ??        |                |            |                  | i    |               |
|          |                           |         |           |                |            |                  | i    |               |
|          |                           |         | ??        |                |            |                  |      |               |
|          |                           |         |           |                |            |                  |      |               |
|          |                           |         |           |                |            |                  | 1    |               |
|          |                           |         |           |                |            |                  |      |               |
|          |                           |         |           |                |            |                  |      |               |
|          |                           |         |           |                |            |                  |      |               |
|          |                           |         |           |                |            |                  |      |               |
|          | =Save                     | X=      | Cancel    | M=Mo           | dify       |                  |      |               |
|          |                           |         |           |                |            |                  | _    |               |
| RPC      |                           |         |           | AMY            |            |                  |      | 16:03         |

- 2. The **Store** field is automatically filled in with the default for the user. For a list of stores, enter "??".
- 3. In the **Source** field, enter "H" if the price change was initiated by the host, or "S" if it was initiated by the store.
- 4. In the **Doc. #** field, enter "." to create a new document.
- 5. In the **Effective Date** field, enter the date the price change should take effect.
- 6. In the **End Date** field, enter the date the price change will end. If it is a permanent change, leave this field blank.
- 7. In the **Cancellation** field, enter "Y" if this is a cancellation of a previous price change.
- 8. In the ISBN/SKU field, enter the ISBN for the book you want to select. If you aren't sure of the ISBN, you can search for it by entering "[AUTHOR]/", "[TITLE]", or "[AUTHOR]/[TITLE]."

- 9. In the **Reason Code** field, enter the reason for the price change. For a list of reasons, enter "??".
- 10. In the **New Price** field, enter the new price for the item.
- **11**. Repeat steps 8-10 for each item for which you wish to change the price.
- **12**. Press [ENTER] to save the price change, "X" to Cancel, or "M" to Modify.

### Posting Price Changes (TX-22-2)

To post price changes to the master file, follow these steps.

1. From the CourseTrak Main Menu, select the **Price Changes** option followed by the **Post Price Changes** option to get to the Posting Price Changes screen (*TX-22-2*).

| 里 TCS [Remote Connection] v1.2.26           |
|---------------------------------------------|
| File Connection View Help                   |
|                                             |
| Posting Price Changes                       |
| Store: 1 Total Computing Test<br>Module: TX |
|                                             |
| R=Run Procedure X=Cancel M=Modify           |
|                                             |
| RPCPOST AMY 16:05                           |

- 2. The **Store** field is automatically filled in with the default for the user. To change it, enter "M" followed by the new store number.
- 3. Enter "R" to post price changes, "X" to Cancel, or "M" to Modify.
- 4. If you choose to post price changes, you will be prompted if you want to print new tags.

# Price Change Reports (TX-23-3)

| TCS [Remote Connection] v1.2.26                                                                                                    |                              |          |                                   | 7 X |
|----------------------------------------------------------------------------------------------------|------------------------------|----------|-----------------------------------|-----|
| File Connection View Help                                                                                                    |                              |          |                                   |     |
| ⓑ∎⊴ ≙ ∞ ☎ ♥ ♦ ₽ • ₺ Ш                                                                                                    |                              |          |                                   |     |
|                                                                                                    | Price Change Rep             | orts     |                                   |     |
|                                                                                                    |                              |          |                                   |     |
|                                                                                                    |                              |          |                                   |     |
|                                                                                                    |                              |          |                                   |     |
|                                                                                                    | 🔼 1. Pre-Posting Report      |          |                                   |     |
|                                                                                                    |                              |          |                                   |     |
|                                                                                                    | 👪 2. Mark Up Report          |          |                                   |     |
|                                                                                                    |                              |          |                                   |     |
|                                                                                                    | 📆 3. Mark Down Report        |          |                                   |     |
|                                                                                                    |                              |          |                                   |     |
|                                                                                                    | 🌉 4. Price Change File Purge | e        |                                   |     |
|                                                                                                    |                              |          |                                   |     |
|                                                                                                    |                              |          |                                   |     |
|                                                                                                    |                              |          |                                   |     |
|                                                                                                    |                              |          |                                   |     |
|                                                                                                    |                              |          |                                   |     |
|                                                                                                    |                              |          |                                   |     |
|                                                                                                    | Enter Selection              |          |                                   |     |
|                                                                                                    |                              |          |                                   |     |
| E PP - Penorts                                                                                                    | 💻 MI - Masterfile Inqui      | n.       |                                   |     |
| PM - Printer Mat                                                                                                    | ME - Masterfile Mair         | tenance  |                                   |     |
|                                                                                                    | WM Vender Meinte             | nenance  |                                   |     |
| BC Backgrounde                                                                                                    |                              | nance    | SM System Manu                    |     |
|                                                                                                    | SI - Store Inventory         |          | 🥁 Swi - System Menu               |     |
|                                                                                                    |                              |          |                                   |     |
|                                                                                                    |                              |          |                                   |     |
| Sustem D3NT                                                                                                    | Version 5.3.8 Port 7         | User AMY | Account TEXT Menu BPC BPT M 16:08 | _   |
| - January Contraction of the second second |                              |          |                                   |     |

# Pre-Posting Report (TX-23-3-1)

| TCS [Remote Connection] v1 | .2.26                                                       |                  |             |       |
|----------------------------|-------------------------------------------------------------|------------------|-------------|-------|
| File Connection View Help  |                                                             |                  |             |       |
|                            | ▶ 🗊 - I 🖦 🔟                                                 |                  |             |       |
|                            |                                                             | Price Change Rep | ort         |       |
|                            | Store: 1<br>Begin Date:<br>End Date:<br>Module:<br>Summary: | Price Change Rep | ort<br>Test |       |
| R=Run Procedure            | X=Cancel                                                    | M=Modify         |             |       |
|                            |                                                             |                  |             |       |
| BPC BPT                    |                                                             | AMY              |             | 16:10 |

# Mark Up Report (TX-23-3-2)

| TCS [Remote Connection] v1.2.26                               |
|---------------------------------------------------------------|
| ile Connection View Help                                      |
| ⓑ▋❹ ▮00 ☎♥♥ ◘ - % Ш                                           |
| Price Change Report                                           |
| Store:       1       Total Computing Test         Begin Date: |
| R=Run Procedure X=Cancel M=Modify                             |
|                                                               |
| 16:11                                                         |

# Mark Down Report (TX-23-3-3)

| TCS [Remote Connection] v1.2.26                                     |                |
|---------------------------------------------------------------------|----------------|
| File Connection View Help                                           |                |
| ▝▆▋▟▏۩◍▝▛▋⋞▝▋▖▝▙▕Ш                                                  |                |
| Price Chan                                                          | ige Report     |
| Store: 1 Total C<br>Begin Date:<br>End Date:<br>Module:<br>Summary: | Computing Test |
|                                                                     | ry             |
| DEC DET.                                                            | 10.11          |

# Price Change File Purge (TX-23-3-4)

| TCS [Remote Connection] v1.2.26                                                                       |       |
|----------------------------------------------------------------------------------------------------|-------|
| File Connection View Help                                                                             |       |
|                                                                                                    |       |
| Price Change Purge                                                                                    |       |
| Store: 1 Total Computing Test Begin Date: End Date: Module: Module: R=Run Procedure X=Cancel M=Modify |       |
|                                                                                                    |       |
| RPC PUIRGE ANY                                                                                        | 16:12 |

### Wholesaler Database Maintenance Menu (TX-24)

The Wholesaler Database Maintenance Menu contains functions dealing with your wholesale buying guide(s). <u>This information has been previously covered in this manual.</u> <u>See section (TX-5-3).</u>

# Books in Print on CD (TX-25)

| TCS [Remote Connection] v1.2.26                    |       |
|----------------------------------------------------|-------|
| File Connection View Help                          |       |
|                                                    |       |
| Books In Print On CD-ROM                           |       |
|                                                    |       |
| Request Type: 200 ?? Full Citation (Fast Detailed) |       |
| Number Of Records: 50                              |       |
| Start At Record: 1                                 |       |
|                                                    |       |
| Search Criteria: TI ?? Title                       |       |
|                                                    |       |
| Search Request: ACCOUNTING                         |       |
|                                                    |       |
| CD Type: P Books In Print PLUS                     |       |
|                                                    |       |
|                                                    |       |
|                                                    |       |
|                                                    |       |
|                                                    |       |
|                                                    |       |
|                                                    |       |
|                                                    |       |
|                                                    |       |
|                                                    |       |
|                                                    |       |
|                                                    |       |
|                                                    |       |
| R=Run Procedure X=Cancel M=Modify                  |       |
|                                                    |       |
| RIP CD AMY                                         | 16:18 |

### **Global Inquiry (TX-26)**

The Global Inquiry can be used to display information on items from any database module that you have installed. To use it, follow these steps.

**1.** From the CourseTrak Main Menu, select the **Global Inquiry** option to get to the MF Inquiry screen (*TX-26*).

| TCS [Remote UniVerse] v1.2.26 |  |
|-------------------------------|--|
| File Connection View Help     |  |
|                               |  |
| MF Inquiry                    |  |
|                               |  |
| SKU:                          |  |
|                               |  |
|                               |  |
|                               |  |

- 2. In the **SKU** field, you can enter a SKU, ISBN, or a cross-reference term. If you enter a cross-reference term that could refer to more than one item, you will be given a list of items to choose from.
- 3. Information about the item will display.

| 🖳 TCS [Remote UniVerse] v1.2.26                                                                                                    |
|----------------------------------------------------------------------------------------------------|
| File Connection View Help                                                                                                    |
| <u>The sources of the sources of the s</u> |
| Trade Global Inquiry                                                                                                    |
| GLOBAL                                                                                                    |
| ISBN: 0-684-18254-8                                                                                                    |
|                                                                                                    |
| Title: I & THOU                                                                                                    |
| Author: BUBER ??                                                                                                    |
| Publisher: 02 MACMILLAN PUBLISHING COMPANY                                                                                                    |
| Volume:                                                                                                    |
| Copyright:                                                                                                    |
| Edition:                                                                                                    |
| Status Code: OP                                                                                                    |
| Sell Price: 10.00                                                                                                    |
| Taxable:                                                                                                    |
| Pending QOH:                                                                                                    |
| On Order Oty:                                                                                                    |
| Special Oty:                                                                                                    |
| Oty On Hand: 0                                                                                                    |
|                                                                                                    |
|                                                                                                    |
|                                                                                                    |
|                                                                                                    |
|                                                                                                    |
|                                                                                                    |
|                                                                                                    |
| >=Exit                                                                                                    |
|                                                                                                    |
| GI.TR.MF.INQUIRY AMY 1638                                                                                                    |

## **Reports Menu (TX-RP)**

The CourseTrak system contains a large assortment of reports that can display information about various items and settings in the system. All of these can be accessed from the Reports menu (*TX-RP*). This section will cover the use of these reports.

| 🖳 TCS [Remote UniVerse] v1.2.26 |                                                                  |
|---------------------------------|------------------------------------------------------------------|
| File Connection View Help       |                                                                  |
| ⓑ▋❹ 睂◑ ☎♥◈ 憩・‱ 屾                |                                                                  |
|                                 | Reports                                                          |
|                                 |                                                                  |
|                                 |                                                                  |
|                                 |                                                                  |
| 1 Adoption Reports              | 21 Inventory Reports                                             |
|                                 |                                                                  |
| 2 Ordering Penorts              | 1 22 Wholesale Coordination                                      |
| - 2. Ordening Reports           |                                                                  |
| E 2 Dessiving Departs           | 12 22 Dries Change Benerite                                      |
| -1 5. Receiving Reports         | -1 23. Price Change Reports                                      |
|                                 |                                                                  |
| -1 4. Buyback Reports           | -1 24. Chargeback/Return Reports                                 |
|                                 |                                                                  |
| -∐∟ 5. Sales Reports            | 🚓 25. Book List Report                                           |
|                                 |                                                                  |
| 6. Miscellaneous Reports        | 🖳 🔜 26. Book Master (SMF)                                        |
|                                 |                                                                  |
|                                 |                                                                  |
|                                 | Enter Selection                                                  |
|                                 |                                                                  |
| - RP - Reports                  | 📇 MI - Masterfile Inquiry 🛛 🖣 SU - SETUP                         |
| 🚊 PM - Printer Mat.             | MF - Masterfile Maintenance UU - User Utilities                  |
| B OB - Query Builder            | VM - Vendor Maintenance                                          |
| BG - Backgrounds                | SI - Store Inventory                                             |
|                                 |                                                                  |
|                                 |                                                                  |
|                                 |                                                                  |
| Sustano LINIV                   | Version 5.3.7 Port 1720 Here AMY Account TEXT Menu TV DD 10-41   |
| System Only                     | Version 3.3.1 FOR 1720 OSCI AMIT ACCOUNT FAIL MERICIA AMIT 10.41 |

### Adoption Reports Menu (TX-RP-1)

The Adoption Reports menu (*TX-RP-1*) contains reports that display information on the course adoptions that you have entered into your system. This section covers the use of these reports.

| TCS [Remote UniVerse] v1.2.26                                                                                     |                                                                                                    |                                                                               |  |  |  |  |  |  |
|----------------------------------------------------------------------------------------------------|----------------------------------------------------------------------------------------------------|-------------------------------------------------------------------------------|--|--|--|--|--|--|
| File Connection View Help                                                                                         |                                                                                                    |                                                                               |  |  |  |  |  |  |
|                                                                                                    |                                                                                                    |                                                                               |  |  |  |  |  |  |
|                                                                                                    | Adoption Reports                                                                                        |                                                                               |  |  |  |  |  |  |
|                                                                                                    |                                                                                                    |                                                                               |  |  |  |  |  |  |
| ҧ 1. Course Summary Repo                                                                                          | ort 🕠 21. Boo                                                                                           | ok Status Report                                                              |  |  |  |  |  |  |
| 🖳 2. Calendar Evaluation                                                                                          | 🌉 22. Wa                                                                                                | nt List Status Report                                                         |  |  |  |  |  |  |
| 3. Course Adoptions List                                                                                          | 🖳 23. Prii                                                                                              | nt Adoption Forms                                                             |  |  |  |  |  |  |
| 🖏 4. Adopted but Not Order                                                                                        | ed 🔣 24. Prij                                                                                           | nt Shelf Tags                                                                 |  |  |  |  |  |  |
| 🐺 5. Adoption Receipt Statu                                                                                       | ıs 🌉 25. Mis                                                                                            | sc. Materials List                                                            |  |  |  |  |  |  |
| 👪 6. Ratio Analysis Report                                                                                        | 🌉 26. Fac                                                                                               | culty Report                                                                  |  |  |  |  |  |  |
| 🌉 7. Desk Copy Report                                                                                             | Enter Selection                                                                                         | ok History Inquiry                                                            |  |  |  |  |  |  |
| <ul> <li>RP - Reports</li> <li>PM - Printer Mgt.</li> <li>QB - Query Builder</li> <li>BG - Backgrounds</li> </ul> | MI - Masterfile Inquiry<br>MF - Masterfile Maintenan<br>VM - Vendor Maintenance<br>SI - Store Inventory | CE SU - SETUP<br>CE UU - User Utilities<br>UM - User Menu<br>SM - System Menu |  |  |  |  |  |  |
| System UNV                                                                                                    | Version 5.3.7 Port 1720 User AM                                                                         | IY Account TEXT Menu TX-RP-ADDI 16:42                                         |  |  |  |  |  |  |
| System UNV                                                                                                    | Version 5.3.7 Port 1720 User AM                                                                         | Y Account TEXT Menu TX-RP-AD01 16:42                                          |  |  |  |  |  |  |

#### Course Summary Report (TX-RP-1-1)

The Course Summary report prints a summary of the courses that have been entered into your system. To run the report, follow these steps.

1. From the CourseTrak Main Menu, enter "RP" to get to the Reports menu. Select the Adoption Reports option followed by the Course Summary Report to get to the Report of Course Summary screen (*TX-RP-1-1*).

| TCS [Remote UniVerse] v1.2.26                  |  |  |  |  |  |  |  |  |
|------------------------------------------------|--|--|--|--|--|--|--|--|
| File Connection View Help                      |  |  |  |  |  |  |  |  |
| ⓑ़⊒4 40 89∮ 5. % Ш                             |  |  |  |  |  |  |  |  |
| Report of Course Summary                       |  |  |  |  |  |  |  |  |
|                                                |  |  |  |  |  |  |  |  |
|                                                |  |  |  |  |  |  |  |  |
|                                                |  |  |  |  |  |  |  |  |
| Store: 1 [77] Total Computing Test             |  |  |  |  |  |  |  |  |
| Term: 2005-2 ?? SUMMER05                       |  |  |  |  |  |  |  |  |
|                                                |  |  |  |  |  |  |  |  |
| Imported Records?: N                           |  |  |  |  |  |  |  |  |
|                                                |  |  |  |  |  |  |  |  |
|                                                |  |  |  |  |  |  |  |  |
|                                                |  |  |  |  |  |  |  |  |
|                                                |  |  |  |  |  |  |  |  |
|                                                |  |  |  |  |  |  |  |  |
|                                                |  |  |  |  |  |  |  |  |
|                                                |  |  |  |  |  |  |  |  |
|                                                |  |  |  |  |  |  |  |  |
|                                                |  |  |  |  |  |  |  |  |
|                                                |  |  |  |  |  |  |  |  |
|                                                |  |  |  |  |  |  |  |  |
|                                                |  |  |  |  |  |  |  |  |
|                                                |  |  |  |  |  |  |  |  |
|                                                |  |  |  |  |  |  |  |  |
|                                                |  |  |  |  |  |  |  |  |
| R>=Run Procedure <x>=Cancel <m>=Modify</m></x> |  |  |  |  |  |  |  |  |
|                                                |  |  |  |  |  |  |  |  |
| CS.0 AMY 16:43                                 |  |  |  |  |  |  |  |  |

- 2. The **Store** field is automatically filled in with the default for the user. For a list of stores, enter "??".
- 3. In the **Term** field, enter the term for which you want to list courses. For a list of terms, enter "??". If you wish to list courses for all terms, leave this field blank.
- 4. In the **Imported Records** field, enter "Y" if you want to report only those adoptions that were imported using the Adoption Import Process. If you want to report all adoptions, enter "N".
- 5. Enter "R" to print the report, "X" to Cancel, or "M" to Modify.
- 6. On the next page is a sample report.

| 16.46.07 14 Map 2006 Total Computing Test |                |        |            |      |        |         |        |          |
|-------------------------------------------|----------------|--------|------------|------|--------|---------|--------|----------|
| TX-0R-24                                  | Course Summary |        |            |      |        |         |        |          |
|                                           |                |        |            | ]    | for St | ore 1 , | Term 2 | 2005-2   |
|                                           |                |        |            |      |        | ,       |        |          |
|                                           |                |        |            | Est  | Act    |         |        |          |
| Dept                                      | Course         | Sec    | Instructor | Enrl | Enrl   | Percent | Books  | Comments |
|                                           |                |        |            |      |        |         |        |          |
| ACC                                       | 101            | 1      | SAM JOHNSO | 100  | 10     | 10.00   | 4      |          |
| ACC                                       | 101            | 101    | THOMAS     | 100  | 8      | 8.00    | 1      |          |
| ACC                                       | 101            | 102    |            | 100  | 6      | 6.00    | 1      |          |
| ACC                                       | 101            | 103    | SMITH      | 100  | 5      | 5.00    | 1      |          |
| ACC                                       | 101            | 104    |            |      | 47     | 0.00    | 1      |          |
| ACC                                       | 101            | 106    |            | 30   | 10     | 33.33   | 1      |          |
| ACC                                       | 101            | 20     | SMITH      | 100  | 0      | 0.00    | 1      |          |
| ACC                                       | 101            | 21     |            |      | 0      | 0.00    | 1      |          |
| ACC                                       | 101            | 25     | SMITH      | 1200 | 0      | 0.00    | 1      |          |
| ACC                                       | 101            | 26     |            |      | 0      | 0.00    | 1      |          |
| ACC                                       | 101            | 30     |            | 100  | 0      | 0.00    | 1      |          |
| ACC                                       | 101            | 31     |            |      | 0      | 0.00    | 1      |          |
| ACC                                       | 101            | 5      | SMITH      | 100  | 0      | 0.00    | 1      |          |
| ACC                                       | 101            | 50     | SMITH      | 100  | 0      | 0.00    | 1      |          |
| ACC                                       | 101            | 51     |            |      | 0      | 0.00    | 1      |          |
| ACC                                       | 101            | 6      | SMITH      | 100  | 0      | 0.00    | 1      |          |
| ACC                                       | 101            | ASDF   |            | 23   | 0      | 0.00    | 1      |          |
| ACC                                       | 101            | HOLD   |            | 100  | 0      | 0.00    | 1      |          |
| ACC                                       | 101            | HOLD-1 |            | 100  | 0      | 0.00    | 1      |          |
| ACC                                       | 101            | N      |            | 44   | 0      | 0.00    | 1      |          |
| ACC                                       | 110            | 1      |            | 25   |        | NA      | 4      |          |
| Dept Total                                |                |        |            | 2422 | 86     |         |        |          |

### Calendar Evaluation Report (RP-1-2)

The calendar evaluation report displays information about the setting you have entered into your academic calendar (*TX-SU-1-3*). To evaluate the calendared store processes for the term, follow these steps:

1. From any menu in the CourseTrak system, enter "RP" to get to the **Reports** menu. Select the **Adoption Reports** option followed by the **Calendar Evaluation** option to get to the Calendar Evaluation screen (*RP-1-2*).

| TCS [Remote Connection] v1.2.26    |       |  |  |  |  |  |  |
|------------------------------------|-------|--|--|--|--|--|--|
| File Connection View Help          |       |  |  |  |  |  |  |
|                                    |       |  |  |  |  |  |  |
| Calendar Evaluation                |       |  |  |  |  |  |  |
|                                    |       |  |  |  |  |  |  |
|                                    |       |  |  |  |  |  |  |
| Store: 1 [77] Total Computing Test |       |  |  |  |  |  |  |
| Term: 2005.2                       |       |  |  |  |  |  |  |
|                                    |       |  |  |  |  |  |  |
|                                    |       |  |  |  |  |  |  |
|                                    |       |  |  |  |  |  |  |
|                                    |       |  |  |  |  |  |  |
|                                    |       |  |  |  |  |  |  |
|                                    |       |  |  |  |  |  |  |
|                                    |       |  |  |  |  |  |  |
|                                    |       |  |  |  |  |  |  |
|                                    |       |  |  |  |  |  |  |
|                                    |       |  |  |  |  |  |  |
|                                    |       |  |  |  |  |  |  |
|                                    |       |  |  |  |  |  |  |
|                                    |       |  |  |  |  |  |  |
|                                    |       |  |  |  |  |  |  |
|                                    |       |  |  |  |  |  |  |
|                                    |       |  |  |  |  |  |  |
|                                    |       |  |  |  |  |  |  |
| R=Run Procedure X=Cancel M=Modify  |       |  |  |  |  |  |  |
|                                    |       |  |  |  |  |  |  |
| TX-RP-01 AMY                       | 13:51 |  |  |  |  |  |  |

- 2. The **Store** field is automatically filled in with the default for the user. For a list of stores, enter "??" in the **Store** field.
- 3. In the **Term** field, enter the term you wish to run a calendar evaluation for. For a list of terms, enter "??" in the Term field.
- 4. Enter "R" to run the report, "X" to Cancel, or "M" to Modify.
- 5. If you select to run the report, you will get a pop up box with output destination options.

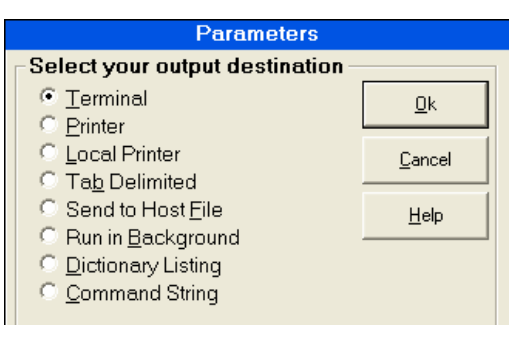

- 6. Select the output destination for this report and click "Ok".
- 7. Below is a sample of a Calendar Evaluation Report.

| 13:51<br>TX-CA | : 29  | 31 Ja  | <b>in 2006</b> |                |           |           | <b>Total</b><br>Cale: | <b>Comput</b> indar Eva | i <b>ng Test</b><br>aluation |        |          |
|----------------|-------|--------|----------------|----------------|-----------|-----------|-----------------------|-------------------------|------------------------------|--------|----------|
|                |       |        |                |                |           |           |                       | TERM: 20                | 005-2                        |        |          |
| 1. N           | UMBER | OF D   | JANT LI        | STS GENERATED  | THIS TEP  | 2M        |                       |                         |                              |        | 21       |
| 2. A           | VERAG | E NUR  | BER OF         | TIMES AN ADOU  | PTED TITL | E APPEAR  | S ON WAN              | T LISTS                 |                              |        | 2        |
| 3. A           | VERAG | E NUR  | BER OF         | TITLES ON A D  | JANT LIST | 1         |                       |                         |                              |        | 5        |
| 4. P           | ERCEN | IT OF  | COURSE         | S ENTERED TO B | EXPECTED  | COURSES   | ENTERED               | TO DATE                 |                              |        | 0.00%    |
| 5. P           | ERCEN | IT OF  | TITLES         | ENTERED TO E>  | XPECTED I | TITLES EN | ITERED TO             | DATE                    |                              |        | 0.00%    |
| 6. P           | ERCEN | IT OF  | RETAIL         | VALUE OF RECH  | EIVED TO  | RETAIL V  | ALUE OF               | PO'S WRI                | LTTEN                        |        | 60.89%   |
| 7. P           | ERCEN | IT OF  | RETAIL         | VALUE OF CONF  | FIRMED WL | . TITLES  | TO RETAI              | L VALUE                 | OF ADOPT                     | TITLES | 12.76%   |
| 8. P           | ERCEN | IT OF  | PURCHA         | SE ORDER TITLE | ES TO NUM | BER OF A  | DOPTED T              | ITLES                   |                              |        | 215.51%  |
| 9. P           | ERCEN | IT OF  | RECEIV         | ED LINE ITEMS  | TO NUMBE  | R OF PO   | LINE ITE              | MS                      |                              |        | 8.80%    |
| 10.            | PERCE | INT OF | CHARG          | EBACK LINE ITH | EMS TO PU | JRCHASE O | RDER LIN              | E ITEMS                 |                              |        | 18.40%   |
| 11.            | PERCE | INT OF | COURS          | E ENROLLMENTS  | ENTERED   | TO NUMBE  | R OF COU              | RSES ENT                | FERED                        |        | 368.18%  |
| 12.            | PERCE | INT OF | RETUR          | N VALUE TO NEW | J ENDING  | INVENTOR  | Y                     |                         |                              |        | 0.00%    |
| 14.            | LAST  | ACTIN  | /ITY DA        | TE             |           |           |                       |                         |                              |        | 01/23/06 |

#### Course Adoptions List (TX-RP-1-3)

The Course Adoptions List displays a list of course adoptions that have been entered into your system. To run this report, follow these steps.

1. From the CourseTrak Main Menu, enter "RP" to get to the Reports menu. Select the **Adoption Reports** option followed by the **Course Adoptions List** option to get to the Course Adoptions List screen (*TX-RP-1-3*).

| 💶 TCS [Remote UniVerse] v1.2 | .26            |                      |  |       |  |  |  |  |
|------------------------------|----------------|----------------------|--|-------|--|--|--|--|
| File Connection View Help    |                |                      |  |       |  |  |  |  |
|                              |                |                      |  |       |  |  |  |  |
| Course Adoptions List        |                |                      |  |       |  |  |  |  |
|                              |                |                      |  |       |  |  |  |  |
|                              |                |                      |  |       |  |  |  |  |
|                              |                |                      |  |       |  |  |  |  |
|                              | Store: 1       | Total Computing Test |  |       |  |  |  |  |
|                              |                |                      |  |       |  |  |  |  |
|                              | Term: 2005-2   | ?? SUMMER05          |  |       |  |  |  |  |
|                              |                |                      |  |       |  |  |  |  |
|                              | Department:    | ??                   |  |       |  |  |  |  |
|                              |                |                      |  |       |  |  |  |  |
|                              | Course:        | ??                   |  |       |  |  |  |  |
|                              |                |                      |  |       |  |  |  |  |
|                              | Sort by: C     |                      |  |       |  |  |  |  |
|                              |                |                      |  |       |  |  |  |  |
|                              | After Date:    |                      |  |       |  |  |  |  |
|                              |                |                      |  |       |  |  |  |  |
|                              |                |                      |  |       |  |  |  |  |
|                              |                |                      |  |       |  |  |  |  |
|                              |                |                      |  |       |  |  |  |  |
|                              |                |                      |  |       |  |  |  |  |
|                              |                |                      |  |       |  |  |  |  |
|                              |                |                      |  |       |  |  |  |  |
|                              |                |                      |  |       |  |  |  |  |
| R>=Rup Procedure             | <y>=Cancel</y> | <m>=Modify</m>       |  |       |  |  |  |  |
| -Kurrrocedure                | Cancel         |                      |  |       |  |  |  |  |
| ADOPTP                       |                | AMY                  |  | 16:51 |  |  |  |  |

- 2. The **Store** field is automatically filled in with the default for the user. For a list of stores, enter "??".
- 3. In the **Term** field, enter the term for which you want to list courses. For a list of terms, enter "??".
- 4. In the **Department** field, enter the academic department for which you want to list courses. For a list of departments, enter "??". If you want to list courses for all departments, leave this field blank.
- 5. In the **Course** field, enter the course number for which you want to list adoptions. For a list of courses, enter "??". If you want to list adoptions for all courses, leave this field blank.
- 6. In the **Sort by** field, enter "C" to sort the report by course, "A" to sort it by author, "T" to sort by title, or "P" to sort by publisher.
- 7. In the **After Date** field, enter the date that you would like adoptions entered on or after to be listed. You can leave this field blank to list all adoptions for the term.
- 8. Enter "R" to print the report, "X" to Cancel, or "M" to Modify.
- 9. Below is a sample of the Course Request Report.

|                           |                |           |                |                |          | Course Request Report<br>For Store: 1<br>For Term: 2005-2                                                        |                                            |        |          |                       |
|---------------------------|----------------|-----------|----------------|----------------|----------|----------------------------------------------------------------------------------------------------|--------------------------------------------|--------|----------|-----------------------|
| <b>Printed</b><br>TX-TP-0 | 04:53:44)<br>4 | pm 14 Mar | 2006 '         | J'Page:        |          |                                                                                                    |                                            |        |          |                       |
| Dept                      | Course         | Sec       | E.Nrl<br>Instr | A.Nrl<br>uctor | S I<br>T | N Author Ed. CpYr F<br>tle                                                                                       | Publisher                                  | Req    | .QTC H   | Est. ADOPT<br>BB DATE |
| ACC                       | 101            | 1         | 100<br>SAM J   | 10<br>OHNSON   | s o<br>o | 400-9612-7 TAPAHONSON<br>UE HORSES RUSH IN<br>556-16680-3 BOOCKHOLDT 4TH 96                                      | UNIVERSITY OF TEXAS<br>MCGRAW-HILL COMPANI | Y<br>N | 11<br>11 | 0 03/04/05<br>0       |
|                           |                |           |                |                | 0        | COUNTING INFORMATION SYSTEMS<br>.5-501741-1 PRESSMAN 95<br>COMMODATING LEARN.STYLE DIFFERENCES                   | HARCOURT BRACE JOVA                        | N      |          | 0                     |
|                           |                |           |                |                | 0        | 263-1100-8 MCNICKLE 78<br>ND FROM AN ENEMY SKY (P)                                                               | HARPER-COLLINS PUBL                        | Y      |          | 0                     |
| ACC                       | 101            | 101       | 100            | 8              | 1        | 5885-060-0 DEVACA 93                                                                                             | NEIL WARREN                                | Y      | 100      | 0 04/08/05            |
| ACC                       | 101            | 102       | THOMA<br>100   | .S<br>6        | 1        | COUNT: ALVAR NUNEZ CABEZA DE VACA RELACION<br>5885-060-0 DEVACA 93<br>COUNT: ALVAR NUNEZ CABEZA DE VACA RELACION | (P)<br>NEIL WARREN<br>(P)                  | Y      | 100      | 0 04/08/05            |
| ACC                       | 101            | 103       | 100<br>SMITH   | 5              | 1        | 5885-060-0 DEVACA 93<br>COUNT: ALVAR NUNEZ CABEZA DE VACA RELACION                                               | NEIL WARREN<br>(P)                         | Y      | 100      | 0 04/08/05            |
| ACC                       | 101            | 104       |                | 47             | 1        | 5885-060-0 DEVACA 93                                                                                             | NEIL WARREN                                |        |          | 0 04/08/05            |
| ACC                       | 101            | 106       | 30             | 10             | 0        | COUNT: ALVAR NUNEZ CABEZA DE VACA RELACION<br>21-56714-9 HARDY 96<br>SS OF THE D'URBERVILLES (ED GIBSON) (P)     | (P)<br>Computer Literacy P                 | Y      | 30       | 10 01/11/06           |
| ACC                       | 101            | 20        | 100<br>SMITH   | 0              | 1        | 5885-060-0 DEVACA 93<br>COUNT: ALVAR NUNEZ CABEZA DE VACA RELACION                                               | NEIL WARREN<br>(P)                         | Y      | 100      | 0 04/08/05            |
| ACC                       | 101            | 21        |                | 0              | 1        | 5885-060-0 DEVACA 93                                                                                             | NEIL WARREN                                |        |          | 0 04/08/05            |
| ACC                       | 101            | 25        | 1200<br>SMITH  | 0              | 1        | COUNT: ALVAR NUNEZ CABEZA DE VACA RELACION<br>5885-060-0 DEVACA 93<br>COUNT: ALVAR NUNEZ CABEZA DE VACA RELACION | (P)<br>NEIL WARREN<br>(P)                  | Y      | 1000     | 0 04/08/05            |
| ACC                       | 101            | 26        |                | 0              | 1        | 5885-060-0 DEVACA<br>COUNT: ALVAR NUNEZ CABEZA DE VACA RELACION                                                  | NEIL WARREN<br>(P)                         |        |          | 0 04/08/05            |
| ACC                       | 101            | 30        | 100            | 0              | 1        | 5885-060-0 DEVACA 93                                                                                             | NEIL WARREN                                | Y      | 100      | 0 04/08/05            |
| ACC                       | 101            | 31        |                | 0              | 1        | COUNT: ALVAR NUNEZ CABEZA DE VACA RELACION<br>5885-060-0 DEVACA 93<br>COUNT: ALVAR NUNEZ CABEZA DE VACA RELACION | (P)<br>NEIL WARREN<br>(P)                  | вс     |          | 0 04/08/05            |
| ACC                       | 101            | 5         | 100<br>SMITH   | 0              | 0        | 56-16680-3 BOOCKHOLDT 4TH 96<br>COUNTING INFORMATION SYSTEMS                                                     | MCGRAW-HILL COMPANI                        | Y      | 100      | 0 04/08/05            |
| ACC                       | 101            | 50        | 100            | 0              | 1        | 5885-060-0 DEVACA 93                                                                                             | NEIL WARREN                                | Y      | 100      | 0 04/08/05            |

#### Adopted but not Ordered Report (TX-RP-1-4)

The Adopted but not Ordered report prints a list of books that have been entered into course adoptions but have not yet been ordered from a publisher or wholesaler. To run the report, follow these steps.

1. From the CourseTrak Main Menu, enter "RP" to get to the Reports menu. Select the **Adoption Reports** option, followed by the **Adopted but not Ordered** option to get to the Adopted Not Ordered screen (*TX-RP-1-4*).

| 🖳 TCS [Remote UniVerse] v1.2.26 |                      |       |
|---------------------------------|----------------------|-------|
| File Connection View Help       |                      |       |
|                                 |                      |       |
|                                 | Adopted not Ordere   | d     |
|                                 |                      |       |
| Store: 1                        | Total Computing Test |       |
|                                 |                      |       |
| Term: 2005-2 ??                 | SUMMER05             |       |
|                                 |                      |       |
| Sort by: C                      |                      |       |
|                                 |                      |       |
|                                 |                      |       |
|                                 |                      |       |
|                                 |                      |       |
|                                 |                      |       |
|                                 |                      |       |
|                                 |                      |       |
|                                 |                      |       |
|                                 |                      |       |
|                                 |                      |       |
|                                 |                      |       |
|                                 |                      |       |
|                                 |                      |       |
|                                 |                      |       |
|                                 |                      |       |
|                                 |                      |       |
|                                 |                      |       |
| R>=Run Procedure <x>=Ca</x>     | ancel <m>=Modify</m> |       |
|                                 |                      |       |
| TX-0R-14                        | AMY                  | 16:55 |

- 2. The **Store** field is automatically filled in with the default for the user. For a list of stores, enter "??".
- 3. The **Term** field is automatically filled in with the default ordering term for the store. For a list of terms, enter "??" in the **Term** field.
- 4. In the **Sort by** field, enter "A" to sort by author, "T" to sort by title, "C" to sort by course, or "I" to sort by ISBN.
- 5. Enter "R" to print the report, "X" to Cancel, or "M" to Modify.

#### 6. Below is a sample report.

| <b>16:56:23 14 MAR 2006</b><br>TX-OR-21                            | <b>Total Computing Test</b><br>Adopted Not Ordered<br>TERM: 2005-2                                   |                                                        |                |                 |               | PAGE          | 1<br>Text    |
|--------------------------------------------------------------------|----------------------------------------------------------------------------------------------------|--------------------------------------------------------|----------------|-----------------|---------------|---------------|--------------|
| ISBN Author                                                        | Title                                                                                                | Courses                                                | QTC            | Total<br>QTY    | QTY<br>New    | QTY<br>.Used  | Est<br>BB    |
| 0-07-043360-7 MEIGS<br>0-471-40133-1 KIMMEL<br>0-521-56714-9 HARDY | ACCOUNTING:BASIS F/BUS.DEC.<br>PRINCIPLES OF ACCOUNTING<br>TESS OF THE D'URBERVILLES (ED GIESON) (P) | ACC*110*1<br>ACCT*23020*1<br>ENGL*100*1<br>ENGL*100*2  | 10<br>10<br>70 | 25<br>20<br>111 | 25<br>0<br>38 | 0<br>20<br>73 | 0<br>5<br>10 |
| 0-19-510107-3 BARKOW                                               | ADAPTED MIND                                                                                         | ENGL*101*1<br>ENGL*102*2<br>ACC*101*106<br>ENGL*100*77 | 3              | 26              | 0             | 26            | 0            |

#### Adoption Receipt Status Report (TX-RP-1-5)

The Adoption Receipt Status report displays a list of adoption requests that have not yet been returned to the bookstore. To run this report, follow these steps.

1. From the CourseTrak Main Menu, enter "RP" to get to the Reports menu. Select the **Adoption Reports** option followed by the **Adoption Receipt Status** option to get to the Adoption Receipt Status Report screen (*TX-RP-1-5*).

| ICS [Remote UniVerse] v1.2.26                  |       |
|------------------------------------------------|-------|
| File Connection View Help                      |       |
| ⓑ▋▟ ▋∞ ▛♥� 與・% Ш                               |       |
| Adoption Receipt Status Report                 |       |
|                                                |       |
|                                                |       |
| Store: 1 ?? Total Computing Test               |       |
|                                                |       |
| Term: 2005-2 ?? SUMMER05                       |       |
|                                                |       |
| Sort by: C                                     |       |
|                                                |       |
|                                                |       |
|                                                |       |
|                                                |       |
|                                                |       |
|                                                |       |
|                                                |       |
|                                                |       |
|                                                |       |
|                                                |       |
|                                                |       |
|                                                |       |
|                                                |       |
|                                                |       |
|                                                |       |
|                                                |       |
| R>=Run Procedure <x>=Cancel <m>=Modify</m></x> |       |
|                                                |       |
| ADPSTATUS AMY                                  | 16:58 |

- 2. In the **Store** field, enter the store number for which you want to print the report. For a list of store numbers, enter "??".
- 3. In the **Term** field, enter the term for which you want to print the report. For a list of terms, enter "??".
- 4. In the **Sort by** field, enter "N" to sort by request number or "C" to sort by course.
- 5. Enter "R" to run the report, "X" to Cancel, or "M" to Modify.

# Ratio Analysis Report (TX-RP-1-6)

| TCS [Remote UniVerse] v1.2.26                  |       |
|------------------------------------------------|-------|
| File Connection View Help                      |       |
| 10 ■4 ₽00 8 ₽ ♥ ₩                              |       |
| Ratio analysis Report                          |       |
|                                                |       |
|                                                |       |
|                                                |       |
| Store: 1 ?? Total Computing Test               |       |
|                                                |       |
| Term: 2005-2 ?? SUMMER05                       |       |
|                                                |       |
|                                                |       |
|                                                |       |
|                                                |       |
|                                                |       |
|                                                |       |
|                                                |       |
|                                                |       |
|                                                |       |
|                                                |       |
|                                                |       |
|                                                |       |
|                                                |       |
|                                                |       |
|                                                |       |
|                                                |       |
| K>=Kun Procedure <x>=Cancel <m>=Modify</m></x> |       |
|                                                | 17:00 |
|                                                | 11.00 |

| <b>15:06:06</b><br>TX-RATIO | 15 Mar 2006          |               |               |              | <b>Total (</b><br>Ratio <i>)</i> | Com    | <b>puting</b><br>alysis 1 | <b>Test</b><br>Report |                  |        |          |                   |                   | P           | AGE 1<br>TEXT |
|-----------------------------|----------------------|---------------|---------------|--------------|----------------------------------|--------|---------------------------|-----------------------|------------------|--------|----------|-------------------|-------------------|-------------|---------------|
|                             |                      | I             | Est:          | imated ·     |                                  | Ţ      |                           | Actual                |                  | Ţ      |          | Sa                | les               | 1           |               |
| Term                        | Description          | Num<br>Titles | Enroll        | .Cover       | QTC/EST                          | Ì      | Enroll                    | Ratio<br>Act/QTC      | Ratio<br>Act/Est | Ì      | Sold     | Ratio<br>Sold/Est | Ratio<br>Sold/QTC | Sold/Act    |               |
| 2005-2                      | SUMMER05             | 38            | 2070          | 1846         | 89%                              | I.     | 48                        | 3%                    | 2*               | I      | 3        | 0%                | 0*                | 6%          |               |
| 2005-1                      | Spring05             | 404           | 17158         | 10399        | 61%                              | I.     | 15                        | 0%                    | 0%               | I      | 2        | 0%                | 0%                | 13%         |               |
| Books Re                    | quired               | 442           | 19228         | 12245        | 64%                              | T.     | 63                        | 1%                    | 0%               | T      | 5        | 0%                | 0%                | 8%          |               |
| 2005-2                      | SUMMEROS             | 5             | 275           | 175          | 64%                              | ī      | 0                         | 0%                    | 0%               | ī      | 0        | 0%                | 0%                | NA          |               |
| 2005-1<br>2004-3            | Spring05<br>SUMMER03 | 75<br>8       | 7700<br>0     | 113<br>0     | 1*<br>NA                         | I<br>I | 0                         | 0%<br>NA              | 0%<br>NA         | 1<br>T | 0        | 0%<br>NA          | 0%<br>NA          | NA<br>NA    |               |
| Books Opt                   | tional               | 88            | 7975          | 288          | 4%                               | T      | 0                         | 0%                    | 0%               | T      | 0        | 0%                | 0%                | NA          |               |
| 2005-2<br>2005-1            | SUMMERO5<br>Spring05 | 20<br>318     | 2975<br>20798 | 3714<br>6801 | 125%<br>33%                      | I<br>I | 126<br>7                  | 3%<br>0%              | 4%<br>0%         | I<br>I | 26<br>26 | 1%<br>0%          | 1%<br>0%          | 21%<br>371% |               |
| Books Mi:                   | xed                  | 338           | 23773         | 10515        | 44*                              | I      | 133                       | 1%                    | 1%               | I      | <br>52   | 0%                | 0%                | 39%         |               |
|                             |                      | 868           | 50976         | 23048        | 45%                              |        | 196                       | 1%                    | 0%               |        | 57       | 0%                | 0%                | 29%         |               |

# Desk Copy Report (TX-RP-1-7)

| TCS [Remot                                                | te UniVerse] v1.2.                                                                                                    | 26                                                                                                    |                                                      |                                                                                                    |                          |                                        |                                                   |                                                       |                                                |                                 |                                                                    | _ 7                                                                                 |
|-----------------------------------------------------------|----------------------------------------------------------------------------------------------------|----------------------------------------------------------------------------------------------------|------------------------------------------------------|----------------------------------------------------------------------------------------------------|--------------------------|----------------------------------------|---------------------------------------------------|-------------------------------------------------------|------------------------------------------------|---------------------------------|--------------------------------------------------------------------|-------------------------------------------------------------------------------------|
| File Connection                                           | View Help                                                                                                    |                                                                                                    |                                                      |                                                                                                    |                          |                                        |                                                   |                                                       |                                                |                                 |                                                                    |                                                                                     |
|                                                           | 🔒 💵 🖆 🔮 🧇                                                                                                    | 9 🖳 🐁 🔟                                                                                                    |                                                      |                                                                                                    |                          |                                        |                                                   |                                                       |                                                |                                 |                                                                    |                                                                                     |
|                                                           |                                                                                                    |                                                                                                    |                                                      | Desk C                                                                                                | opy                      | / R                                    | eport                                             |                                                       |                                                |                                 |                                                                    |                                                                                     |
|                                                           |                                                                                                    |                                                                                                    |                                                      |                                                                                                    |                          |                                        |                                                   |                                                       |                                                |                                 |                                                                    |                                                                                     |
|                                                           |                                                                                                    |                                                                                                    |                                                      |                                                                                                    |                          |                                        |                                                   |                                                       |                                                |                                 |                                                                    |                                                                                     |
|                                                           |                                                                                                    |                                                                                                    |                                                      |                                                                                                    |                          |                                        |                                                   |                                                       |                                                |                                 |                                                                    |                                                                                     |
|                                                           | Store: 1                                                                                                    | ?? Total Comp                                                                                                    | outin                                                | g Test                                                                                                |                          |                                        |                                                   |                                                       |                                                |                                 |                                                                    |                                                                                     |
|                                                           |                                                                                                    |                                                                                                    |                                                      |                                                                                                    |                          |                                        |                                                   |                                                       |                                                |                                 |                                                                    |                                                                                     |
|                                                           | Term: 2005                                                                                                    | -2 ?? SUMMER05                                                                                                    | ;                                                    |                                                                                                    |                          |                                        |                                                   |                                                       |                                                |                                 |                                                                    |                                                                                     |
|                                                           |                                                                                                    |                                                                                                    |                                                      |                                                                                                    |                          |                                        |                                                   |                                                       |                                                |                                 |                                                                    |                                                                                     |
|                                                           | Sort By: A                                                                                                    |                                                                                                    |                                                      |                                                                                                    |                          |                                        |                                                   |                                                       |                                                |                                 |                                                                    |                                                                                     |
|                                                           |                                                                                                    |                                                                                                    |                                                      |                                                                                                    |                          |                                        |                                                   |                                                       |                                                |                                 |                                                                    |                                                                                     |
|                                                           |                                                                                                    |                                                                                                    |                                                      |                                                                                                    |                          |                                        |                                                   |                                                       |                                                |                                 |                                                                    |                                                                                     |
|                                                           |                                                                                                    |                                                                                                    |                                                      |                                                                                                    |                          |                                        |                                                   |                                                       |                                                |                                 |                                                                    |                                                                                     |
|                                                           |                                                                                                    |                                                                                                    |                                                      |                                                                                                    |                          |                                        |                                                   |                                                       |                                                |                                 |                                                                    |                                                                                     |
|                                                           |                                                                                                    |                                                                                                    |                                                      |                                                                                                    |                          |                                        |                                                   |                                                       |                                                |                                 |                                                                    |                                                                                     |
|                                                           |                                                                                                    |                                                                                                    |                                                      |                                                                                                    |                          |                                        |                                                   |                                                       |                                                |                                 |                                                                    |                                                                                     |
|                                                           |                                                                                                    |                                                                                                    |                                                      |                                                                                                    |                          |                                        |                                                   |                                                       |                                                |                                 |                                                                    |                                                                                     |
|                                                           |                                                                                                    |                                                                                                    |                                                      |                                                                                                    |                          |                                        |                                                   |                                                       |                                                |                                 |                                                                    |                                                                                     |
|                                                           |                                                                                                    |                                                                                                    |                                                      |                                                                                                    |                          |                                        |                                                   |                                                       |                                                |                                 |                                                                    |                                                                                     |
|                                                           |                                                                                                    |                                                                                                    |                                                      |                                                                                                    |                          |                                        |                                                   |                                                       |                                                |                                 |                                                                    |                                                                                     |
|                                                           |                                                                                                    |                                                                                                    |                                                      |                                                                                                    |                          |                                        |                                                   |                                                       |                                                |                                 |                                                                    |                                                                                     |
|                                                           |                                                                                                    |                                                                                                    |                                                      |                                                                                                    |                          |                                        |                                                   |                                                       |                                                |                                 |                                                                    |                                                                                     |
|                                                           |                                                                                                    |                                                                                                    |                                                      |                                                                                                    |                          |                                        |                                                   |                                                       |                                                |                                 |                                                                    |                                                                                     |
|                                                           |                                                                                                    |                                                                                                    |                                                      |                                                                                                    |                          |                                        |                                                   |                                                       |                                                |                                 |                                                                    |                                                                                     |
|                                                           |                                                                                                    |                                                                                                    |                                                      |                                                                                                    |                          |                                        |                                                   |                                                       |                                                |                                 |                                                                    |                                                                                     |
|                                                           |                                                                                                    |                                                                                                    |                                                      |                                                                                                    |                          |                                        |                                                   |                                                       |                                                |                                 |                                                                    |                                                                                     |
|                                                           |                                                                                                    |                                                                                                    |                                                      |                                                                                                    |                          |                                        |                                                   |                                                       |                                                |                                 |                                                                    |                                                                                     |
|                                                           |                                                                                                    |                                                                                                    |                                                      |                                                                                                    |                          |                                        |                                                   |                                                       |                                                |                                 |                                                                    |                                                                                     |
| R>=Run                                                    | Procedure                                                                                                    | <x>=Cancel</x>                                                                                                    |                                                      | <m>=</m>                                                                                              | Mod                      | ify                                    |                                                   |                                                       |                                                |                                 |                                                                    |                                                                                     |
|                                                           |                                                                                                    |                                                                                                    |                                                      |                                                                                                    |                          |                                        | Neel                                              |                                                       |                                                |                                 |                                                                    |                                                                                     |
| CS.1                                                      |                                                                                                    |                                                                                                    |                                                      | AMY                                                                                                   |                          |                                        |                                                   |                                                       |                                                |                                 | 17:02                                                              |                                                                                     |
|                                                           |                                                                                                    |                                                                                                    |                                                      |                                                                                                    |                          |                                        |                                                   |                                                       |                                                |                                 |                                                                    |                                                                                     |
|                                                           |                                                                                                    |                                                                                                    | I                                                    | esk Copy Co                                                                                           | urse                     | Repo:                                  | rt                                                |                                                       |                                                |                                 |                                                                    |                                                                                     |
|                                                           |                                                                                                    |                                                                                                    |                                                      | For St                                                                                                | ore:                     | 1                                      |                                                   |                                                       |                                                |                                 |                                                                    |                                                                                     |
|                                                           |                                                                                                    |                                                                                                    |                                                      | For Term                                                                                              | : 200                    | 15-2                                   |                                                   |                                                       |                                                |                                 |                                                                    |                                                                                     |
| rinted 05:02:                                             | 39pm 14 Mar 20                                                                                                    | 106 'J'Page: 1                                                                                                    |                                                      |                                                                                                    |                          |                                        |                                                   |                                                       |                                                |                                 |                                                                    |                                                                                     |
| ESK. COPY                                                 |                                                                                                    |                                                                                                    |                                                      |                                                                                                    |                          |                                        |                                                   |                                                       |                                                |                                 | 17 -                                                               |                                                                                     |
| uthor                                                     | . Title                                                                                                    |                                                                                                    | . ISE                                                | 3N                                                                                                    | Ed                       | CpYr                                   | Dept                                              | Course                                                | Sec                                            | Dog                             | New                                                                |                                                                                     |
|                                                           |                                                                                                    |                                                                                                    |                                                      |                                                                                                    |                          | _                                      |                                                   |                                                       |                                                | veu.                            | . FIICE                                                            | Used<br>.Price                                                                      |
| LITSON                                                    | SEE INSTRUCTO                                                                                                    |                                                                                                    |                                                      |                                                                                                    |                          |                                        |                                                   |                                                       |                                                | ved                             | . Frice                                                            | Used<br>.Price                                                                      |
| UDISON CITI                                               | ADUANCED ITEE                                                                                                    | DR                                                                                                    | 0. 2                                                 | 016-7426 0                                                                                            |                          |                                        | ACCT                                              | 101                                                   | 1                                              | ned                             | N/A                                                                | Used<br>.Price<br>N/A                                                               |
| LLISON                                                    | ADVANCED LIFE<br>ADVANCED LIFE                                                                                                  | )R<br>8 SUPPORT SKILLS (P)<br>8 SUPPORT SKILLS (P)                                                                   | 0-8                                                  | 3016-7426-3<br>3016-7426-3                                                                            |                          | 94<br>94                               | ACCT<br>BIO<br>BIO                                | 101<br>100<br>100                                     | 1<br>1<br>2                                    | NN                              | N/A<br>92.25<br>92.25                                              | Used<br>.Price<br>N/A<br>46.15<br>46.15                                             |
| LLISON<br>PPLEGATE                                        | ADVANCED LIFE<br>ADVANCED LIFE<br>CORPORATE INF                                                                                 | )R<br>: SUPPORT SKILLS (P)<br>: SUPPORT SKILLS (P)<br>:0 SYSTEMS MGMT:                                               | 0-8<br>0-8<br>0-0                                    | 3016-7426-3<br>3016-7426-3<br>37-290282-5                                                             | 5TH                      | 94<br>94<br>99                         | ACCT<br>BIO<br>BIO<br>ACCT                        | 101<br>100<br>100<br>1200                             | 1<br>1<br>2<br>1,2,9,12                        | N<br>N<br>G                     | N/A<br>92.25<br>92.25<br>74.70                                     | Used<br>.Price<br>N/A<br>46.15<br>46.15<br>37.35                                    |
| LLISON<br>PPLEGATE                                        | ADVANCED LIFE<br>ADVANCED LIFE<br>CORPORATE INF<br>CHALLENGES ET                                                                | )R<br>: SUPPORT SKILLS (P)<br>: SUPPORT SKILLS (P)<br>:0 SYSTEMS MGMT:<br>:C (P)<br>: DORMS 1000 1000                | 0-8<br>0-8<br>0-0                                    | 8016-7426-3<br>8016-7426-3<br>97-290282-5                                                             | 5TH                      | 94<br>94<br>99                         | ACCT<br>BIO<br>BIO<br>ACCT                        | 101<br>100<br>100<br>1200                             | 1<br>1<br>2<br>1,2,9,12                        | N<br>N<br>G                     | N/A<br>92.25<br>92.25<br>74.70                                     | Used<br>.Price<br>N/A<br>46.15<br>46.15<br>37.35                                    |
| LLISON<br>PPLEGATE<br>UDEN<br>ALFOUR                      | ADVANCED LIFE<br>ADVANCED LIFE<br>CORPORATE INF<br>CHALLENGES ET<br>ENGLISH AUDEN<br>CASTRO (P)                                 | )R<br>: SUPPORT SKILLS (P)<br>: SUPPORT SKILLS (P)<br>O SYSTEMS MCMT:<br>:C (P)<br>::POEMS1927-1939                  | 0-8<br>0-8<br>0-0<br>0-5<br>0-5                      | 8016-7426-3<br>8016-7426-3<br>97-290282-5<br>571-11502-0<br>582-43747-4                               | 5TH<br>2ND<br>2ND        | 94<br>94<br>99<br>88<br>95             | ACCT<br>BIO<br>BIO<br>ACCT<br>ENG<br>ENGL         | 101<br>100<br>1200<br>101<br>100                      | 1<br>1<br>2<br>1,2,9,12<br>1<br>CH             | N<br>N<br>G<br>Y<br>Y           | N/A<br>92.25<br>92.25<br>74.70<br>34.95<br>13.95                   | Used<br>.Price<br>N/A<br>46.15<br>46.15<br>37.35<br>17.50<br>7.00                   |
| LLISON<br>PPLEGATE<br>UDEN<br>ALFOUR<br>ARKOW             | ADVANCED LIFE<br>ADVANCED LIFE<br>CORPORATE INF<br>CHALLENGES ET<br>ENGLISH AUDEN<br>CASTRO (P)<br>ADAPTED MIND                 | )R<br>1 SUPPORT SKILLS (P)<br>1 SUPPORT SKILLS (P)<br>10 SYSTEMS MCMT:<br>10 (P)<br>1: POEMS1927-1939                | 8-0<br>8-0<br>0-0<br>9-0<br>8-0<br>9-1               | 3016-7426-3<br>3016-7426-3<br>307-290282-5<br>571-11502-0<br>582-43747-4<br>19-510107-3               | 5TH<br>2ND<br>2ND        | 94<br>94<br>99<br>88<br>95<br>92       | ACCT<br>BIO<br>ACCT<br>ENG<br>ENGL<br>ENGL        | 101<br>100<br>1200<br>101<br>100<br>100               | 1<br>1<br>2<br>1,2,9,12<br>1<br>CH<br>77       | N<br>N<br>G<br>Y<br>Y<br>Y      | N/A<br>92.25<br>92.25<br>74.70<br>34.95<br>13.95<br>59.50          | Used<br>.Price<br>N/A<br>46.15<br>46.15<br>37.35<br>17.50<br>7.00<br>29.75          |
| LLISON<br>PPLEGATE<br>UDEN<br>ALFOUR<br>ARKOW<br>ITTINGER | ADVANCED LIFE<br>ADVANCED LIFE<br>CORPORATE INF<br>CHALLENCES ET<br>ENGLISH AUDEN<br>CASTRO (P)<br>ADAPTED MIND<br>INTRODUCTORY | NR<br>: SUPPORT SKILLS (P)<br>: SUPPORT SKILLS (P)<br>YO SYSTEMS MGMT:<br>TC (P)<br>J: POEMS1927-1939<br>ALCEEPA (P) | 0-8<br>0-8<br>0-0<br>0-9<br>0-9<br>0-9<br>0-1<br>0-2 | 3016-7426-3<br>3016-7426-3<br>37-290282-5<br>571-11502-0<br>582-43747-4<br>19-510107-3<br>201-74631-X | 5TH<br>2ND<br>2ND<br>9TH | 94<br>94<br>99<br>88<br>95<br>92<br>03 | ACCT<br>BIO<br>BIO<br>ACCT<br>ENG<br>ENGL<br>ENGL | 101<br>100<br>100<br>1200<br>101<br>100<br>100<br>100 | 1<br>1<br>2<br>1,2,9,12<br>1<br>CH<br>77<br>10 | N<br>N<br>G<br>Y<br>Y<br>Y<br>Y | N/A<br>92.25<br>92.25<br>74.70<br>34.95<br>13.95<br>59.50<br>99.00 | Used<br>.Price<br>N/A<br>46.15<br>46.15<br>37.35<br>17.50<br>7.00<br>29.75<br>49.50 |

# Book Status Report (TX-RP-1-21)

| TCS [Remote UniVerse] v1.2.26                                                        |                                            |                                                |                                |                              |                      |
|--------------------------------------------------------------------------------------|--------------------------------------------|------------------------------------------------|--------------------------------|------------------------------|----------------------|
| File Connection View Help                                                            |                                            |                                                |                                |                              |                      |
|                                                                                      | Book S                                     | tatus Ren                                      | ort                            |                              |                      |
|                                                                                      | BOOKO                                      |                                                |                                |                              |                      |
| Store: 1                                                                             | Total Co                                   | mputing Test                                   |                                |                              |                      |
| Term: 2005-2 ?                                                                       | SUMMER                                     | R05                                            |                                |                              |                      |
| Sort by: A                                                                           |                                            |                                                |                                |                              |                      |
| OTB Greater Than:                                                                    |                                            |                                                |                                |                              |                      |
|                                                                                      |                                            |                                                |                                |                              |                      |
|                                                                                      |                                            |                                                |                                |                              |                      |
|                                                                                      |                                            |                                                |                                |                              |                      |
|                                                                                      |                                            |                                                |                                |                              |                      |
|                                                                                      |                                            |                                                |                                |                              |                      |
|                                                                                      |                                            |                                                |                                |                              |                      |
|                                                                                      |                                            |                                                |                                |                              |                      |
|                                                                                      |                                            |                                                |                                |                              |                      |
| R>=Run Procedure <x>=Cancel</x>                                                      | < M>:                                      | =Modify                                        |                                |                              |                      |
|                                                                                      |                                            | mouny                                          |                                | _                            |                      |
| TX-0R-13                                                                             | AMY                                        |                                                |                                |                              | 17:04                |
| 17:04:26 14 MAR 2006<br>TX-0R-02                                                     | <b>Total Comp</b><br>Book Stat<br>For Tern | p <b>uting Test</b><br>tus Report<br>m: 2005-2 |                                |                              | PAGE 1<br>Text       |
|                                                                                      | Buyback Sea                                | son: WINTER05                                  |                                |                              |                      |
| Title<br>Author ISBN Ed CpYr Est.Enrl                                                | QTC Beg.In                                 | . Qt<br>v .KBB .ABB Cor                        | y Pub Qty<br>of Order Rovd .01 | Retail Retail<br>IB New Used | Publisher            |
| HAPPY DAYS 61 GROVE PE TRD<br>ABECKETT 0-394-17233-7 1ST61                           | 0                                          | 0 0 5                                          | -5                             |                              | PINE DECALS          |
| ADVANCED LIFE SUPPORT SKILLS (P)<br>ALLISON 0-8016-7426-3 94 110                     | 45 0                                       | 0 15                                           | 30 0                           | 92.25 46.15                  | HOLT RINEHART & WINS |
| CORPORATE INFO SYSTEMS MGMT: CHALLENGES ETC (P)<br>APPLECATE 0-07-290282-5 STH 99 15 | 15 0                                       | 0 15                                           | 0                              | 74.70 37.35                  | MCGRAW-HILL BOOK COM |
| ENGLISH AUDEN: POEMS1927-1939<br>AUDEN 0-571-11502-0 2ND 88 100                      | 100 0                                      | 0 106                                          | ; 79 39 -8!                    | 34.95 17.50<br>5             | Congressional Quarte |
| CONFESSIONS (TRANS SHEED) (P)<br>AUGUSTINE 0-87220-186-4 93                          | 0                                          | 0 0 0                                          | 50 -50                         | )                            | HACKETT PUBLISHING C |
| CASTRO (P)                                                                           |                                            | 0 05                                           |                                | 13.95 7.00                   |                      |

# Want List Status Report (TX-RP-1-22)

| TCS [Remote UniVerse] v1.2.26 |                      |              | - 2 🛛 |
|-------------------------------|----------------------|--------------|-------|
| File Connection View Help     | r                    |              |       |
| <u>™⊣⊴ ≞∞ ¤₽⋞ 5. % u</u>      |                      |              | <br>  |
|                               | Want List St         | tatus Report |       |
|                               |                      |              |       |
|                               |                      |              |       |
| Store: 1                      | Total Computing Test |              |       |
|                               |                      |              |       |
| Term: 2005-2                  | SUMMER05             |              |       |
|                               |                      |              |       |
| Status: O                     |                      |              |       |
|                               |                      |              |       |
|                               |                      |              |       |
|                               |                      |              |       |
|                               |                      |              |       |
|                               |                      |              |       |
|                               |                      |              |       |
|                               |                      |              |       |
|                               |                      |              |       |
|                               |                      |              |       |
|                               |                      |              |       |
|                               |                      |              |       |
|                               |                      |              |       |
|                               |                      |              |       |
|                               |                      |              |       |
|                               |                      |              |       |
|                               |                      |              |       |
|                               |                      |              |       |
| TX-0R-12                      | AMY                  |              | 17:06 |

| <b>17:06:</b><br>TX-OR- | <b>29 14</b><br>22 | MAR 2006 |                          | Total<br>Want I | <b>L Computing Test</b><br>List Status Repor | t        |          |           |          | PAGE      | 1<br>Text |
|-------------------------|--------------------|----------|--------------------------|-----------------|----------------------------------------------|----------|----------|-----------|----------|-----------|-----------|
|                         |                    |          |                          | Fo              | or Term: 2005-2<br>Status: Open              |          |          |           |          |           |           |
|                         |                    |          |                          | Boo             | ok                                           |          | Transmit | Confirmed | Bin      |           |           |
| .Store                  | WL                 | N Vendor | Vendor Name              | Cat             | tegory                                       | Date     | Date     | Date      | Hold     | P0        |           |
| 1                       | 1014               | 4 1000   | NEBRASKA BOOK COMPANY    |                 |                                              | 07/20/05 |          |           | 08/01/05 | 1*TX20367 |           |
| 1                       | 1015               | 5 1000   | NEBRASKA BOOK COMPANY    |                 |                                              | 10/11/05 |          |           |          | 1*TX20396 |           |
| 1                       | 1016               | 0 1000   | NEBRASKA BOOK COMPANY    | 1 2             | 235                                          | 11/11/05 |          |           |          | 1*TX20399 |           |
| 1                       | 1016               | 1 1000   | NEBRASKA BOOK COMPANY    | 1 2             | 235                                          | 11/11/05 | 01/27/06 |           |          | 1*TX20400 |           |
| 1                       | 1016               | 5 X      |                          |                 |                                              | 01/04/06 |          |           |          | 1*TX20409 |           |
| 1                       | 1017               | 3 1000   | NEBRASKA BOOK COMPANY    |                 |                                              | 01/17/06 |          |           | 03/01/06 | 1*TX20001 |           |
| 1                       | 1017               | 4 1000   | NEBRASKA BOOK COMPANY    |                 |                                              | 01/17/06 |          |           | 03/01/06 | 1*TX20001 |           |
| 1                       | 1017               | 5 1000   | NEBRASKA BOOK COMPANY    |                 |                                              | 02/01/06 |          |           |          | 1*TX20016 |           |
| 1                       | 1017               | 7 1003   | FOLLETT COLLEGE BOOK CO. |                 |                                              | 02/01/06 |          |           |          | 1*TX20017 |           |
| 1                       | 1017               | 8 1003   | FOLLETT COLLEGE BOOK CO. |                 |                                              | 02/01/06 | 02/01/06 |           |          | 1*TX20018 |           |

#### Print Adoption Forms (TX-RP-1-23)

You can use the CourseTrak system to print adoption forms to distribute to the academic departments. <u>This information has been previously covered in this manual.</u> See section (TX-<u>1-21).</u>

### Print Shelf Tags (TX-RP-1-24)

This information has been previously covered in this manual. See section (TX-1-22).

Misc. Materials List (TX-RP-1-25) Faculty Report (TX-RP-1-26) **Book History Inquiry (TX-RP-1-27) Ordering Reports (TX-RP-2)** Books Status Report (TX-RP-2-1) Adopted But Not Ordered (TX-RP-2-2) Want List Status Report (TX-RP-2-3) Books on Active Want List (TX-RP-2-4) Books Not Ordered (TX-RP-2-5) PO Links (TX-RP-2-6) Open PO List (TX-RP-2-21) Open PO List, by Courses (TX-RP-2-22) Open PO Summary (TX-RP-2-23) Text Edit Worklist (TX-RP-2-31) Ordered Not Received (TX-RP-2-32) **Receiving Reports (TX-RP-3)** Receiving Log Report (TX-RP-3-1) **Receiving Status Report (TX-RP-3-2)** Receiving Price Change Report (TX-RP-3-3) **Receiving Summary Report (TX-RP-3-4) Receiving Discrepancy Report (TX-RP-3-5)** Receiving Status Detail (TX-RP-3-21) Invoice Summary Report (TX-RP-3-22) **Buyback Reports (TX-RP-4)** Non-Coordinated Books (TX-RP-4-1) Actual vs Need (TX-RP-4-2) Buyback Need (TX-RP-4-3) Manual Buyback Control List (TX-RP-4-4) Estimated Buyback (TX-RP-4-5) Actual vs Expected (TX-RP-4-21) Buyback Audit Report (TX-RP-4-22) **Retail Purchases (TX-RP-4-23)** Wholesale Purchases (TX-RP-4-24) **Books for Wholesalers (TX-RP-4-25)** Sales Reports (TX-RP-5) Ratio Analysis Report (TX-RP-5-1) Miscellaneous Reports (TX-RP-6) Text Hot List Report (TX-RP-6-1) Text Status Cards (TX-RP-6-2) MIR Exports (TX-RP-6-3)

Vendor Report (TX-RP-6-4) Text Items with Package Set (TX-RP-6-5) Vendor Bin & Hold and PO Numbers (TX-RP-6-6) eFollett Textbook Ordering List (TX-RP-6-21) Inventory Reports (TX-RP-21) Inventory By Vendor Report (TX-RP-21-1) Adjustments Report (TX-RP-21-2) Books On Hand Report (TX-RP-21-3) Master Book List (TX-RP-21-4) Inventory Valuation (TX-RP-21-5) Inventory Analysis Report (TX-RP-21-21) Min/Max Report (TX-RP-21-22) Wholesale Coordination (TX-RP-22) Price Changes (TX-RP-22-1) Publisher Changes (TX-RP-22-2) New Edition Notices (TX-RP-22-3) Unmatched Titles List (TX-RP-22-4) Titles Matched by ISBN Only (TX-RP-22-5) ISBN Changes (TX-RP-22-6) Price Change Reports (TX-RP-23) Pre-Posting Report (TX-RP-23-1) Mark Up Report (TX-RP-23-2) Mark Down Report (TX-RP-23-3) Price Change File Purge (TX-RP-23-4) Chargeback/Return Reports (TX-RP-24) Pending Returns List (TX-RP-24-1) **Open Permissions List (TX-RP-24-2)** Invoice Return Expiring List (TX-RP-24-3) Chargeback Listing (TX-RP-24-4) Write-off Listing (TX-RP-24-5) Non-Returnable Stock Worklist (TX-24-6) Book List Report (TX-RP-25) Book Master (SMF) (TX-RP-26)